INTERNATIONAL HYDROGRAPHIC ORGANIZATION

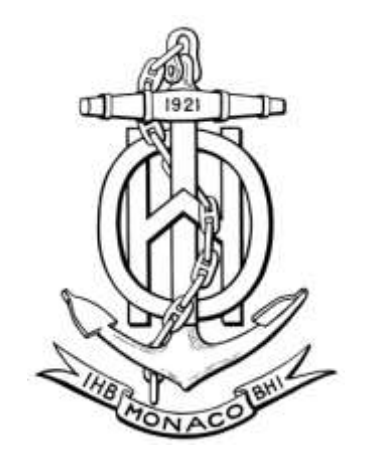

# **IHO TEST DATA SETS FOR ECDIS**

Draft Edition 3.0.0 – January 2014

Publication No. 64

## APPENDIX - INSTRUCTION MANUAL FOR ENC TESTS DATA SETS

Published by the International Hydrographic Bureau MONACO

## S-64 3.0.0 Test Instruction Manual

## Draft 1.1 8<sup>th</sup> January 2014

## Table of Contents

#### 1.0 Introduction

- 1.1 Change Control History
- 1.2 Introduction
- 1.3 Acknowledgements
- 1.4 Acronyms and Terms
- 1.5 Normative References
- 1.6 Key Documents Organizations and Relationships
- 1.7 Structure of the Instruction Manual
- 1.8 Organization of the TDS Post meeting HP
- 1.9 Required Test Items and Use of the TDS
- 2.0 Chart Loading and Updating
  - 2.1 Chart Loading of Unencrypted ENCs
  - 2.2 Automatic updates of Unencrypted ENCs
  - 2.3 Manual Updates
  - 2.4 Loading and Updating using SENC delivery (if provided)
  - 2.5 Encrypted ENC
- 3.0 Chart Display
  - 3.1 Display of ENC Data
  - 3.2 Invalid Object
  - 3.3 Independent Mariner Selections
  - 3.4 Non-official Data
  - 3.5 Area of No Data
  - 3.6 Display Priorities
  - 3.7 Scale and Navigational Purpose
  - 3.8 Additional Display Functions
  - 3.9 Display of ENC covering Polar Regions
- 4.0 Chart related functions
  - 4.1 Mode and orientation
  - 4.2 Display of scale bar
  - 4.3 Display of latitude bar
  - 4.4 Object information
  - 4.5 Radar and Plotting Information Post Meeting HP
  - 4.6 Accuracy
  - 4.7 Symbols
  - 4.8 Units and Legend
  - 4.9 Other Chart Related Functionality
- 5.0 Detection of Navigational Hazards
  - 5.1 Detection of Navigational Hazards Basic test
  - 5.2 Detection of Navigational Hazards Basic test Monitoring Mode
  - 5.3 Detection of Navigational Hazards Use of largest scale available

5.4 Detection of Navigational Hazards - Use of largest scale available Monitoring Mode

6.0 Detection of Areas for which Special Conditions Exist

6.1 Detection of Areas for which Special Conditions Exist - Basic test
6.2 Detection of Areas, for which Special Conditions Exist Use of largest
scale available
6.3 Detection of Areas, for which Special Conditions Exist Monitoring Mode
6.4 Detection of Areas, for which Special Conditions Exist
Use of largest scale available Monitoring Mode

#### 7.0 Detection and Notification of the Safety Contour

7.1 Detection and Notification of the Safety Contour Basic test

7.2 Detection and Notification of the Safety Contour - Use of largest scale available

7.3 Detection and Notification of the Safety Contour Basic test Monitoring Mode

7.4 Detection and Notification of the Safety Contour Use of largest scale available Monitoring Mode

#### 1.0 Introduction

#### 1.1 Change Control History

| Version Number | Date of Issue | Author(s) | Brief Description of Change(s)                                                          |
|----------------|---------------|-----------|-----------------------------------------------------------------------------------------|
| 2.0.0          | 01/01/2011    |           | Additional test 7.1 added                                                               |
| 3.0.0          | ??/??/2014    |           | Comprehensively expanded<br>and updated to reflect revised<br>S-52 Presentation Library |
|                |               |           |                                                                                         |
|                |               |           |                                                                                         |

### 1.2 Introduction

The International Hydrographic Organization (IHO) Test Data Sets (TDS) for Electronic Chart and Display Information System (ECDIS) have been produced to fulfil the requirement for a data set necessary to accomplish all ECDIS testing requirements as outlined in the IEC 61174 standard. The TDS have been published as IHO Publication Number 64 and consists of numerous data sets required for testing as well as this guide, the TDS Instruction Manual (TIM). The TIM provides supporting documentation about the organization, understanding, and use of the ENC TDS and is intended to be used along with the data sets included in the TDS. It aims to provide appropriate comments about each test including the information about the most suitable data elements, their location and the expected test results.

#### 1.3 Acknowledgements

This document has been developed by the IIC Technologies Inc under contract to the National Oceanic and Atmospheric Administration (USA). Edition 3.0.0 was produced with assistance from BSH, Furuno, Jeppesen, Transas and UKHO.

#### 1.4 Acronyms and Terms

This publication makes extensive use of terms and acronyms described in the IHO S-32 Standard. Additionally, the following acronyms are frequently used:

TDS – Test Data Sets TIM - TDS Instruction Manual EUT – Equipment Under Test

#### 1.5 Normative References

This publication provides tests based on the requirements documented in IHO standards. References to the source for a specific test are provided within this document. As specified in the IEC 61174 standard the tests provided are used to ensure conformance to the ECDIS requirements laid out in the IMO performance standard for ECDIS.

Normative References;

IHO S-52 - Specifications for Chart Content and Display Aspects of ECDIS
IHO S-57 - Transfer Standard for Digital Hydrographic Data
IHO S-62 - List of Data Producer Codes
IHO S-63 - Data Protection Scheme

Informative References;

IHO S-32 - Hydrographic Dictionary (provides ECDIS related definitions) IHO S-65 – ENC Production Guidance

### 1.6 Key Documents Organizations and Relationships

The development and application of the TDS involves several organizations and related specifications (see Figure 1). In simplest terms, the TDS was produced by the IHO to allow for the complete testing of ECDIS equipment (hardware and software) vis-à-vis the ECDIS Performance Standard. The ECDIS Performance Standard is specified by the International Maritime Organization (IMO) in MSC.232(82), and methods for testing this standard are the responsibility of the International Electrotechnical Commission (IEC) which publishes these requirements in document IEC 61174. All standards are subject to revision. Therefore, users of this are required to use the most recent editions of the standards indicated below. Members of IEC and ISO maintain registers of currently valid international standards.

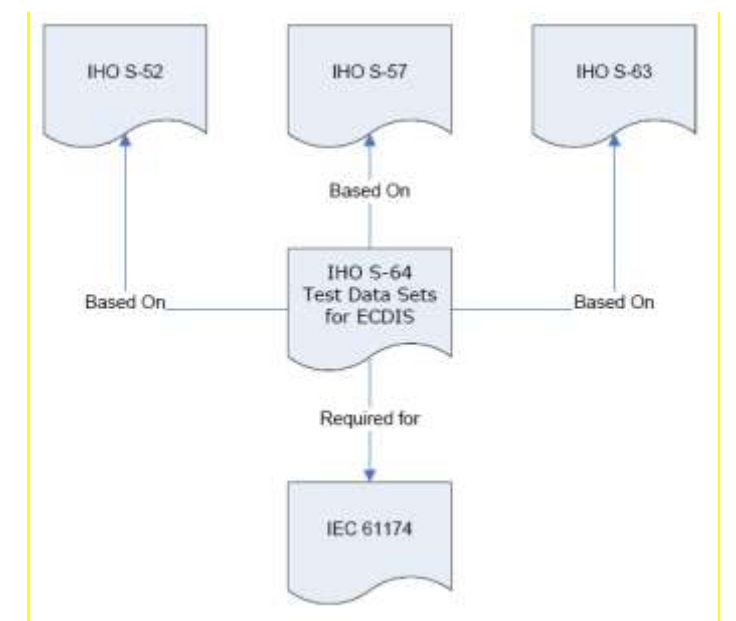

Figure 1 – The TDS and its relationship to other standards.

The S-64 test data set contains both encrypted and unencrypted data. The inclusion of an encrypted dataset, conforming to edition 1.1 of the ENC encryption standard S-63, is so that ECDIS data loading and management operations can be tested under IEC 61174. There is also an unencrypted dataset which tests visualisation and operation aspects of the ECDIS.

## 1.7 Structure of the Instruction Manual

This document consists of an introduction followed by tests arranged over 6 sections in a task based layout. All tests are listed in a common format which is shown in the example below;

| Tost reference | (S, 64, rotoronco) | IHO reference | (S-52 Part I/S-57)* |
|----------------|--------------------|---------------|---------------------|
| rescreterence  | (S-04 released)    |               | (3 52 1 art 1/3 57) |

| Test description                                                                                                    |
|----------------------------------------------------------------------------------------------------|
| As short description of what the test covers.                                                                                                    |
| Set up                                                                                                    |
| The configuration required to perform the test including cells to be loaded,<br>settings to be applied and any other information as required. Where appropriate<br>this should use the form centre the display on "location" set scale to "scale<br>value".(within this document the scale value assumes the EUT has a screen of the<br>minimum specified size) |
| Action                                                                                                    |
| The action which the test executor must perform.                                                                                                    |
| Result                                                                                                    |
| The result which the test executor must observe to complete the test.                                                                                                    |
|                                                                                                    |

\*References to S-52 without brackets are to Annex A Part I, references in square brackets refer to the main S-52 document itself.

### 1.8 Organization of the TDS

The TDS contains a folder/directory for each section of the TIM which requires test data. Depending on the test requirement, the folder may also contain an ENC\_ROOT directory containing the files of the exchange set (CATALOG.031, .000, plus any updates or other optional/related files, e.g. .TIFF, .txt necessary). Each ENC\_ROOT directory also contains a readme.txt file, which may have additional information regarding the content or usage of the files. The TDS data for encrypted data, located in section 2.5, contains multiple exchange sets, each with their own ENC\_ROOT directory and full test scripts describing how to use the data. The location (or path) of ENC exchange set and/or ENC cell will be indicated using italic notation, e.g. *2.1.1 Power Up\ENC\_ROOT\GB4X000.000* To conform to the directory structure as defined in S-57 Appendix B.1 Section 5.4.3, the ENC\_ROOT directory should be located in the media's root directory. This should be viewed as a requirement. However, in practical terms, many systems can "browse" and load files from almost any location. Consult with the equipment manufacturer for further information.

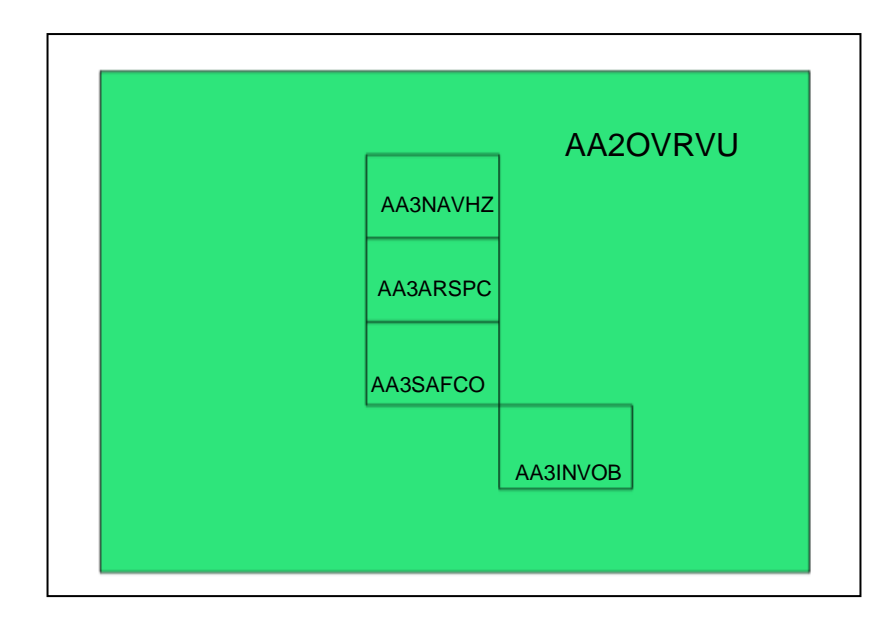

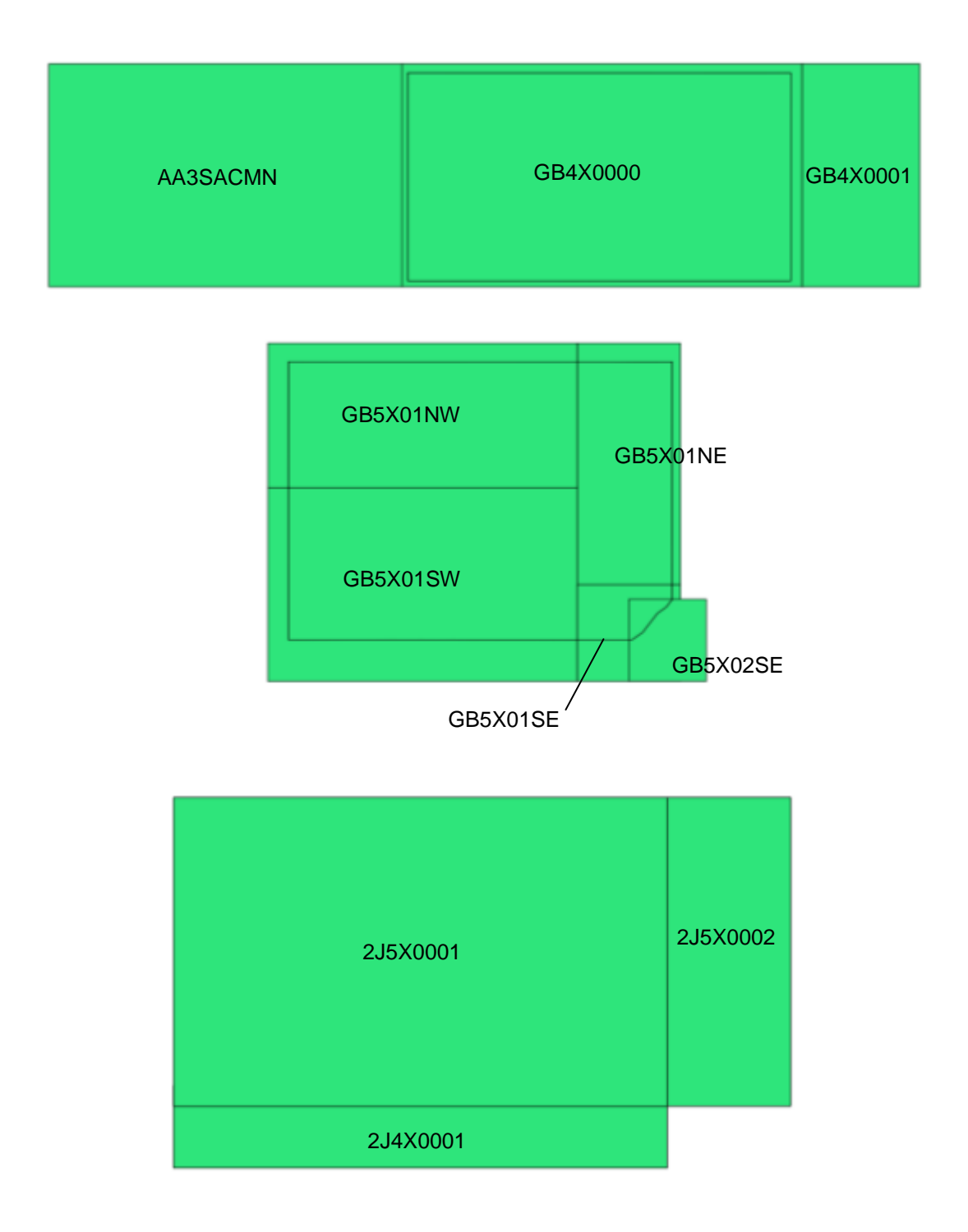

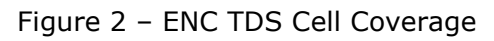

1.9 Required Test Items and Use of the TDS

This section lists the items required for the execution of Tests specified in this document and how the TDS should be used. The following items are required;

– *IHO ECDIS presentation library contained in S-52, appendix 2 including an ECDIS chart 1 and colour differentiation diagrams. If the manufacturer provides his own presentation library, Chart 1 has to be adapted accordingly;* 

– *IHO S-64 test data sets for ECDIS which includes ENC data, both encrypted and unencrypted, and its updates, together with the associated instruction manual.* 

- SENC test data sets, if supported from each SENC distributor.

The first item in the list, the IHO ECDIS presentation library (from S-52, Appendix 2) including an ECDIS Chart 1 and colour differentiation diagrams must be acquired and installed on the equipment under test (EUT) by the manufacturer, prior to the beginning of the tests.

The second item, the IHO TDS is provided as part of S-64, including the encrypted data. A second TDS for data encrypted using the IHO Encryption Scheme is available from the IHO (www.iho.int) as part of IHO Publication S-63. This document is to be considered the "Instruction Manual". The third item on the list, SENC test data set, if supported, must be provided by the manufacturer.

## 2.0 Chart Loading and Updating

### 2.1 Chart Loading of Unencrypted ENCs

### 2.1.1 Preparation and Power Up

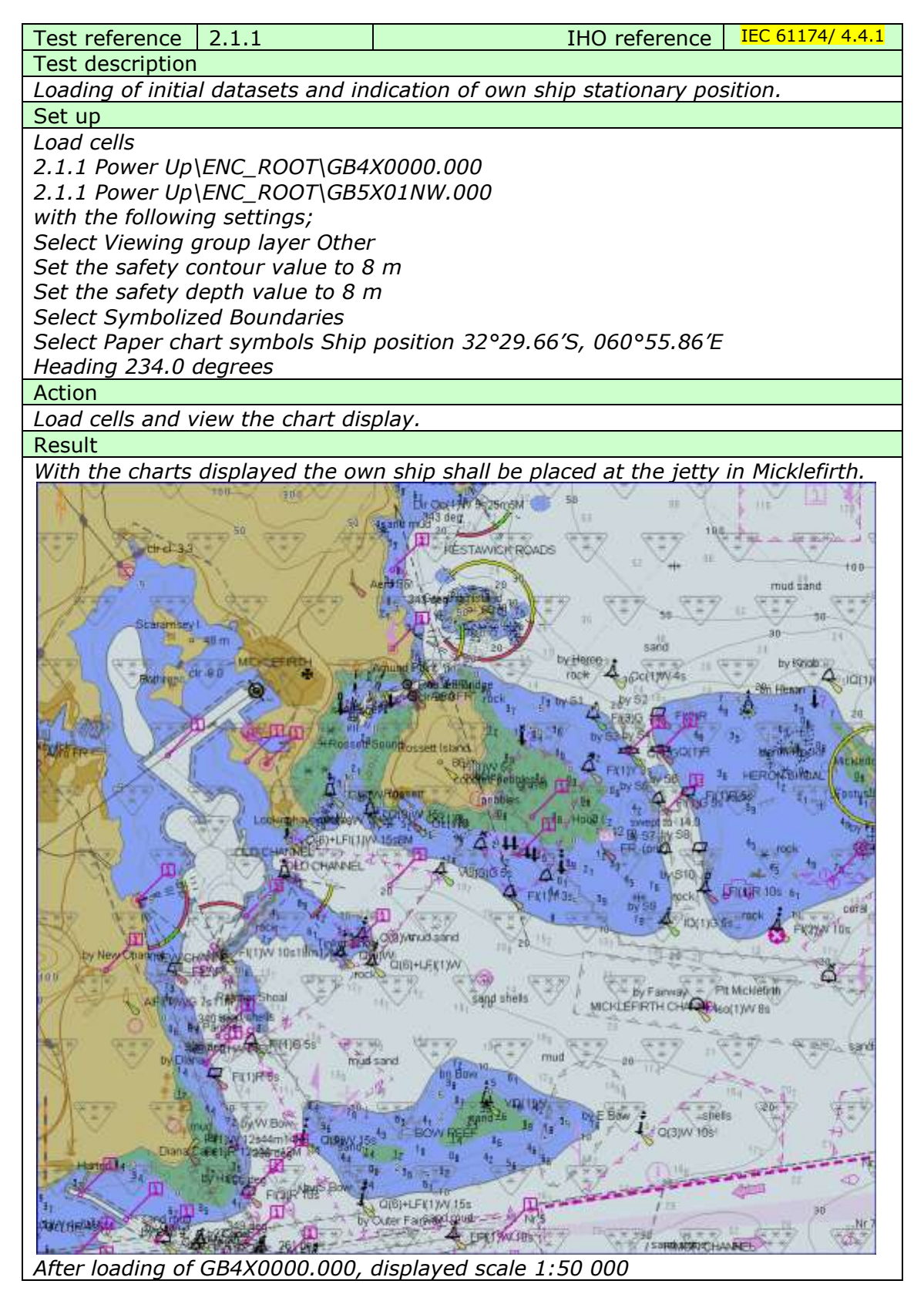

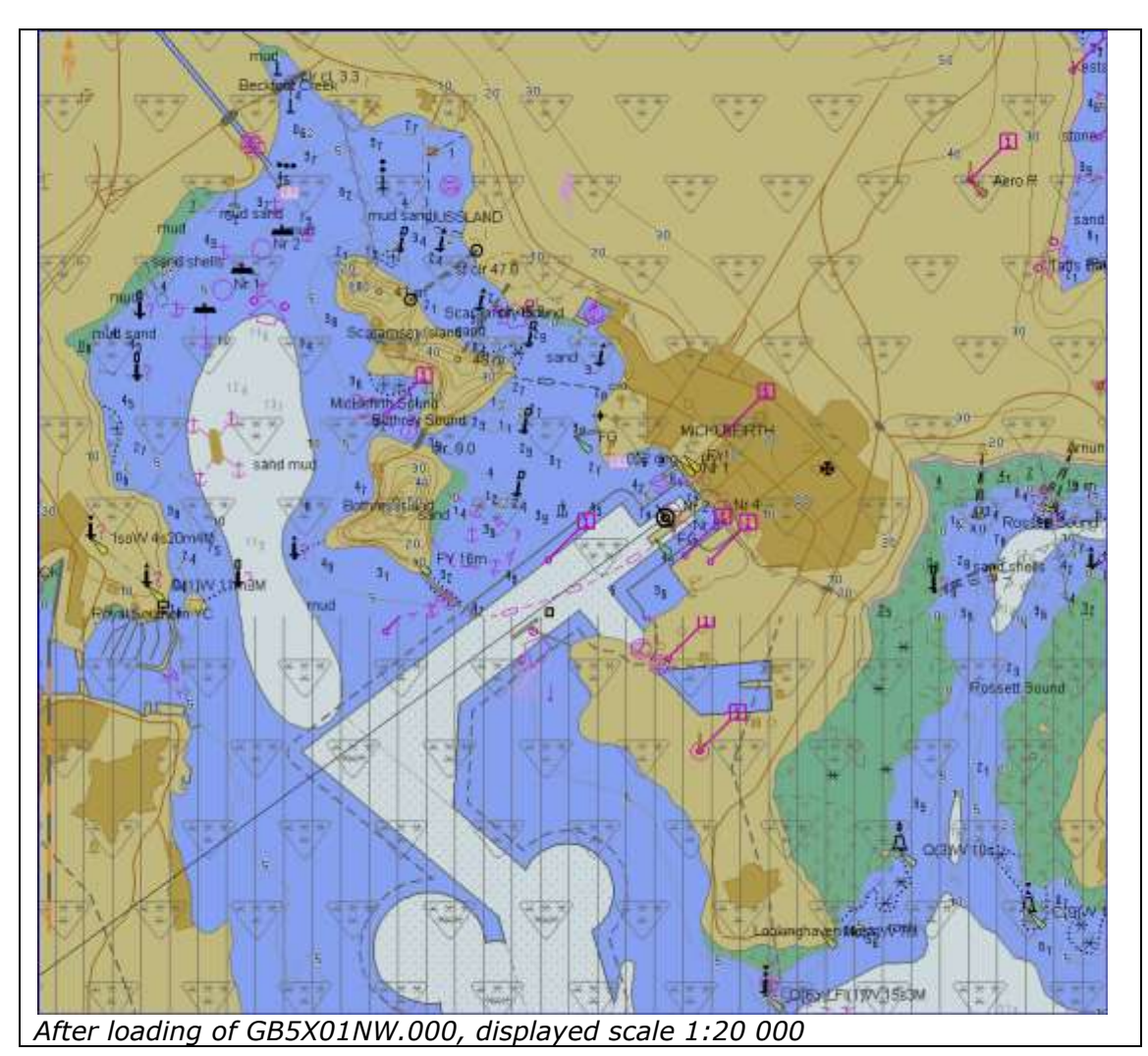

## 2.1.2 Number and date in chart library

| Test reference                                                              | 2.1.2          |                   | IHO reference            | IEC 61174/ 4.4.1 |
|-----------------------------------------------------------------------------|----------------|-------------------|--------------------------|------------------|
| Test description                                                            |                |                   |                          |                  |
| Loading of initia                                                           | l datasets an  | d confirmation of | f information in chart i | library.         |
| Set up                                                                      |                |                   |                          |                  |
| Load all cells fro                                                          | т              |                   |                          |                  |
| 2.1.1 Power Up                                                              | ENC_ROOT       |                   |                          |                  |
| Action                                                                      |                |                   |                          |                  |
| Check that in the                                                           | e chart librar | y the information | n about the cells is pro | ovided follows;  |
| ENC                                                                         | Edition        | Update Number     | Update Application       | Issue Date       |
|                                                                             | (EDTN)         | (UPDN)            | Date (UADT)              | (ISDT)           |
| GB4X0000.000                                                                | 2              | 0                 | 20010409                 | 20010409         |
| GB5X01NE.000                                                                | 1              | 0                 | 20010406                 | 20010406         |
| GB5X01NW.000                                                                | 2              | 0                 | 20010406                 | 20010406         |
| GB5X01SE.000                                                                | 1              | 0                 | 20010406                 | 20010406         |
| GB5X01SW.000                                                                | 1              | 0                 | 20010408                 | 20010408         |
| GB5X02SE.000                                                                | 1              | 0                 | 20010407                 | 20010407         |
| Result                                                                      |                |                   |                          |                  |
| The information in the chart library shall be identical to the above table. |                |                   |                          |                  |

2.1.3 Load additional cell and check chart library

## IHO Test Data Sets for ECDIS

|                                                                                                    | C                   |                                      |                  |  |
|----------------------------------------------------------------------------------------------------|---------------------|--------------------------------------|------------------|--|
| Test reference                                                                                                    | 2.1.3               | IHO reference                        | IEC 61174/ 4.4.1 |  |
| Test description                                                                                                    | 1                   |                                      |                  |  |
| Loading addition                                                                                                    | nal cell and confir | rmation of its addition to the chart | library.         |  |
| Set up                                                                                                    |                     |                                      |                  |  |
| As for test 2.1.2                                                                                                    | As for test 2.1.2   |                                      |                  |  |
| Action                                                                                                    | Action              |                                      |                  |  |
| Load the following cell 3.3 Settings\ENC_ROOT\GB4X0001.000                                                                |                     |                                      |                  |  |
| Check that in the chart library the details of the cell have been added.                                                  |                     |                                      |                  |  |
| Result                                                                                                    |                     |                                      |                  |  |
| The information in the chart library shall reflect the cell loaded and the chart coverage shall have changed accordingly. |                     |                                      |                  |  |

## 2.1.4 Remove cell and check chart library

| Test reference                                                                   | 2.1.4            | IHO reference                        | IEC 61174/ 4.4.1 |  |
|----------------------------------------------------------------------------------|------------------|--------------------------------------|------------------|--|
| Test description                                                                 | l                |                                      |                  |  |
| Removing a cell                                                                  | and confirmation | n of its removal from the chart libr | ary.             |  |
| Set up                                                                           |                  |                                      |                  |  |
| As on completio                                                                  | on of test 2.1.3 |                                      |                  |  |
| Action                                                                           | Action           |                                      |                  |  |
| Remove the following cell GB4X0001.000                                           |                  |                                      |                  |  |
| Check that in the chart library the details of the cell have been removed.       |                  |                                      |                  |  |
| Result                                                                           |                  |                                      |                  |  |
| The information in the chart library shall reflect the cell loaded and the chart |                  |                                      |                  |  |
| coverage shall h                                                                 | nave changed acc | cordingly.                           |                  |  |

## 2.1.5 Loading of Corrupted Data

| Test reference                   | 2.1.5                    | IHO reference                        | IEC 61174/ 4.4.1 |  |  |
|----------------------------------|--------------------------|--------------------------------------|------------------|--|--|
| Test description                 |                          |                                      |                  |  |  |
| Loading corrupt                  | data.                    |                                      |                  |  |  |
| Set up                           |                          |                                      |                  |  |  |
| -                                |                          |                                      |                  |  |  |
| Action                           |                          |                                      |                  |  |  |
| Load the followi                 | Load the following cell: |                                      |                  |  |  |
| 2.1.5 Loading C                  | orrupt Data\ENC          | _ROOT\GB5X01NE.000                   |                  |  |  |
| Result                           |                          |                                      |                  |  |  |
| The EUT shall g<br>installation. | enerate a warning        | g when loading of this file is attem | pted and reject  |  |  |

## 2.2 Automatic updates of Unencrypted ENCs

## 2.2.1 Loading corrupted update

| _                              |                     | -                                 |                      |  |
|--------------------------------|---------------------|-----------------------------------|----------------------|--|
| Test reference                 | 2.2.1               | IHO reference                     | S-52 appendix        |  |
|                                |                     |                                   | 1/3.4.1f, 3.4.2d and |  |
|                                |                     |                                   | IEC 61174/ 4.4.2     |  |
| Test description               |                     |                                   |                      |  |
| Loading corrupt                | update files.       |                                   |                      |  |
| Set up                         |                     |                                   |                      |  |
| Load the followi               | ing cell:           |                                   |                      |  |
| 2.1.1 Power Up                 | \ENC_ROOT\GB5.      | X01SW.000                         |                      |  |
| Action                         |                     |                                   |                      |  |
| Load the followi               | ing updates:        |                                   |                      |  |
| 2.2.1 Corrupt Update\ENC_ROOT\ |                     |                                   |                      |  |
| Result                         |                     |                                   |                      |  |
| The update proc                | cess shall stop, th | ne update flagged as invalid, and | the user             |  |
| provided with a                | n appropriate me    | ssage.                            |                      |  |

## 2.2.2 Loading sequential update

| Test reference                                                                                                    | 2.2.2                                 | IHO reference   | S-52 appendix<br>1/3.4.2f and IEC<br>61174/ 4.4.2 |  |
|----------------------------------------------------------------------------------------------------|---------------------------------------|-----------------|---------------------------------------------------|--|
| Test description                                                                                                    |                                       |                 |                                                   |  |
| Loading correct                                                                                                    | sequential updat                      | e files.        |                                                   |  |
| Set up                                                                                                    |                                       |                 |                                                   |  |
| As for test 2.1.2                                                                                                    | 2                                     |                 |                                                   |  |
| Action                                                                                                    |                                       |                 |                                                   |  |
| Load the follow                                                                                                    | ing five updates:                     |                 |                                                   |  |
| 2.2.2 Loading o                                                                                                    | <u>f Updates\ENC_R</u>                |                 |                                                   |  |
| Result                                                                                                    |                                       |                 |                                                   |  |
| The update process shall install all updates (up to update no. 5) and indicate it in an appropriate summary report which shall contain the following information: |                                       |                 |                                                   |  |
| - identifica                                                                                                    | ation of issuing au                   | uthority;       |                                                   |  |
| - update r                                                                                                    | numbers of the up                     | odate files;    |                                                   |  |
| - cell iden                                                                                                    | - cell identifiers of cells affected; |                 |                                                   |  |
| - edition number and date of cell involved;                                                                                                    |                                       |                 |                                                   |  |
| - number                                                                                                    | of updates in the                     | affected cells. |                                                   |  |

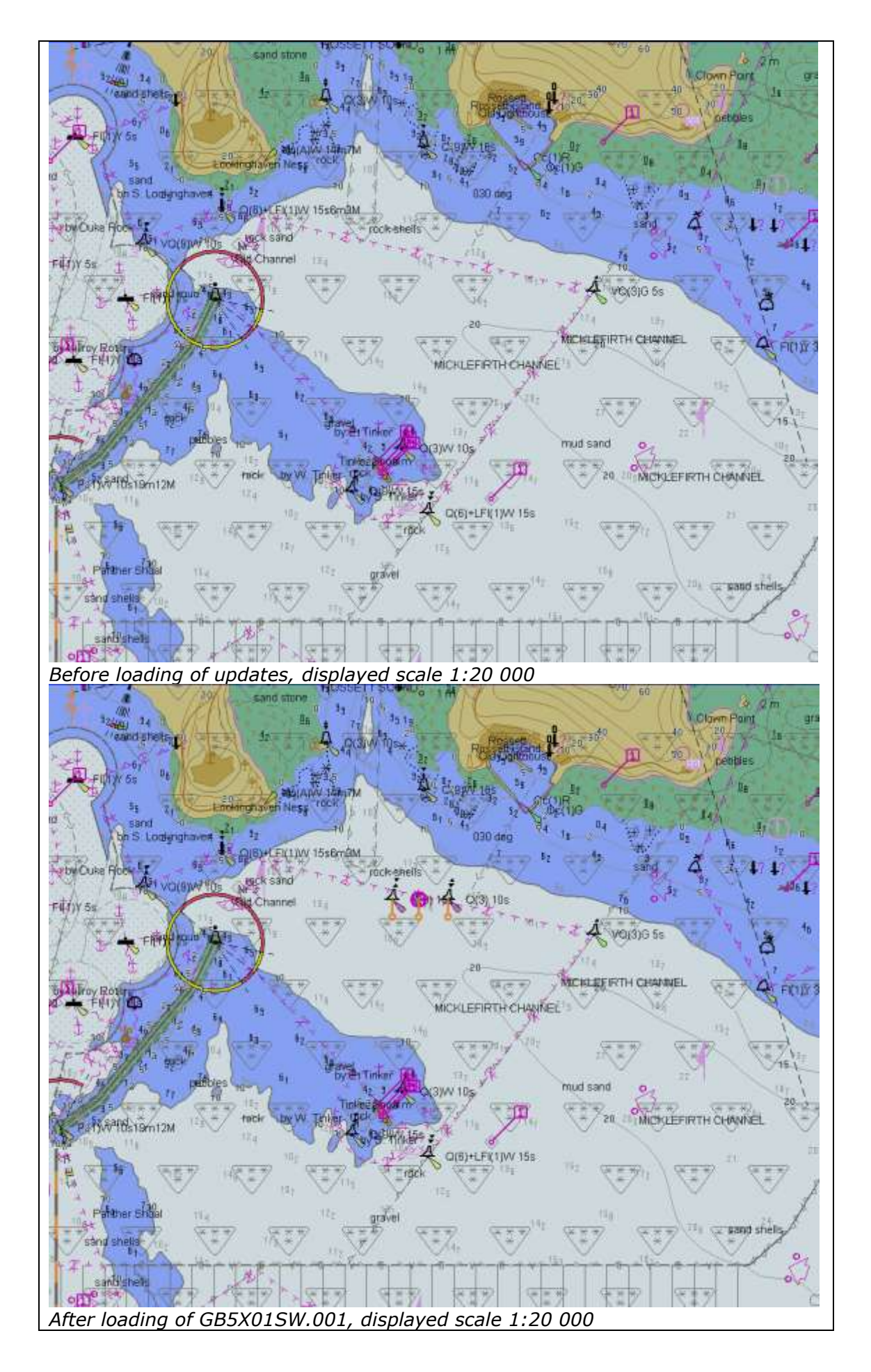

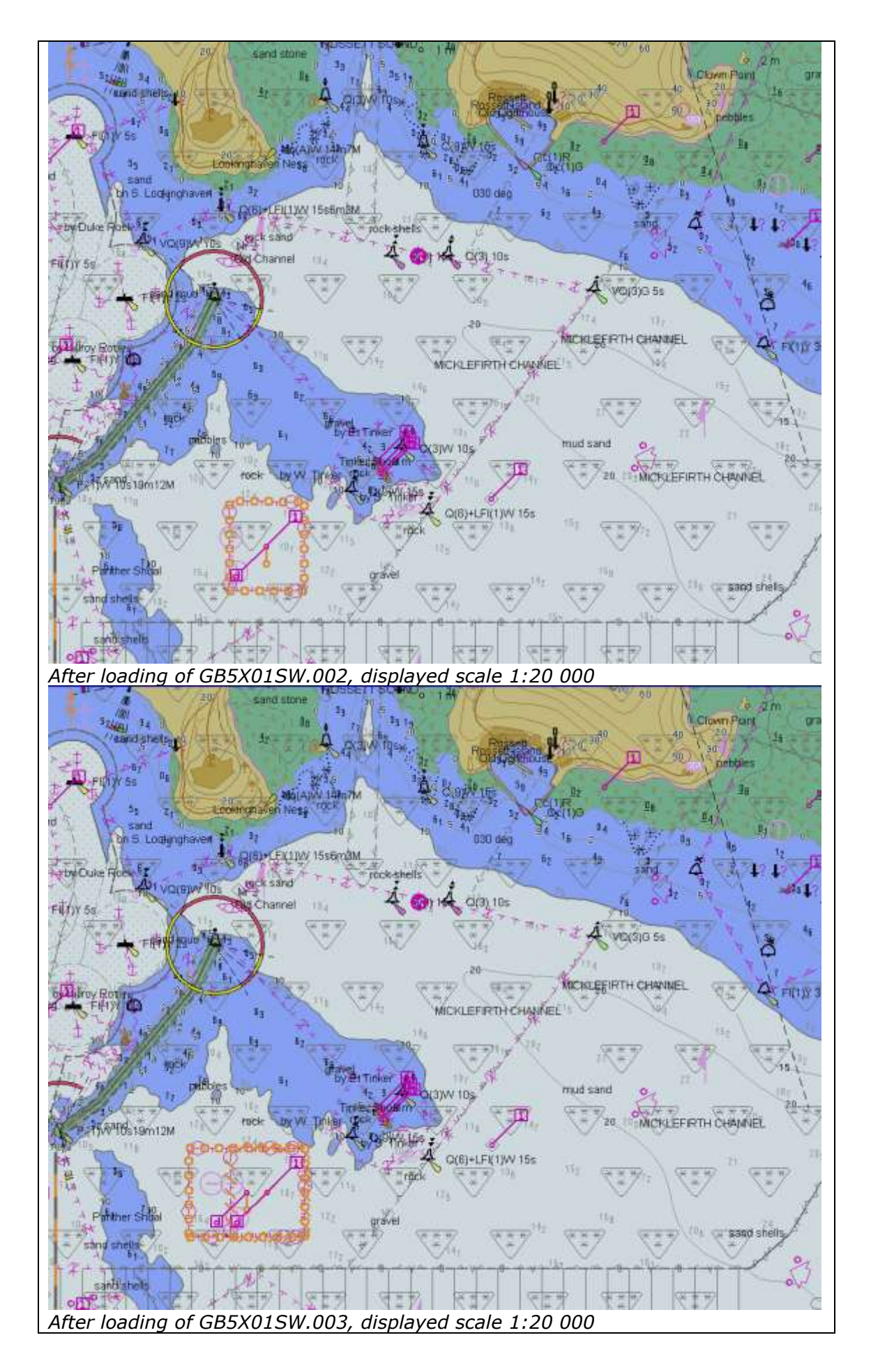

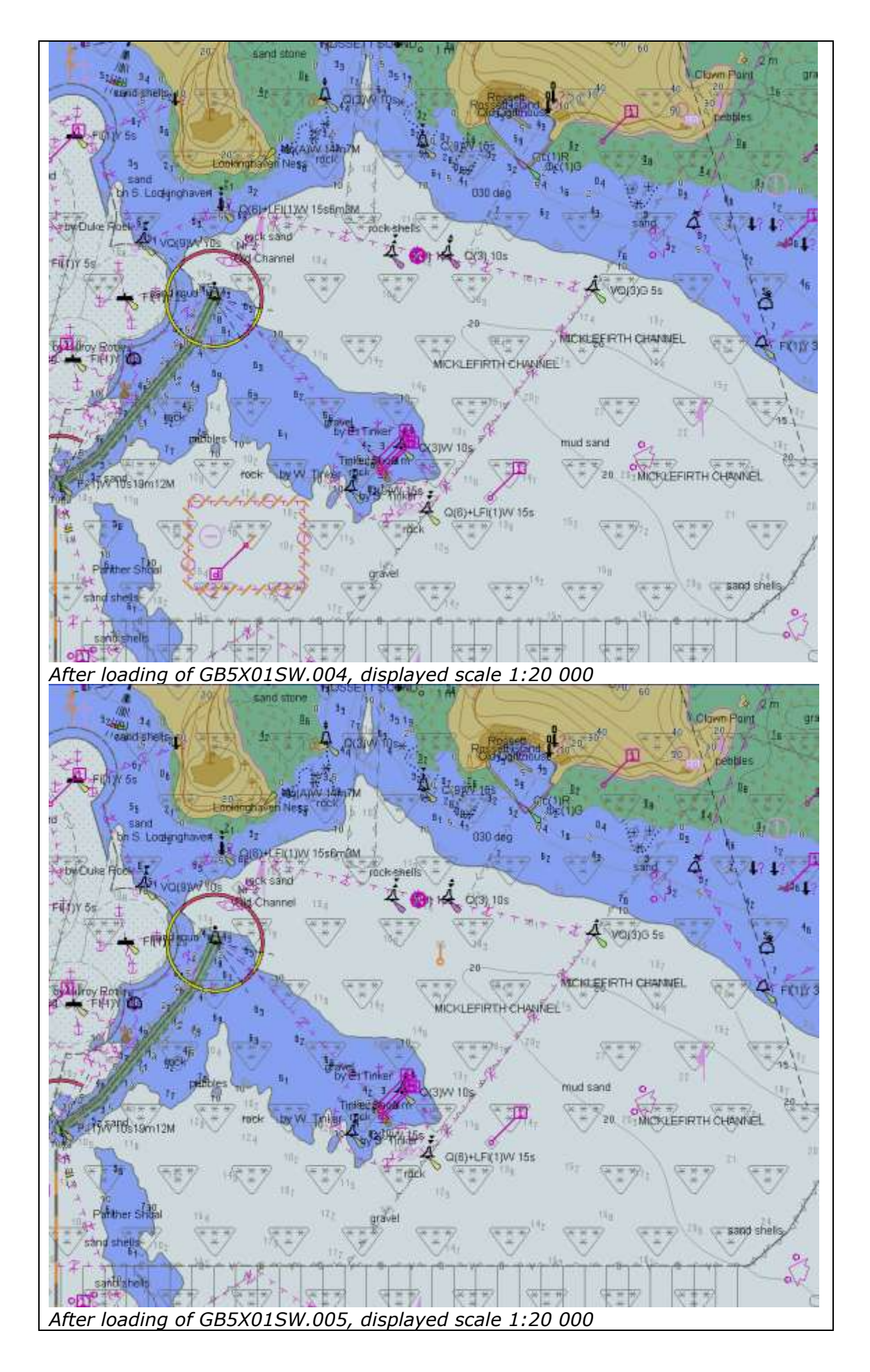

2.2.3 Loading update in an invalid sequence

| Test reference                              | 2.2.3                | IHO reference                    | S-52 appendix             |
|---------------------------------------------|----------------------|----------------------------------|---------------------------|
|                                             |                      |                                  | 1/3.4.2c and IEC          |
|                                             |                      |                                  | <mark>61174/ 4.4.2</mark> |
| Test description                            | 1                    |                                  |                           |
| Loading update                              | files in an invalid  | l sequence.                      |                           |
| Set up                                      |                      |                                  |                           |
| As result of test                           | 2.2.2                |                                  |                           |
| Load the follow                             | ing cell:            |                                  |                           |
| 2.1.1 Power Up                              | \ENC_ROOT\GB5        | X01SW.000                        |                           |
| Action                                      |                      |                                  |                           |
| Load the follow                             | ing five updates:    |                                  |                           |
| 2.2.3 Loading of Invalid Sequence\ENC_ROOT\ |                      |                                  |                           |
| Result                                      |                      |                                  |                           |
| The update pro                              | cess shall install t | the updates up to update no. 3 a | nd reject the             |
| installation of u                           | pdates no. 4 and     | 5 with appropriate indication.   |                           |

## 2.2.4 Loading update of newer edition

| Test reference                    | 2.2.4                                                                           | IHO reference                       | S-52 appendix<br>1/3.4.2c and IEC<br>61174/ 6.8.16.1                            |  |  |  |  |
|-----------------------------------|---------------------------------------------------------------------------------|-------------------------------------|---------------------------------------------------------------------------------|--|--|--|--|
| Test description                  | Test description                                                                |                                     |                                                                                 |  |  |  |  |
| Loading update                    | file of a newer e                                                               | dition than base cell installed.    |                                                                                 |  |  |  |  |
| Set up                            |                                                                                 |                                     |                                                                                 |  |  |  |  |
| As result of test                 | t 2.2.3                                                                         |                                     |                                                                                 |  |  |  |  |
| Load the follow                   | ing cell:                                                                       |                                     |                                                                                 |  |  |  |  |
| 2.1.1 Power Up                    | \ENC_ROOT\GB5                                                                   | X01SW.000 (edition 1)               |                                                                                 |  |  |  |  |
| Action                            |                                                                                 |                                     |                                                                                 |  |  |  |  |
| 1. Load the foll<br>2.2.4 Loading | owing update:<br>a of New Update\l                                              | ENC_ROOT\GB5X01SW.001 (edit         | tion 2)                                                                         |  |  |  |  |
| 2. Display insta                  | lled chart.                                                                     |                                     |                                                                                 |  |  |  |  |
| 3. Install the fo                 | llowing base cell:                                                              |                                     |                                                                                 |  |  |  |  |
| 2.2.5\Good I                      | 3ase Cells\ENC_R                                                                | OOT\GB5X01SW.000 (edition 2)        | ; and                                                                           |  |  |  |  |
| load the follo                    | wing update:                                                                    |                                     |                                                                                 |  |  |  |  |
| 2.2.4 Loading                     | of New Update\l                                                                 | ENC_ROOT\GB5X01SW.001 (edit         | tion 2)                                                                         |  |  |  |  |
| 4. Display insta                  | lled chart.                                                                     |                                     |                                                                                 |  |  |  |  |
| Result                            |                                                                                 |                                     |                                                                                 |  |  |  |  |
| 1. The update p                   | process shall refus                                                             | se to install the update and inform | m the user that                                                                 |  |  |  |  |
| chart data of                     | f a newer edition                                                               | are available by displaying SSE 2   | 27 (IHO Data                                                                    |  |  |  |  |
| Protection Se                     | cheme).                                                                         |                                     |                                                                                 |  |  |  |  |
| 2. A warning S                    | SE 27 shall be per                                                              | rmanently available in the chart o  | display area when                                                               |  |  |  |  |
| such a chart                      | is in use (either o                                                             | displayed on chart area or used a   | such a chart is in use (either displayed on chart area or used as largest scale |  |  |  |  |
| available for                     | such a chart is in use (either displayed on chart area or used as largest scale |                                     |                                                                                 |  |  |  |  |
| 2 Daga gall                       | cnart related ale                                                               | rts and indications).               | 0 1 1 0 1                                                                       |  |  |  |  |

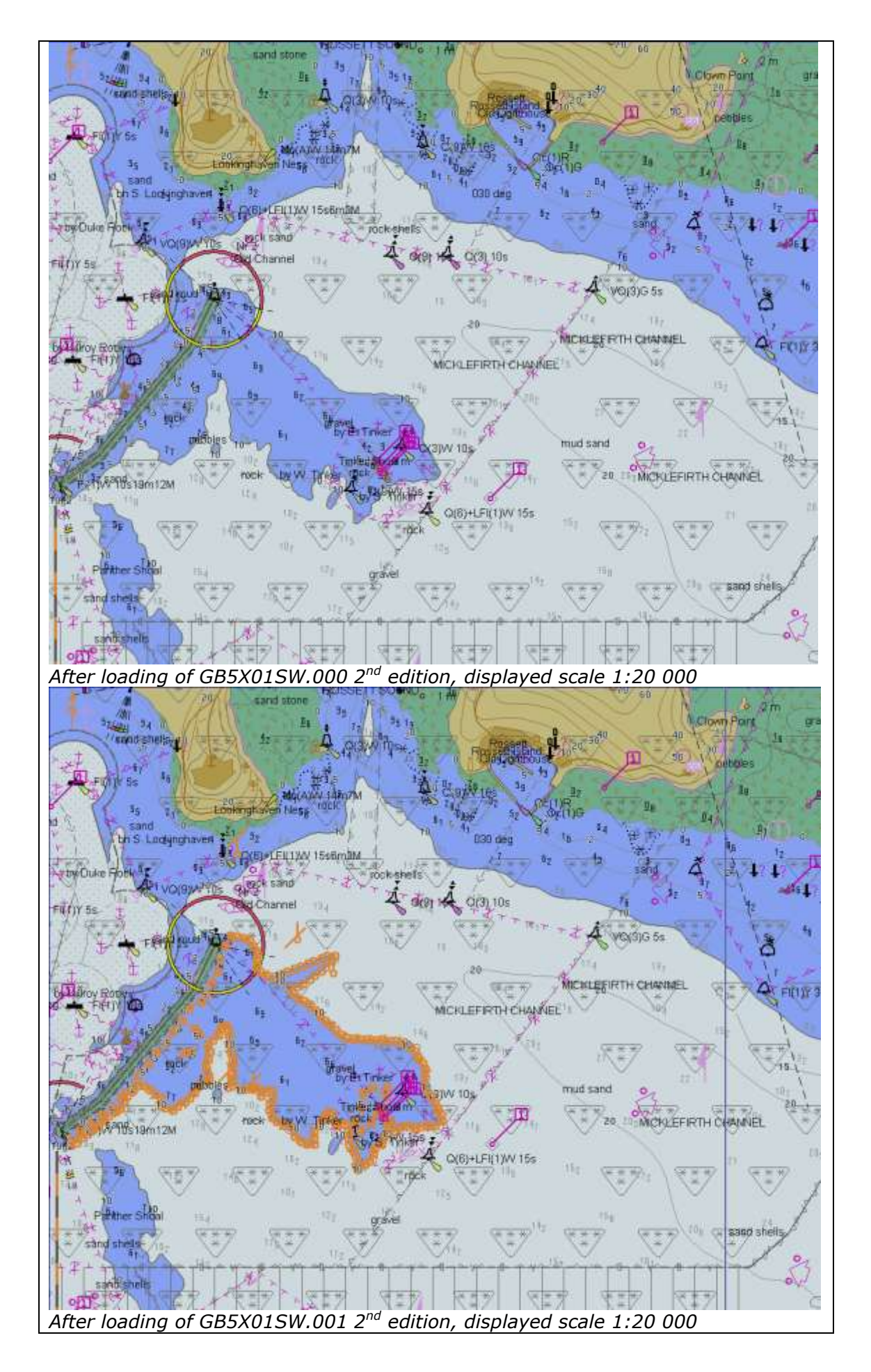

## 2.2.5 Loading update of older edition

| Test reference                                                                                                    | 2.2.5              | IHO reference                    | S-52 appendix<br>1/3.4.2c and IEC |  |
|----------------------------------------------------------------------------------------------------|--------------------|----------------------------------|-----------------------------------|--|
|                                                                                                    |                    |                                  | <mark>61174/ 4.4.2</mark>         |  |
| Test description                                                                                                    |                    |                                  |                                   |  |
| Loading update                                                                                                    | file of a newer ed | dition than base cell installed. |                                   |  |
| Set up                                                                                                    |                    |                                  |                                   |  |
| Load the follow                                                                                                    | ing cell:          |                                  |                                   |  |
| 2.2.5\Good Bas                                                                                                    | e Cells\ENC_ROC    | T\GB5X01SW.000 (edition 2)       |                                   |  |
| Action                                                                                                    |                    |                                  |                                   |  |
| Load the following update:                                                                                                    |                    |                                  |                                   |  |
| 2.2.5\ Old Update\ENC_ROOT\ (edition 1)                                                                                                    |                    |                                  |                                   |  |
| Result                                                                                                    |                    |                                  |                                   |  |
| The update shall not be applied successfully and the system shall provide an indication (either on screen or in an error log) the reason the update was not applied, e.g. "Incorrect Edition Number 1 [of update]: expecting 2" |                    |                                  |                                   |  |

## 2.2.6 Loading a re-issue of a data set

| Test reference                                                   | 2.2.6                                                                 | IHO reference           | S-52 appendix<br>1/3.4.1a and IEC<br>61174/ 4.4.2 |  |  |  |
|------------------------------------------------------------------|-----------------------------------------------------------------------|-------------------------|---------------------------------------------------|--|--|--|
| Test description                                                 |                                                                       |                         |                                                   |  |  |  |
| Loading a re-iss                                                 | sue of a data set.                                                    |                         |                                                   |  |  |  |
| Set up                                                           |                                                                       |                         |                                                   |  |  |  |
| As result of test                                                | 2.1.1                                                                 |                         |                                                   |  |  |  |
| Load the followi                                                 | ing cell:                                                             |                         |                                                   |  |  |  |
| 2.1.1 Power Up                                                   | <u>\ENC_ROOT\GB5</u>                                                  | X01SW.000 (edition 1)   |                                                   |  |  |  |
| Action                                                           | Action                                                                |                         |                                                   |  |  |  |
| Load the followi                                                 | ing updates in sea                                                    | quence:                 |                                                   |  |  |  |
| 2.2.6 Reissue\GB5X01SW_001\ENC_ROOT\GB5X01SW.001 (edition 1)     |                                                                       |                         |                                                   |  |  |  |
| 2.2.6 Reissue\G                                                  | 2.2.6 Reissue\GB5X01SW_004\ENC_ROOT\GB5X01SW.000 (reissue, edition 1, |                         |                                                   |  |  |  |
| update 3 included)                                               |                                                                       |                         |                                                   |  |  |  |
| 2.2.6 Reissue\GB5X01SW_REISSUE\ENC_ROOT\GB5X01SW.004 (edition 1) |                                                                       |                         |                                                   |  |  |  |
| Result                                                           |                                                                       |                         |                                                   |  |  |  |
| The updates an                                                   | d re-issue shall b                                                    | e applied successfully. |                                                   |  |  |  |

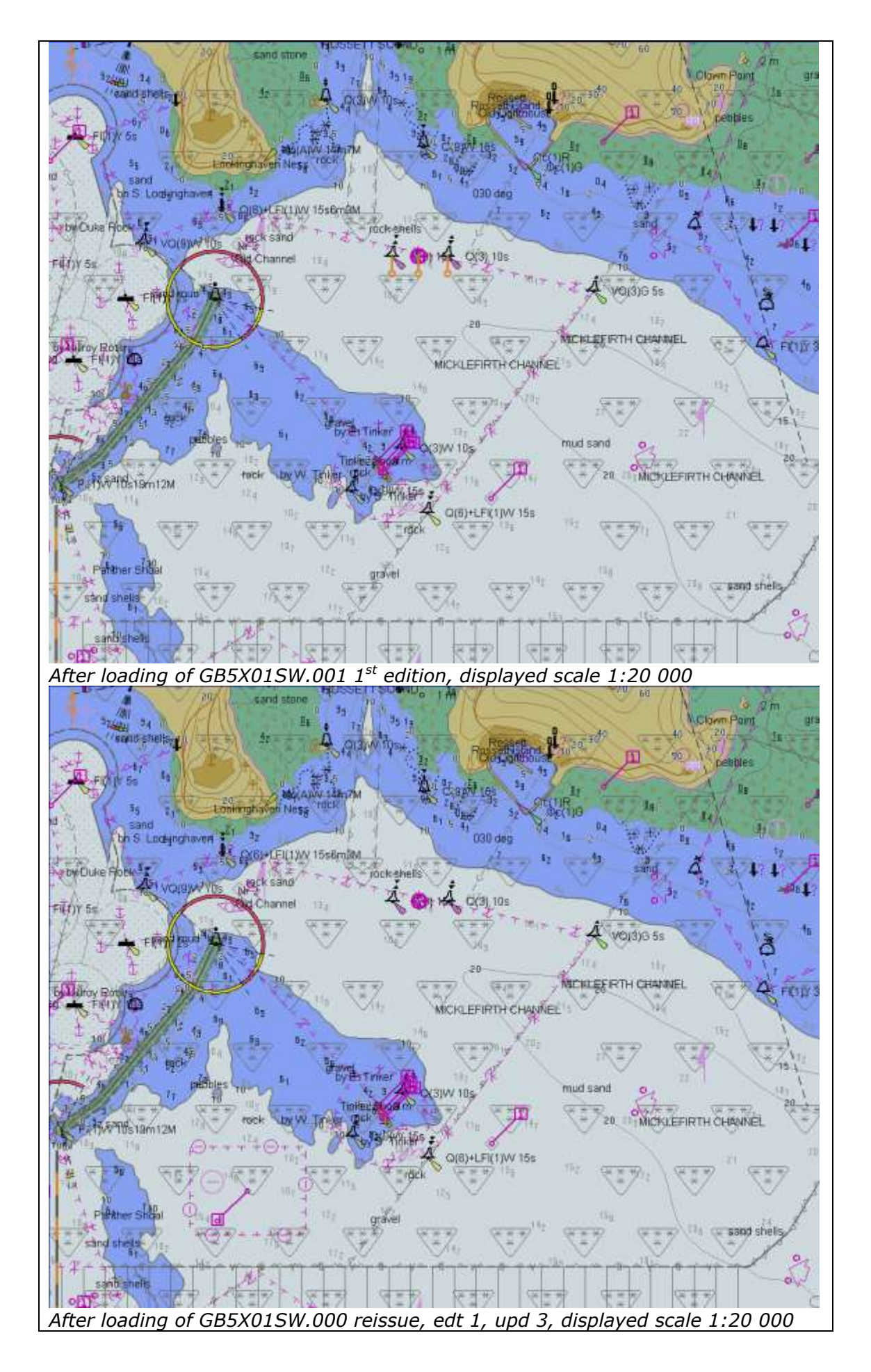

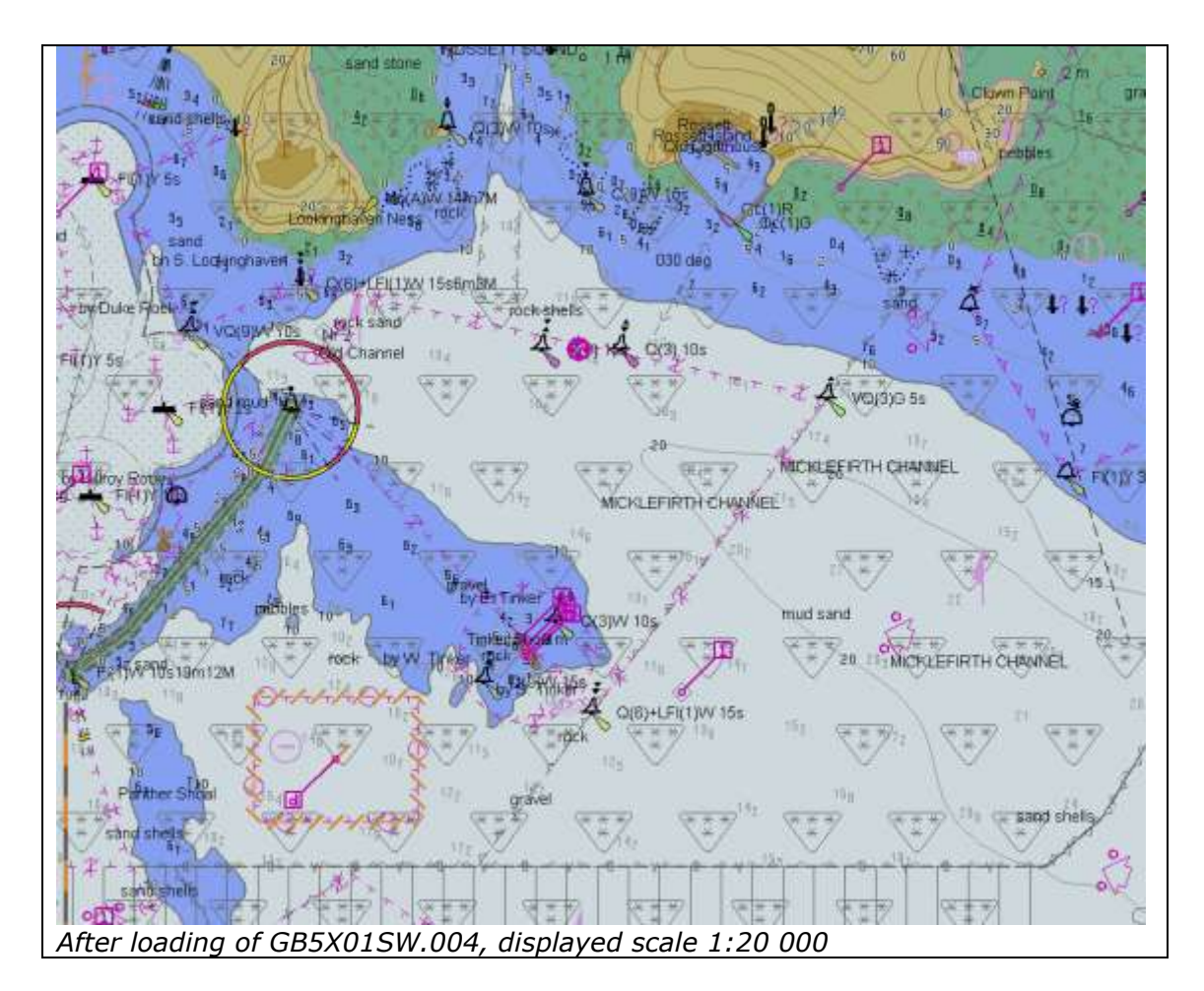

2.2.7 Loading cancellation update

| -                                                                                                    |                                                                        |               |                                                   |  |  |  |  |  |
|----------------------------------------------------------------------------------------------------|------------------------------------------------------------------------|---------------|---------------------------------------------------|--|--|--|--|--|
| Test reference                                                                                                    | 2.2.7                                                                  | IHO reference | S-52 appendix<br>1/3.4.1a and IEC<br>61174/ 4.4.2 |  |  |  |  |  |
| Test description                                                                                                    |                                                                        |               |                                                   |  |  |  |  |  |
| Loading cancella                                                                                                    | ation update.                                                          |               |                                                   |  |  |  |  |  |
| Set up                                                                                                    |                                                                        |               |                                                   |  |  |  |  |  |
| <i>Load the followi</i><br>2.1.1 <i>Power Up</i>                                                                                                    | ng cell:<br>\ENC_ROOT\GB4.                                             | X0000.000     |                                                   |  |  |  |  |  |
| Action                                                                                                    |                                                                        |               |                                                   |  |  |  |  |  |
| <i>Load the followi</i><br>2.2.7 <i>Cancellati</i>                                                                                                    | Load the following update:<br>2.2.7 Cancellation\ENC ROOT\GB4X0000.001 |               |                                                   |  |  |  |  |  |
| Result                                                                                                    |                                                                        |               |                                                   |  |  |  |  |  |
| Result         The system shall report any cell(s) that have been identified as cancelled at load time. A message shall be displayed informing the user of the cell name.         Depending on the method adopted by the OEM for managing cancelled cells one of the following conditions must be observed:         1. The cancelled cell cannot be viewed in the ECDIS         2. The cancelled cell can be viewed in the ECDIS with the warning message defined in S-63 and specified below:         "Cell <name> has been cancelled and may not be up to date. Under no circumstances should it be used for primary navigation".</name> |                                                                        |               |                                                   |  |  |  |  |  |
| <b>Clarification:</b> Systems that remove cells without consulting the user do not have                                                                                                    |                                                                        |               |                                                   |  |  |  |  |  |

to provide a warning message at load time.

## 2.3 Manual Updates

| Test reference                                                                                                    | 2.3                                           | IHO reference                                                              | S-52 appendix              |  |  |  |  |  |
|----------------------------------------------------------------------------------------------------|-----------------------------------------------|----------------------------------------------------------------------------|----------------------------|--|--|--|--|--|
|                                                                                                    |                                               |                                                                            | 61174/ 6.8.17              |  |  |  |  |  |
| Test description                                                                                                    | Test description                              |                                                                            |                            |  |  |  |  |  |
| Manual updates                                                                                                    |                                               |                                                                            |                            |  |  |  |  |  |
| Set up                                                                                                    |                                               |                                                                            |                            |  |  |  |  |  |
| Load the follow                                                                                                    | ng cell:                                      | X01CH/ 000                                                                 |                            |  |  |  |  |  |
| 2.1.1 Power Up                                                                                                    | <u>\ENC_ROOT\GB5</u>                          | x01SW.000                                                                  |                            |  |  |  |  |  |
| Action                                                                                                    | iting tools availah                           | le with the EUT make the followin                                          | a changes and              |  |  |  |  |  |
| include a shc                                                                                                    | nt textual descrir                            | tion of the action to a-a:                                                 | ig changes and             |  |  |  |  |  |
| a. insert a dang                                                                                                    | erous wreck near                              | :: 32 31.5S. 60 57.3E                                                      |                            |  |  |  |  |  |
| b. insert East Ca                                                                                                    | ardinal buoys nea                             | nr: 32 31.5S, 60 57.46E                                                    |                            |  |  |  |  |  |
| c. insert West C                                                                                                    | ardinal buoy nea                              | r: 32 31.5S, 60 57.16E;                                                    |                            |  |  |  |  |  |
| d. insert a prohi<br>come into foi                                                                                         | <i>ibited entry area<br/>rce at 20150220;</i> | between Panther and Tinker Shoa                                            | ls timed to                |  |  |  |  |  |
| e. insert a cauti                                                                                                    | onary area in the                             | same location being in force from                                          | date of issue              |  |  |  |  |  |
| f. insert 15 met                                                                                                    | ,<br>re sounding at 32                        | 2 31.7S. 60 57.4F.                                                         |                            |  |  |  |  |  |
| g. delete fog sig                                                                                                    | inal of cardinal bi                           | Joy at 32 31.444S, 60 55.842E                                              |                            |  |  |  |  |  |
| 2. Set viewing d                                                                                                    | late before 2011!                             | 50220. Display chart cell with man                                         | ual updates.               |  |  |  |  |  |
| 3. Set viewing c                                                                                                    | <i>late after 201150</i>                      | 220. Display chart cell with manua                                         | al updates.                |  |  |  |  |  |
| 4. Using the edi                                                                                                    | ting tools availab                            | le with the EUT, make the followin                                         | ng changes and             |  |  |  |  |  |
| include a sho                                                                                                    | ort textual descrip                           | ntion of the action to h-j:                                                |                            |  |  |  |  |  |
| n. extend weste                                                                                                    | ern limits of the p                           | ronibited entry area;                                                      |                            |  |  |  |  |  |
| j. move cardina                                                                                                    | l buoy at 32 31.4                             | 44S, 60 55.842E, including top ma                                          | ark and light,             |  |  |  |  |  |
| to 32 31.50                                                                                                    | 105, 60 55.700E.                              | 50220 Display shart call with man                                          | usl us datas               |  |  |  |  |  |
| 6. Set viewing c                                                                                                    | late after 20115                              | 220. Display chart cell with manual<br>220. Display chart cell with manual | al updates.<br>al updates. |  |  |  |  |  |
| 7. Review manual updates.                                                                                                  |                                               |                                                                            |                            |  |  |  |  |  |
| 8. Retrieve textual description from record.                                                                               |                                               |                                                                            |                            |  |  |  |  |  |
| 9. Remove all manual updates from display and review them (system time and date may need to be adjusted for verification). |                                               |                                                                            |                            |  |  |  |  |  |
| Result                                                                                                    |                                               |                                                                            |                            |  |  |  |  |  |
| 2. Set viewing c                                                                                                    | late before 2015                              | 0220. The ENC in the ECDIS should                                          | d match the                |  |  |  |  |  |
| corresponding g                                                                                                    | raphical plot sho                             | wn below. Manual updates shall be                                          | 9                          |  |  |  |  |  |
| distinguishable as described in S-52 appendix 2/2.3.4.                                                                     |                                               |                                                                            |                            |  |  |  |  |  |

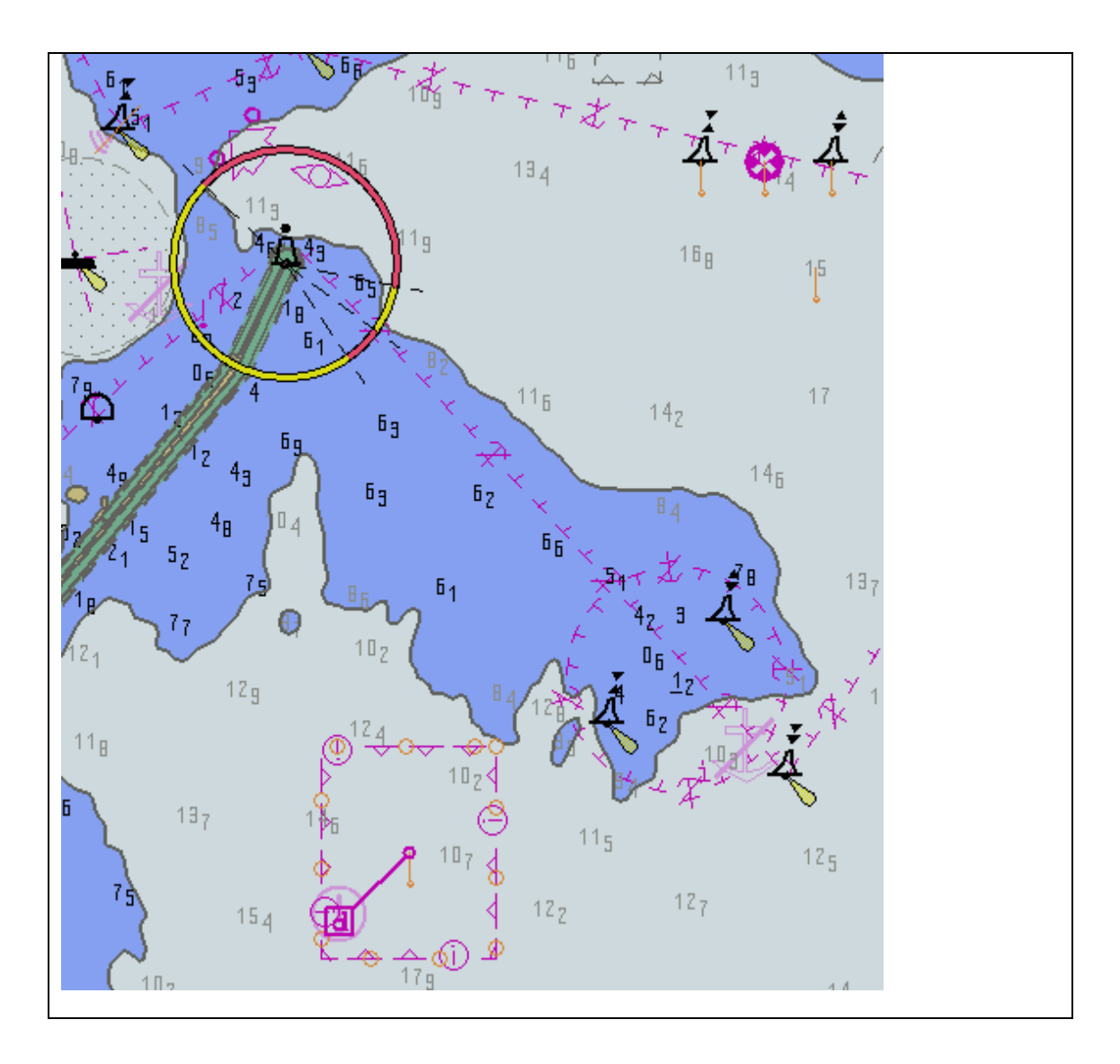

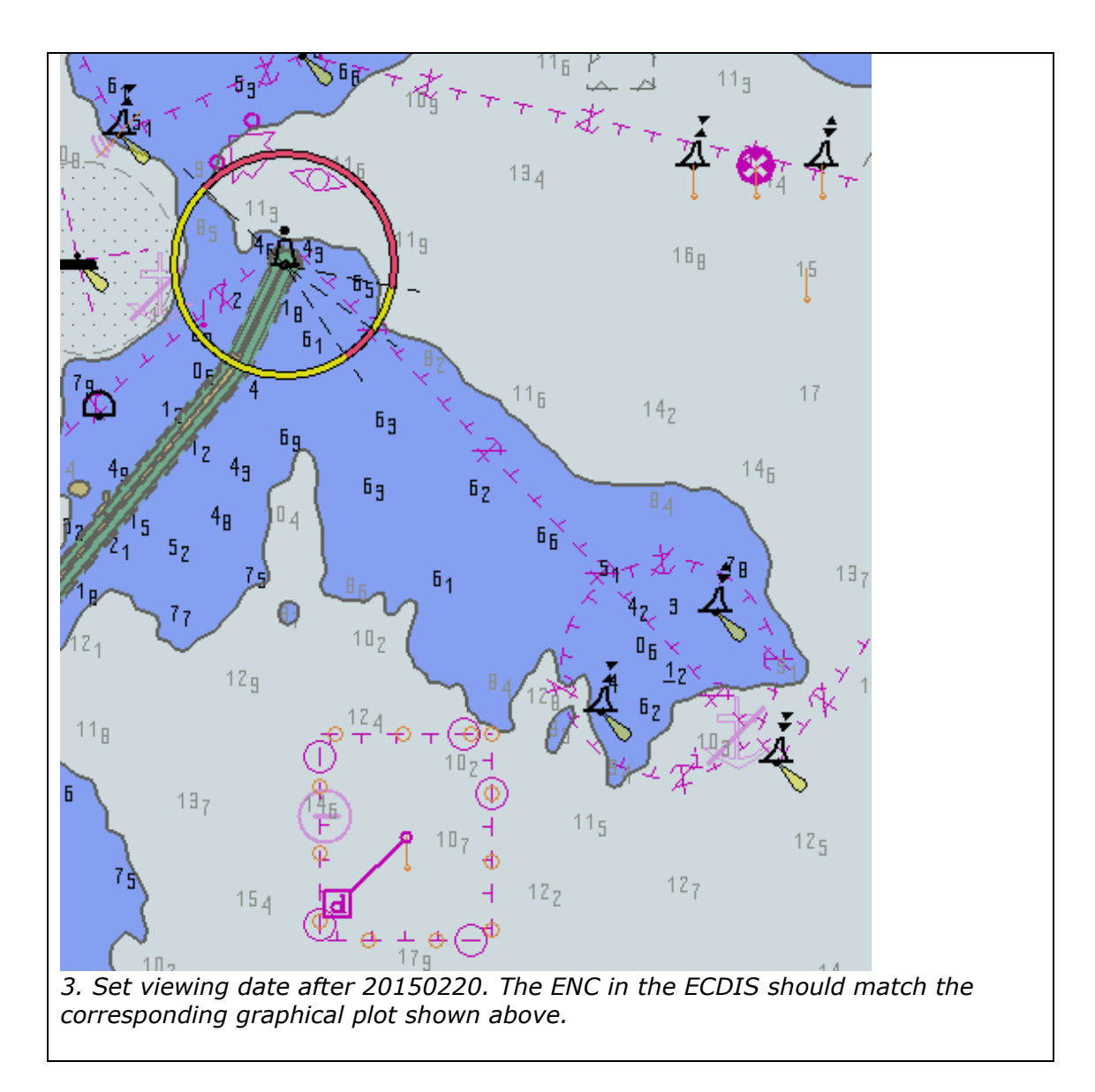

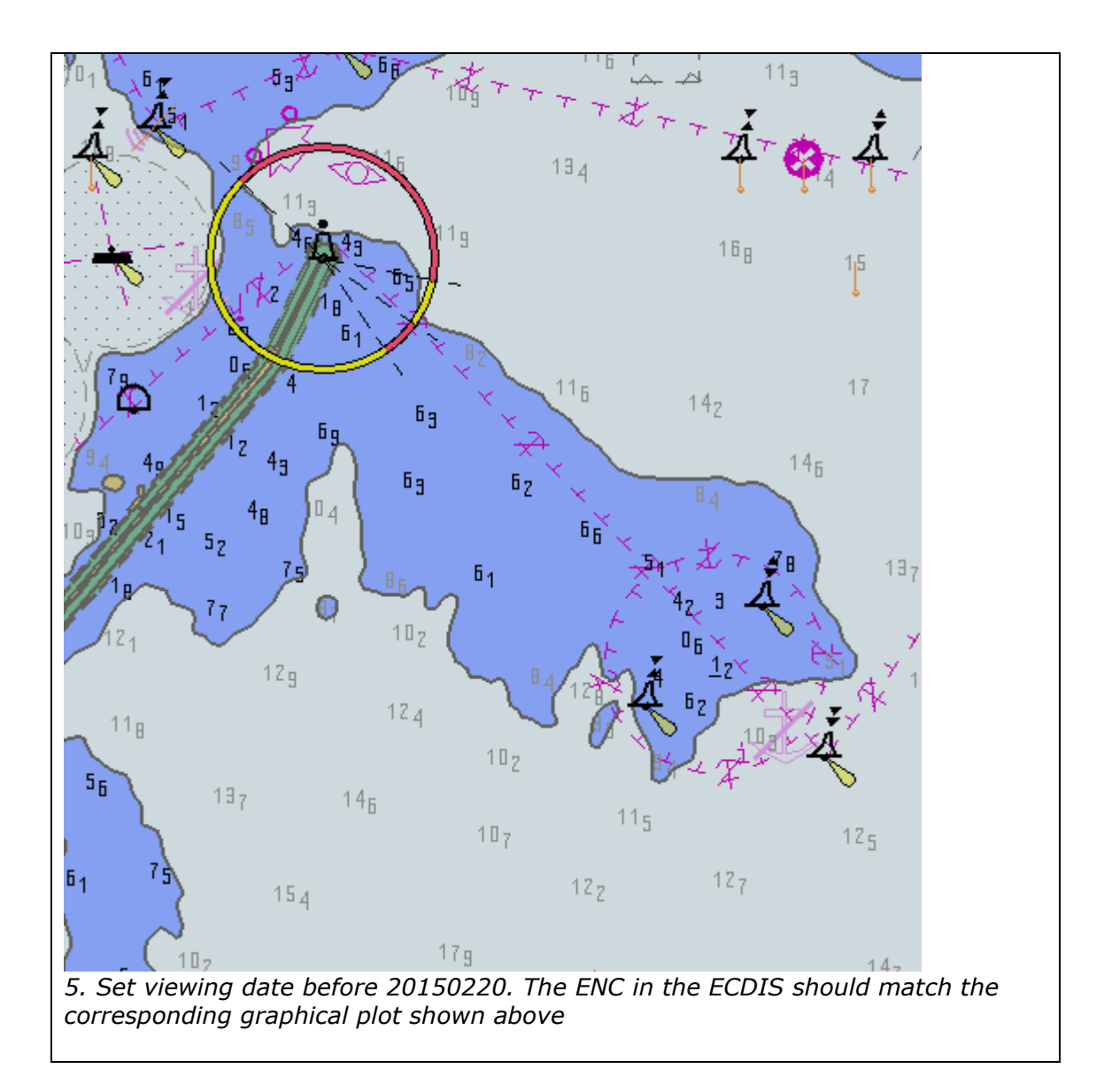

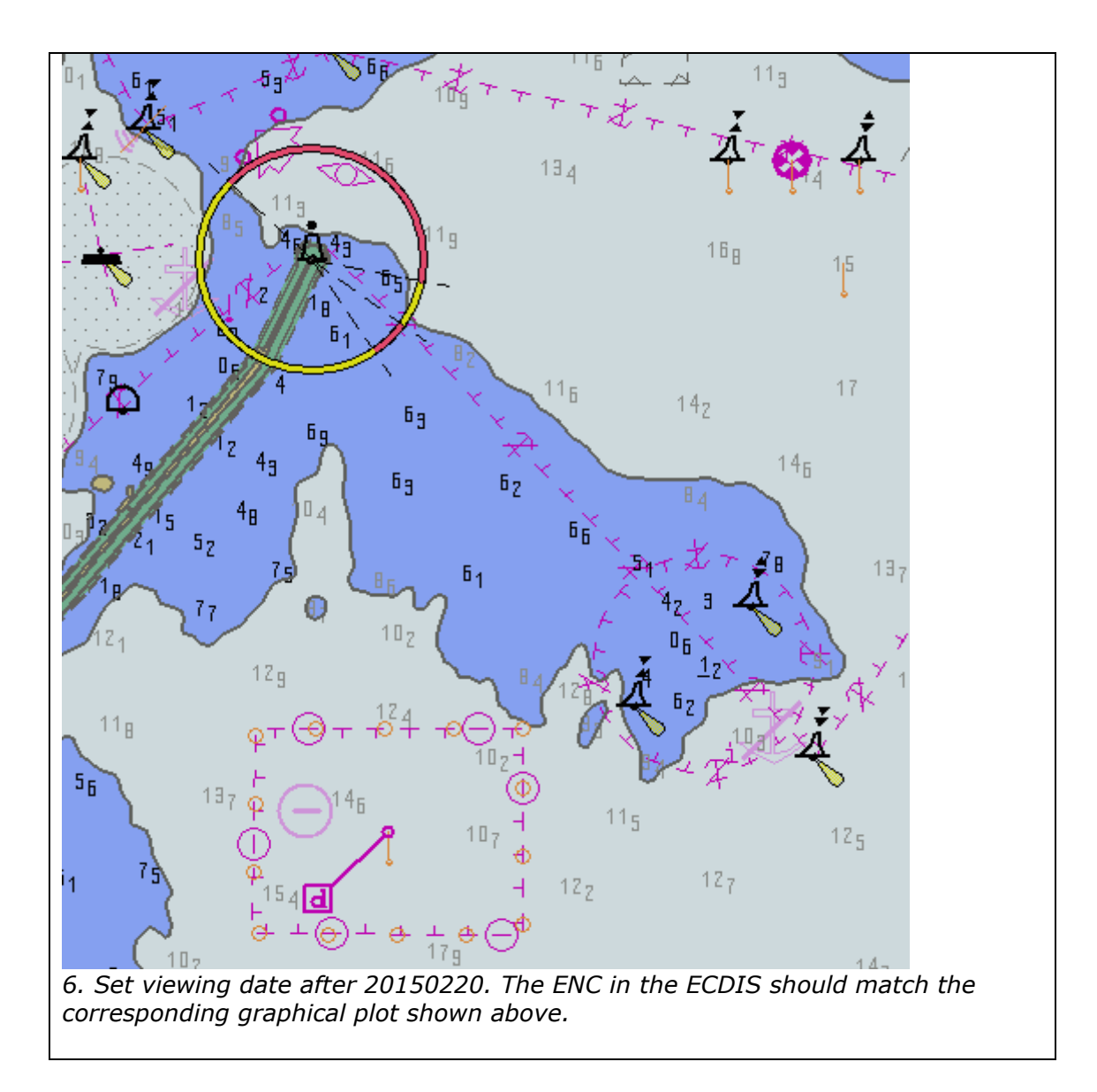

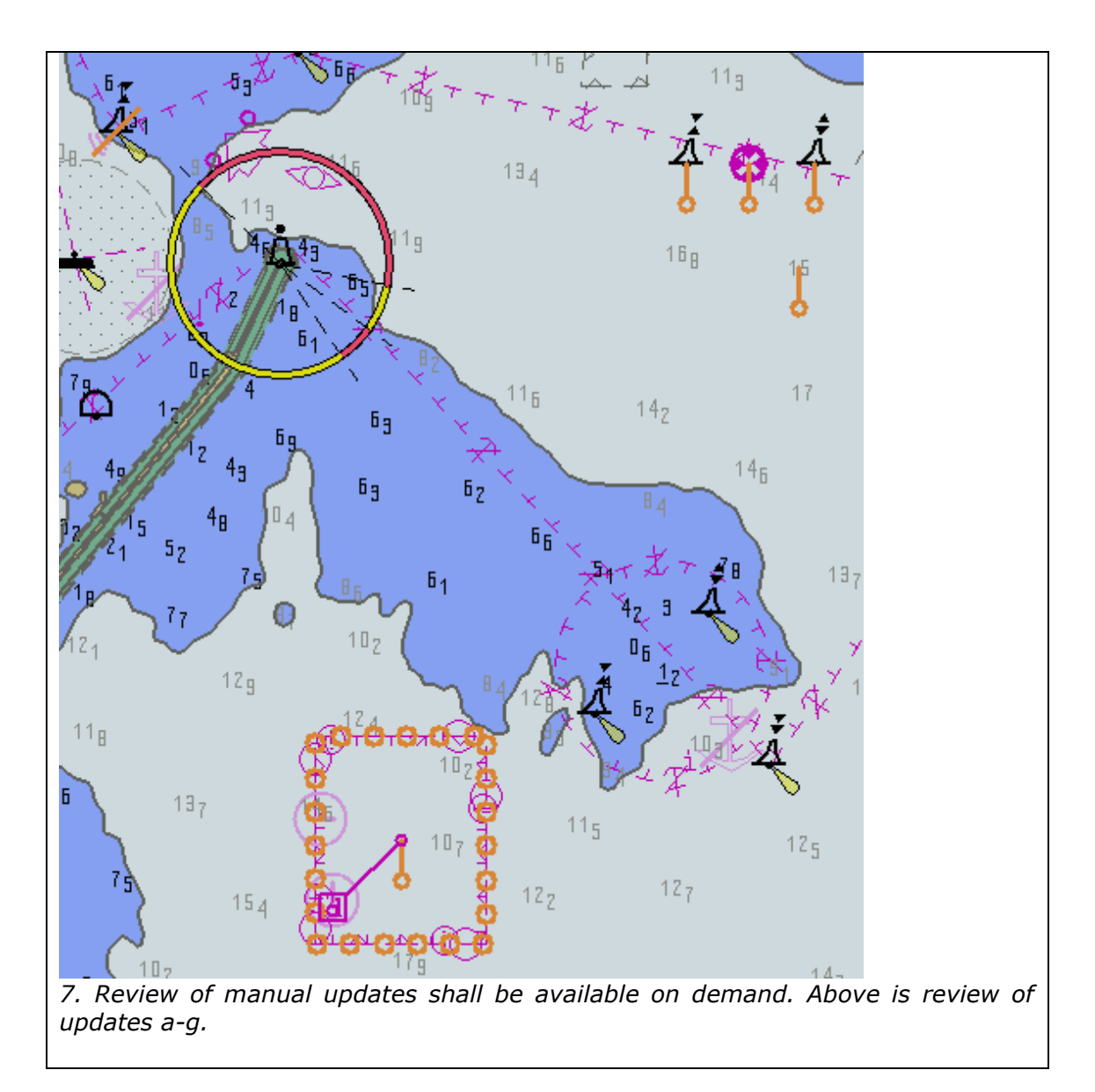

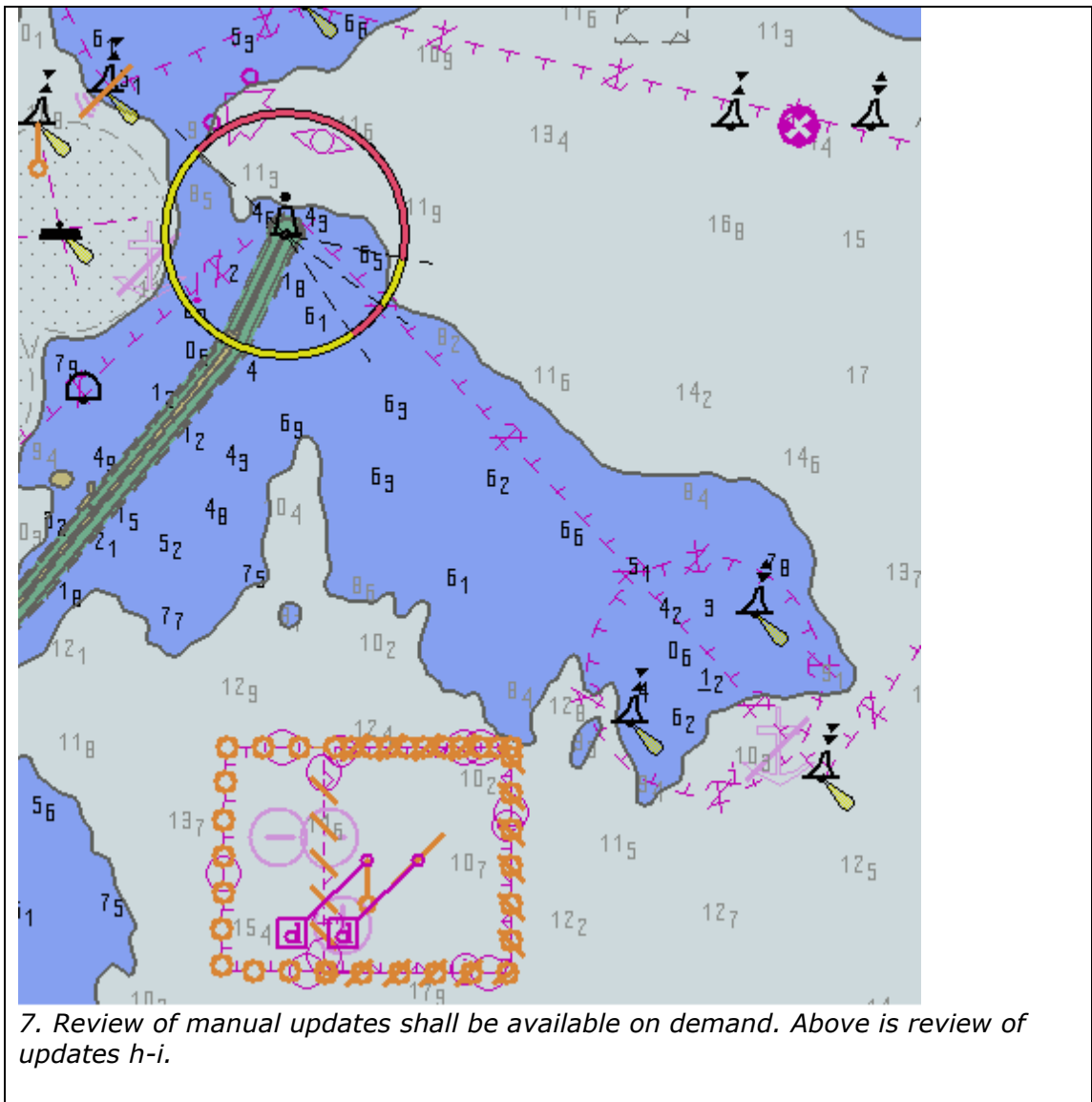

8. Textual description of manual update shall be retrievable from record.

9. Manual updates removed from the display during the last 3 months period shall be retained and shall be available for review.

2.4 Loading and Updating using SENC delivery (if provided)

| Test reference 2                                                                                                    | <u>2.4</u>                                                                                                  |                                                                             | IHO reference                                                                                         | IEC 61174/ 6.8.16                                                            |  |  |  |  |
|----------------------------------------------------------------------------------------------------|----------------------------------------------------------------------------------------------------|-----------------------------------------------------------------------------|----------------------------------------------------------------------------------------------------|------------------------------------------------------------------------------|--|--|--|--|
| Test description                                                                                                    | Test description                                                                                            |                                                                             |                                                                                                    |                                                                              |  |  |  |  |
| Loading and Upda                                                                                                    | ating using SEN                                                                                             | C delivery (if p                                                            | rovided).                                                                                             |                                                                              |  |  |  |  |
| Set up                                                                                                    |                                                                                                    |                                                                             |                                                                                                    |                                                                              |  |  |  |  |
| If the ECDIS su<br>conversion of EN<br>Miscellaneous F<br>SENC version o<br>which SENC deli                             | upports SENC<br>NC to SENC as<br>Publication M<br>of the IHO S-<br>ivery is to be a                         | delivery (ac<br>hore, in acco<br>-3), then the<br>64 test data<br>approved. | cepting a SENC<br>ordance with IHC<br>e manufacturer<br>set for each Si                               | resulting from<br>) TR A3.11, IHO<br>shall supply a<br>ENC format for        |  |  |  |  |
| <b>NOTE</b> The test a SENC distributor a                                                                               | lata sets shoul<br>approved for us                                                                          | d be provided<br>e with the EUT                                             | by the SENC pro-                                                                                      | oducers for each                                                             |  |  |  |  |
| Action                                                                                                    |                                                                                                    |                                                                             |                                                                                                    |                                                                              |  |  |  |  |
| For each SENC de                                                                                                    | livery format p                                                                                             | erform the foll                                                             | owing tests from s                                                                                    | ection 2.1 and                                                               |  |  |  |  |
| 2.2 above.                                                                                                    | 3 7 1 1 (7 1 5                                                                                              | ).                                                                          |                                                                                                    |                                                                              |  |  |  |  |
| (2.2.1), 2.1.2, 2.1.3                                                                                                   | 2.3. 2.2.4. 2.2.                                                                                            | ,,<br>5, 2,2,6, 2,2,7                                                       | . 2.2.8                                                                                               |                                                                              |  |  |  |  |
| Result                                                                                                    |                                                                                                    | ,,                                                                          |                                                                                                    |                                                                              |  |  |  |  |
| For each SENC<br>corresponding tes<br>should be identica<br>in the above ment<br>The ECDIS shall<br>inferior to the uno | test data set<br>at results noting<br>al to that which<br>tioned tests.<br>provide an upo<br>date mechanism | supplied, the<br>that the outco<br>results from<br>date mechanis            | re shall be compore shall be compore<br>ome of each result<br>application of the<br>m for delivered S | pliance with the<br>ant update stage<br>updates supplied<br>ENCs that is not |  |  |  |  |
|                                                                                                    |                                                                                                    | 2. 2.100.                                                                   |                                                                                                    |                                                                              |  |  |  |  |

2.5 Loading and Updating of Encrypted ENCs

## 2.5.1 Organization of the Encrypted TDS

The various tests as described above are stored in the root directory "IHO S-64 [S-63 TDS v1.2]". The tests are subdivided into six categories as depicted below in the screenshot. Each category contains a number of tests which have corresponding test scripts which are detailed in Section 5 of this document.

| 😂 D:\IHO S-64 [S-63 TDS]              |   |                                    |               |                                         |                  |
|---------------------------------------|---|------------------------------------|---------------|-----------------------------------------|------------------|
| File Edit View Favorites Tools Help   |   |                                    |               |                                         |                  |
| 🚱 Back 🝷 🌍 🚽 🎓 Search 陵 Folders 🕼 🎯 🗙 | 9 | 🖽 • 🗹 🗭 ݨ 🖕 🗶 💌 🤗                  | 👌 📌 Favorites | I II II II II II II II II II II II II I | 3                |
| Address 🛅 D:\IHO S-64 [S-63 TDS]      |   |                                    |               |                                         | 💌 🄁 Go           |
| Folders                               | × | Name                               | Size          | Туре                                    | Date Modified 🔺  |
| 🖃 🚞 IHO S-64 [S-63 TDS]               | ^ | 2 ENC Licencing                    |               | File Folder                             | 01/12/2008 09:36 |
| 🖃 🧰 2 ENC Licencing                   |   | 4 Authentication_Part1             |               | File Folder                             | 01/12/2008 09:36 |
| 🛅 Test 2a                             |   | 5 Authentication_Part2             |               | File Folder                             | 01/12/2008 09:37 |
| 🗉 🧰 Test 2b                           |   | 6 ENC Decryption                   |               | File Folder                             | 01/12/2008 09:37 |
| 🗉 🧰 Test 2c                           |   | 7 ENC Data Management              |               | File Folder                             | 01/12/2008 09:37 |
| 🚞 Test 2d                             |   | a Data Exchange Media              |               | File Folder                             | 01/12/2008 09:38 |
| 🛅 Test 2e                             |   | 2 ENC Data Management [Optional]   |               | File Folder                             | 01/12/2008 12:18 |
| 🛅 Test 2f                             |   | 🛯 Test Definitions and Scripts.doc | 1,500 KB      | Microsoft Word Doc                      | 01/12/2008 14:03 |
| 🗉 🚞 Test 2g                           |   |                                    |               |                                         |                  |
| 🛅 Test 2h                             |   |                                    |               |                                         |                  |
| 🖃 🧰 4 Authentication_Part1            |   |                                    |               |                                         |                  |
| 🗉 🚞 Test 4a                           |   |                                    |               |                                         |                  |
| 🗉 🧰 Test 4b                           |   |                                    |               |                                         |                  |
| 표 🧰 Test 4c                           |   |                                    |               |                                         |                  |
| 표 🚞 Test 4d                           |   |                                    |               |                                         |                  |
| 🗉 🚞 Test 4e                           |   |                                    |               |                                         |                  |
| 표 🚞 Test 4f                           |   |                                    |               |                                         |                  |
| 🖃 🚞 5 Authentication_Part2            |   |                                    |               |                                         |                  |
| 🗷 🧰 Test 5a                           |   |                                    |               |                                         |                  |
| 🗉 🚞 Test 5b                           |   |                                    |               |                                         |                  |
| 🗉 🧰 Test 5c                           |   |                                    |               |                                         |                  |
| 🗉 🧰 Test 5d                           |   |                                    |               |                                         |                  |
| 🗄 🧰 Test 5e                           |   |                                    |               |                                         |                  |
| 🗉 🧰 Test 5f                           |   |                                    |               |                                         |                  |
| 🖻 🧰 6 ENC Decryption                  |   |                                    |               |                                         |                  |
| 🗉 🧰 Test 6a                           |   |                                    |               |                                         |                  |
| 🗉 🧰 Test 6b                           |   |                                    |               |                                         |                  |
| 🗉 🧰 Test 6c                           |   |                                    |               |                                         |                  |
| 🖽 🥅 Test 6d                           |   |                                    |               |                                         |                  |
| 🖃 🧰 7 ENC Data Management             |   |                                    |               |                                         |                  |
| 🖽 🧰 Test 7a                           |   |                                    |               |                                         |                  |
| 🗄 🥅 lest /b                           |   |                                    |               |                                         |                  |
| 🗄 🥅 Test 7c                           |   |                                    |               |                                         |                  |
| 🖽 🥅 Test 7d                           |   |                                    |               |                                         |                  |
| 🖿 🦲 lest /e                           |   |                                    |               |                                         |                  |
| 🗉 🛄 lest /r                           |   |                                    |               |                                         |                  |
| I lest /g                             |   |                                    |               |                                         |                  |
| 🔤 🥅 7 Enic Data Management [Optional] |   |                                    |               |                                         |                  |
|                                       |   |                                    |               |                                         |                  |
| I I I I I I I I I I I I I I I I I I I |   |                                    |               |                                         |                  |
| Test op                               |   |                                    |               |                                         |                  |
| I I I I I I I I I I I I I I I I I I I |   |                                    |               |                                         |                  |
|                                       |   |                                    |               |                                         | >                |
| 8 objects                             |   |                                    |               |                                         |                  |

**NOTE:** There are additional tests provided in "7 ENC Data Management [Optional]". These are provided to assist manufacturers who have included additional ENC Data Management functions into their systems.

29

## 2.5.2 ENC Licensing – Permit Management

## 2.5.2 a) Check permit string is availability

| Test reference                                                                  | 2.5.2 a)                        | IHO reference                    | S-63 10.5.1      |  |  |  |  |
|---------------------------------------------------------------------------------|---------------------------------|----------------------------------|------------------|--|--|--|--|
| Test description                                                                | Test description                |                                  |                  |  |  |  |  |
| Test how the sy                                                                 | stem performs w                 | hen loading a non-compliant perm | nit file. Verify |  |  |  |  |
| that the ECDIS                                                                  | returns the corre               | ct error message.                |                  |  |  |  |  |
| Set up                                                                          |                                 |                                  |                  |  |  |  |  |
| No pre-installed                                                                | l permits.                      |                                  |                  |  |  |  |  |
| Test data used                                                                  |                                 |                                  |                  |  |  |  |  |
| 1) PERMIT.TXT                                                                   | <mark>file (empty file</mark> ) |                                  |                  |  |  |  |  |
| 2) TEXT.TXT file                                                                | e <mark>(wrong name)</mark>     |                                  |                  |  |  |  |  |
| Test Data locati                                                                | on                              |                                  |                  |  |  |  |  |
| <mark>D:∖IHO S-64 [S</mark>                                                     | -63 TDS v1.2]\2                 | ENC Licencing\Test 2a            |                  |  |  |  |  |
| Action                                                                          |                                 |                                  |                  |  |  |  |  |
| 1) Attempt to load a PERMIT.TXT file with no cell permits listed.               |                                 |                                  |                  |  |  |  |  |
| 2) Attempt to lo                                                                | oad a non complia               | ant text file.                   |                  |  |  |  |  |
| Result                                                                          |                                 |                                  |                  |  |  |  |  |
| Security Scheme Error (SSE 11) and accompanying description is displayed in the |                                 |                                  |                  |  |  |  |  |
| system at perm                                                                  | system at permit installation.  |                                  |                  |  |  |  |  |
| i.e. SSE 11 – C                                                                 | ell permit not f                | ound                             |                  |  |  |  |  |

## 2.5.2 b) ENC cell permit string incorrect format

| Test reference                                                                                                    | 2.5.2 b)                                                                    | IHO reference                                | S-63 4.3 and 10.5.2 |  |  |  |  |
|----------------------------------------------------------------------------------------------------|-----------------------------------------------------------------------------|----------------------------------------------|---------------------|--|--|--|--|
| Test description                                                                                                    | Test description                                                            |                                              |                     |  |  |  |  |
| ENC Licensing -                                                                                                    | · Permit Managen                                                            | nent                                         |                     |  |  |  |  |
| ENC cell permit                                                                                                    | string incorrect r                                                          | ormat<br>vhon looding o DEDMIT TYT filo with | h an incorractly    |  |  |  |  |
| formatted perm                                                                                                    | it string. Verify th                                                        | hat the ECDIS returns the correct            | error message.      |  |  |  |  |
| Set up                                                                                                    |                                                                             |                                              |                     |  |  |  |  |
| No pre-installed                                                                                                    | permits or ENCs                                                             | in the SENC.                                 |                     |  |  |  |  |
| Test data used                                                                                                    |                                                                             |                                              |                     |  |  |  |  |
| (1) PERMIT.TXT                                                                                                    | Turkanan Cat. C                                                             |                                              |                     |  |  |  |  |
| 2) D) VUIXUI (E                                                                                                    | -xcnange Set - G                                                            | B100001, GB100002 plus updates               | )                   |  |  |  |  |
| D'\THO S-64 [S                                                                                                    | -63 TDS v1 21\2                                                             | FNC Licencing\Test 2h                        |                     |  |  |  |  |
| Action                                                                                                    | 05 105 11.2]                                                                | Ene Election 20                              |                     |  |  |  |  |
| Load the permit                                                                                                    | file (PERMIT.TX)                                                            | T) and then the exchange set (V01            | X01) from the       |  |  |  |  |
| location above.                                                                                                    | ι.                                                                          | , , , , , , , , , , , , , , , , , , , ,      | ,                   |  |  |  |  |
| Result                                                                                                    | Result                                                                      |                                              |                     |  |  |  |  |
| Security Scheme                                                                                                    | e Error (SSE 12)                                                            | and accompanying description is a            | displayed in the    |  |  |  |  |
| system at perm                                                                                                    | it installation. Th                                                         | at is,                                       |                     |  |  |  |  |
| GB10001 <mark>(one c</mark>                                                                                                    | GB10001 (one character "0" has been deleted) SSE 12 – Cell permit format is |                                              |                     |  |  |  |  |
| incorrect                                                                                                    |                                                                             |                                              |                     |  |  |  |  |
| GB100001 (Caltion #3 Update # 6) NOT INStalled<br>CB100002 valid to $21/12/2012$ installed OK (This massage is only intended as |                                                                             |                                              |                     |  |  |  |  |
| indication of what should be displayed when a valid permit is installed.                                                        |                                                                             |                                              |                     |  |  |  |  |
| Only GB100002                                                                                                    | (edition #13 uni                                                            | date # 5) and undates should be lo           | naded into the      |  |  |  |  |
| SENC.                                                                                                    |                                                                             |                                              |                     |  |  |  |  |

## 2.5.2 c) Validate permit CRC

| Test reference                                                              | 2.5.2 c)                  | IHO reference                       | S-63 10.5.4    |  |  |  |  |  |
|-----------------------------------------------------------------------------|---------------------------|-------------------------------------|----------------|--|--|--|--|--|
| Test description                                                            | Test description          |                                     |                |  |  |  |  |  |
| ENC Licensing -                                                             | - Permit Managen          | nent                                |                |  |  |  |  |  |
| Validate permit                                                             | CRC                       |                                     |                |  |  |  |  |  |
| Test how the sy                                                             | stem performs w           | hen installing an ENC permit with   | an invalid     |  |  |  |  |  |
| checksum. Verif                                                             | fy the system che         | cks for a valid permit checksum a   | nd reports the |  |  |  |  |  |
| appropriate mes                                                             | ssage.                    |                                     | -              |  |  |  |  |  |
| Set up                                                                      |                           |                                     |                |  |  |  |  |  |
| No pre-installed                                                            | l permits                 |                                     |                |  |  |  |  |  |
| Test data used                                                              |                           |                                     |                |  |  |  |  |  |
| PERMIT.TXT                                                                  |                           |                                     |                |  |  |  |  |  |
| Test Data Locat                                                             | ion                       |                                     |                |  |  |  |  |  |
| a) D:\IHO S-64                                                              | [S-63 TDS v1.2]           | \2 ENC Licencing\Test 2c\1          |                |  |  |  |  |  |
| b) D:\IHO S-64                                                              | [S-63 TDS v1.2]           | \2 ENC Licencing\Test 2c\2          |                |  |  |  |  |  |
| Action                                                                      |                           |                                     |                |  |  |  |  |  |
| Attempt to load                                                             | the PERMIT.TXT            | file from locations (a) and (b) abo | ove into the   |  |  |  |  |  |
| ECDIS.                                                                      |                           |                                     |                |  |  |  |  |  |
| Result                                                                      |                           |                                     |                |  |  |  |  |  |
| The system reports a CRC failure on GB100001 accompanied by the appropriate |                           |                                     |                |  |  |  |  |  |
| error message a                                                             | error message as follows: |                                     |                |  |  |  |  |  |
| "SSE 13 – Cell                                                              | Permit is invali          | d (checksum is incorrect)"          |                |  |  |  |  |  |
| In both cases th                                                            | ne permit for GB1         | 00002 imports without any error of  | or warning.    |  |  |  |  |  |

### 2.5.2 d) Check remaining permit expiry period

| Test reference                                                          | 2.5.2 d)           | IHO reference                                 | S-63 10.5.5    |  |  |  |  |  |
|-------------------------------------------------------------------------|--------------------|-----------------------------------------------|----------------|--|--|--|--|--|
| Test description                                                        | Test description   |                                               |                |  |  |  |  |  |
| Test how the sy                                                         | rstem performs w   | hen loading permits that expire w             | ithin the next |  |  |  |  |  |
| 30 days. Verify                                                         | that the ECDIS re  | eturns the correct warning message            | je.            |  |  |  |  |  |
| Set up                                                                  |                    |                                               |                |  |  |  |  |  |
| No pre-installed                                                        | l permits.         |                                               |                |  |  |  |  |  |
| Test data used                                                          |                    |                                               |                |  |  |  |  |  |
| PERMIT.TXT                                                              |                    |                                               |                |  |  |  |  |  |
| The expiry date                                                         | set in this test p | ermit is 20071231 (31st Decembe               | r 2007).       |  |  |  |  |  |
| Test Data Locat                                                         | ion                |                                               | ·              |  |  |  |  |  |
| D:\IHO S-64 [S                                                          | -63 TDS v1.2]\2    | ENC Licencing\Test 2d                         |                |  |  |  |  |  |
| Action                                                                  |                    |                                               |                |  |  |  |  |  |
| Set the comput                                                          | er Date/Time pro   | perties to <mark>3rd December 2007</mark> and | install the    |  |  |  |  |  |
| PERMIT.TXT file:                                                        |                    |                                               |                |  |  |  |  |  |
| Result                                                                  |                    |                                               |                |  |  |  |  |  |
| The system must return a SSE 20 warning message as follows:             |                    |                                               |                |  |  |  |  |  |
| "SSE 20 – Subscription service will expire in less than 30 days. Please |                    |                                               |                |  |  |  |  |  |
| contact your d                                                          | lata supplier to   | renew the subscription licence                |                |  |  |  |  |  |

### 2.5.2 e) Check for expired permits

| Test reference   | 2.5.2 e)          | IHO reference                     | S-63 10.5.5     |  |  |  |
|------------------|-------------------|-----------------------------------|-----------------|--|--|--|
| Test description | 1                 |                                   |                 |  |  |  |
| Test how the sy  | stem performs w   | hen installing permits which have | expired. Verify |  |  |  |
| that the ECDIS   | returns the corre | ect warning message.              |                 |  |  |  |
| Set up           |                   |                                   |                 |  |  |  |
| No pre-installed | l permits.        |                                   |                 |  |  |  |
| Test data used   |                   |                                   |                 |  |  |  |
| PERMIT.TXT       |                   |                                   |                 |  |  |  |

*The expiry date set in this test permit is 20071231 (31st December 2007). Test Data Location* 

D:\IHO S-64 [S-63 TDS v1.2]\2 ENC Licencing\Test 2e

Action

Load the PERMIT.TXT file. [Note the expiry dates for these permits are set to 20071231 therefore the computer clock must be in advance of 20080101] Result

*The system must report the correct SSE 15 warning message as follows:* **"SSE 15 – Subscription service has expired. Please contact your data** *supplier to renew the subscription licence."* 

*It should be possible to install expired permits but the system must display a permanent warning message to the user as described in 10.5.5 of S-63 Edition 1.1.* 

## 2.5.2 f) Permit installation and reporting

IHO reference S-63 4.3 & 10.5 Test reference 2.5.2 f) Test description Test how the system performs when a valid set of ENC permits, with more than 30 days until expiry, is loaded. Confirm that the ECDIS installs valid permits and offers the user a meaningful report at the end of the process. Set up No pre-installed permits. Test data used PERMIT.TXT Test Data Location D:\IHO S-64 [S-63 TDS v1.2]\2 ENC Licencing\Test 2f Action Load the file PERMIT.TXT in the location stated above. Result The permit file must import without any errors or warnings. A report dialog should

be available to the user so that they can confirm the successful import. 10 ENC Cell permits provided for this test created using the IHB manufacturer hardware ID and M KEY.

2.5.2 g) Management of permits from multiple data servers.

| Test reference                                                | 2.5.2 g)                                                   | IHO reference                     | S-63 4.3.3 &<br>10.5.6 |  |  |  |
|---------------------------------------------------------------|------------------------------------------------------------|-----------------------------------|------------------------|--|--|--|
| Test description                                              |                                                            |                                   |                        |  |  |  |
| Test how the sy                                               | stem performs w                                            | hen loading permit files from two | different data         |  |  |  |
| servers. Confirn                                              | n that the ECDIS                                           | manages permits supplied from d   | ifferent data          |  |  |  |
| servers correctl                                              | y and stores then                                          | n independently of one another.   |                        |  |  |  |
| Set up                                                        |                                                            |                                   |                        |  |  |  |
| No pre-installed                                              | ' permits.                                                 |                                   |                        |  |  |  |
| Test data used                                                |                                                            |                                   |                        |  |  |  |
| PERMIT.TXT                                                    |                                                            |                                   |                        |  |  |  |
| Test Data Locat                                               | ion                                                        |                                   |                        |  |  |  |
| a) D:\IHO S-64                                                | [S-63 TDS v1.2]                                            | \2 ENC Licencing\Test 2g\DS1      |                        |  |  |  |
| b) D:\IHO S-64                                                | [S-63 TDS v1.2]                                            | \2 ENC Licencing\Test 2g\DS2      |                        |  |  |  |
| There are two E                                               | NC cells common                                            | to both PERMIT.TXT files. These o | common                 |  |  |  |
| permits have be                                               | permits have been created using different encryption keys. |                                   |                        |  |  |  |
| Action                                                        |                                                            |                                   |                        |  |  |  |
| Load the PERMIT.TXT file at the test data location (a) above. |                                                            |                                   |                        |  |  |  |
| Load the PERMI                                                | T.TXT file at the a                                        | test data location (b) above.     |                        |  |  |  |
| Result                                                        |                                                            |                                   |                        |  |  |  |

The two independently supplied permits should be stored in a Data Server specific location within the ECDIS. These permits must be available to view the contents at the user's request.

### 2.5.2 h) Management of installed permits .

| Test reference                                                          | 2.5.2 h)                                                          | IHO reference                         | S-63 4.3       |  |  |  |
|-------------------------------------------------------------------------|-------------------------------------------------------------------|---------------------------------------|----------------|--|--|--|
| Test description                                                        |                                                                   |                                       |                |  |  |  |
| Test whether th                                                         | e system enables                                                  | s user to manage their permit hold    | lings. Confirm |  |  |  |
| that users have                                                         | the ability to sele                                               | ectively remove permits from the s    | system.        |  |  |  |
| Set up                                                                  |                                                                   |                                       |                |  |  |  |
| Use the pre-inst                                                        | talled permits from                                               | m the previous test 2g                |                |  |  |  |
| Test data used                                                          |                                                                   |                                       |                |  |  |  |
| PERMIT.TXT file                                                         | s loaded in the pl                                                | revious test 2g                       |                |  |  |  |
| Two permit files                                                        | ; have been supp                                                  | lied with this test imitating two dif | ferent Data    |  |  |  |
| Servers (DS). T                                                         | Servers (DS). These have been designated GB and PM.               |                                       |                |  |  |  |
| Action                                                                  |                                                                   |                                       |                |  |  |  |
| Attempt to remove one of the installed sets of permits from the system. |                                                                   |                                       |                |  |  |  |
| Result                                                                  |                                                                   |                                       |                |  |  |  |
| The user must b                                                         | The user must be able to delete permits from the system. Suitable |                                       |                |  |  |  |
| warnings/confin                                                         | mations must be                                                   | given.                                |                |  |  |  |
|                                                                         |                                                                   |                                       |                |  |  |  |

### 2.5.3 Not currently used

## 2.5.4 ENC Authentication Part 1

## 2.5.4 a) Install and validate the SA certificate and/or public key

| Test reference                                                                                                    | 2.5.4 a) | IHO reference | S-63 10.6.1 &<br>10.6.2 |
|----------------------------------------------------------------------------------------------------|----------|---------------|-------------------------|
| Test description                                                                                                    |          | ·             |                         |
| Confirm that the system can import a valid certificate/public key and supply the user with confirmation. Validate it against the SA signature contained in the ENC signature files of the supplied exchange set.                                                                                                    |          |               |                         |
| Set up                                                                                                    | ••       |               |                         |
| No pre-installed permits, Certificate/Public Key or ENC data.<br>Test data used<br>1) UKHO.CRT and/or UKHO.PUB<br>2) PERMIT.TXT<br>3) V01X01 (Exchange Set)<br>Test data location<br>D:\IHO S-64 [S-63 TDS v1.2]\4 Authentication_Part1\Test 4a                                                                                                    |          |               |                         |
| The signature files within this Exchange Set contain the UKHO "s self signed certificate. The SSE 26 warning is displayed because this certificate has not been provided by the Scheme Administrator (IHO). Validation can be carried by the system against the file name and/or the "Issuer" if the certificate file is pre-<br>installed.<br>The certificate expiry date is 16/08/2010. |          |               |                         |
| Action                                                                                                    |          |               |                         |
| Depending on the system install the certificate and/or the public key file(s). Install the PERMIT.TXT and install the exchange set from the location above                                                                                                    |          |               |                         |
| Result                                                                                                    |          |               |                         |
| 1) The appropriate warning must be displayed "SSE 26 - This ENC is not<br>authenticated by the IHO acting as the Scheme Administrator". The certificate or<br>public key file must be installed and a message displayed informing the user that                                                                                                    |          |               |                         |

the file has been installed successfully.
2) The permit file installs without error
3) When the exchange set is authenticated the system must display the SSE 26 warning, once, to alert the user as in 1 above. The exchange set must load without any authentication failures.
ENC cell GB100001 (Edition #3, Update #6) installed without error or warning

ENC cell GB100002 (Edition #13, Update #5) – installed with SSE26 Warning message

## 2.5.4 b) Change and update installed certificate

| Test reference                                                                      | 2.5.4 b)                                                                     | IHO reference                         | S-63 10.6.1 &<br>10.6.2 |  |  |
|-------------------------------------------------------------------------------------|------------------------------------------------------------------------------|---------------------------------------|-------------------------|--|--|
| Test description                                                                    | Test description                                                             |                                       |                         |  |  |
| Confirm that the                                                                    | Confirm that the system can import a new certificate/public key and return a |                                       |                         |  |  |
| report informing                                                                    | g the user of the r                                                          | fact. Validate it against the SA sign | nature                  |  |  |
| contained in the                                                                    | <u>e ENC signature fi</u>                                                    | iles of the supplied exchange set.    |                         |  |  |
| Set up                                                                              |                                                                              |                                       |                         |  |  |
| Use the pre-ins                                                                     | talled information                                                           | and data from the previous test 4     | <i>1a.</i>              |  |  |
| Test data used                                                                      |                                                                              |                                       |                         |  |  |
| 1) IHO.CRT and                                                                      | l/or IHO.PUB                                                                 |                                       |                         |  |  |
| 2) PERMIT.TXT                                                                       |                                                                              |                                       |                         |  |  |
| 3) V01X01 (Exc                                                                      | 3) V01X01 (Exchange Set)                                                     |                                       |                         |  |  |
| Test data location                                                                  |                                                                              |                                       |                         |  |  |
| D:\IHO S-64 [S-63 TDS v1.2]\4 Authentication_Part1\Test 4b                          |                                                                              |                                       |                         |  |  |
| IHO Public key used for this is the same as that posted on their website at the     |                                                                              |                                       |                         |  |  |
| time this test data was produced.                                                   |                                                                              |                                       |                         |  |  |
| Action                                                                              |                                                                              |                                       |                         |  |  |
| Note: The certificate or public key file should be manually checked against the     |                                                                              |                                       |                         |  |  |
| corresponding files on the IHO website (www.iho.int). See 10.6.1.1 in S-63.         |                                                                              |                                       |                         |  |  |
| Depending on the system install the certificate and/or public key file(s).          |                                                                              |                                       |                         |  |  |
| Desult                                                                              |                                                                              |                                       |                         |  |  |
| 1) The new cord                                                                     | tificata ar public l                                                         | you file chould lead without arrar o  | r warning i a           |  |  |
| 1) The new certificate of public key the should load without error of warning, i.e. |                                                                              |                                       |                         |  |  |
| new file has been installed successfully                                            |                                                                              |                                       |                         |  |  |
| 2) The exchange set loads without any authentication failures                       |                                                                              |                                       |                         |  |  |
| ENC cell GB100004 (Edition #7 Undate #1) installed without error or warning         |                                                                              |                                       |                         |  |  |
| ENC cell GB100005 (Edition #3, Update #2) installed without error or warning        |                                                                              |                                       |                         |  |  |

2.5.4 c) No pre-installed certificate/public key on the system

| Test reference                                                                  | 2.5.4 c)                                                                         | IHO reference                           | S-63 10.6.2   |  |
|---------------------------------------------------------------------------------|----------------------------------------------------------------------------------|-----------------------------------------|---------------|--|
| Test description                                                                |                                                                                  |                                         |               |  |
| Test how the sy                                                                 | Test how the system performs when there is no pre-installed certificate. Confirm |                                         |               |  |
| that the correct                                                                | SSE 05 error me                                                                  | essage is displayed and that the system | stem does not |  |
| progress to the decompress/decrypt stage.                                       |                                                                                  |                                         |               |  |
| Set up                                                                          |                                                                                  |                                         |               |  |
| No pre-installed certificate, permits or ENC data.                              |                                                                                  |                                         |               |  |
| Test data used                                                                  |                                                                                  |                                         |               |  |
| 1) PERMIT.TXT                                                                   |                                                                                  |                                         |               |  |
| 2) V01X01 (Exchange Set)                                                        |                                                                                  |                                         |               |  |
| Test data location                                                              |                                                                                  |                                         |               |  |
| D:\IHO S-64 [S-63 TDS v1.2]\4 Authentication_Part1\Test 4c                      |                                                                                  |                                         |               |  |
| IHO Public key used for this is the same as that posted on their website at the |                                                                                  |                                         |               |  |
| time this test data was produced.                                               |                                                                                  |                                         |               |  |
|                                                                                 |                                                                                  |                                         |               |  |

Action

*Install the permit file followed by the exchange set stored in the location above.* Result

*The system must report a SSE 05 error message similar to the one below.*  **"SSE 05 – SA Digital Certificate file is not available. A valid certificate can be obtained from the IHO website or your data supplier.**"

The system must abort at this point and not continue to install ENCs. ENC cell GB100001 (Edition #3, Update #6) not installed. "SSE 05" Error Message ENC cell GB100002 (Edition #13, Update #5) not installed. "SSE 05" Error Message

## 2.5.4 d) Check SA Certificate Expiry Date

| Test reference 2.5.4 d)                                                | IHO reference S-63 10.6.2                                        |  |  |  |
|------------------------------------------------------------------------|------------------------------------------------------------------|--|--|--|
| Test description                                                       |                                                                  |  |  |  |
| Test how the system performs if t                                      | the IHO digital certificate (IHO.CRT) has expired.               |  |  |  |
| To confirm that the correct SSE 2                                      | 2 error message is displayed and that the                        |  |  |  |
| system does not progress to the a                                      | decompress/decrypt stage.                                        |  |  |  |
| NOTE: This test is only intende                                        | ed for those systems that authenticate                           |  |  |  |
| against the CRT file.                                                  |                                                                  |  |  |  |
| Set up                                                                 |                                                                  |  |  |  |
| No pre-installed certificate, permi                                    | ts or ENC data.                                                  |  |  |  |
| Test data used                                                         |                                                                  |  |  |  |
| IHO.CRT                                                                |                                                                  |  |  |  |
| PERMIT.TXT                                                             |                                                                  |  |  |  |
| V01X01 (Exchange Set)                                                  |                                                                  |  |  |  |
| Test data location                                                     |                                                                  |  |  |  |
| a) D:\IHO S-64 [S-63 TDS v1.2]\                                        | 4 Authentication_Part1\Test 4d\Expired                           |  |  |  |
| b) D:\IHO S-64 [S-63 TDS v1.2]\                                        | 4 Authentication_Part1\Test 4d\Current                           |  |  |  |
| The IHO.CRT (Expired) certificate                                      | expired on 31st December 2004                                    |  |  |  |
| The IHO.CRT (Current) certificate                                      | expires on 29th August 2013                                      |  |  |  |
| Action                                                                 |                                                                  |  |  |  |
| There are two folders one contain                                      | s an expired certificate, an exchange set and a                  |  |  |  |
| set of permits. The other a curren                                     | it certificate, an exchange set and a further set                |  |  |  |
| of permits.                                                            |                                                                  |  |  |  |
| 1) Install the certificate and perm                                    | its at location (a) below then attempt to load the               |  |  |  |
| exchange set.                                                          | normality at leasting (b) below these attempts to                |  |  |  |
| 2) Then Install the certificate and                                    | permits at location (D) below then attempt to                    |  |  |  |
| Ioad the exchange set (this test s                                     | nould result in the certificate & ExSet loading                  |  |  |  |
| Correctly). (Permits for this test e                                   | xpire in 2015)                                                   |  |  |  |
| Result                                                                 | tificate the eventure revet report a CCC 22 error                |  |  |  |
| 1) when installing the expired cel                                     |                                                                  |  |  |  |
| message similar to the one below                                       | ,<br>a file has everined A new CA Dublic Key                     |  |  |  |
| "SSE 22 – SA Digital Certificate file has expired. A new SA Public Key |                                                                  |  |  |  |
| (Certificate) can be obtained in                                       | rom the Ino website or your data supplier.                       |  |  |  |
| SEE 05 massage stating that no v                                       | valid cortificate is installed in the ECDIS                      |  |  |  |
| 2) When installing the surrout cor                                     | dilla certificate is installed in the ECDIS.                     |  |  |  |
| 2) When instanning the current cer<br>without error or warping         | lincale lins should install OK and load the exset                |  |  |  |
| Current                                                                |                                                                  |  |  |  |
| ENC coll CB100001 (Edition #3.1                                        | Indate #6) installed without errors and warnings                 |  |  |  |
| ENC cell GB100001 (Edition #3, C                                       | Undate #0) installed without errors and warnings                 |  |  |  |
| warnings                                                               | opuale # Jj mstaneu without errors anu                           |  |  |  |
| warnings<br>Expired                                                    |                                                                  |  |  |  |
| ENC cell GR100001 (Edition #3 1                                        | Indate #1) not installed "SSE 22 & 05" Error                     |  |  |  |
| Messages                                                               | <i>paace "1) not instance<mark>, 35E 22 &amp; 05 ENDE</mark></i> |  |  |  |
|                                                                        |                                                                  |  |  |  |

ENC cell GB100002 (Edition #12, Update #7) not installed. "SSE 22 & 05" Error Messages

## 2.5.4 e) Incorrectly formatted certificate and public key files

| Test reference                                                                                                    | 2.5.4 e)                              | IHO reference                                                           | S-63 10.6.2          |
|----------------------------------------------------------------------------------------------------|---------------------------------------|-------------------------------------------------------------------------|----------------------|
| Test description                                                                                                    |                                       |                                                                         |                      |
| Test how the system performs if the IHO digital certificate (IHO.CRT) or Public<br>Key file is incorrectly formatted. Confirm that the correct SSE 08 error message is<br>displayed and that the system does not progress to the decompress/decrypt<br>stage.                                                                                                    |                                       |                                                                         |                      |
| Set up                                                                                                    |                                       |                                                                         |                      |
| No pre-installed certificate, permits or ENC data.<br>Test data used<br>IHO.CRT<br>PERMIT.TXT<br>V01X01 (Exchange Set)<br>Test data location<br>D:\IHO S-64 [S-63 TDS v1.2]\4 Authentication_Part1\Test 4e<br>1) The last hexadecimal pair, "F8", has been removed from the public key string<br>(Big y) in the certificate file (IHO.CRT).<br>2) The last hexadecimal pair, "F8", has been removed from the public key file                                                                                                    |                                       |                                                                         |                      |
| Action                                                                                                    |                                       |                                                                         |                      |
| Depending on wh<br>IHO.PUB file(s).<br>provided.                                                                                                    | ich file the syste<br>Then attempt to | em uses install the relevant IHO.C<br>load the exchange set using the p | RT and/or<br>permits |
| Result                                                                                                    |                                       |                                                                         |                      |
| The system must report a SSE 08 error message similar to the one below.<br>"SSE 08 – SA Digital Certificate file incorrect format. A valid certificate<br>can be obtained from the IHO website or your data supplier". When<br>attempting to install the exchange set the system must report the required "SSE<br>05 – SA Digital Certificate file is not available. A valid certificate can be<br>obtained from the IHO website or your data supplier."<br>ENC cell GB100001 (Edition #3, Update #6) not installed. "SSE 08 & 05" Error<br>Messages<br>ENC cell GB100001 (Edition #13, Update #5) not installed. "SSE 08 & 05" Error<br>Messages |                                       |                                                                         |                      |

#### 2.5.4 f) Check certificate parameter values

| Test reference                                                                      | 2.5.4 f)                                                                  |     | IHO reference      | S-63 10.6.1.1 |
|-------------------------------------------------------------------------------------|---------------------------------------------------------------------------|-----|--------------------|---------------|
| Test description                                                                    |                                                                           |     |                    |               |
| Test how the system performs if the IHO digital certificate (IHO.CRT) or Public     |                                                                           |     |                    |               |
| Key file is incorrectly formatted. Confirm that the correct SSE 08 error message is |                                                                           |     |                    |               |
| displayed and tl                                                                    | displayed and that the system does not progress to the decompress/decrypt |     |                    |               |
| stage.                                                                              |                                                                           |     |                    |               |
| Set up                                                                              |                                                                           |     |                    |               |
| No pre-installed certificate, permits or ENC data.                                  |                                                                           |     |                    |               |
| Test data used                                                                      |                                                                           |     |                    |               |
| Data Server 1 (DS1) Data Server 2 (DS2)                                             |                                                                           |     |                    |               |
| IHO.CRT [024100 Parameter] IHO.CRT [0240 Parameter]                                 |                                                                           |     |                    |               |
| PERMIT.TXT                                                                          |                                                                           | PER | MIT.TXT            |               |
| V01X01 (Exchange                                                                    | ge Set)                                                                   | V01 | X01 (Exchange Set) |               |
| Test data location                                                                                                    |
|----------------------------------------------------------------------------------------------------|
|                                                                                                    |
| D) D:\IHO S-64 [S-63 TDS V1.2]\4 Authentication_Part1\Test 4f\DS2                                                                                              |
| <b>NOTE:</b> This test is designed only for those systems using the IHO.CRT file to                                                                            |
| authenticate the SA signed data server certificate in the ENC signature file.                                                                                  |
| Action                                                                                                    |
| Depending on which file the system uses install the relevant IHO.CRT and/or IHO.PUB file(s). Then attempt to load the exchange set using the permits provided. |
| Result                                                                                                    |
| <b>Data Server 1</b> certificate must install without error or warning. The exchange set                                                                       |
| should authenticate and import without error or warning.                                                                                                    |
| <b>Data Server 2</b> is using a non SA Certificate. The certificate should install but with                                                                    |
| the appropriate SSE 26 warning displayed. The exchange set should authenticate                                                                                 |
| and import without error but a further SSE 26 warning should be displayed prior                                                                                |
| to import (See Test 2.3.4A).                                                                                                    |
| DS1                                                                                                    |
| ENC cell GB58932B (Edition #1, Update #0) Installed without errors or warning                                                                                  |
| ENC cell GB60242T (Edition #2, Update #0) Installed without errors or warning                                                                                  |
| ENC cell GB61011A (Edition #1, Update #1) Installed without errors or warning                                                                                  |
| DS2                                                                                                    |
| ENC cell GB60242T (Edition #2, Update #0) Installed without error. "SSE 26"                                                                                    |
| Warning Message                                                                                                    |
| ENC cell GB61011A (Edition #1, Update #1) Installed without error. "SSE 26"                                                                                    |
| Warning Message                                                                                                    |
| ENC cell GB61021A (Edition #1, Update #1) Installed without error. "SSE 26"                                                                                    |
| Warning Message                                                                                                    |
| ENC cell GB61021B (Edition #1, Update #1) Installed without error. "SSE 26"                                                                                    |
| Warning Message                                                                                                    |
| ENC cell GB61032A (Edition #1, Update #2) Installed without error. "SSE 26"                                                                                    |
| Warning Message                                                                                                    |

#### 2.5.5 ENC Authentication

#### 2.5.5 a) Invalid SA signature in the ENC Signature File

| Test descriptionTo test how the system performs when an invalid certificate element of an ENC<br>signature file is authenticated against the installed IHO certificate and/or public<br>key. Confirm the correct SSE 06 message id returned by the ECDIS.Set upNo pre-installed certificate, permits or ENC data.<br>Test data used1) IHO.CRT<br>2) PERMIT.TXT<br>3) V01X01 (Exchange Set)<br>Test data location<br>D:\IHO S-64 [S-63 TDS v1.2]\5 Authentication_Part2\Test 5a | Test reference 2.5.5 a)                                                                                                    | IHO reference                                                                                                   | S-63 10.6.2                         |
|----------------------------------------------------------------------------------------------------|----------------------------------------------------------------------------------------------------|----------------------------------------------------------------------------------------------------|-------------------------------------|
| To test how the system performs when an invalid certificate element of an ENC<br>signature file is authenticated against the installed IHO certificate and/or public<br>key. Confirm the correct SSE 06 message id returned by the ECDIS.<br>Set up<br>No pre-installed certificate, permits or ENC data.<br>Test data used<br>1) IHO.CRT<br>2) PERMIT.TXT<br>3) V01X01 (Exchange Set)<br>Test data location<br>D:\IHO S-64 [S-63 TDS v1.2]\5 Authentication_Part2\Test 5a     | Test description                                                                                                    |                                                                                                    |                                     |
| Set up         No pre-installed certificate, permits or ENC data.         Test data used         1) IHO.CRT         2) PERMIT.TXT         3) V01X01 (Exchange Set)         Test data location         D:\IHO S-64 [S-63 TDS v1.2]\5 Authentication_Part2\Test 5a                                                                                                    | <i>To test how the system performs signature file is authenticated ag key. Confirm the correct SSE 06</i>                                                              | when an invalid certificate elemen<br>ainst the installed IHO certificate a<br>message id returned by the ECDIS | nt of an ENC<br>and/or public<br>5. |
| No pre-installed certificate, permits or ENC data.<br>Test data used<br>1) IHO.CRT<br>2) PERMIT.TXT<br>3) V01X01 (Exchange Set)<br>Test data location<br>D:\IHO S-64 [S-63 TDS v1.2]\5 Authentication_Part2\Test 5a                                                                                                    | Set up                                                                                                    |                                                                                                    |                                     |
|                                                                                                    | No pre-installed certificate, perm<br>Test data used<br>1) IHO.CRT<br>2) PERMIT.TXT<br>3) V01X01 (Exchange Set)<br>Test data location<br>D:\IHO S-64 [S-63 TDS v1.2]\5 | its or ENC data.<br>Authentication_Part2\Test 5a                                                                |                                     |
| The signature file associated with update GB61021A.001 contains the data servers self signed key (SSK) and not the SA signed data server certificate. GB61021A.000, GB61021B.000 and GB61021B.001 contain valid certificates.                                                                                                    | The signature file associated with<br>self signed key (SSK) and not the<br>GB61021A.000, GB61021B.000 a                                                                | n update GB61021A.001 contains t<br>e SA signed data server certificate<br>and GB61021B.001 contain valid co    | he data servers<br>ertificates.     |

*Install the IHO.CRT and/or IHO.PUB, Permits and exchange set from the location above.* 

#### Result

*The system must report the appropriate message as follows for ENC file GB61021A.001:* 

"SSE 06 - The SA Signed Data Server Certificate is invalid. The SA may have issued a new public key or the ENC may originate from another service. A new SA public key can be obtained from the IHO website or from your data supplier"

The system should validate each certificate in turn and not halt at an error. Some systems may report an SSE 03 which is acceptable (similar validation) ENC cell GB61021A (Edition #1, Update #1) Update 1 is not installed (SSE 06 message )

ENC cell GB61021B (Edition #1, Update #1) base cell and update installed without error or warning.

2.5.5 b) Authentication against a non SA certificate/public key

| Test reference          | 2.5.5 b)                | IHO reference                        | S-63 10.6.2.1      |
|-------------------------|-------------------------|--------------------------------------|--------------------|
| Test description        |                         |                                      |                    |
| To test that the        | system will auth        | enticate against an alternative cer  | tificate/public    |
| key stored on th        | he system which         | is not issued by the Scheme Admi     | nistrator. Test    |
| that the correct        | SSE 26 warning          | is displayed informing the user the  | at the ENC data    |
| is not authentic        | ated by the SA.         |                                      |                    |
| Set up                  |                         |                                      |                    |
| No pre-installed        | l certificate/public    | c key, permits or ENC data.          |                    |
| Test data used          |                         |                                      |                    |
| 1) NONSA.CR1/           | .PUB                    |                                      |                    |
| 2) PERMIT.TXT           |                         |                                      |                    |
| 3) VUIXUI (EXC          | nange Set - GB6.<br>on  | 1021A, GB61021B, GB61032A)           |                    |
|                         | 011<br>1_63 TDS v1 21\5 | Authentication Part? Test 5h         |                    |
| <i>D</i> . (110 3-04 [3 | -05 105 11.2]\5         | Authentication_Fait2 (Test 50        |                    |
| This test uses a        | n installed certifi     | cate/nublic key file which is the sa | me as the          |
| nublic key conta        | ained in the signa      | ture file of the exchange set.       | ine us the         |
| Action                  | <u></u>                 |                                      |                    |
| Install certificat      | e and/or public k       | ey, permit file and exchange set s   | tored in the       |
| location above.         |                         |                                      |                    |
| Result                  |                         |                                      |                    |
| The system mu           | st authenticate th      | e exchange set against the certific  | <i>cate and/or</i> |
| public key store        | ed on the system.       | The system must identify that the    | e data has been    |
| authenticated a         | gainst a public ke      | ey not issued by the IHO acting as   | the SA. A          |
| warning must b          | e displayed as fo       | llows:                               |                    |
| "SSE 26 – ENC           | is not authent          | icated by the IHO acting as the      | e SA″              |
| This test should        | not prevent the         | exchange set from being loaded.      |                    |
| ENC cell GB610          | 21A (Edition #1,        | Update #1) Cells import without e    | error but with a   |
| "SSE 26" Warni          | ng Message              |                                      |                    |
| ENC CEIL GB610          | 21B (Edition #1,        | Update #1) Cells import without e    | error but with a   |
| "SSE 26" Warni          | ng Message              | Undate #2) Calla improved with a sta | www.w.b.ut.ut.th   |
| ENC CEIL GBOID          | SZA (EUILIOII #1,       | opuale #2) Cens import without e     | error but with a   |
| JJE ZO VVdIIII          | ng messaye              |                                      |                    |

## 2.5.5 c) ENC signature validation

| Test reference    | 2.5.5 c)            | IHO reference                        | S-63 5.3 & 10.6.3  |
|-------------------|---------------------|--------------------------------------|--------------------|
| Test description  |                     |                                      |                    |
| Test how the sy   | stem responds w     | hen validating an incorrectly signe  | ed cell file.      |
| Confirm that the  | e correct SSE 09    | message is displayed.                |                    |
| Set up            |                     |                                      |                    |
| No pre-installed  | certificate/public  | c key, permits or ENC data.          |                    |
| Test data used    |                     |                                      |                    |
| 1) IHO.CRT        |                     |                                      |                    |
| 2) PERMIT.TXT     |                     |                                      |                    |
| 3) V01X01 (Exc    | hange Set)          |                                      |                    |
| Test data la sati |                     |                                      |                    |
|                   |                     | Authoritizetien Dauta) Test Fa       |                    |
| D:\INU S-04 [S    | -03 1D5 V1.2]\5     | Authentication_Partz Test 50         |                    |
| ENC Signature (   | CRV01620 000 ic     | in the correct format but the sign   | atura is invalid   |
| ENC Signature (   | GRK01620.000 IS     | in the correct format and is valid   | ature is irivariu. |
| Action            | 50101040.000 15     |                                      |                    |
| Install the IHO.  | CRT file. PERMIT.   | TXT and ENC exchange set from t      | he location        |
| described below   | /.                  |                                      |                    |
| Result            | -                   |                                      |                    |
| The system mus    | st display the cor  | rect SSE 09 error message for cel    | l GB301620 as      |
| follows: "SSE 0   | 9 – ENC Signati     | ure is invalid."                     |                    |
| The system mus    | st not load this ce | ell as its integrity may have been o | compromised.       |
| The system sho    | uld validate the s  | ignature file for GB301640 and lo    | ad this cell in    |
| the normal way.   |                     |                                      |                    |
|                   |                     |                                      |                    |
| ENC cell GB301    | 620 (Edition #3,    | Update #0) Not installed. Error m    | essage SSE 09      |
|                   |                     |                                      |                    |
| ENC cell GB610.   | 32A (Edition #1,    | Update #2) Cells import without e    | error but with a   |

# 2.5.5 d) ENC signature format validation

"SSE 26" Warning Message

| Test reference                                             | 2.5.5 d)            | IHO reference                        | S-63 5.4.2.7 &<br>10.6.3 |
|------------------------------------------------------------|---------------------|--------------------------------------|--------------------------|
| Test description                                           |                     |                                      |                          |
| Test how the sy                                            | stem responds w     | hen validating against an incorrect  | tly formatted            |
| ENC signature.                                             | Confirm that the    | correct SSE 24 message is display    | red.                     |
| Set up                                                     |                     |                                      |                          |
| Use data installe                                          | ed from the previ   | ious test (5c)                       |                          |
| Test data used                                             |                     |                                      |                          |
| V01X01 (Exchai                                             | nge Set)            |                                      |                          |
|                                                            |                     |                                      |                          |
| Test data location                                         | on                  |                                      |                          |
| D:\IHO S-64 [S-63 TDS v1.2]\5 Authentication_Part2\Test 5d |                     |                                      |                          |
|                                                            |                     |                                      |                          |
| GBK01620.000                                               | has a valid ENC s   | signature and is correctly formatte  | d.                       |
| GBK01660.000                                               | has an invalid EN   | IC signature format (deliberately c  | orrupted).               |
| Action                                                     |                     |                                      |                          |
| Load the exchar                                            | nge set from the    | location above.                      |                          |
| Result                                                     |                     |                                      |                          |
| The system disp                                            | plays the correct : | SSE 24 error message for cell GB3    | 01660 as                 |
| follows: "SSE 2                                            | 4 – ENC Signat      | ure format is incorrect."            |                          |
| The system mus                                             | st not load this ce | ell as its integrity may have been o | compromised.             |

The system should validate the signature file for GB301620 and load this cell in the normal way.

Some systems may report an SSE 09 (ENC Signature is invalid) error this is acceptable as the expected outcome is the same, i.e. the data file is rejected. ENC cell GB301620 (Edition #3, Update #0) installed without error or warning ENC cell GB301660 (Edition #5, Update #0) is not installed. Error message SSE24

2.5.5 e) Check authentication is continuous and complete

| Test reference                                                                                          | 2.5.5 e)                                                  | IHO reference                                                                         | S-63 5.3, 5.4.2.7<br>& 10.6.3 |
|----------------------------------------------------------------------------------------------------|-----------------------------------------------------------|---------------------------------------------------------------------------------------|-------------------------------|
| Test description                                                                                        |                                                           | •                                                                                     |                               |
| <i>The test that the continuously wit 24 messages ar</i>                                                | e system authen<br>thout hanging at<br>re reported correc | ticates all signature files individual<br>an error. Check that the correct S<br>ctly. | ly and<br>SE 09 and SSE       |
| Set up                                                                                                  |                                                           |                                                                                       |                               |
| <i>Use data installe<br/>already installec<br/>Test data used<br/>1) PERMIT.TXT<br/>2) V01X01 (Exc.</i> | ed from the prev<br>1)<br>hange Set)                      | ious test (5d, with GB301620 & GB                                                     | 3301640                       |
| Test data locatio                                                                                       | on                                                        |                                                                                       |                               |
| D:\IHO S-64 [S                                                                                          | -63 TDS v1.2]\5                                           | Authentication_Part2\Test 5e                                                          |                               |
| GB301820.000/                                                                                           | GBK01820.000 (                                            | invalid signature)                                                                    |                               |
| GB301860.001/                                                                                           | <u> GBK01840.001 (</u>                                    | Incorrect signature format)                                                           |                               |
| Action                                                                                                  |                                                           |                                                                                       |                               |
| Load the PERMI                                                                                          | T.TXT file and ex                                         | change set from the location abov                                                     | e                             |
| Result                                                                                                  |                                                           |                                                                                       |                               |
| The system mus<br>report the follow                                                                     | st authenticate ea<br>ving errors at the                  | ach ENC signature continuously in<br>e end of the process:                            | turn. It must                 |
| "GB301820.00                                                                                            | 00 – SSE 09 – E                                           | NC Signature is invalid."                                                             |                               |
| "GB301860.00                                                                                            | )1 – SSE 24 – E                                           | NC Signature format is incorre                                                        | ct."                          |
| The system mus<br>those that do no                                                                      | st load all ENC da<br>ot.                                 | ata files with authenticated signatu                                                  | ires but not                  |
| Some systems r                                                                                          | may report an SS                                          | SE 09 (ENC Signature is invalid) er                                                   | ror for both                  |
| GB301820.000                                                                                            | & GB301860.001                                            | . This is acceptable as the expected                                                  | ed outcome is                 |
| the same, i.e. tl                                                                                       | he data file is rej                                       | ected.                                                                                |                               |
| Note: GB30186                                                                                           | 0.002 should als                                          | o return a sequential update error                                                    | as it was not                 |
| possible to insta                                                                                       | all GB301860.001                                          |                                                                                       |                               |
| ENC cell GB301                                                                                          | 620 (Edition #3,                                          | Update #0) installed without error                                                    | r or warning                  |
| ENC cell GB3010                                                                                         | 640 (Edition #4,                                          | Update #0) installed without errol                                                    | r or warning                  |
| ENC CEIL GB3010                                                                                         | bbU (Edition #5)                                          | Update #0) installed Without errol                                                    | r or warning                  |
| ENC CEIL GD3010                                                                                         | 820 (EUILION #3,<br>840 (Edition #8                       | Update #0) is not installed Error i                                                   | nessaye SSE09                 |
| ENC CEIL GD3010                                                                                         | 860 (Edition #3                                           | Indate #2) Base cell is installed w                                                   | without error or              |
| warning. Undate                                                                                         | e #1 is not instal                                        | led. Error message SSF24                                                              |                               |
| g. epuace                                                                                               |                                                           |                                                                                       |                               |

2.5.5.f Single exchange set with ENC signature files signed by multiple data servers

| Test reference   | 2.5.5 f) |         | IHO reference                   | S-63 5.3        |
|------------------|----------|---------|---------------------------------|-----------------|
| Test description | l        |         |                                 |                 |
| To test how the  | system p | erforms | when an exchange set contains s | signature files |

| from multiple data servers. That is, signed with different data server private keys |
|-------------------------------------------------------------------------------------|
| Set un                                                                              |
| No pre-installed certificates permits or ENCs                                       |
| no pre instanca certificates, permits or Elves.                                     |
| Test data used                                                                      |
| 1) IHO.CRT/IHO.PUB                                                                  |
| 2) PERMIT.TXT                                                                       |
| 3) V01X01 (Exchange Set)                                                            |
|                                                                                     |
| Test data location                                                                  |
| D:\IHO S-64 [S-63 TDS v1.2]\5 Authentication_Part2\Test 5f                          |
|                                                                                     |
| ENC Signature File ENC Signature File                                               |
| components components                                                               |
| Signed by Data Server 1 (DS1) Signed by Data Server 2 (DS2)                         |
| DS1 <sup>s</sup> SA signed certificate DS2 <sup>s</sup> SA signed certificate       |
| GB301620.000, GB301640.000, GB301840.001                                            |
| GB301660.000, GB301820.000, GB301860.000, 001 &                                     |
| GB301840.000                                                                        |
| Action                                                                              |
| Install the certificate, permits and exchange set from the location below.          |
| Result                                                                              |
| The seven cells and accompanying updates must authenticate, decrypt and             |
| import to the ECDIS without any error or warning messages.                          |
|                                                                                     |
| ENC cell GB301620 (Edition #3, Update #0) installed without error or warning        |
| ENC cell GB301640 (Edition #4, Update #0) installed without error or warning        |
| ENC cell GB301660 (Edition #5, Update #0) installed without error or warning        |
| ENC cell GB301820 (Edition #3, Update #0) installed without error or warning        |
| ENC cell GB301840 (Edition #8, Update #1) installed without error or warning        |
| ENC cell GB301860 (Edition #3, Update #2) installed without error or warning        |
| ENC cell GB302020 (Edition #4, Update #1) installed without error or warning        |

2.5.6 ENC Decryption

2.5.6 a) Install ENCs when pre-installed permits have expired

| Test reference                       | 2.5.6 a)                           | IHO reference                           | S-63 10.7.1 &   |
|--------------------------------------|------------------------------------|-----------------------------------------|-----------------|
| Test description                     | I                                  |                                         | 10.7.1.1        |
| To test how the<br>installed permits | system performs<br>s have expired. | s when importing new ENCs where         | the previously  |
| Set up                               |                                    |                                         |                 |
| Only the PERMI                       | T.TXT and IHO.C                    | RT files installed from the location    | below.          |
| Test data used                       |                                    |                                         |                 |
| 1) IHO.CRT                           |                                    |                                         |                 |
| 2) PERMIT.TXT                        |                                    |                                         |                 |
| 3) V01X01 (Exc                       | hange Set - GB6.                   | 1021A & GB61021B)                       |                 |
| Test Data locati                     | on                                 |                                         |                 |
| <mark>D:\IHO S-64 [S</mark>          | <mark>-63 TDS v1.2]\</mark> 6      | ENC Decryption\Test 6a                  |                 |
| Action                               |                                    |                                         |                 |
| Install the excha                    | ange set from the                  | e location below. <b>NOTE:</b> The comp | uter clock must |
| be in advance of 30/11/2007.         |                                    |                                         |                 |
| Result                               |                                    |                                         |                 |

*The system must display the SSE 15 warning when importing the exchange set as follows:* 

"SSE 15 – Subscription service has expired. Please contact your data supplier to renew the subscription licence", (list affected cells)

The system must display the following SSE 25 warning when viewing cells with expired permits.

"SSE 25 – The ENC permit for this cell has expired. This cell may be out of date and MUST NOT be used for NAVIGATION".

(Permits for this test are set to expire on 30<sup>th</sup> November 2007.) GB61021A (edition # 1 update # 1) should be installed. GB61021B (edition # 1 update # 1) should be installed.

#### 2.5.6 b) Permit expiry within 30 days

| Test reference        | 2.5.6 b)                      | IHO reference                       | S-63 10.7.1.2 |
|-----------------------|-------------------------------|-------------------------------------|---------------|
| Test description      |                               |                                     |               |
| To test how the       | system performs               | s when importing new ENCs where     | the installed |
| permits expire v      | vithin 30 days.               |                                     |               |
| Set up                |                               |                                     |               |
| No ENC data ins       | stalled but with P            | ERMIT.TXT and IHO.CRT installed     | for previous  |
| test (6a).            |                               |                                     |               |
| Test data used        |                               |                                     |               |
| 1) IHO.CRT (alr       | eady installed)               |                                     |               |
| 2) PERMIT.TXT         | (already installed            | 1)                                  |               |
| 3) V01X01 (Exc        | hange Set - GB6               | 1021A & GB61021B)                   |               |
| Test Data locati      | on                            |                                     |               |
| <u>D:∖IHO S-64 [S</u> | <mark>-63 TDS v1.2]\</mark> 6 | ENC Decryption\Test 6b              |               |
| Action                |                               |                                     |               |
| Set the compute       | er clock between              | 01/11/2007 and 29/11/2007. Inst     | tall the      |
| exchange set fro      | om the location a             | above.                              |               |
| Result                |                               |                                     |               |
| The system mus        | st import the exc             | hange set but display the appropri  | iate SSE 20   |
| warning messag        | je as follows:                |                                     |               |
| "SSE 20 – Sub         | scription servic              | e will expire in less than 30 da    | iys. Please   |
| contact your d        | lata supplier to              | renew the subscription licence      | .″            |
| GB61021A (edit        | ion # 1 update #              | t 1) should be installed (with "SSE | · 20″).       |
| GB61021B (edit        | ion # 1 update #              | t 1) should be installed (with "SSE | 20″).         |

2.5.6 c) Incorrect cell keys encrypted in the ENC permits

| Test reference                                                                                                    | 2.5.6 c)                                                                   | IHO reference                                                                                                    | S-63 10.7.3                                             |
|----------------------------------------------------------------------------------------------------|----------------------------------------------------------------------------|----------------------------------------------------------------------------------------------------|---------------------------------------------------------|
| Test description                                                                                                    |                                                                            |                                                                                                    |                                                         |
| 1) Test how the<br>are different to<br>SSE 21 error<br>2) Test that the                                                                  | system responds<br>to those used to<br>message is displ<br>system does not | s when loading ENCs encrypted wi<br>generate the permits. Confirm tha<br>ayed.<br>permanently halt for a single/mu | th cell keys that<br>at the correct<br>Itiple failures. |
| Set up                                                                                                    | em reports the m                                                           |                                                                                                    | imports.                                                |
| No pre-installed<br>and 6b.<br>Test data used<br>1) IHO.CRT (Pre<br>2) PERMIT.TXT<br>3) V01X01 (Exch<br>GB58913A, G<br>Test Data locatio | permits or ENCs<br>-installed)<br>hange Set - GB58<br>B58932A & GB58       | . Certificate/Public key from previ<br>8910B, GB58910C, GB58911A, GE<br>8932B)                                     | ous tests, 6a<br>358911B,                               |

| D:\IHO S-64 [S-63 TDS v1 2]\6 ENC Decryption\Test 6c                                |
|-------------------------------------------------------------------------------------|
| Action                                                                              |
| Install the permits and load the exchange set from the location above.              |
| Result                                                                              |
| The system must check each installed permit in turn to see if there is a valid      |
| decryption key. If no valid key is available the system must report the appropriate |
| SSE 21 error message as follows:                                                    |
| "SSE 21 – Decryption failed no valid cell permit found. Permits may be for          |
| another system or new permits may be required, please contact your data             |
| supplier to obtain a new licence."                                                  |
| (Permits created from a different set of cell keys from those used to encrypt the   |
| test ENCS die ds 10110WS:- GB38911A & GB38911B.)                                    |
| The system must report on successful/unsuccessful imports                           |
| CB58010B (edition # 1 undate # 0) should be installed (without error or             |
| warning)                                                                            |
| GB58910C (edition # 2 update # 1) should be installed (without error or             |
| warning).                                                                           |
| GB58911A (edition # 1 update # 1) should not be installed (with "SSE 21").          |
| GB58911B (edition # 1 update # 0) should not be installed (with "SSE 21").          |
| GB58913A (edition # 1 update # 0) should be installed (without error or             |
| warning).                                                                           |
| GB58932A (edition # 1 update # 0) should be installed (without error or             |
| warning).                                                                           |
| GB58932B (edition # 1 update # 0) should be installed (without error or             |
| warning).                                                                           |

## 2.5.6 d) Validate ENC data file integrity

| Test reference                                                                                                    | 2.5.6 d)                                                                                                    | IHO reference                                                                                                    | S-63 10.7.4                                                                                                    |  |
|----------------------------------------------------------------------------------------------------|----------------------------------------------------------------------------------------------------|----------------------------------------------------------------------------------------------------|----------------------------------------------------------------------------------------------------|--|
| Test description                                                                                                    |                                                                                                    |                                                                                                    |                                                                                                    |  |
| To confirm that the system correctly validates decrypted ENCs and checks the integrity of each ENC data file. Confirm the system reports the correct SSE 16 error message when the calculated CRC is incorrect or does not agree with the value contained in the corresponding CATALOG.031 record. Also determine |                                                                                                    |                                                                                                    |                                                                                                    |  |
| Set up                                                                                                    |                                                                                                    |                                                                                                    |                                                                                                    |  |
| IHO.CRT/IHO.PUB from previous test (6c) but no pre-installed permits or ENCs.<br>Test data used<br>1) IHO.CRT (Pre-installed)<br>2) PERMIT.TXT<br>3) V01X01 (Exchange Set – GB40162A, GB40162B, GB40162C & GB40164A)<br>Test Data location                                                                        |                                                                                                    |                                                                                                    |                                                                                                    |  |
| Action                                                                                                    | -03 TD5 V1.2]\0                                                                                                    | ENC Decryption Test 8a                                                                                                    |                                                                                                    |  |
| Install the ENC                                                                                                    | cell permits and e                                                                                                    | exchange set from the location abo                                                                                                    | ove.                                                                                                    |  |
| Result                                                                                                    |                                                                                                    |                                                                                                    |                                                                                                    |  |
| <ol> <li>The system r<br/>must report the<br/>comments below</li> <li>CRC is incorreging<br/>missing data".</li> <li>The system r<br/>cannot be import<br/>update, previous</li> <li>the problem p</li> </ol>                                                                                                    | must validate the<br>appropriate erro<br>w) which fail to va<br>ct. Contact you<br>must also report a<br>rted resulting from<br>ous update(s) m<br>ersists contact | CRC of each cell in the exchange of<br>r message for all ENC files (see ad<br>alidate as follows: <b>"SSE 16 – ENC</b><br>data supplier as ENC(s) may b<br>an error message for any validated<br>of (1) as follows: <b>"SSE 23 – Non</b><br><b>Dissing try reloading from the b</b><br>your data supplier.". | set. The system<br>Iditional<br>C <b><cell name=""></cell></b><br>e corrupt or<br>I ENC files that<br>sequential<br>pase media. If |  |

(GB40162B.000 – CRC altered manually in CATALOG.031 file GB40164A.003 – ENC data intentionally corrupted.) GB40162A (edition # 9 update # 3) should be installed (without error or warning). GB40162B (edition # 2 update # 1) should not be installed (with "SSE 16" followed by "SSE 23"). GB40162C (edition # 1 update # 1) should not be installed (with "SSE 21"). GB40164A (edition # 1 update # 5) should be installed with only two updates (edition # 1 update # 2) (with "SSE 16" followed by "SSE 23").

#### 2.5.7 ENC Data Management

#### 2.5.7 a) Encrypted ENCs supplied by different Data Servers

| Test reference 2                          | .5.7 a)                    | IHO reference                                 | S-63 6          |  |  |  |
|-------------------------------------------|----------------------------|-----------------------------------------------|-----------------|--|--|--|
| Test description                          |                            |                                               |                 |  |  |  |
| To test how the sy                        | stem performs              | when loading ENCs from two diffe              | erent data      |  |  |  |
| servers who have                          | their own uniq             | ue SA signed certificates and encr            | ypt using their |  |  |  |
| own unique encryp                         | otion keys.                |                                               |                 |  |  |  |
| Set up                                    |                            |                                               |                 |  |  |  |
| IHO.CRI/IHO.PUB                           | from previous              | test (6d) but no pre-installed peri           | mits or ENCs.   |  |  |  |
| lest data used                            | (001)                      |                                               |                 |  |  |  |
| a) Data Server 1                          | L (DS1)                    |                                               |                 |  |  |  |
| 1) IHU.CRI [Pre-I                         | installedj                 |                                               |                 |  |  |  |
| 2) PERMIT.TXT 2) V01                      | VO1 (Evebones              |                                               | 202000 0        |  |  |  |
| GB283000)                                 | )<br>)                     | : Sel - GD201000, GD201000, GD2               | 202000 a        |  |  |  |
| Test Data locat                           | ,<br>tion                  |                                               |                 |  |  |  |
| D:\IHO S-64 [9                            | S-63 TDS v1 2              | 1\7 FNC Data Management\Test 7                | a\DS1           |  |  |  |
| b) Data Server 2                          | 2 (DS2)                    |                                               |                 |  |  |  |
| 4) IHO.CRT [Pre-i                         | installed1                 |                                               |                 |  |  |  |
| 5) PERMIT.TXT                             |                            |                                               |                 |  |  |  |
| 6) V01.                                   | X01 (Exchange              | e Set - GB283000, GB283100, GB2               | 283200 &        |  |  |  |
| GB283300)                                 | )                          |                                               |                 |  |  |  |
| Test Data locat                           | tion                       |                                               |                 |  |  |  |
| <u>D:∖IHO S-64 [</u>                      | <mark>S-63 TDS v1.2</mark> | <mark>]\</mark> 7 ENC Data Management\Test 7a | a\DS2           |  |  |  |
| Action                                    | Action                     |                                               |                 |  |  |  |
| Install the permits                       | ; and exchange             | set for Data Server 1 (DS1), then             | n install the   |  |  |  |
| permits and excha                         | ange set for DS            | 2 from locations above.                       |                 |  |  |  |
| Result                                    |                            |                                               |                 |  |  |  |
| Both exchange set                         | ts must authen             | ticate against the same installed p           | bublic key. The |  |  |  |
| DSs' permits must                         | t be stored inde           | ependently and decrypt the releval            | nt exchanges    |  |  |  |
| Sets when loaded.                         | Data Camuana (1            | C) have ENC call CB282000 came                | man to both     |  |  |  |
| DE1 has CR28200                           |                            | DS) Have ENC CEIL GB283000 COILIN             |                 |  |  |  |
| DSI Has GB20300<br>This test scenario     | considers how              | the ECDIS performs when a user.               | obtains ENCs    |  |  |  |
| from a two indene                         | ndent data nro             | viders                                        |                 |  |  |  |
| The system should                         | d he un to date            | as follows:                                   |                 |  |  |  |
| after installation of cells from DS1 (a). |                            |                                               |                 |  |  |  |
| GB281600 (edition # 1 update # 1)         |                            |                                               |                 |  |  |  |
| GB281800 (edition # 1 update # 0)         |                            |                                               |                 |  |  |  |
| GB282000 (edition # 1 update # 0)         |                            |                                               |                 |  |  |  |
| GB283000 (edition                         | n # 1 update #             | 2)                                            |                 |  |  |  |
|                                           |                            |                                               |                 |  |  |  |
| after installation of cells from DS2 (b): |                            |                                               |                 |  |  |  |
| GB281600 (edition # 1 update # 1)         |                            |                                               |                 |  |  |  |

| GB281800 (edition # 1 update # 0) |
|-----------------------------------|
| GB282000 (edition # 1 update # 0) |
| GB283000 (edition # 1 update # 4) |
| GB283100 (edition # 1 update # 3) |
| GB283200 (edition # 1 update # 0) |
| GB283300 (edition # 1 update # 0) |

2.5.7 b) Loading additional ENC cell permits and cells from a different data provider

| Test reference                                    | 2.5.7 b)                                                                           | IHO reference                         | S-63 6            |  |  |  |
|---------------------------------------------------|------------------------------------------------------------------------------------|---------------------------------------|-------------------|--|--|--|
| Test description                                  |                                                                                    |                                       |                   |  |  |  |
| Check that a pre                                  | Check that a pre-existing licence subscription is not overwritten by the ECDIS for |                                       |                   |  |  |  |
| any subsequent                                    | any subsequent additions. Confirm that any data already stored on the system is    |                                       |                   |  |  |  |
| unaffected by a                                   | ny newly importe                                                                   | d permits.                            | -                 |  |  |  |
| Set up                                            |                                                                                    |                                       |                   |  |  |  |
| Use the data ins                                  | stalled for test 7a                                                                | for DS1 & 2 (assuming that the d      | ata loaded as     |  |  |  |
| per the expected                                  | d results)                                                                         |                                       |                   |  |  |  |
| Test data used                                    |                                                                                    |                                       |                   |  |  |  |
| 1) IHO.CRT [Pr                                    | e-installed]                                                                       |                                       |                   |  |  |  |
| 2) PERMIT.TXT                                     |                                                                                    |                                       |                   |  |  |  |
| 3) V01X01 (Exc                                    | change Set - GB2                                                                   | 255000, GB270000, GB281600, GE        | 3281800,          |  |  |  |
| GB282000 8                                        | GB283000)                                                                          |                                       |                   |  |  |  |
| Test Data locati                                  |                                                                                    |                                       |                   |  |  |  |
| <u>D:\IHO S-64 [S</u>                             | -63 TDS v1.2]\/                                                                    | ENC Data Management\lest /b           |                   |  |  |  |
| Action                                            |                                                                                    |                                       |                   |  |  |  |
| Install the perm                                  | it file from the lo                                                                | cation above followed by the exch     | ange set at the   |  |  |  |
| same location.                                    |                                                                                    |                                       |                   |  |  |  |
| Result                                            | and the mean of                                                                    | with the previously installed and for |                   |  |  |  |
|                                                   | nust be mergea                                                                     | with the previously installed one fo  |                   |  |  |  |
| uala server [DS                                   | I - GBJ. The excl                                                                  | ange set must mstan an new cens       | The expected      |  |  |  |
| SENC Status is                                    | previously ilistali                                                                | eu ones [GB281800 & GB281800]         | . The expected    |  |  |  |
| The ENC cells is i                                | adod during tost                                                                   | 72 for data convor 2 [DS2] must s     | still be viewable |  |  |  |
| in the ECDIS to                                   | their expected d                                                                   | tate of correctness. The expected S   |                   |  |  |  |
| listed helow sho                                  | ws the expected so                                                                 | results against 7a [DS2]              | SLINC Status      |  |  |  |
| The nermit file                                   | ne expected                                                                        | w permits for cells GB255000 & GE     | 3270000 The       |  |  |  |
| exchange set co                                   | ntains the new c                                                                   | ells and the cells from the previou   | s test. 7a [DS1]  |  |  |  |
| plus additional u                                 | ipdates.                                                                           |                                       |                   |  |  |  |
| This test scenar                                  | io considers how                                                                   | the ECDIS performs when present       | ted with a        |  |  |  |
| subset of new a                                   | dditional ENC per                                                                  | rmits from a specific data provider   |                   |  |  |  |
| The system sho                                    | uld be up to date                                                                  | as follows:                           |                   |  |  |  |
| after installation                                | n of cells from DS                                                                 | 1:                                    |                   |  |  |  |
| GB255000 (edit                                    | ion # 3 update #                                                                   | 3) new cell should be installed.      |                   |  |  |  |
| GB270000 (edit                                    | ion # 1 update #                                                                   | 1) new cell should be installed.      |                   |  |  |  |
| GB281600 (edit                                    | ion # 1 update #                                                                   | 2) updated.                           |                   |  |  |  |
| GB281800 (edit                                    | GB281800 (edition # 1 update # 1) updated.                                         |                                       |                   |  |  |  |
| GB282000 (edit                                    | GB282000 (edition # 1 update # 0)                                                  |                                       |                   |  |  |  |
| GB283000 (edit                                    | ion # 1 update #                                                                   | - 4)                                  |                   |  |  |  |
|                                                   |                                                                                    |                                       |                   |  |  |  |
| installation of cells from DS2 unchanged from 7a: |                                                                                    |                                       |                   |  |  |  |
| GB281600 (edit                                    | GB281600 (edition # 1 update # 2)                                                  |                                       |                   |  |  |  |
| GB281800 (edition # 1 update # 1)                 |                                                                                    |                                       |                   |  |  |  |
| GB282000 (edition # 1 update # 0)                 |                                                                                    |                                       |                   |  |  |  |
| GB283000 (edition # 1 update # 4)                 |                                                                                    |                                       |                   |  |  |  |
| GB283100 (edit                                    | ion # 1 update #                                                                   | 3)                                    |                   |  |  |  |

| GB283200 (edition # 1 update # 0) |  |
|-----------------------------------|--|
| GB283300 (edition # 1 update # 0) |  |

 $2.5.7\ {\rm c})$  Test that the system operates correctly in a multiple data provider environment

| Test descriptionCheck that ENCs existing within both subscriptions do not cause corruption across<br>service providers. Confirm that both providers information is managed<br>independently without conflict.Set upIHO certificate/public key installed from previous tests 7a & 7b. No pre-installed<br>permits or ENCs.<br>Test data used<br>a) Data Server 1 (DS1)                                                                                                    |  |  |  |  |  |
|----------------------------------------------------------------------------------------------------|--|--|--|--|--|
| Check that ENCs existing within both subscriptions do not cause corruption across<br>service providers. Confirm that both providers information is managed<br>independently without conflict.<br>Set up<br>IHO certificate/public key installed from previous tests 7a & 7b. No pre-installed<br>permits or ENCs.<br>Test data used<br><b>a) Data Server 1 (DS1)</b>                                                                                                    |  |  |  |  |  |
| service providers. Confirm that both providers information is managed<br>independently without conflict.<br>Set up<br>IHO certificate/public key installed from previous tests 7a & 7b. No pre-installed<br>permits or ENCs.<br>Test data used<br><b>a) Data Server 1 (DS1)</b>                                                                                                    |  |  |  |  |  |
| <i>independently without conflict.</i><br>Set up<br><i>IHO certificate/public key installed from previous tests 7a &amp; 7b. No pre-installed permits or ENCs.</i><br><i>Test data used</i><br><b>a) Data Server 1 (DS1)</b>                                                                                                    |  |  |  |  |  |
| Set up<br><i>IHO certificate/public key installed from previous tests 7a &amp; 7b. No pre-installed</i><br><i>permits or ENCs.</i><br><i>Test data used</i><br><i>a) Data Server 1 (DS1)</i>                                                                                                    |  |  |  |  |  |
| <i>IHO certificate/public key installed from previous tests 7a &amp; 7b. No pre-installed permits or ENCs.</i><br><i>Test data used</i><br><b>a) Data Server 1 (DS1)</b>                                                                                                    |  |  |  |  |  |
| permits or ENCs.<br>Test data used<br><b>a) Data Server 1 (DS1)</b>                                                                                                    |  |  |  |  |  |
| Test data used <b>a) Data Server 1 (DS1)</b>                                                                                                    |  |  |  |  |  |
| a) Data Server 1 (DS1)                                                                                                    |  |  |  |  |  |
|                                                                                                    |  |  |  |  |  |
| IHO.CRT [Pre-installed]                                                                                                    |  |  |  |  |  |
| PERMIT.IXI<br>V01V01 (Evenence Cet., CB201C00, CB201000, CB202000, & CB202000)                                                                                                    |  |  |  |  |  |
| V01X01 (Exchange Set - GB281600, GB281800, GB282000 & GB283000)                                                                                                    |  |  |  |  |  |
| $\frac{1}{1} \frac{1}{1} \frac{1}$ |  |  |  |  |  |
| <b>b.</b> $D_{110} = 04 [5 \cdot 05 \cdot 105 \cdot 1.2]$ Enc Data Management (rest 70,051                                                                                                    |  |  |  |  |  |
| IHO CRT [Pre-installed]                                                                                                    |  |  |  |  |  |
|                                                                                                    |  |  |  |  |  |
| V01X01 (Exchange Set - GB281600, GB281800, GB282000, GB283000,                                                                                                    |  |  |  |  |  |
| GB283100 & GB283200)                                                                                                    |  |  |  |  |  |
| Test Data location                                                                                                    |  |  |  |  |  |
| D:\IHO S-64 [S-63 TDS v1.2]\7 ENC Data Management\Test 7c\DS2                                                                                                    |  |  |  |  |  |
| Action                                                                                                    |  |  |  |  |  |
| 1) Install the ENC permit file from location (a) above.                                                                                                    |  |  |  |  |  |
| 2) Load the ENC Exchange Set (V01X01) from (a).                                                                                                    |  |  |  |  |  |
| 3) Load the ENC Exchange Set (V01X01) from (b).                                                                                                    |  |  |  |  |  |
| 4) Install the ENC permit file from location (b)                                                                                                    |  |  |  |  |  |
| 5) Load the ENC Exchange Set (V01X01) from (b). This exchange set contains                                                                                                    |  |  |  |  |  |
| new base cells and updates to previously installed cells. One cell is already                                                                                                    |  |  |  |  |  |
| installed with no updates.                                                                                                    |  |  |  |  |  |
| Result                                                                                                    |  |  |  |  |  |
| 1. ENC permits at (a) shall install without error or warning.                                                                                                    |  |  |  |  |  |
| 2. ENC Exchange Set (V01X01) at (a) shall load without error or warning.                                                                                                    |  |  |  |  |  |
| 3. ENC Exchange Set (VUIXUI) at (b) must <b>not</b> load as there are no valid permits                                                                                                    |  |  |  |  |  |
| for data server 2 [DS2] installed in the ECDIS. A SSE 10 warning must be                                                                                                    |  |  |  |  |  |
| Uspidyeu stating <b>SSE 10 - Permits not available for this data provider</b> .                                                                                                    |  |  |  |  |  |
| 5 ENC Exchange Set (V01Y01) at (b) shall install the new bases and undates                                                                                                    |  |  |  |  |  |
| Warning messages relating to "cells/undates already installed" may be                                                                                                    |  |  |  |  |  |
| displayed                                                                                                    |  |  |  |  |  |
| The content of the FCDIS SENC must be the same as that described below                                                                                                    |  |  |  |  |  |
| The system should be up to date as follows:                                                                                                    |  |  |  |  |  |
| after installation of cells from DS1:                                                                                                    |  |  |  |  |  |
| GB281600 (edition # 1 update # 1)                                                                                                    |  |  |  |  |  |
| GB281800 (edition # 1 update # 0)                                                                                                    |  |  |  |  |  |
| GB282000 (edition # 1 update # 0)                                                                                                    |  |  |  |  |  |
| GB283000 (edition # 1 update # 2)                                                                                                    |  |  |  |  |  |
|                                                                                                    |  |  |  |  |  |
| After installation of cells from DS2:                                                                                                    |  |  |  |  |  |
| GB281600 (edition # 1 update # 2)                                                                                                    |  |  |  |  |  |

| GB281800 (ed | lition # 1 update # 1)  |
|--------------|-------------------------|
|              |                         |
| GB282000 (ed | lition # 1 update # 0)  |
| GB283000 (ed | lition # 1 update # 4)  |
| CD202100 (-  | litizer # 1 undete # 2) |
| GB283100 (ed | (for # 1 update # 3)    |
| GB283200 (ed | lition # 1 update # 0)  |

## 2.5.7 d) ECDIS management of cancelled cells

| Test reference                                                                                                    | 2.5.7 d)                                                                                                    | IHO reference                                                                                                    | S-63 6.4.1.1 &<br>6.4.1.2                                               |  |
|----------------------------------------------------------------------------------------------------|----------------------------------------------------------------------------------------------------|----------------------------------------------------------------------------------------------------|-------------------------------------------------------------------------|--|
| Test description                                                                                                    |                                                                                                    |                                                                                                    |                                                                         |  |
| To test how the system responds when a cell is cancelled in an S-63 encrypted ENC service. Confirm that the system operates correctly as defined in the S-63 standard.                                                                                                    |                                                                                                    |                                                                                                    |                                                                         |  |
| Set up                                                                                                    |                                                                                                    |                                                                                                    |                                                                         |  |
| IHO certificate/µ<br>or ENCs.<br>Test data used<br>1) IHO.CRT [Pre<br>2) PERMIT.TXT<br>3) V01X01 (2 Ex<br>Test Data locati<br>a) D:\IHO S-64<br>b) D:\IHO S-64                                                                                                    | e-installed]<br>coublic key installed<br>e-installed]<br>xchange Sets - G<br>on<br>[S-63 TDS v1.2]<br>[S-63 TDS v1.2]                                                                                                    | ed from previous test 7c. No pre-in<br>B251200/GB255000/GB280200/G<br>\7 ENC Data Management\Test 7d                                                                                                    | istalled permits<br>B301620)<br>NBase                                   |  |
| c) D:\IHO S-64                                                                                                    | [S-63 TDS v1.2]                                                                                                    | 7 ENC Data Management\Test 7d                                                                                                    | \Update                                                                 |  |
| Action                                                                                                    | <u> </u>                                                                                                    | •                                                                                                    | . ,                                                                     |  |
| Install the ENC<br>and then update<br>Attempt to view                                                                                                    | permits at locatic<br>e using the excha<br>all imported cell                                                                                                    | on (a) below. Load the base exchai<br>nge set at (c).<br>s in the ECDIS and determine thei                                                                                                    | nge set at (b)<br>r status.                                             |  |
| Result                                                                                                    | - <b>F</b>                                                                                                    |                                                                                                    |                                                                         |  |
| The system sha<br>time.<br>(Cell GB280200<br>A message shall<br>Depending on th<br>of the following<br>1. The cancelled<br>defined in S-<br>"Cell <name> h<br/>circumstances s<br/>Clarification: Sy<br/>to provide a wall<br/>The system sho<br/>after installation<br/>GB251200 (edit<br/>GB280200 (edit<br/>GB316200 (edit</name> | Il report any cell(<br>is cancelled.)<br>I be displayed info<br>the method adopte<br>conditions shall be<br>d cell cannot be v<br>d cell can be view<br>63 and specified<br>the speen cancelled<br>the speen cancelle | s) that have been identified as car<br>orming the user of the cell name.<br>ed by the OEM for managing cance<br>be observed:<br>iewed in the ECDIS<br>red in the ECDIS with the warning<br>below:<br>d and may not be up to date. Under<br>for primary navigation".<br>ve cells without consulting the use<br>load time.<br>as follows:<br>[Base]:<br>4)<br>2)<br>0)<br>1) | ncelled at load<br>Elled cells one<br>message<br>er no<br>r do not have |  |
| After installation<br>GB251200 (edit<br>GB255000 (edit<br>GB280200 (edit<br>reported by the<br>appropriate war<br>GB316200 (edit                                                                                                    | n of cells from 7d<br>ion # 1 update #<br>ion # 3 update #<br>ion # 2 update #<br>system and eithe<br>ning.<br>ion # 2 update #                                                                                                    | [Update]:<br>8)<br>0)<br>1); cancelled cell (GB280200) sho<br>er removed from the SENC or disp<br>4)                                                                                                    | ould be<br>layed with the                                               |  |

## 2.5.7 e) ECDIS Display of Replacement ENC Cells

| Test referen                                                                                                    | ce 2.5.7 e)                    |                                         |                      |                     | IHO re              | eference                   | S-63 6.2.3.3   |  |
|----------------------------------------------------------------------------------------------------|--------------------------------|-----------------------------------------|----------------------|---------------------|---------------------|----------------------------|----------------|--|
| Test description                                                                                                    |                                |                                         |                      |                     |                     |                            |                |  |
| To test how the system responds when a cell is cancelled and replaced in an S-63 encrypted ENC service. Confirm that the system operates correctly as defined in the S-63 standard |                                |                                         |                      |                     |                     |                            |                |  |
| This test als                                                                                                    | o makes use o                  | of the PA                               | RTIAL a              | nd FULL             | PRODL               | ICTS.TXT f                 | ïle.           |  |
| GB380620 i                                                                                                    | s cancelled an                 | d replace                               | ed by GE             | 3383710             | & GB3               | 83720                      |                |  |
| GB380720 i                                                                                                    | s cancelled an                 | d replace                               | ed by GE             | 3389320             |                     |                            |                |  |
| Set up                                                                                                    |                                |                                         |                      |                     |                     |                            |                |  |
| Status as p                                                                                                    | er successful o                | completi                                | on of tes            | st 2.3.7 (          | d)                  |                            |                |  |
| 1) IHO.CRT                                                                                                    | [Pre-installed]                | 7                                       |                      |                     |                     |                            |                |  |
| 2) PERMIT.T                                                                                                    | TXT                            |                                         |                      |                     |                     |                            |                |  |
| 3) V01X01 (                                                                                                    | 2 Exchange S                   | ets - GB                                | 380620,              | GB3807              | 720, GE             | 840162A, G                 | GB40162B       |  |
| & GB40182                                                                                                    | (4)                            | <b>-</b>                                |                      | ata Man             |                     | th Test To                 |                |  |
|                                                                                                    | -04 [5-03 ID:<br>-64 [5-63 TD  | 5 V1.2]\/<br>5 v1 21\'                  |                      | ala Mana<br>ata Man | ayemen              | nt\Test 7e                 | Baco           |  |
|                                                                                                    | -64 [S-63 TD                   | 5 v1.2](1)                              | 7 FNC Da             | ata Mana            | agemen              | it\Test 7e\i               | Dase<br>Undate |  |
| Action                                                                                                    | 01[0 00 100                    | ,,,,,,,,,,,,,,,,,,,,,,,,,,,,,,,,,,,,,,, | LITO DE              |                     | igenten             |                            | oputte         |  |
| Install the E                                                                                                    | NC permits at                  | location                                | (a). Loa             | ad the ba           | ase exc             | hange set                  | at             |  |
| (b) and thei                                                                                                    | n update using                 | the exc                                 | hange s              | et at (c)           |                     | 5                          |                |  |
| Attempt to                                                                                                    | view all import                | ed cells                                | in the E             | CDIS an             | d deter             | mine their                 | status.        |  |
| Result                                                                                                    |                                |                                         |                      |                     |                     |                            |                |  |
| The system                                                                                                    | must report a                  | ny cell(s                               | ) that ha            | ave beer            | n identii           | fied as can                | celled at      |  |
| load time. A                                                                                                    | message mus                    | st be dis                               | played a             | s specifi           | ed in te            | est 2.3.7 d)               | ). If any      |  |
| replacement                                                                                                    | t cells have be                | en enco                                 | ded in th<br>defined | ie PROD             | UCIS.I              | XI file the                | n this         |  |
| "Coll < name                                                                                                    |                                | user as a                               | and bac              | hoon re             | anu as .<br>Inlacod | hy coll(c)                 |                |  |
| <name1>'</name1>                                                                                                    | <pre><name2> Ple</name2></pre> | anceneu<br>ase cont                     | anu nas<br>Fact voui | r data si           | innlier f           | by cen(s),<br>to obtain th | he             |  |
| additional E                                                                                                    | NC permits".                   |                                         |                      |                     | ippiler (           | .o obtain ti               |                |  |
|                                                                                                    |                                | -                                       | -                    | -                   | _                   |                            |                |  |
| Test                                                                                                    | Cell                           | Edtn                                    | Updt                 | Edtn                | Updt                | Notes                      |                |  |
| /e [Base]                                                                                                    | GB380620                       | 2                                       | 0                    | 2                   | 0                   |                            | ells           |  |
|                                                                                                    | GB380720                       | 2                                       | 0                    | 2                   | 0                   | installed                  | without        |  |
|                                                                                                    | GB40162A                       | 8                                       | 3                    | 8                   | 3                   | error or                   |                |  |
|                                                                                                    | GB40162B                       |                                         | 1                    | 1                   | 1                   | warning                    |                |  |
| 70 [Undato]                                                                                                    | GB40182A                       |                                         | 4                    |                     | 4                   | Colla from                 | a tha          |  |
| ve [opuate]                                                                                                    | GB251200                       | 1                                       | 8                    | 1                   | 8                   | Cells from                 | tost 7d        |  |
|                                                                                                    | GB255000                       | 2                                       | 1                    | <u>ゝ</u>            | 1                   | (same                      | lest /u        |  |
|                                                                                                    | GB200200                       | 2                                       | 1                    | 2                   | 1                   | (status)                   |                |  |
|                                                                                                    | GB380620                       | 2                                       | 1                    | 2                   | 1                   | Messages s                 | hould be       |  |
|                                                                                                    | GB380720                       | 2                                       | 1                    | 2                   | 1                   | displayed as               | s for 7d       |  |
|                                                                                                    | GB40162A                       | 9                                       | 0                    | 9                   | 0                   | plus messag                | ge relating to |  |
|                                                                                                    | GB40162B                       | 2                                       | 1                    | 2                   | 1                   | GB380620 (                 | (cancelled)    |  |
|                                                                                                    | GB40182A                       | 1                                       | 5                    | 1                   | 5                   | replaced by                |                |  |
|                                                                                                    |                                | -                                       | -                    | -                   | -                   | GB380000 8                 | & GB380001.    |  |
|                                                                                                    |                                |                                         |                      |                     |                     | (cancelled)                | replaced by    |  |
|                                                                                                    |                                |                                         |                      |                     |                     | GB290000                   | . ,            |  |
|                                                                                                    |                                |                                         |                      |                     |                     |                            |                |  |

## 2.5.7 f) ECDIS management of ENC re-issued cells

| Test reference                                                                                                    | 2.5.7 f)                                                                                                    | IHO reference                                            | S-63 6.2.3 |  |  |
|----------------------------------------------------------------------------------------------------|----------------------------------------------------------------------------------------------------|----------------------------------------------------------|------------|--|--|
| Test description                                                                                                    |                                                                                                    |                                                          |            |  |  |
| To test how the system responds when a cell is published as a re-issue.<br>Confirm that the system operates correctly as defined in the S-63 standard.<br>(The PRODUCTS.TXT file has "Base cell update number" field in each cell<br>record that identifies and flags the update that carries any re-issued cell)                                                                                                    |                                                                                                    |                                                          |            |  |  |
| Set up                                                                                                    | <u></u>                                                                                                    |                                                          |            |  |  |
| Set up         IHO certificate/public key installed from previous test 7e. No pre-installed         permits or ENCs.         1) IHO.CRT [Pre-installed]         2) PERMIT.TXT         3) Base [Exchange Set - GB303040]         4) Update [Exchange Set - GB303040 & GB50162D         a) D:\IHO S-64 [S-63 TDS v1.2]\7 ENC Data Management\Test 7f         b) D:\IHO S-64 [S-63 TDS v1.2]\7 ENC Data Management\Test 7f\Base         c) D:\IHO S-64 [S-63 TDS v1.2]\7 ENC Data Management\Test 7f\Update |                                                                                                    |                                                          |            |  |  |
| Action                                                                                                    |                                                                                                    |                                                          |            |  |  |
| <i>Install the ENC (b) and then up</i>                                                                                                    | permits at location<br>date using the ex                                                                                                    | on (a) below. Load the base excha<br>«change set at (c). | nge set at |  |  |
| Result                                                                                                    |                                                                                                    |                                                          |            |  |  |
| The system must load the base exchange set and then the re-issued cells<br>(GB303040 & GB50162D) on the update as though they were an EN<br>application profile, i.e. a new data set or a new edition of a data set. The<br>system must also install the subsequent updates GB303040 [Ed 11 Up10] and<br>GB50162D [Ed 6 Up 6].                                                                                                    |                                                                                                    |                                                          |            |  |  |
| GB50162D is a s<br>GB303040 is a r<br>ECDIS. Both re-<br>sequence is con                                                                                                    | GB50162D is a straight re-issue with no previous history, i.e. new cell.<br>GB303040 is a re-issued cell with history, i.e. base cell already installed in the<br>ECDIS. Both re-issued cells have subsequent updates to test the loading<br>sequence is continuous. |                                                          |            |  |  |
| 7f [Base]<br>GB303040 11 9 11 9<br>Edition 11 of GB303040 installed with<br>updates 1-9.                                                                                                    |                                                                                                    |                                                          |            |  |  |
| 7f [Update]<br>GB303040 11 10 11 10<br>GB50162D 6 6 6 6<br>GB50162A is a straight re-issue with no<br>previous history, i.e. new cell.<br>GB303040 is a re-issued cell with<br>history, i.e. base cell already installed in<br>the ECDIS.                                                                                                    |                                                                                                    |                                                          |            |  |  |

## 2.5.7 g) ECDIS management of Base and Update Exchange Sets

| Test reference                                                        | 2.5.7 g)      | IHO reference | S-63 6.5.1 |  |  |
|-----------------------------------------------------------------------|---------------|---------------|------------|--|--|
| Test description                                                      |               |               |            |  |  |
| To confirm the user is informed when there is incompatibility between |               |               |            |  |  |
| installed ENCs and the applied update exchange set.                   |               |               |            |  |  |
| Set up                                                                |               |               |            |  |  |
| No permits or E                                                       | NCs installed |               |            |  |  |

1) IHO.CRT/PUB [Pre-installed from previous tests] 2) PERMIT.TXT 3) BASE 1 WK23 07, BASE 2 WK30 06 & BASE 3 WK27 07 4) UPDATE WK37 07 D:\IHO S-64 [S-63 TDS v1.2]\7 ENC Data Management\Test 7g Action Install permits and load the Update and Base media at the location below. Result The ENC bases should load without error. However when the update media set is loaded the system should install the band 3 (Coastal) and band 5 (Harbour) ENC updates without error but the system must return the following warning: "The Update Media is not compatible with currently installed ENCs. Please install "Base 2 issued in week 25/07 and dated 21 June 2007" and then continue with the update process". [The system will also display continuity errors as a result of non sequential loading when attempting to load and install the updates for GBGB40162A, GBGB40184A, GBGB40186D & GBGB40202A.] Base media 2 used in this test is dated 20 July 2006 and pre dates the latest Base media 2. 7a [BASE 1 WK23 07] GB302840 22 16 22 16 GB303220 4 6 4 6 GB303420 3 9 3 9 GB303460 11 0 11 0 7a [BASE 2 WK30 06] GB40162A 9 0 9 0 Cells installed for this base but with the incompatibility warning. GB40184A 2 3 2 3 GB40186D 1 1 1 1 GB40202A 4 0 4 0 7q [BASE 3 WK27\_07] GB50162B 10 7 10 7 GB50162C 9 5 9 5 GB50162D 5 2 5 2 GB50182A 2 1 2 1 7q [UPDATE WK37 07] GB302840 23 4 23 4 NE installed from WK37/07 Update GB303220 4 7 4 7 GB303420 3 12 3 12 GB303460 11 1 11 1 GB40162A 9 5 9 0 Cells not updated due to incompatible GB40184A 3 5 2 3 BASE 2 GB40186D 1 7 1 1 GB40202A 5 2 4 0 GB50162B 11 0 11 0 NE installed from WK37/07 Update GB50162C - - - - No updates for this cell

50

GB50162D - - - - No updates for this cell GB50182A 2 2 2 2 GB50182A 2 1 2 1

## 2.5.7 h) ECDIS management of multiple exchange sets

| Test reference                                                                                                    | 2.5.7 h)                                                                                                    | IHO reference                      | S-63 6.5.1 & Sect<br>5 Appendix 2 |  |  |  |
|----------------------------------------------------------------------------------------------------|----------------------------------------------------------------------------------------------------|------------------------------------|-----------------------------------|--|--|--|
| Test description                                                                                                    | 1                                                                                                    |                                    |                                   |  |  |  |
| ONLY FOR SYS                                                                                                    | ONLY FOR SYSTEMS THAT USE THE LATEST UPDATE EXCHANGE SET<br>TO MANAGE THE IMPORT OF ENCS ACROSS MULTIPLE BASES |                                    |                                   |  |  |  |
| This optional te                                                                                                    | st checks a syste                                                                                              | ms ability to use the PERMIT.TXT;  |                                   |  |  |  |
| PRODUCTS.TX1                                                                                                    | " & STATUS.LST fi                                                                                              | le to manage the efficient loading | of ENCs.                          |  |  |  |
| Confirm the sys                                                                                                    | stem provides inti                                                                                             | itive prompts to the user when in  | stalling the                      |  |  |  |
| ENC update and                                                                                                    | d base media.                                                                                                  | , ,                                | 5                                 |  |  |  |
| Set up                                                                                                    |                                                                                                    |                                    |                                   |  |  |  |
| No ENC permit                                                                                                    | s or ENC cells ins                                                                                             | talled.                            |                                   |  |  |  |
| 1) IHO.CRT [Pr                                                                                                    | e-installed]                                                                                                   |                                    |                                   |  |  |  |
| 2) PERMIT.TXT                                                                                                    |                                                                                                    |                                    |                                   |  |  |  |
| 3) Update Exch                                                                                                    | ange Set (UPDAT                                                                                                | E WK19_07)                         |                                   |  |  |  |
| 4) Base Exchan                                                                                                    | ge sets (BASE 1                                                                                                | WK28_06 & BASE 3 WK32_06)          |                                   |  |  |  |
| D:\IHO S-64 [S                                                                                                    | 5-63 TDS v1.2]\7                                                                                               | ENC Data Management [Optional]     | \Test 7h                          |  |  |  |
| Action                                                                                                    |                                                                                                    |                                    |                                   |  |  |  |
| Install the pern                                                                                                    | nits at the location                                                                                           | n below then load the "UPDATE WI   | K19_07″                           |  |  |  |
| exchange set. L                                                                                                    | load the base exc                                                                                              | hange sets as prompted by the sy   | rstem.                            |  |  |  |
| For this test thi                                                                                                    | s should be the fo                                                                                             | ollowing:                          |                                   |  |  |  |
| Base 1 dated 0                                                                                                    | 6 July 2006                                                                                                    |                                    |                                   |  |  |  |
| Base 3 dated 0.                                                                                                    | 3 August 2006                                                                                                  |                                    |                                   |  |  |  |
| Finally re-instal                                                                                                    | II the UPDATE WK                                                                                               | 19_07 and bring the system fully   | up to date.                       |  |  |  |
| Result                                                                                                    |                                                                                                    |                                    |                                   |  |  |  |
| The system should read the permit file and the full products listing from the<br>WK19/07 Update. The system should read the product listing to determine<br>where all licensed ENC base [EN] cells are located, then using the<br>STATUS.LST file to prompt users to install the appropriate BASE media. The<br>system should then prompt the user to load the appropriate base media in<br>order. For example,<br>"Please load BASE media 1 dated 06 July 2006".<br>"Please load BASE media 3 dated 03 August 2006".<br>When all licensed cells have been loaded from the bases the system should<br>display a message similar to the following example:<br>"Please load WK19/07 Update to bring all licensed cells up to date".<br>Finally the system may display a message similar to the following example:<br>"All licensed cells are installed and up to date to WK19/07".<br>The system status should be the same as that described in the "Expected<br>SENC Status" table. |                                                                                                    |                                    |                                   |  |  |  |
| 7h<br>[BASE 1 WK28<br>GB302840 22 0<br>GB303220 4 1<br>GB303420 3 4<br>GB303460 10 3<br>7h                                                                                                    | _06]<br>) 22 0<br>4 1<br>3 4<br>3 10 3                                                                         |                                    |                                   |  |  |  |

| [DASE 2 WKSU_00]                                    |
|-----------------------------------------------------|
| GD4010ZA 9 U                                        |
|                                                     |
| GB40184A 2 3                                        |
| GB40186D 1 1                                        |
| GB40202A 4 0                                        |
| 7/                                                  |
|                                                     |
| [BASE 3 WK32_06]                                    |
| GB50162B 10 3 10 3                                  |
| GB50162C 9 1 9 1                                    |
| GB50162D 5 1 5 1                                    |
| GB50182A 1 5 1 5                                    |
| _,                                                  |
|                                                     |
| [UPDATE WK19_07]                                    |
| GB302840 22 16 22 16                                |
| GB303220 4 6 4 6                                    |
| GB303420 3 9 3 9                                    |
| GB303460 11 0 11 0 NE installed from WK19/07 Update |
| GB40162A 9 3                                        |
| No ENC permits                                      |
| GB40184A 3 3                                        |
| GB40186D 1 6                                        |
| GB40202A 5 1                                        |
| GB50162B 10 7 10 7                                  |
| GB50162C 9 5 9 5                                    |
| GB50162D 5 2 5 2                                    |
| GB50182A 2 1 2 1 NE installed from WK19/07 Update   |

2.5.7 i) ECDIS management of multiple exchange sets and multiple purchases

| Test reference                                                               | 2.5.7 i)            | IHO reference                     | S-63 6.5.1 & Sect<br>5 Appendix 2 |  |  |  |  |
|------------------------------------------------------------------------------|---------------------|-----------------------------------|-----------------------------------|--|--|--|--|
| Test description                                                             | Test description    |                                   |                                   |  |  |  |  |
| ONLY FOR SY                                                                  | STEMS THAT US       | SE THE LATEST UPDATE EXCHA        | NGE SET                           |  |  |  |  |
| TO MANAGE T                                                                  | HE IMPORT OF        | ENCs ACROSS MULTIPLE BASES        | 5                                 |  |  |  |  |
| This optional tes                                                            | st is similar to Te | st 7h but covers the scenario whe | re the user                       |  |  |  |  |
| purchases addit                                                              | ional ENC cells.    |                                   |                                   |  |  |  |  |
| Set up                                                                       |                     |                                   |                                   |  |  |  |  |
| No ENC permits                                                               | s or ENC cells ins  | talled.                           |                                   |  |  |  |  |
| Purchase 1                                                                   |                     |                                   |                                   |  |  |  |  |
| 1) IHO.CRT [Pre                                                              | e-installed]        |                                   |                                   |  |  |  |  |
| 2) PERMIT.TXT                                                                |                     |                                   |                                   |  |  |  |  |
| 3) UPDATE WK1                                                                | 19_07               |                                   |                                   |  |  |  |  |
| <i>4) Base Exchange set 1</i>                                                |                     |                                   |                                   |  |  |  |  |
| Purchase 2                                                                   |                     |                                   |                                   |  |  |  |  |
| 1) IHO.CRT [Pre-installed]                                                   |                     |                                   |                                   |  |  |  |  |
| 2) PERMIT.TXT                                                                |                     |                                   |                                   |  |  |  |  |
| 3) UPDATE WK37_07                                                            |                     |                                   |                                   |  |  |  |  |
| 4) Base Exchange sets (2 & 3)                                                |                     |                                   |                                   |  |  |  |  |
| a) D:\IHO S-64 [S-63 TDS v1.2]\7 ENC Data Management [Optional]\Test         |                     |                                   |                                   |  |  |  |  |
| 7i\Purchase 1                                                                |                     |                                   |                                   |  |  |  |  |
| <i>b) D</i> :\IHO S-64 [S-63 TDS v1.2]\7 ENC Data Management [Optional]\Test |                     |                                   |                                   |  |  |  |  |
| 7i\Purchase 2                                                                |                     |                                   |                                   |  |  |  |  |
| Action                                                                       |                     |                                   |                                   |  |  |  |  |
|                                                                              |                     |                                   |                                   |  |  |  |  |

Result

In each instance the system should respond similar to the previous test (7h) and prompt the user to load the appropriate media and install the following ENC cells. Purchase 1 – The system will prompt for BASE 1 WK28 06 and install four cells [GB302840, GB303220, GB303420 and GB303460]. Purchase 2 - The system will prompt for BASE 2 WK25\_07 [GB40162A & GB40184A] and finally BASE 3 WK27\_07 [GB50162D]. The results should be as specified in the "Expected SENC Status" table. See additional comments below. Purchase 2, BASE 1 has no new cells, new editions or updates. If the system maintains an up to date product listing the user should not be prompted to install this base. 7i - Purchase 1 GB302840 22 0 22 0 [BASE 1 WK28\_06] GB303220 4 1 4 1 GB303420 3 4 3 4 GB303460 10 3 10 3 7i – Purchase 1 [BASE 2 WK30 06] GB40162A 9 0 No ENC permits GB40184A 2 3 GB40186D 1 1 GB40202A 4 0 7i – Purchase 1 [BASE 3 WK32 06] GB50162B 10 3 No ENC permits GB50162C 9 1 GB50162D 5 1 GB50182A 1 5 1 5 7i - Purchase 1 *[UPDATE WK19 07]* GB302840 22 16 22 16 GB303220 4 6 4 6 GB303420 3 9 3 9 GB303460 11 0 11 0 NE installed from WK19/07 Update GB40162A 9 3 No ENC permits GB40184A 3 3 GB40186D 1 6 GB40202A 5 1 GB50162B 10 7 GB50162C 9 5 GB50162D 5 2 GB50182A 2 1 2 1 NE installed from WK19/07 Update 7i – Purchase 2 [BASE 1 WK23\_07]

GB302840 22 16 22 16 There are no new cells, new editions or update files on BASE 1 GB303220 4 6 4 6 GB303420 3 9 3 9 GB303460 11 0 11 0 7i - Purchase 2 [BASE 2 WK25 07] GB40162A 9 3 9 3 New Permit GB40184A 3 3 3 3 New Permit GB40186D 1 6 No ENC permits GB40202A 5 1 7i – Purchase 2 [BASE 3 WK27 07] GB50162B 10 7 GB50162C 9 5 GB50162D 5 2 5 2 New Permit 7i – Purchase 2 [UPDATE WK37\_07] GB302840 23 4 23 4 GB303220 4 7 4 7 GB303420 3 12 3 12 GB303460 11 1 11 1 GB40162A 9 5 9 5 GB40184A 3 5 3 5 GB40186D 1 7 No ENC permits GB40202A 5 2 GB50162B 11 0 GB50162C - - No updates for this cell GB50162D - - - - No updates for this cell GB501<u>82A 2 2 2 2</u>

2.5.7 j) ECDIS management of multiple exchange sets

| Test reference                                                           | 2.5.7 j)               | IHO reference          | S-63 6.5.1 & Sect 5<br>Appendix 2 |  |  |
|--------------------------------------------------------------------------|------------------------|------------------------|-----------------------------------|--|--|
| Test description                                                         |                        |                        |                                   |  |  |
| ONLY FOR SYSTEM                                                          | IS THAT USE THE LA     | ATEST UPDATE EXC       | HANGE SET                         |  |  |
| TO MANAGE THE I                                                          | MPORT OF ENCs AC       | ROSS MULTIPLE BA       | ISES                              |  |  |
| Confirm the system                                                       | displays a relevant w  | arning when installing | j a base media                    |  |  |
| that is newer the lat                                                    | est installed update e | exchange set.          |                                   |  |  |
| Set up                                                                   |                        |                        |                                   |  |  |
| No ENC permits or                                                        | ENC cells installed.   |                        |                                   |  |  |
| 1) IHO.CRT [Pre-ins                                                      | talled]                |                        |                                   |  |  |
| 2) PERMIT.TXT                                                            |                        |                        |                                   |  |  |
| 3) WK19_07 Update                                                        | e Exchange Set         |                        |                                   |  |  |
| 4) Base Exchange sets (Bases 1-3) D:\IHO S-64 [S-63 TDS v1.2]\7 ENC Data |                        |                        |                                   |  |  |
| Management\Test 7j                                                       |                        |                        |                                   |  |  |
| Action                                                                   |                        |                        |                                   |  |  |
| Install the permits a                                                    | t the location below t | hen load the "UPDATE   | E WK19_07"                        |  |  |

exchange set. Load the base exchange sets as prompted by the system, i.e. BASE Media 1 dated 06 July 2006 BASE Media 2 dated 20 July 2006 BASE Media 3 dated 03 August 2006 [Not available] Attempt to load BASE 3 WK24 07 instead of the recommended BASE 3 (unavailable) above. Install WK19/07 Update to bring all ENC up to date. Result The system should read the permit file and the full products listing from the WK19/07 Update. The system should read the product listing to determine where all licenced ENC base [EN] cells are located, then using the STATUS.LST file prompt users to install the appropriate BASE media similar to test 7h. For example, The system should report a warning message when attempting to load BASE 3 WK27 07 similar to the following example: "This base media is not compatible with the currently installed Update media. Please install "Base media 3 dated 03 August 2006". The system can load all ENCs (base and updates) from Base 3 but when finally installing the WK19/07 update it would be useful if a message is displayed informing the user of the following: "A newer update is available not all ENCs may be up to date" The Base 3 exchange set used in this test is dated 21 July 2007 which is newer than the latest available update exchange set. 7j [BASE 1 WK28 06] GB302840 22 0 22 0 GB303220 4 1 4 1 GB303420 3 4 3 4 GB303460 10 3 10 3 7i [BASE 2 WK30 06] GB40162A 9 0 9 0 GB40184A 2 3 2 3 GB40186D 1 1 1 1 GB40202A 4 0 4 0 7j [BASE 3 WK24 07] GB50162B 11 0 11 0 BASE 3 is newer than the installed WK19/07 Update. GB50162C 9 5 9 5 GB50162D 5 2 5 2 GB50182A 2 2 2 2

#### 7j

7J [UPDATE WK19\_07] GB302840 22 16 22 16 GB303220 4 6 4 6 GB303420 3 9 3 9 GB303460 11 0 11 0 GB40162A 9 3 9 3 GB40184A 3 3 3 3 GB40186D 1 6 1 6 GB40202A 5 1 5 1 GB50162B 10 7 11 0 These ENC Cells are installed from WK24/07 BASE 3. GB50162C 9 5 9 5 GB50162D 5 2 5 2 GB50182A 2 1 2 2

#### 2.5.8 Data Exchange Media

#### 2.5.8 a) Exchange Set and Media Delivery

| Test reference                                                                                                    | 2.5.8 a)                               | IHO reference                                                         | S-63 7 & S-63<br>Appendix 2   |  |  |
|----------------------------------------------------------------------------------------------------|----------------------------------------|-----------------------------------------------------------------------|-------------------------------|--|--|
| Test description                                                                                                    |                                        |                                                                       |                               |  |  |
| <i>To check that th<br/>any other interf<br/>that purpose.</i>                                                                                                    | ne system can im<br>Tace or data stora | port a single exchange from a CD-<br>ge media that may be supplied to | -ROM or from<br>the ECDIS for |  |  |
| Set up                                                                                                    |                                        |                                                                       |                               |  |  |
| Certificate/Public Key as installed for test 7a. No pre-installed permits or ENCs.<br>Test data used<br>1) IHO.CRT [Pre-installed]<br>2) PERMIT.TXT<br>3) V01X01 (Exchange Set - GB301620, GB301640 and GB301660)<br>Test Data location                                                                                                    |                                        |                                                                       |                               |  |  |
| Action                                                                                                    |                                        | ````                                                                  |                               |  |  |
| <ol> <li>Install the permits and certificate/public key stored in the location below.</li> <li>Copy the exchange set [formatted as described in section 7 of the standard] from the same location to the following media:         <ul> <li>a) Hard Drive (e.g. C:\)</li> <li>b) CD-ROM</li> <li>c) DVD</li> <li>d) USB Memory Stick</li> <li>e) Other [e.g. Bluetooth or other remote means]</li> </ul> </li> <li>Load the exchange set into the system using those options available to the</li> </ol> |                                        |                                                                       |                               |  |  |
| ECDIS.                                                                                                    |                                        |                                                                       |                               |  |  |
| Result                                                                                                    |                                        |                                                                       |                               |  |  |
| All ENCS install correctly without error regardless of media or method.<br>After installation without errors or warnings the system should be up to date as<br>follows:<br>GB316200 (edition # 3 update # 0)<br>GB316400 (edition # 4 update # 0)<br>GB316600 (edition # 5 update # 0)                                                                                                    |                                        |                                                                       |                               |  |  |
| GB316600 (edit                                                                                                    | ion # 5 update #                       | £ 0)                                                                  |                               |  |  |

2.5.8 b) Single Media containing Multiple Exchange Sets

| Test reference                                                                                                    | 2.5.8 b) | IHO reference | S-63 7 & S-63<br>Appendix 2 |  |
|----------------------------------------------------------------------------------------------------|----------|---------------|-----------------------------|--|
| Test description                                                                                                    |          |               |                             |  |
| To check that the system can import a multiple exchange sets from the media defined in test 6a. Confirm that the system imports all test exchange sets without error or omission. |          |               |                             |  |
| Set up                                                                                                    |          |               |                             |  |
| <i>Certificate/Public Key as installed for test 8a. No pre-installed permits or ENCs.</i><br><i>Test data used</i><br>1) IHO.CRT [Pre-installed]                                  |          |               |                             |  |

| 2) PERMIT.TXT                                                                    |
|----------------------------------------------------------------------------------|
| 3) M01X01 - Media Exchange Set containing the following:                         |
| Base Exchange Set 1 [B1]: GB100001, GB100002 & GB100004                          |
| Base Exchange Set 2 [B2]: GB281600, GB281800, GB282000 & GB283000                |
| Base Exchange Set 3 [B3]: GB301620, GB301640 & GB301660                          |
| Test Data location                                                               |
| D:\IHO S-64 [S-63 TDS v1.2]\8 Data Exchange Media\Test 8b                        |
| Action                                                                           |
| Install permits and load all exchange sets contained on the media. Uninstall and |
| repeat for all media types.                                                      |
| Result                                                                           |
| All three exchange sets and their associated ENC cells shall be loaded into the  |
| ECDIS without error or omission.                                                 |
| The system should be up to date as follows:                                      |
| After installation of 8b [B1]:                                                   |
| GB100001 (edition # 3 update # 6)                                                |
| GB100002 (edition # 13 update # 5)                                               |
| GB100004 (edition # 7 update # 1)                                                |
|                                                                                  |
| After installation of 8b [B2]:                                                   |
| GB281600 (edition # 1 update # 1)                                                |
| GB281800 (edition # 1 update # 0)                                                |
| GB282000 (edition # 1 update # 0)                                                |
| GB283000 (edition # 1 update # 4)                                                |
|                                                                                  |
| After installation of 8b [B3]:                                                   |
| GB301620 (edition # 3 update # 0)                                                |
| GB301640 (edition # 4 update # 0)                                                |
| GB301660 (edition # 5 update # 0)                                                |

2.5.8 c) Multiple exchange sets across multiple media sets

| Test reference                                                             | 2.5.8 c)                                                | IHO reference                           | S-63 7 & S-63<br>Appendix 2 |  |  |
|----------------------------------------------------------------------------|---------------------------------------------------------|-----------------------------------------|-----------------------------|--|--|
| Test description                                                           | า                                                       |                                         |                             |  |  |
| To test how the                                                            | system manages                                          | s multiple exchanges sets across s      | everal media                |  |  |
| sets. Confirm th                                                           | hat the system is                                       | intuitive and guides the user throu     | ugh the cell                |  |  |
| loading process                                                            | as defined in S-6                                       | 53.                                     |                             |  |  |
| Set up                                                                     |                                                         |                                         |                             |  |  |
| Certificate/Publ                                                           | ic Key as installed                                     | d for test 8b. No pre-installed pern    | nits or ENCs.               |  |  |
| Test data used                                                             |                                                         |                                         |                             |  |  |
| 1) IHO.CRT [Pro                                                            | e-installed]                                            |                                         |                             |  |  |
| 2) PERMIT.TXT                                                              | (Valid cell permit                                      | s for GB100001, GB100002, GB10          | 0004,                       |  |  |
| GB281600, (                                                                | GB281800, GB301                                         | 1660, GB40162A & GB61021B)              |                             |  |  |
| 3) M01X01 – U                                                              | odate Media set c                                       | ontaining various NE & updates fo       | r cells below.              |  |  |
| 4) M01X02 – Base Media Sets containing the following:                      |                                                         |                                         |                             |  |  |
| Base Exchange Set 1 [B1]: GB100001, GB100002 & GB100004                    |                                                         |                                         |                             |  |  |
| Base Exchange Set 2 [B2]: GB281600, GB281800, GB282000 & GB283000          |                                                         |                                         |                             |  |  |
| Base Exchange Set 3 [B3]: GB301620, GB301640 & GB301660                    |                                                         |                                         |                             |  |  |
| M02X02 - Media Exchange Set containing the following:                      |                                                         |                                         |                             |  |  |
| Base Exchan                                                                | Base Exchange Set 1 [B4]: GB40162A, GB40162B & GB40162C |                                         |                             |  |  |
| Base Exchange Set 1 [B5]: GB58911B, GB58913A, GB58932A & GB58932B          |                                                         |                                         |                             |  |  |
| Base Exchange Set 1 [B6]: GB61011A, GB61021A, GB61021B & GB61032A          |                                                         |                                         |                             |  |  |
| Test Data location                                                         |                                                         |                                         |                             |  |  |
| a) <mark>D:\IHO S-64 [S-63 TDS v1.2]\</mark> 8 Data Exchange Media\Test 8c |                                                         |                                         |                             |  |  |
| b) D:\IHO S-64 [S-63 TDS v1.2]\8 Data Exchange Media\Test 8c\UPDATE MEDIA  |                                                         |                                         |                             |  |  |
| _c) <mark>D:∖IHO S-64</mark>                                               | [S-63 TDS v1.2]                                         | <b>\8</b> Data Exchange Media\Test 8c\l | BASE MEDIA                  |  |  |

Action Install permits from the location at (a) below and then insert the update media set at (b). The system should then quide the user through the rest of the ENC installation process. The base media is held in (c). Result The system shall read the MEDIA.TXT file on the update media and prompt the user to install the appropriate media based on installed valid permits. All licenced ENCs and updates shall be installed (see the expected system status below). Licenced permits are only a subset of ENC cells contained within the base exchange sets across both media. The system should be up to date as follows: After installation of 8c [B1]: GB100001 (edition # 3 update # 6) GB100002 (edition # 13 update # 5) GB100004 (edition # 7 update # 1) After installation of 8c [B2]: GB281600 (edition # 1 update # 1) GB281800 (edition # 1 update # 0) GB282000 (no permit). GB283000 (no permit) After installation of 8c [B3]: GB301620 (no permit) GB301640 (no permit) GB301660 (edition # 5 update # 0) After installation of 8c [B4]: GB40162A (edition # 9 update # 3) GB40162B (no permit) GB40162C (no permit) After installation of 8c [B5]: GB58911B (no permit) GB58913A (no permit) GB58932A (no permit) GB58932B (no permit) After installation of 8c [B6]: GB61011A (no permit) GB61021A (no permit) GB61021B (edition # 1 update # 1) GB61032A (no permit) After installation of 8c [U1]: GB100001 (edition # 3 update # 7) GB100002 (edition # 13 update # 7) GB100004 (edition # 8 update # 0). New edition is installed from update media. GB281600 (edition # 1 update # 2) GB281800 (edition # 1 update # 1) GB301660 (edition # 5 update # 1) GB40162A (edition # 9 update # 5) GB61021B (edition # 1 update # 2)

## 2.5.8 d) Media validation of encrypted ENC service status

| Test reference                                                                                                    | 2.5.8 d)                                                                         | IHO reference                                                                                                    | S-63 7 & S-63<br>Appendix 2               |  |  |  |
|----------------------------------------------------------------------------------------------------|----------------------------------------------------------------------------------|----------------------------------------------------------------------------------------------------|-------------------------------------------|--|--|--|
| Test description                                                                                                    |                                                                                  |                                                                                                    |                                           |  |  |  |
| To confirm that<br>whether the sys<br>displays an app<br>newer than the                                              | the system perfo<br>stem has the lates<br>ropriate warning<br>installed version. | orms a check of the update media<br>st base data installed. Check that i<br>when identifying a base exchange                                                                                                    | to establish<br>the system<br>set that is |  |  |  |
| Set up                                                                                                    |                                                                                  |                                                                                                    |                                           |  |  |  |
| All data installe                                                                                                    | d from the previo                                                                | us test (8c).                                                                                                    |                                           |  |  |  |
| <i>Test data used</i><br><i>M01X01 (WK48</i> ,                                                                       | /07 Update Media                                                                 | a) & M01X02 (new WK40/07 Base                                                                                                    | Media)                                    |  |  |  |
|                                                                                                    |                                                                                  | Data Exchange Medial Test 8d                                                                                                    |                                           |  |  |  |
| Action                                                                                                    | -03 TD5 V1.2]\0                                                                  | Data Exchange Media (Test ou                                                                                                    |                                           |  |  |  |
| 1) Load the LIPE                                                                                                    | ATE media from                                                                   | the location below                                                                                                    |                                           |  |  |  |
| <ol> <li>When the wa</li> <li>Load the cori</li> <li>Load the UPL</li> </ol>                                         | nrning message is<br>rect BASE media<br>DATE media agair                         | a displayed proceed to install availates of the second second sec | able updates.<br>same location.<br>ate.   |  |  |  |
| Result                                                                                                    |                                                                                  | <u>2</u> 1                                                                                                    |                                           |  |  |  |
| 1) The system r<br>sets has beer<br><b>"The Updat</b>                                                                | must return a wai<br>n re-issued as fol<br><b>e Media is not c</b>               | rning stating that that one of the <i>b</i><br>lows:<br><b>ompatible with currently insta</b>                                                                                                    | ase exchange<br>Iled ENCs.                |  |  |  |
| Please load                                                                                                    | the latest vers                                                                  | ion of 'BASE MEDIA 1 – Week 4                                                                                                    | 0/07 - dated                              |  |  |  |
| 04 October                                                                                                    | 2007' and cont                                                                   | inue with the update process".                                                                                                    |                                           |  |  |  |
| 2) When contine                                                                                                    | uing the following                                                               | errors must be reported:                                                                                                    |                                           |  |  |  |
| Updates '9' c                                                                                                    | annot be installe                                                                | d for cell <b>GB100002</b> (sequential e                                                                                                    | rror reported)                            |  |  |  |
| [Edition 13, 0                                                                                                    | Updates 1 to 8 is                                                                | sued on the new B1].                                                                                                    | _                                         |  |  |  |
| Update '2-10                                                                                                    | ' cannot be insta                                                                | lled for cell <b>GB100004</b> (sequentia                                                                                                    | l error                                   |  |  |  |
| reported) [Ed                                                                                                    | dition 8, Update 1                                                               | -7 issued on the new B1].                                                                                                    |                                           |  |  |  |
| GB40162A.                                                                                                    | <b>006</b> must update                                                           | without error.                                                                                                    |                                           |  |  |  |
| 3) Additional updates load from 'Base Exchange Set 1'                                                                |                                                                                  |                                                                                                    |                                           |  |  |  |
| 4) All licenced ENC cells are updated without errors as described in the expected                                    |                                                                                  |                                                                                                    |                                           |  |  |  |
| SENC status below.                                                                                                   |                                                                                  |                                                                                                    |                                           |  |  |  |
| The system should be up to date as follows:                                                                          |                                                                                  |                                                                                                    |                                           |  |  |  |
| Arter Installation of 80 [U1] Initial Ioad:<br>CP100002 (adition # 12 undate # 7) Data act (adition # 12 undate # 0) |                                                                                  |                                                                                                    |                                           |  |  |  |
| GB100002 (edit                                                                                                    | GB100002 (edition # 13 update # 7). Data set (edition # 13 update # 9).          |                                                                                                    |                                           |  |  |  |
| GB100004 (euit                                                                                                    | lon # 8 upuale #                                                                 | (0). Data set (eution # 8 upuate $(c)$                                                                                                    | # 10).                                    |  |  |  |
| GB40162A (euit                                                                                                    | .1011 # 9 upuale #                                                               | 6)                                                                                                    |                                           |  |  |  |
| After installation of 8d [New Media 1of2 – New B1 Exchange Set]:<br>GB100001 (edition # 3 update # 7)                |                                                                                  |                                                                                                    |                                           |  |  |  |
| GB100002 (edition # 13 update # 8)<br>GB100004 (edition # 8 update # 7)                                              |                                                                                  |                                                                                                    |                                           |  |  |  |
| After installation of 8d [B2]:                                                                                       |                                                                                  |                                                                                                    |                                           |  |  |  |
| GB281600 (edition # 1 update # 2)                                                                                    |                                                                                  |                                                                                                    |                                           |  |  |  |
| GB281800 (edit                                                                                                    | GB281800 (edition # 1 update # 1)                                                |                                                                                                    |                                           |  |  |  |
| GB282000 (no permit).                                                                                                |                                                                                  |                                                                                                    |                                           |  |  |  |
| GB283000 (no permit)                                                                                                 |                                                                                  |                                                                                                    |                                           |  |  |  |
| . ,                                                                                                    |                                                                                  |                                                                                                    |                                           |  |  |  |
| After installation of 8d [B3]:                                                                                       |                                                                                  |                                                                                                    |                                           |  |  |  |
| GB301620 (no j                                                                                                    | GB301620 (no permit)                                                             |                                                                                                    |                                           |  |  |  |
| GB301640 (no permit)                                                                                                 |                                                                                  |                                                                                                    |                                           |  |  |  |
| GB301660 (edition # 5 update # 1)                                                                                    |                                                                                  |                                                                                                    |                                           |  |  |  |

| After installation of 8d [U1] final update: |
|---------------------------------------------|
| GB100002 (edition # 13 update # 9)          |
| GB100004 (edition # 8 update # 10)          |
| GB281600 (edition # 1 update # 2)           |
| GB281800 (edition # 1 update # 1)           |
| GB301660 (edition # 5 update # 1)           |
| GB40162A (edition # 9 update # 6)           |
| GB61021B (edition # 1 update # 2)           |

## 3.0 Chart Display

- 3.1 Display of ENC data
- 3.1.1 Display base category

| Test reference                                                   | 3.1.1.                | IHO reference                      | S-52 14.3          |  |
|------------------------------------------------------------------|-----------------------|------------------------------------|--------------------|--|
| Test description                                                 |                       |                                    |                    |  |
| The purpose of the te                                            | est is to verify by a | observation that ECDIS correctly   | displays all ENC   |  |
| objects included in th                                           | ne IMO Display Bas    | se category. The test is performe  | d by loading to    |  |
| ECDIS test S-57 cell                                             | and checking disp     | lay against graphical plots. The t | est ENC cell       |  |
| "AA5DDBASE.000 co                                                | ntains all ENC obje   | ects belonging to Display Base ac  | cording to the IHO |  |
| S-52 Presentation Lil                                            | brary.                |                                    |                    |  |
| Set up                                                           |                       |                                    |                    |  |
| Load cell AA5DBASE.                                              | 000 from 3.1 ENC      | Display\Base\ENC_ROOT with th      | ne following       |  |
| settings;                                                        |                       |                                    |                    |  |
| Select Viewing group                                             | layer Base            |                                    |                    |  |
| Set the safety contou                                            | ur value to 10 m      |                                    |                    |  |
| Set the safety depth value to 10 m                               |                       |                                    |                    |  |
| Select Symbolized Bo                                             | oundaries             |                                    |                    |  |
| Action                                                           |                       |                                    |                    |  |
| Check ENC symbols shown in the ECDIS against the graphical plot. |                       |                                    |                    |  |
| Result                                                           |                       |                                    |                    |  |
| The ENC in the ECDIS should be shown like in the picture below.  |                       |                                    |                    |  |
|                                                                  |                       |                                    |                    |  |

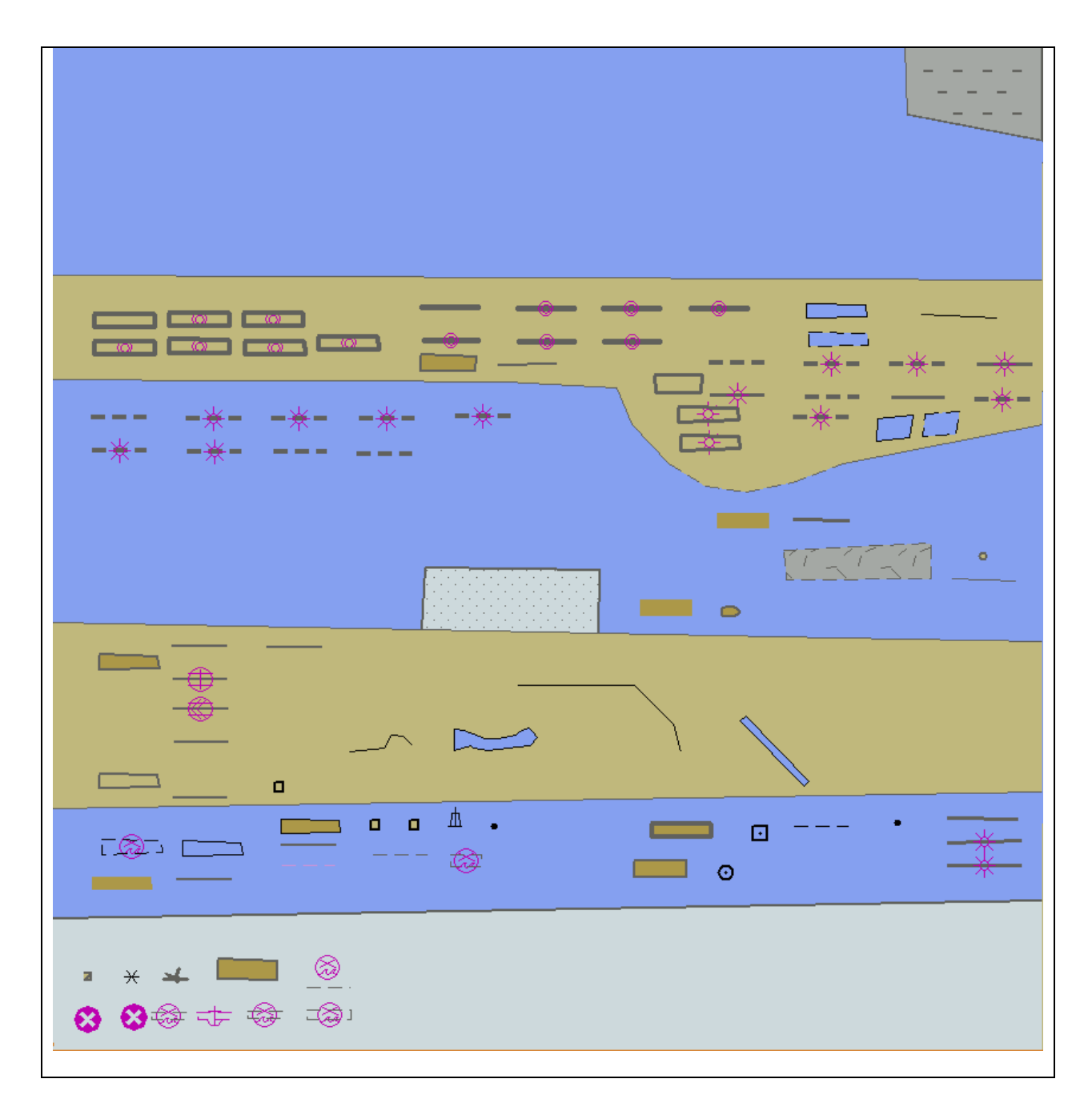

## 3.1.2 Standard display category

| Test reference                                                                            | 3.1.2.                                      | IHO reference                     | S-52 14.3             |  |  |  |
|-------------------------------------------------------------------------------------------|---------------------------------------------|-----------------------------------|-----------------------|--|--|--|
| Test description                                                                          |                                             |                                   |                       |  |  |  |
| The purpose of the                                                                        | test is to verify by                        | observation that ECDIS correctly  | y displays all ENC    |  |  |  |
| objects included in                                                                       | the IMO Standard                            | Display category. The test is per | formed by loading to  |  |  |  |
| ECDIS test S-57 ce                                                                        | ll and checking dis                         | play against graphical plots.     |                       |  |  |  |
| The test ENC cell A                                                                       | A5STNDR.000 con                             | tains depth and land areas from a | Display Base plus all |  |  |  |
| ENC objects belong                                                                        | ing to Standard D                           | isplay according to the IHO S-52  | Presentation Library. |  |  |  |
| The objects belonging to Standard Display are to be shown if Standard display is selected |                                             |                                   |                       |  |  |  |
| in ECDIS HMI and should be disappearing in the Display Base mode                          |                                             |                                   |                       |  |  |  |
| Set up                                                                                    |                                             |                                   |                       |  |  |  |
| Load cell AA5STNDI                                                                        | R.000 from 3.1 EN                           | וC Display\Standard\ENC_ROOT ו    | with the following    |  |  |  |
| settings;                                                                                 |                                             |                                   |                       |  |  |  |
| Select Viewing grou                                                                       | Select Viewing group layer Standard display |                                   |                       |  |  |  |

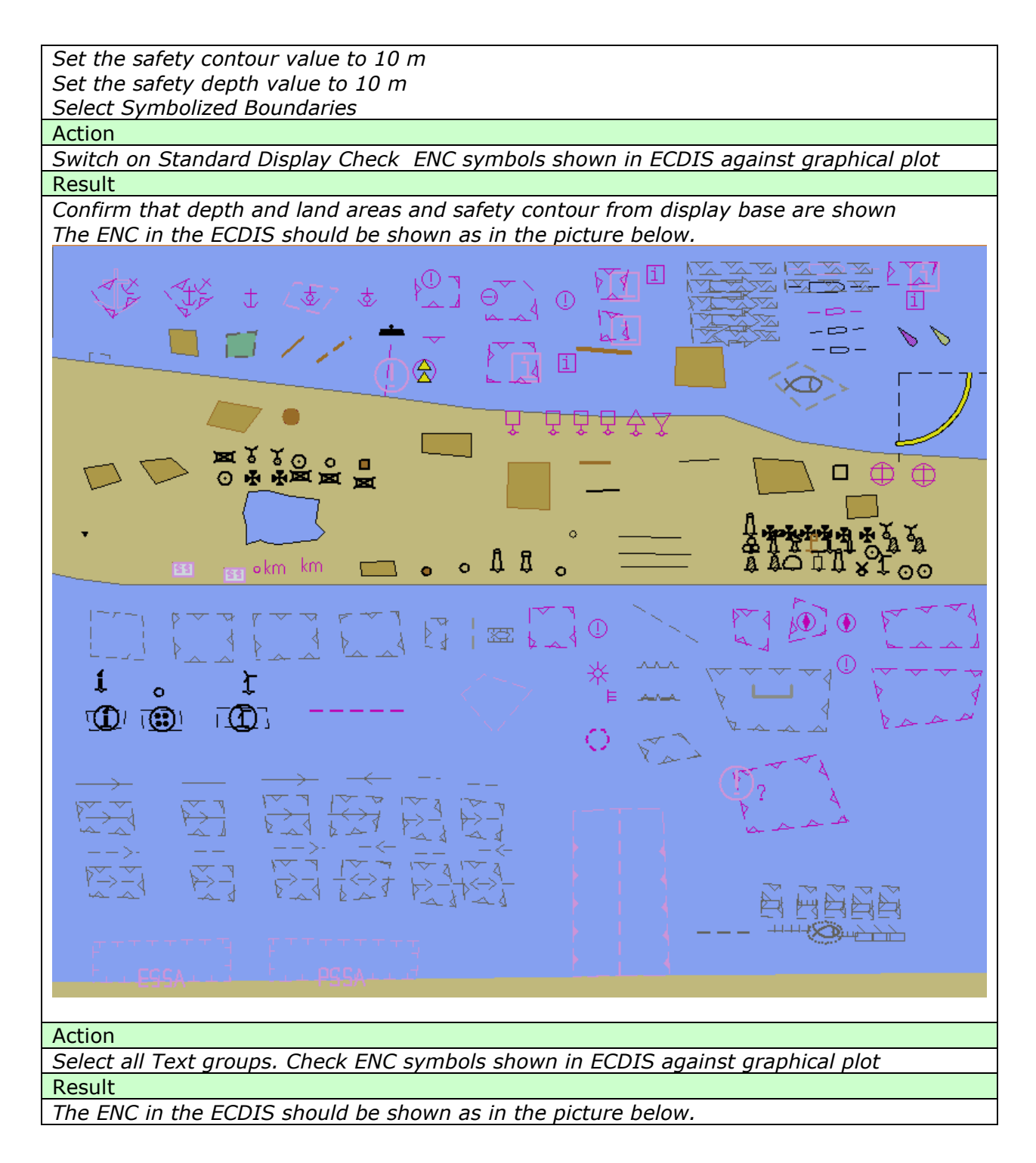

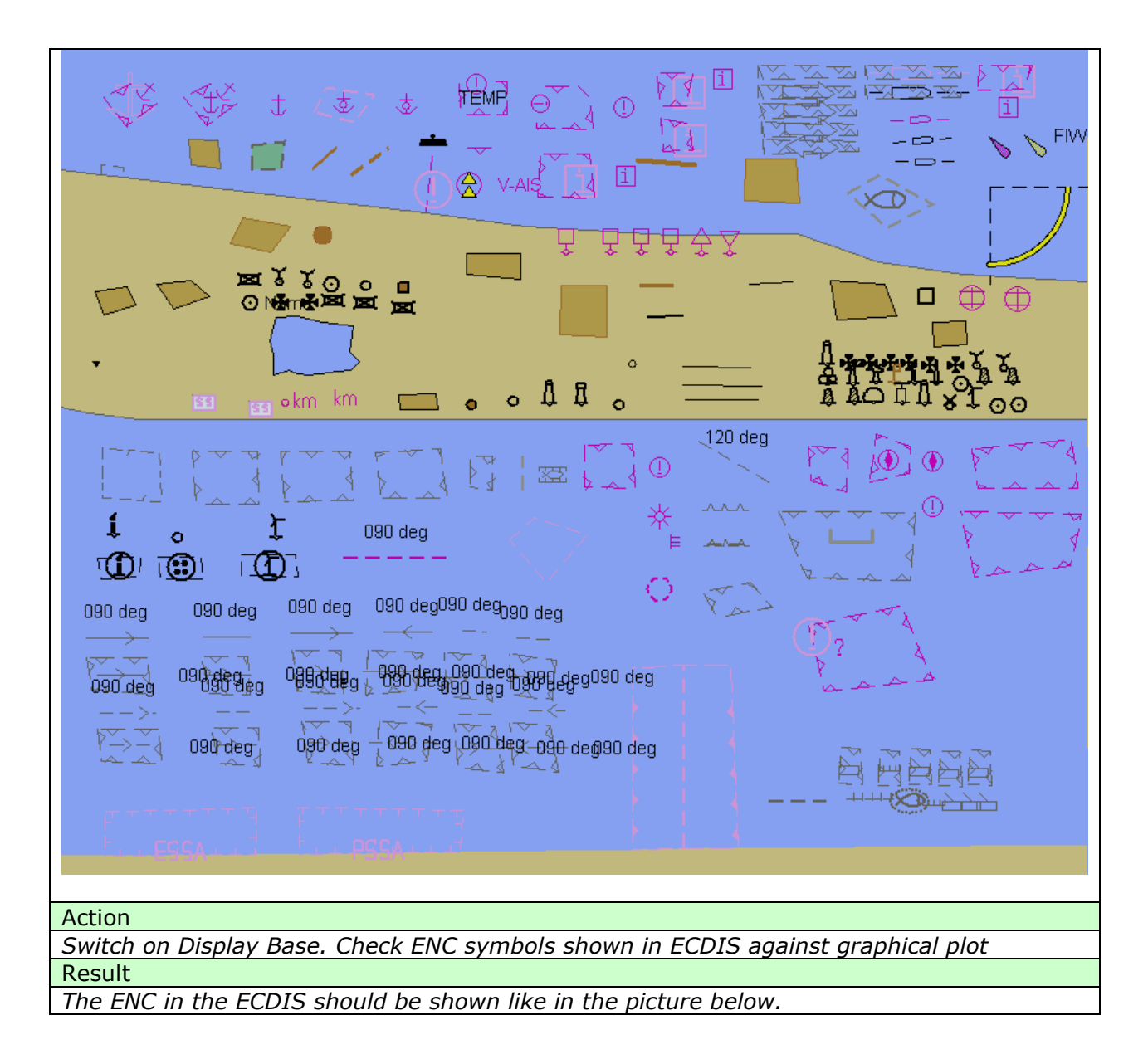

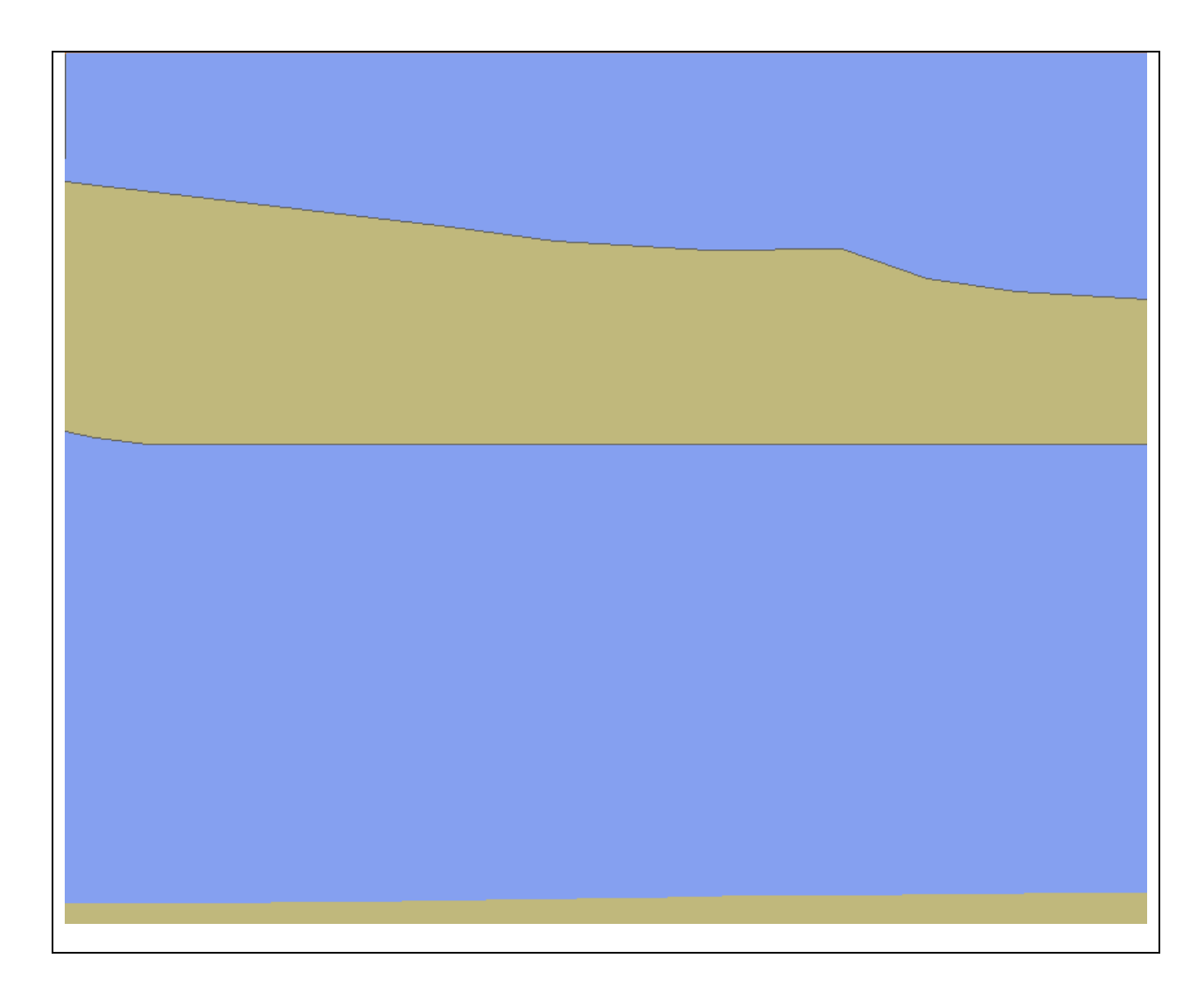

## 3.1.3 Other Display category

| Test reference                                                                       | 3.1.3                                                                         | IHO reference                      | S-52 14.3           |  |  |
|--------------------------------------------------------------------------------------|-------------------------------------------------------------------------------|------------------------------------|---------------------|--|--|
| Test description                                                                     |                                                                               |                                    |                     |  |  |
| The purpose of the te                                                                | est is to verify by o                                                         | bservation that ECDIS correctly of | displays all ENC    |  |  |
| objects included in th                                                               | ne IMO Other Displa                                                           | ay category. The test is performe  | ed by loading to    |  |  |
| ECDIS test S-57 cell                                                                 | and checking displa                                                           | ay against graphical plots.        |                     |  |  |
| The test ENC cell AA                                                                 | 5OTHER.000 contai                                                             | ins depth and land areas from Di   | splay Base plus all |  |  |
| ENC objects belongin                                                                 | g to Other Display                                                            | according to the IHO S-52 Prese    | entation Library.   |  |  |
| The objects belonging                                                                | g to Other Display                                                            | are to be shown if Other (or All)  | display is selected |  |  |
| in ECDIS HMI and sh                                                                  | ould be disappearii                                                           | ng in the Display Base or Standa   | rd Display modes    |  |  |
| Set up                                                                               |                                                                               |                                    |                     |  |  |
| Load cell AA5OTHER.                                                                  | Load cell AA5OTHER.000 from 3.1 ENC Display\Other\ENC_ROOT with the following |                                    |                     |  |  |
| settings;                                                                            |                                                                               |                                    |                     |  |  |
| Select Viewing group layer Other                                                     |                                                                               |                                    |                     |  |  |
| Set the safety contour value to 10 m                                                 |                                                                               |                                    |                     |  |  |
| Set the safety depth value to 10 m                                                   |                                                                               |                                    |                     |  |  |
| Select Symbolized Boundaries                                                         |                                                                               |                                    |                     |  |  |
| Action                                                                               |                                                                               |                                    |                     |  |  |
| Switch on Other Display Check every ENC symbol shown in ECDIS against graphical plot |                                                                               |                                    |                     |  |  |
| Result                                                                               |                                                                               |                                    |                     |  |  |
| The objects are shown as presented in the screen plot below                          |                                                                               |                                    |                     |  |  |

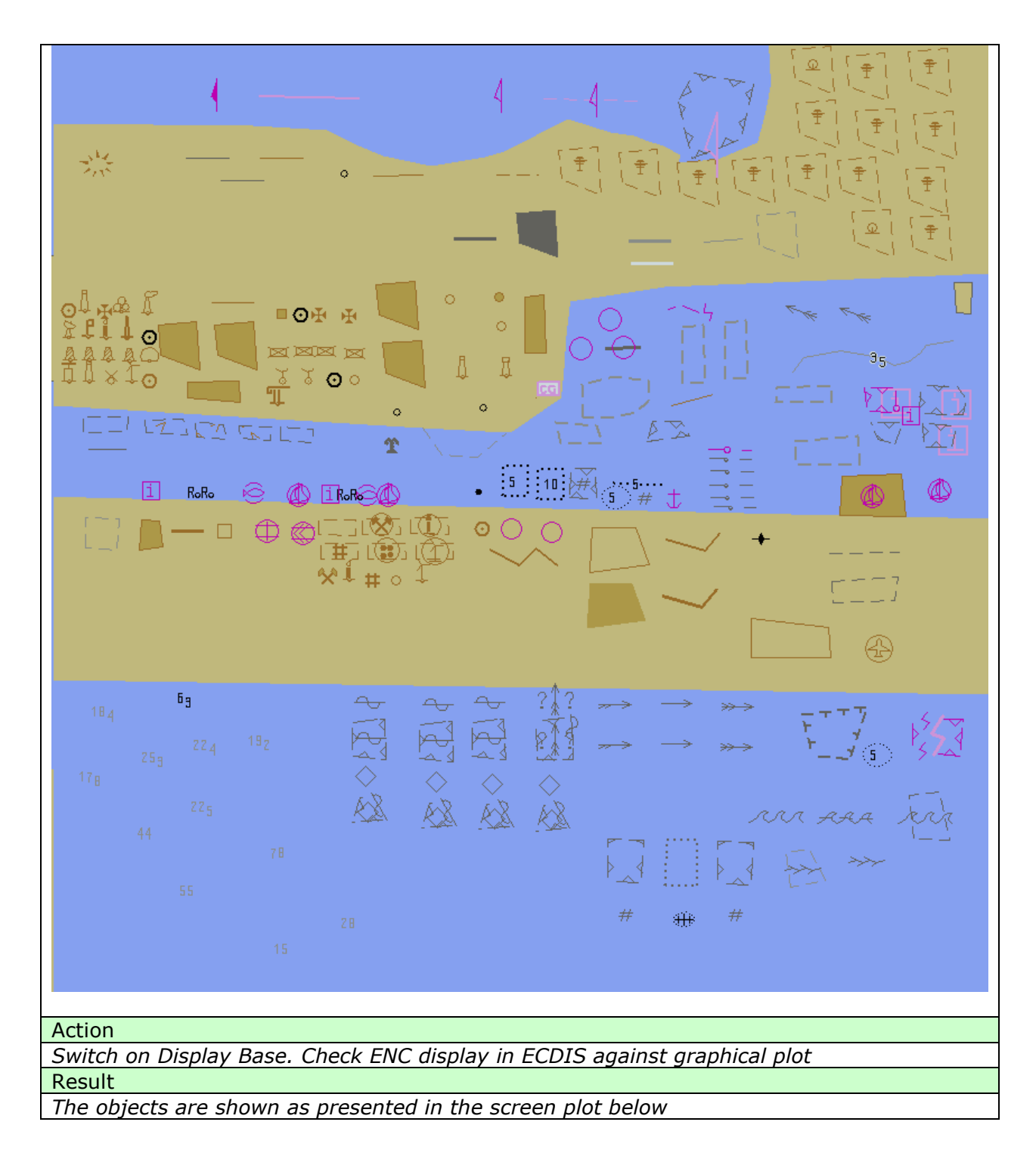

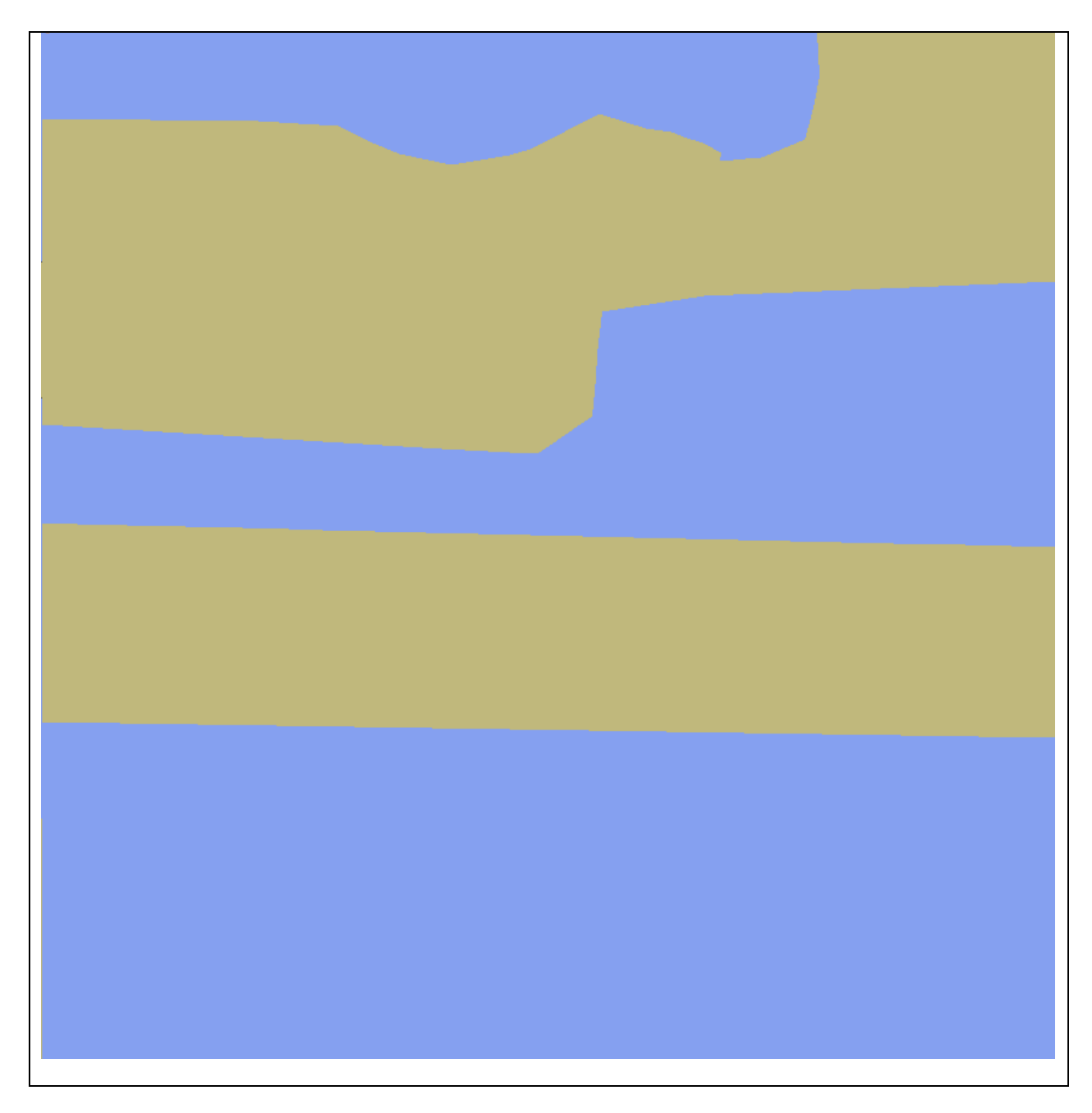

## 3.1.4 ECDIS Viewing groups names. Standard Display

| Test reference                                                                              | 3.1.4. | IHO reference | S-52 14.3 |
|---------------------------------------------------------------------------------------------|--------|---------------|-----------|
| Test description                                                                            |        |               |           |
| The purpose of the test is to verify that ECDIS is able to change ENC display settings by   |        |               |           |
| standardized controls. Names of the controls, located under the Standard Display section of |        |               |           |
| ECDIS should switch on and off certain viewing layers and should comply with requirements   |        |               |           |
| of IHO S-52 Presentation Library Edition 4.0.                                               |        |               |           |
| Set up                                                                                      |        |               |           |
| Load cell AA5STNDR.000 from 3.1 ENC Display\Standard\ENC_ROOT with the following            |        |               |           |
| settings;                                                                                   |        |               |           |
| Select Viewing group layer Standard                                                         |        |               |           |
| Set the safety contour value to 10 m                                                        |        |               |           |
| Set the safety depth value to 10 m                                                          |        |               |           |
| Select Symbolized Boundaries                                                                |        |               |           |
| Action                                                                                      |        |               |           |

| Switch on Standard Display Check that ECDIS HMI contains standardized controls that can                |  |  |  |
|----------------------------------------------------------------------------------------------------|--|--|--|
| switch on and off certain objects from the chart                                                       |  |  |  |
| Result                                                                                                 |  |  |  |
| Confirm that the following controls are available at ECDIS HMI                                         |  |  |  |
| Drying line                                                                                            |  |  |  |
| Buoys, beacons, aids to navigation                                                                     |  |  |  |
| Buoys, beacons, structures                                                                             |  |  |  |
| Lights                                                                                                 |  |  |  |
| Boundaries and limits                                                                                  |  |  |  |
| Prohibited and restricted areas                                                                        |  |  |  |
| Chart scale boundaries                                                                                 |  |  |  |
| Cautionary notes                                                                                       |  |  |  |
| Ships' routeing systems and ferry routes                                                               |  |  |  |
| Archipelagic sea lanes                                                                                 |  |  |  |
| Action                                                                                                 |  |  |  |
| Switch off all controls and switch on only the " <b>Drving line</b> " control. Verify that the objects |  |  |  |
| are displayed correctly as presented in the plot.                                                      |  |  |  |
| Result                                                                                                 |  |  |  |
| The objects are shown as presented in the screen plot below                                            |  |  |  |
|                                                                                                    |  |  |  |
|                                                                                                    |  |  |  |
|                                                                                                    |  |  |  |
|                                                                                                    |  |  |  |
|                                                                                                    |  |  |  |
|                                                                                                    |  |  |  |
|                                                                                                    |  |  |  |
|                                                                                                    |  |  |  |
|                                                                                                    |  |  |  |
| $\bigoplus \bigoplus \bigoplus$                                                                        |  |  |  |
|                                                                                                    |  |  |  |
|                                                                                                    |  |  |  |
|                                                                                                    |  |  |  |
|                                                                                                    |  |  |  |
|                                                                                                    |  |  |  |
|                                                                                                    |  |  |  |
|                                                                                                    |  |  |  |
|                                                                                                    |  |  |  |
|                                                                                                    |  |  |  |
|                                                                                                    |  |  |  |
|                                                                                                    |  |  |  |
|                                                                                                    |  |  |  |
|                                                                                                    |  |  |  |
|                                                                                                    |  |  |  |
|                                                                                                    |  |  |  |
|                                                                                                    |  |  |  |
|                                                                                                    |  |  |  |
|                                                                                                    |  |  |  |
|                                                                                                    |  |  |  |
|                                                                                                    |  |  |  |
|                                                                                                    |  |  |  |
|                                                                                                    |  |  |  |
| Action                                                                                                 |  |  |  |
| Switch off all controls and switch on only the "Pueve beacons, aids to navigation"                     |  |  |  |
| control. Verify that the objects are displayed correctly as presented in the plot                      |  |  |  |
| Result                                                                                                 |  |  |  |
| The objects are shown as presented in the screen plot below                                            |  |  |  |
| ירוב טטובניג מוב אוטאוו מג מובאבוונבע ווו נווב גנובבוו מוט שבוטש                                       |  |  |  |

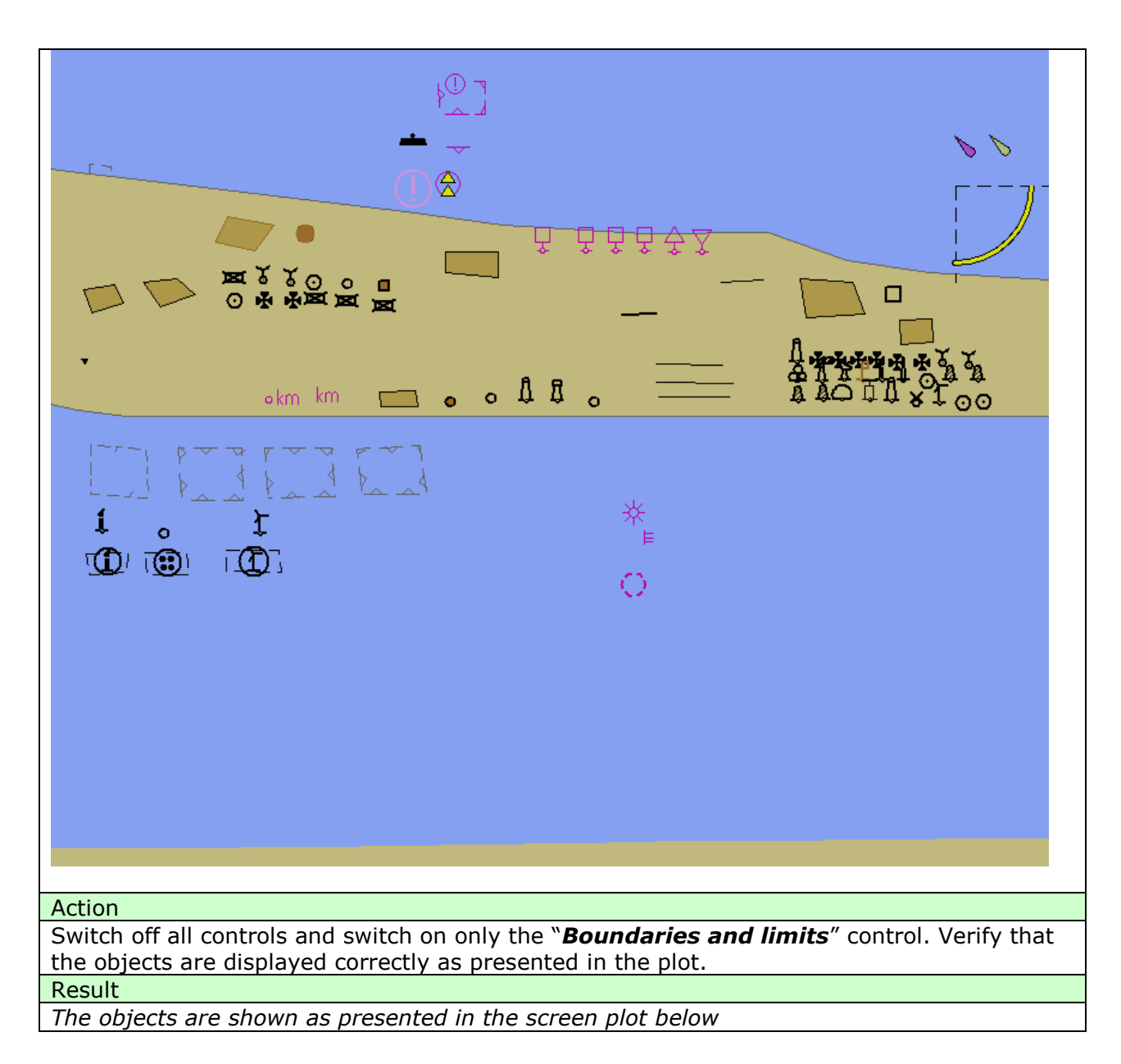

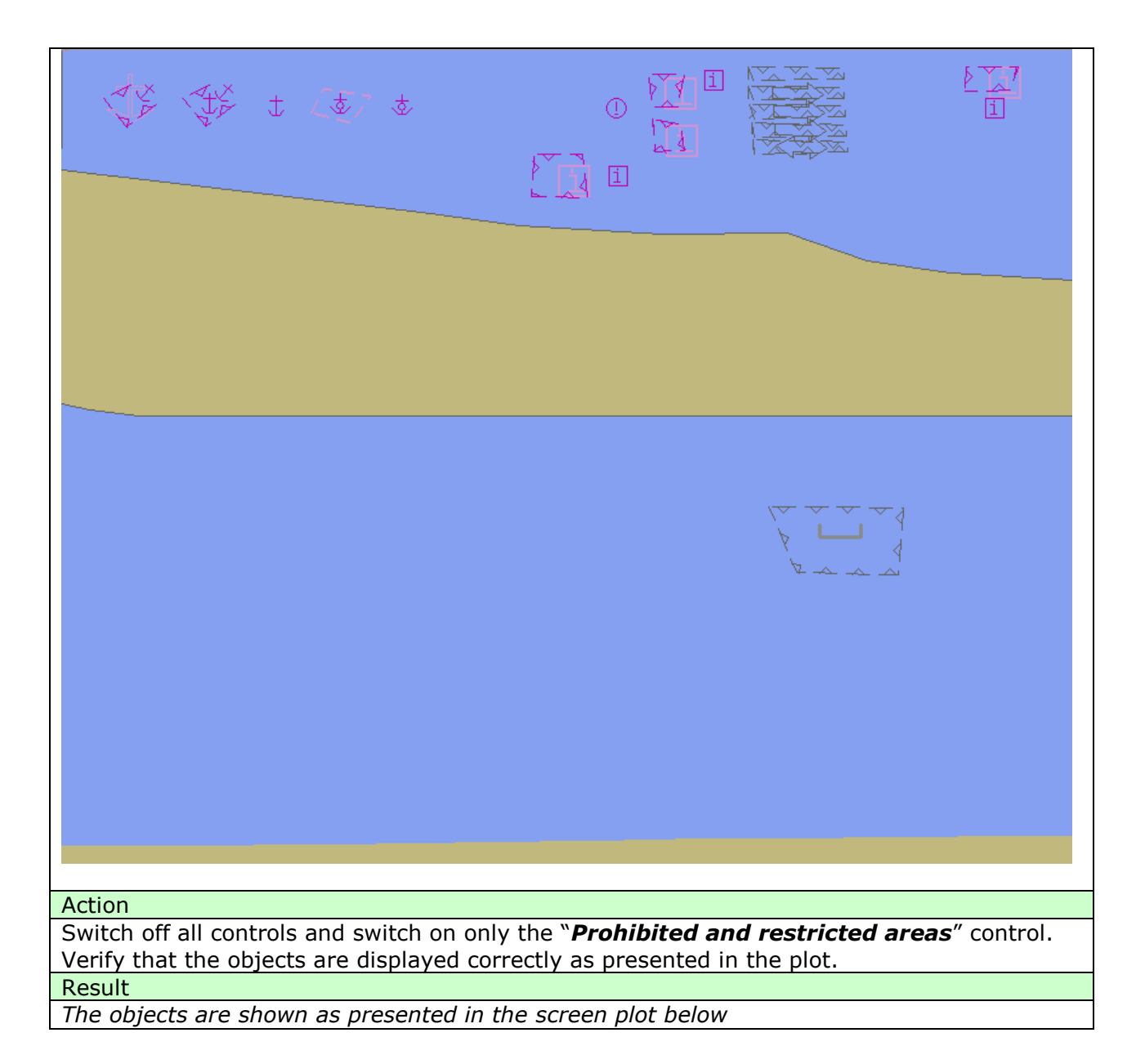

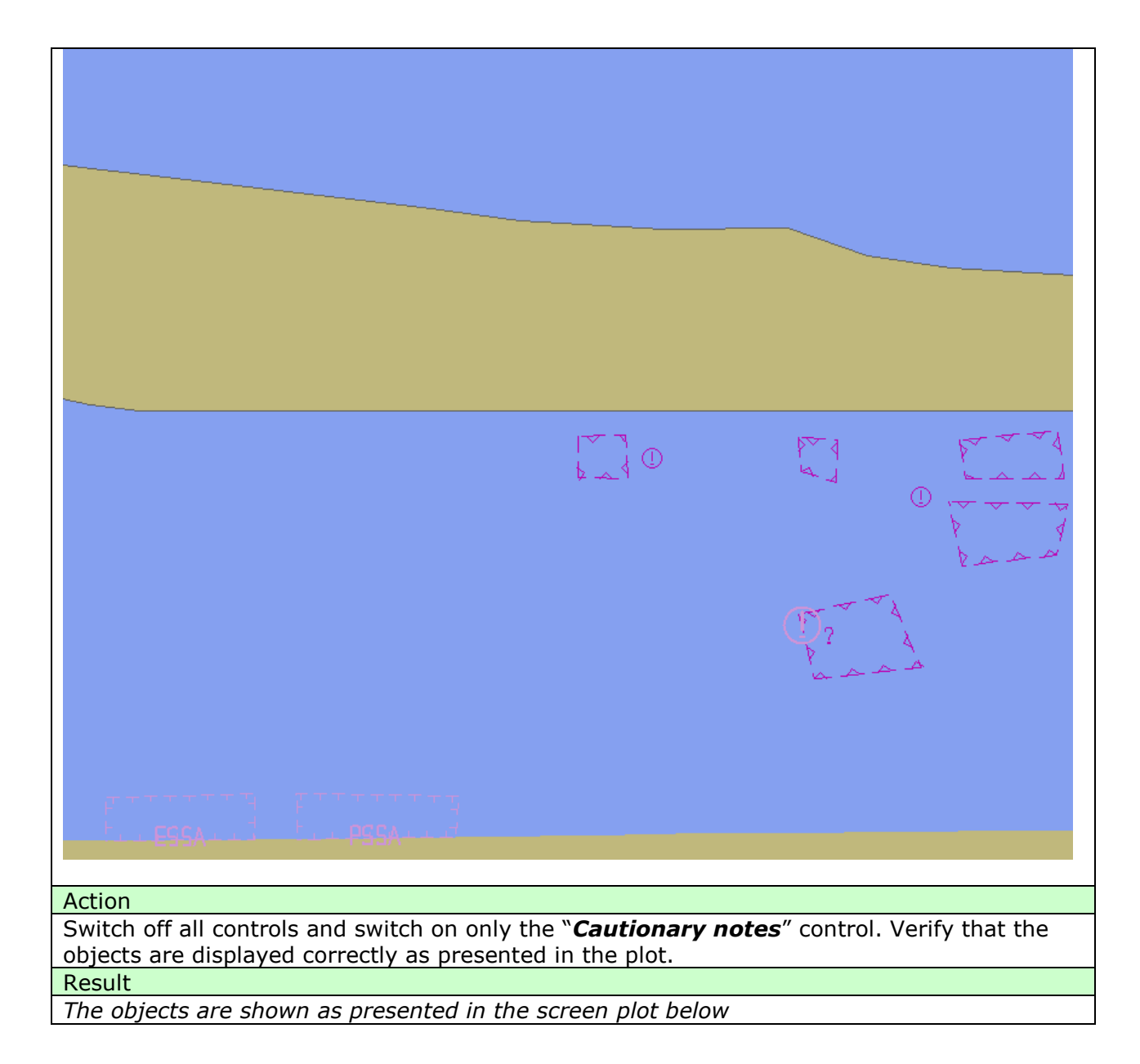

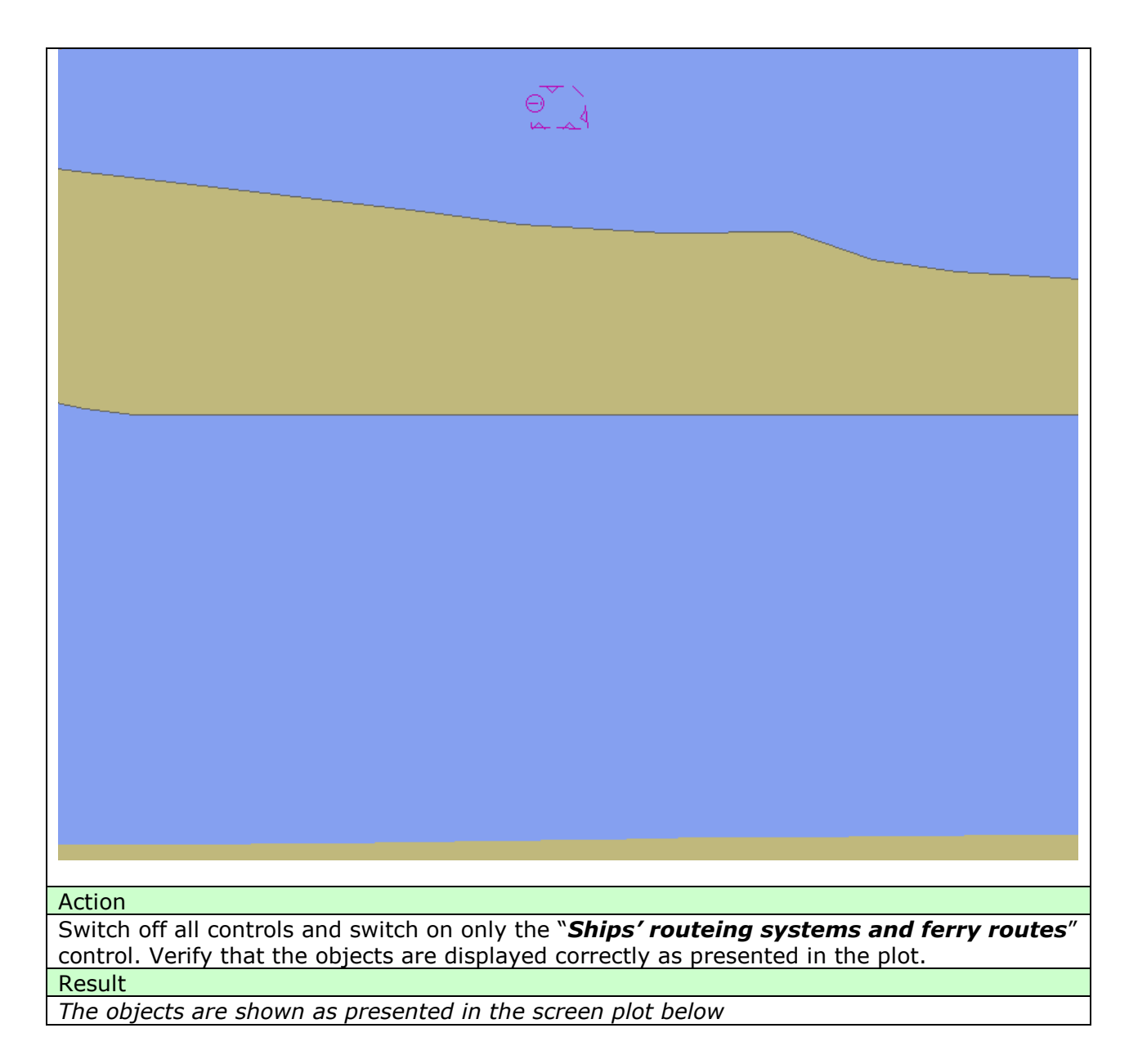
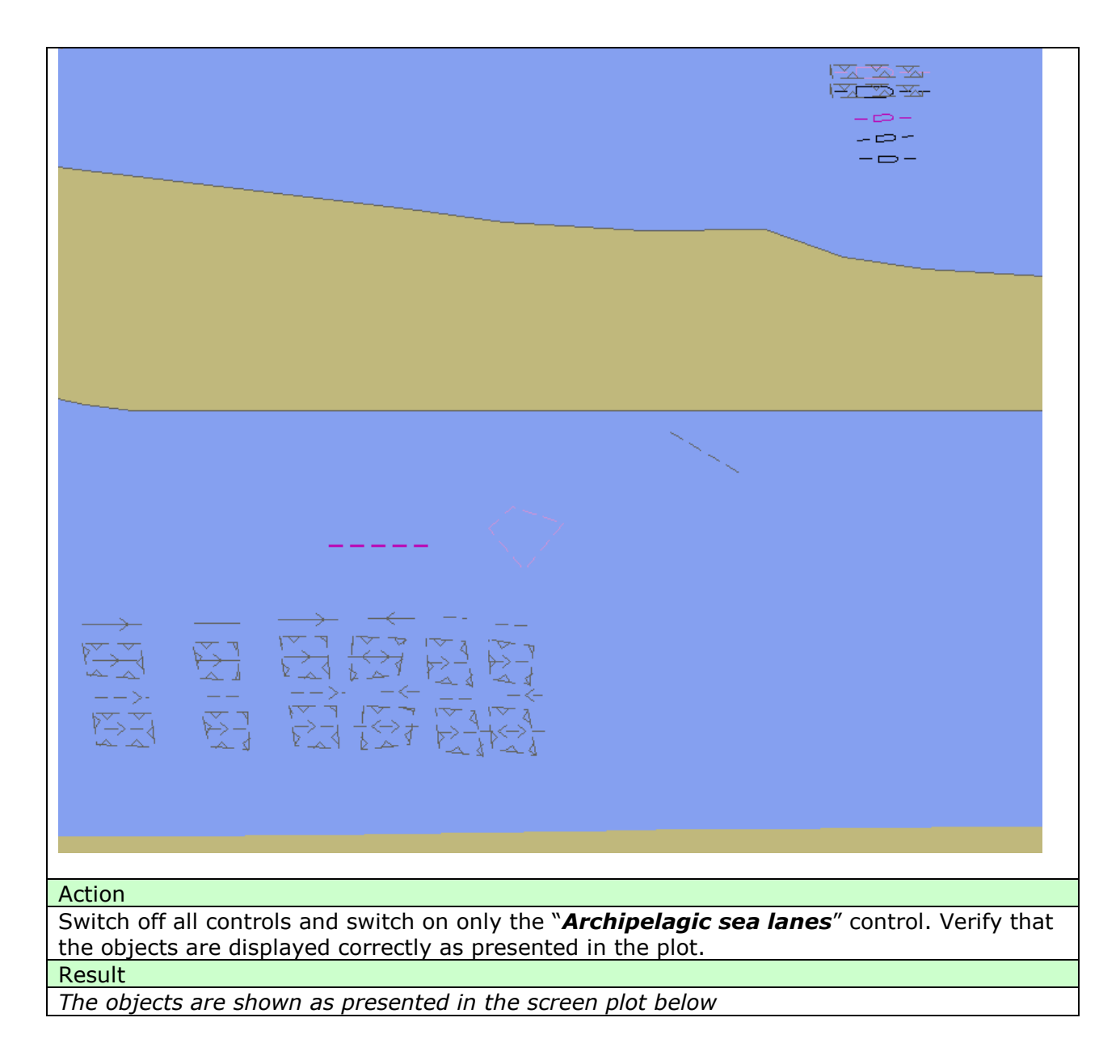

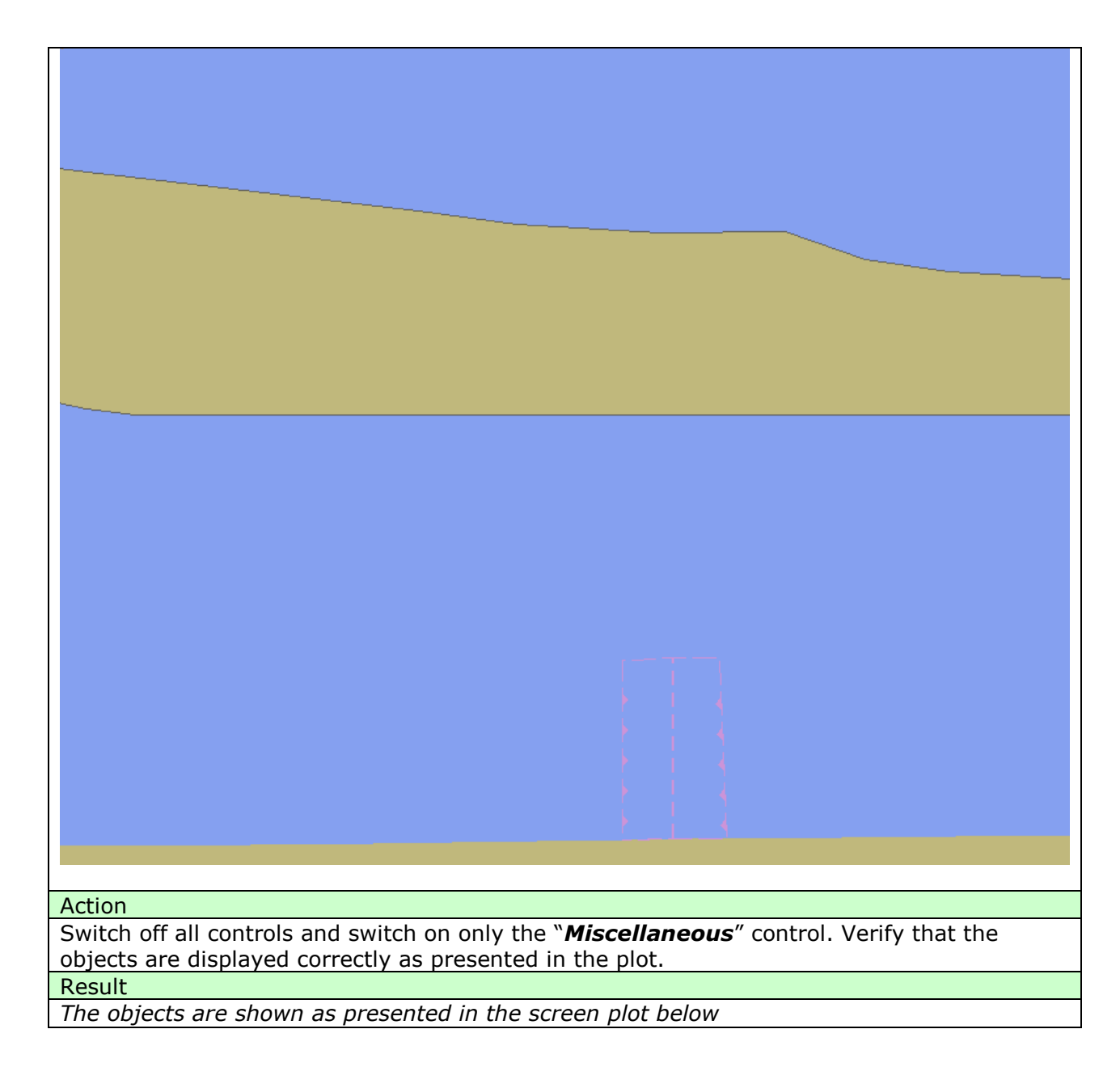

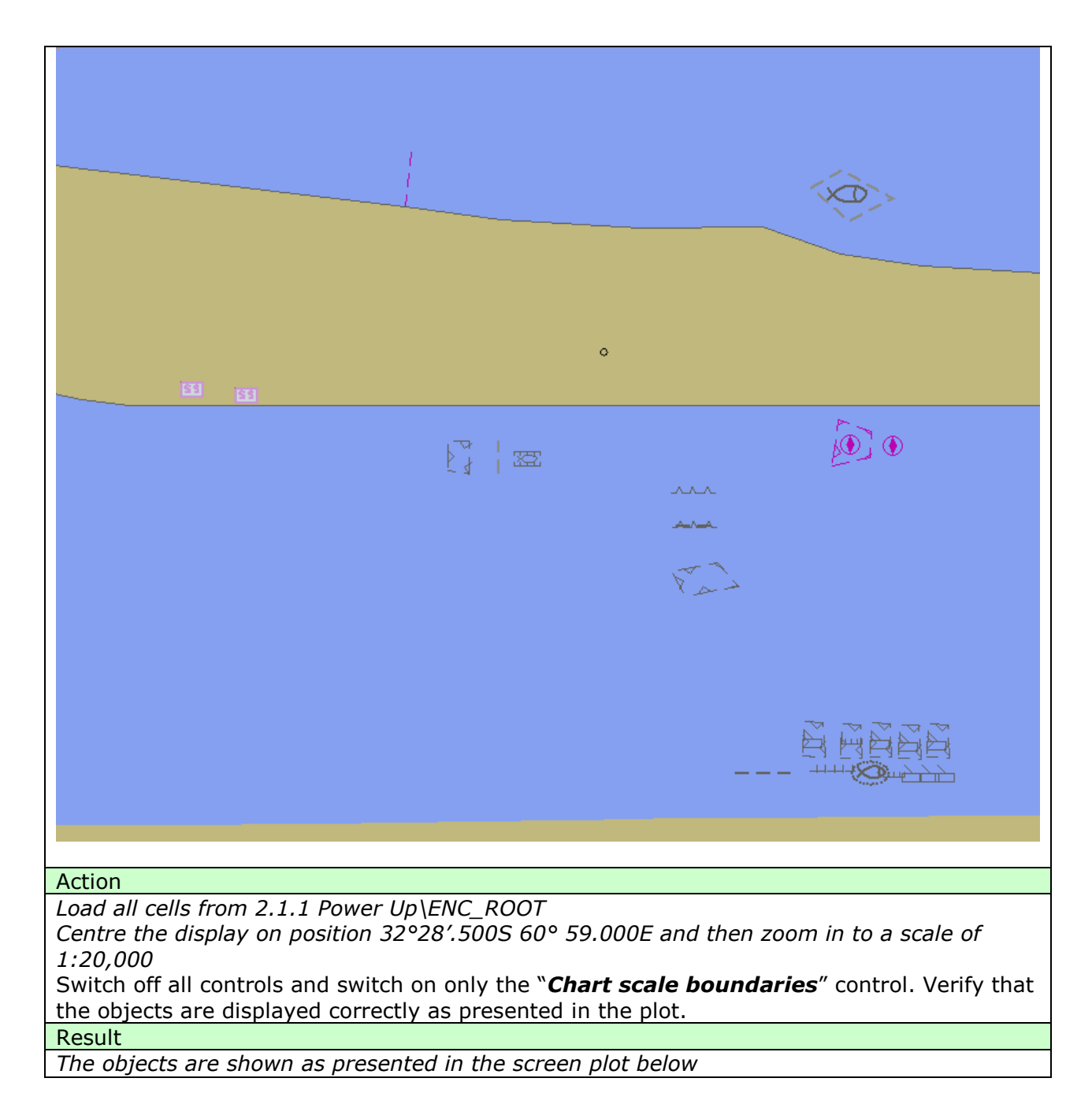

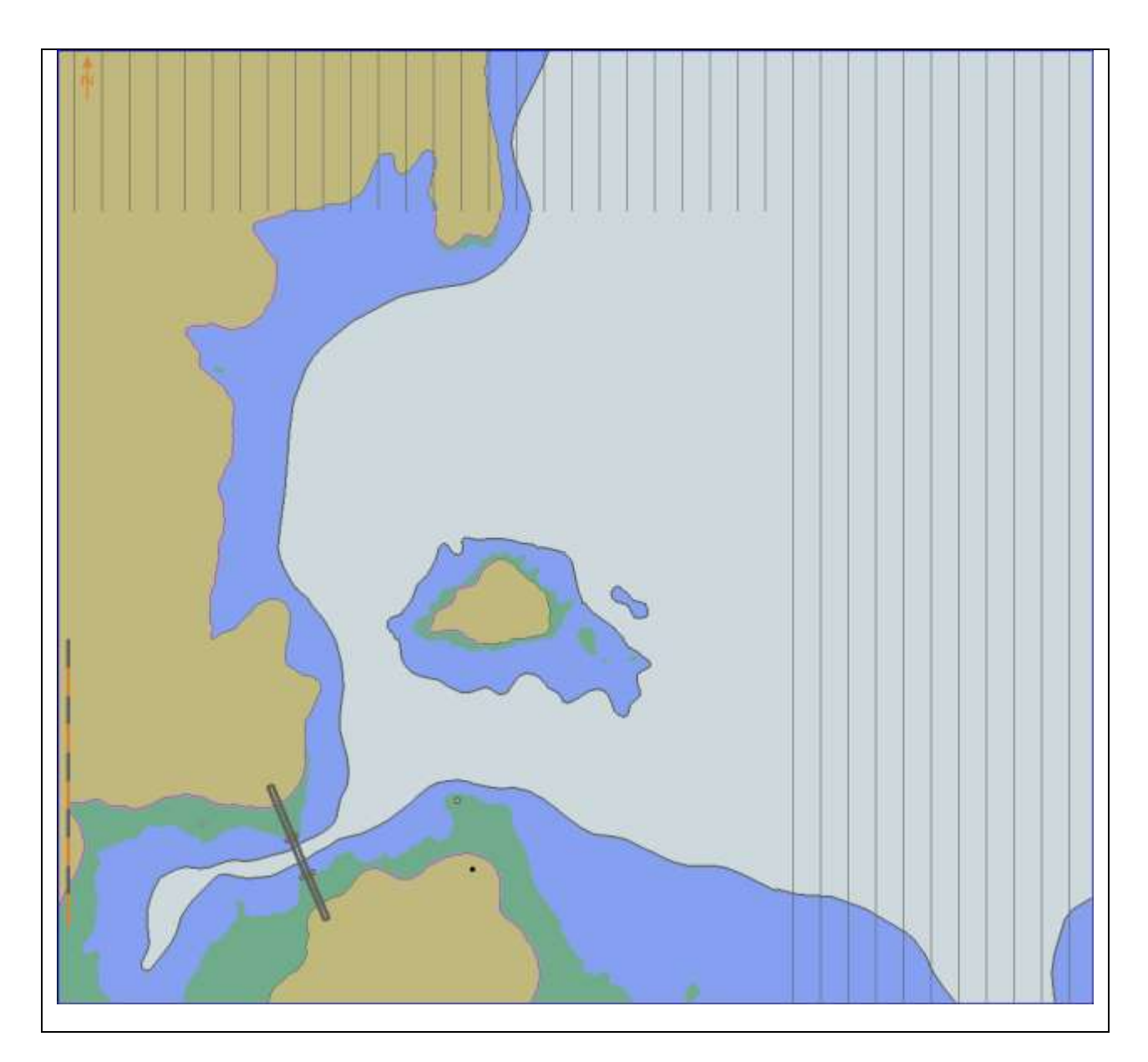

# 3.1.5 ECDIS Viewing Layers. Other Display.

| Test reference                                                                                                    | 3.1.5.                                    | IHO reference                                 | S-52 14.3         |  |  |  |  |
|----------------------------------------------------------------------------------------------------|-------------------------------------------|-----------------------------------------------|-------------------|--|--|--|--|
| Test description                                                                                                    | Test description                          |                                               |                   |  |  |  |  |
| The purpose of the test is to verify that ECDIS is able to change ENC display settings by standardized controls. Names of the controls, located under the Other Display section of ECDIS should switch on and off certain viewing layers and should comply with requirements of IHO S-52 Presentation Library Edition 4.0. |                                           |                                               |                   |  |  |  |  |
| Set up                                                                                                    |                                           |                                               |                   |  |  |  |  |
| Load cell AA5OTHER.000 from 3.1 ENC Display\Other\ENC_ROOT with the following<br>settings;<br>Select Viewing group layer Other<br>Set the safety contour value to 10 m<br>Set the safety depth value to 10 m<br>Select Symbolized Boundaries                                                                               |                                           |                                               |                   |  |  |  |  |
| Action                                                                                                    |                                           |                                               |                   |  |  |  |  |
| Switch on Other Dis<br>switch on and off ce                                                                                                    | play Check that E0<br>ertain objects from | CDIS HMI contains standardized c<br>the chart | controls that can |  |  |  |  |

| Result                                                                                            |
|---------------------------------------------------------------------------------------------------|
| Confirm that the following controls are available at ECDIS HMI under the Other display            |
| section                                                                                           |
| Spot soundings                                                                                    |
| Submarine cables and pipelines                                                                    |
| All isolated dangers                                                                              |
| Magnetic variation                                                                                |
| Denth contours                                                                                    |
| Seahed                                                                                            |
| Tidal                                                                                             |
| Miscellaneous                                                                                     |
| Action                                                                                            |
| Switch off all controls and switch on only the " <b>Snot coundings</b> " control. Verify that the |
| Switch on all controls and switch on only the <b>Spot soundings</b> control. Verify that the      |
| objects are displayed correctly as presented in the plot.                                         |
| Result                                                                                            |
| The objects are shown as presented in the screen plot below                                       |
|                                                                                                   |
|                                                                                                   |
|                                                                                                   |
|                                                                                                   |
|                                                                                                   |
|                                                                                                   |
|                                                                                                   |
|                                                                                                   |
|                                                                                                   |
|                                                                                                   |
|                                                                                                   |
|                                                                                                   |
|                                                                                                   |
|                                                                                                   |
|                                                                                                   |
|                                                                                                   |
|                                                                                                   |
|                                                                                                   |
|                                                                                                   |
|                                                                                                   |
|                                                                                                   |
|                                                                                                   |
|                                                                                                   |
|                                                                                                   |
|                                                                                                   |
|                                                                                                   |
|                                                                                                   |
|                                                                                                   |
| 18 a                                                                                              |
|                                                                                                   |
| 22 <sub>4</sub> <sup>19</sup> 2                                                                   |
| 17n                                                                                               |
|                                                                                                   |
| 22 <sub>5</sub>                                                                                   |
| 44                                                                                                |
| 78                                                                                                |
|                                                                                                   |
|                                                                                                   |
| 28                                                                                                |
| 15                                                                                                |
|                                                                                                   |
|                                                                                                   |
|                                                                                                   |
| Action                                                                                            |

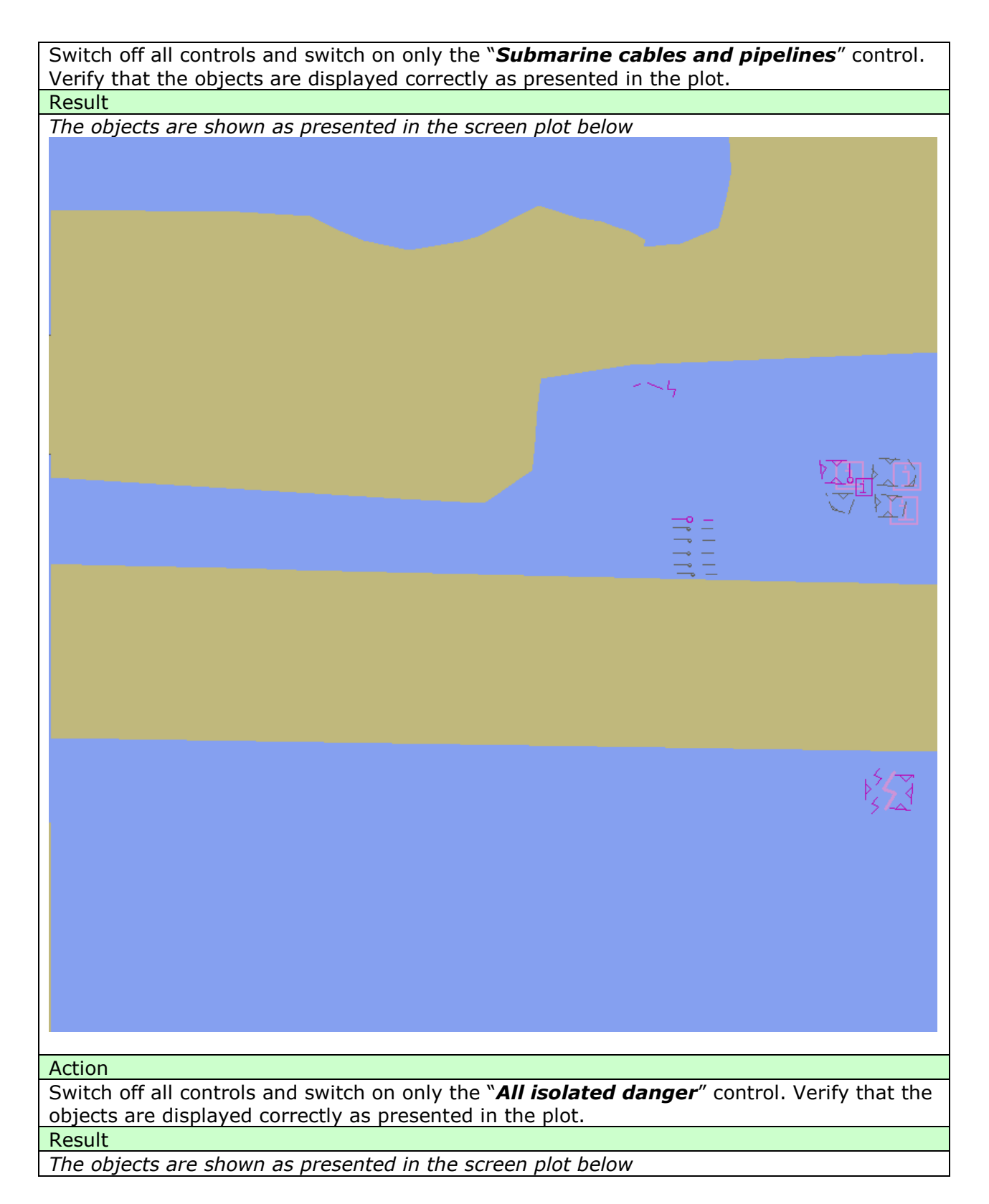

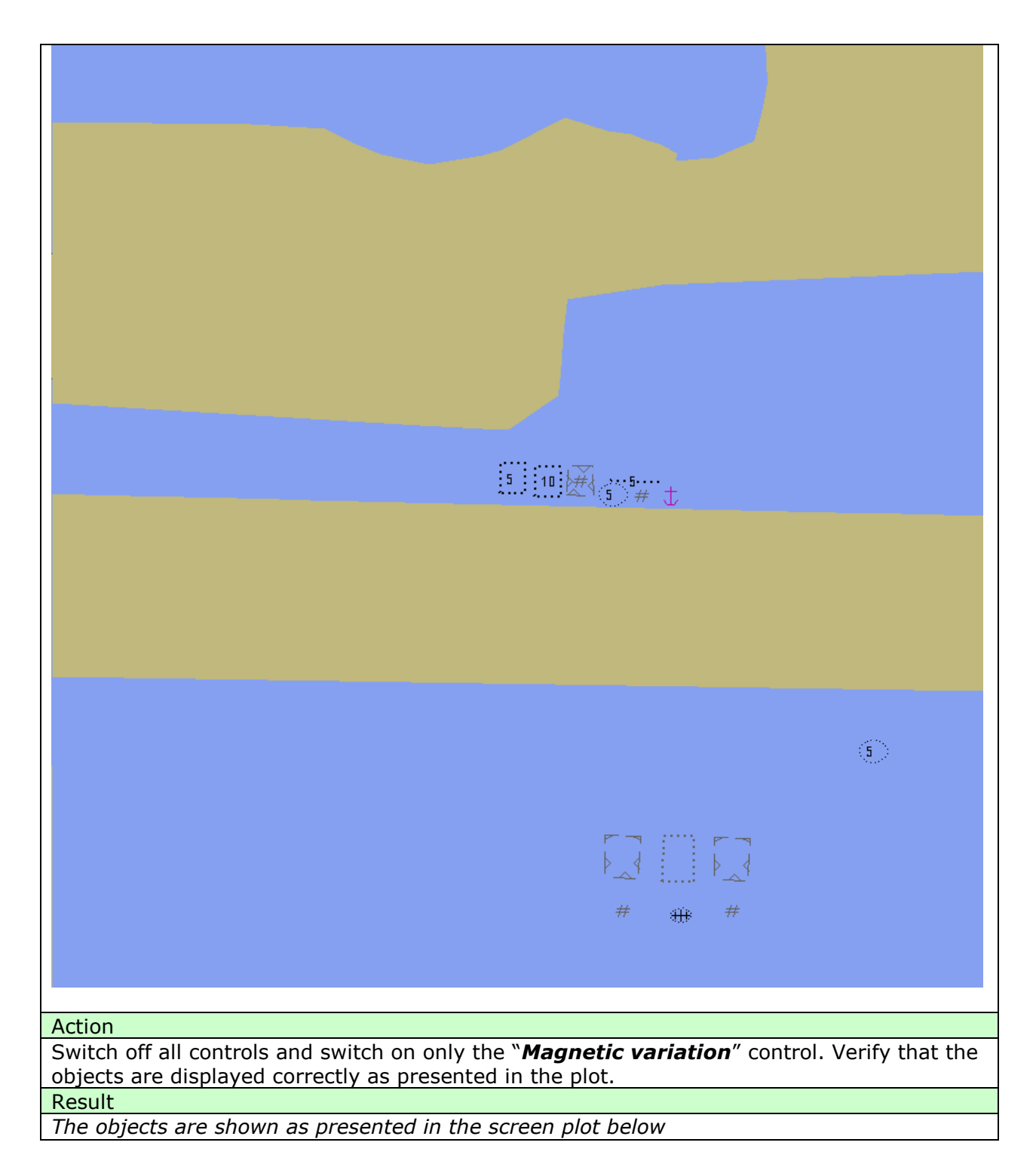

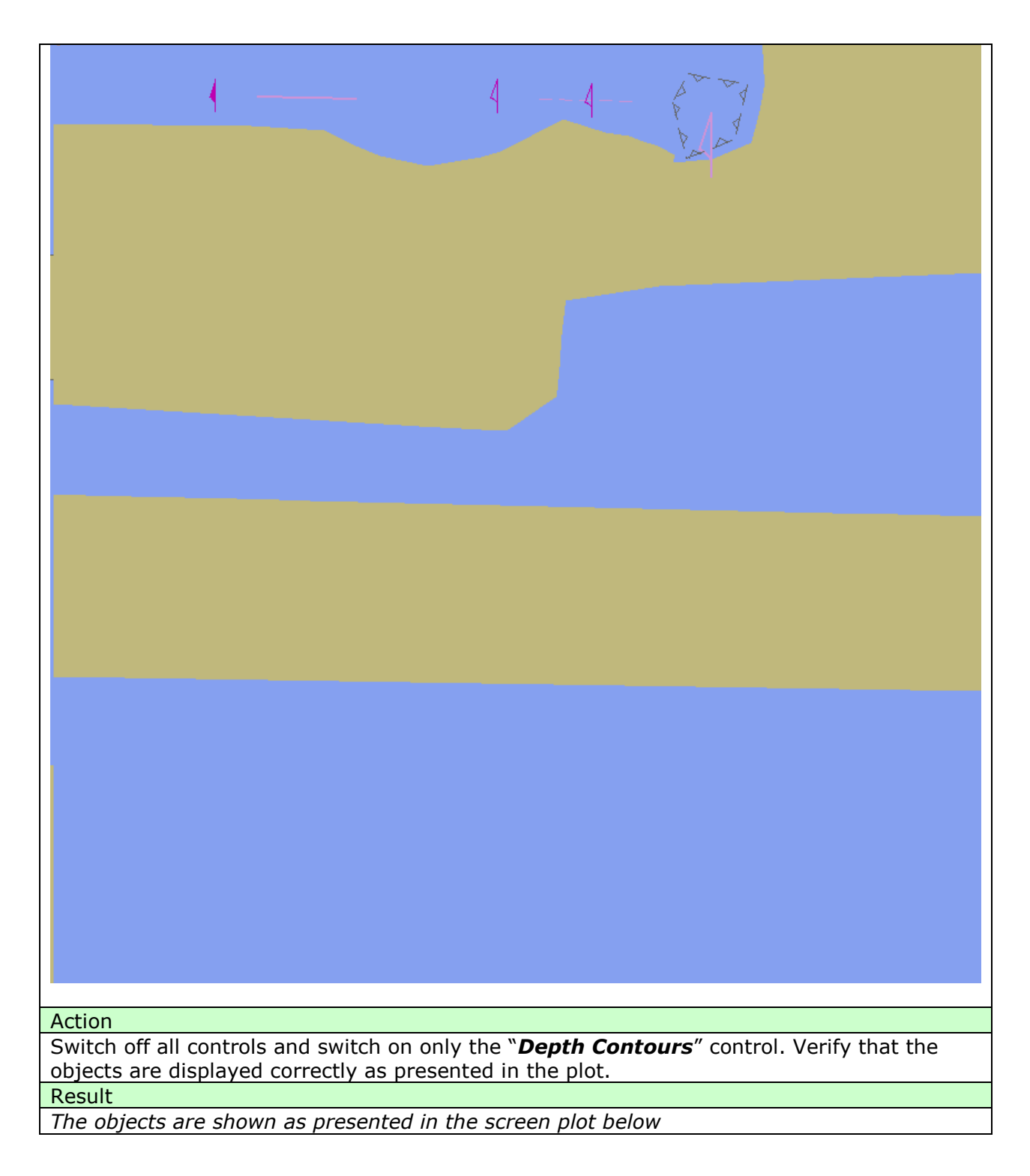

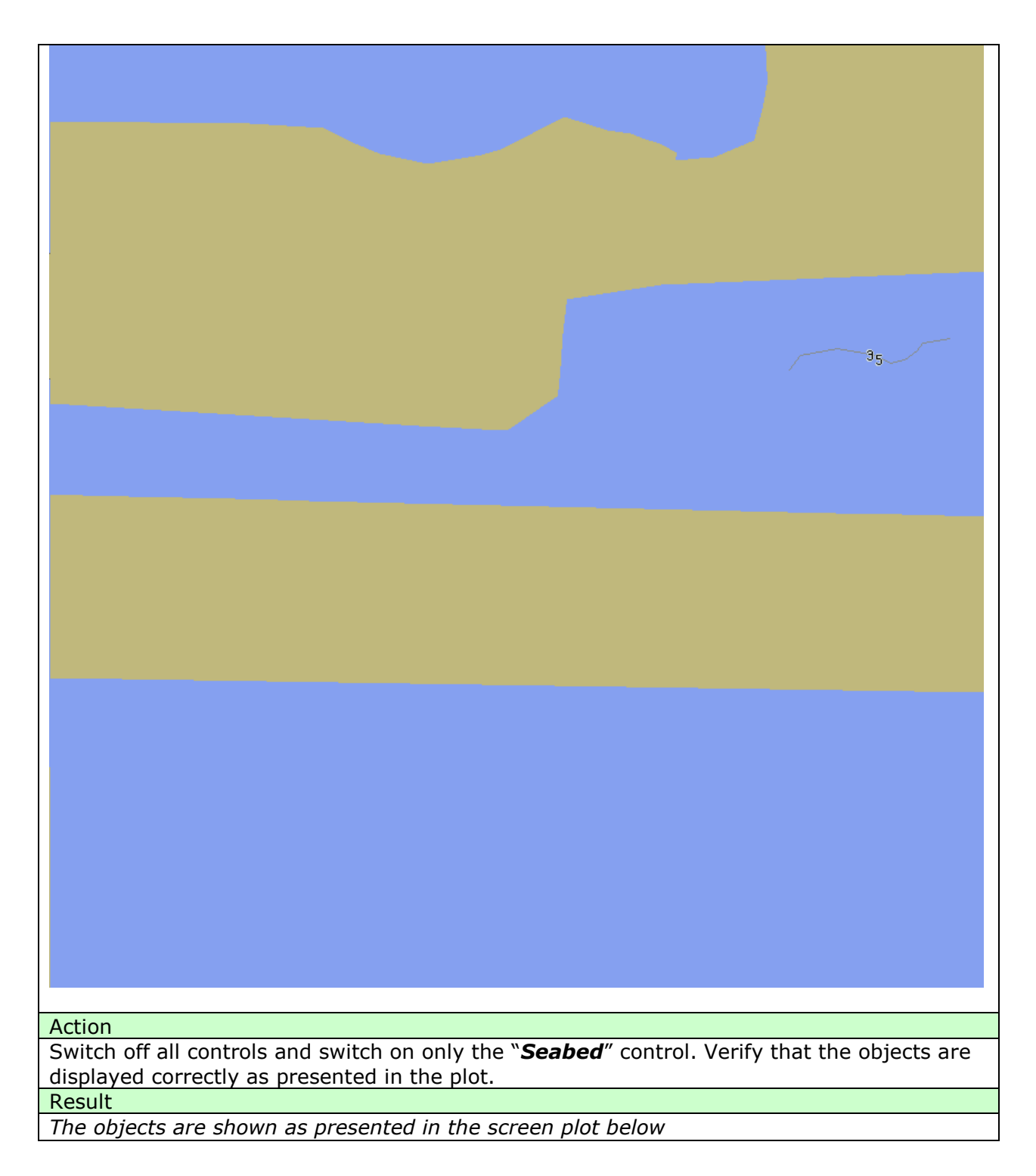

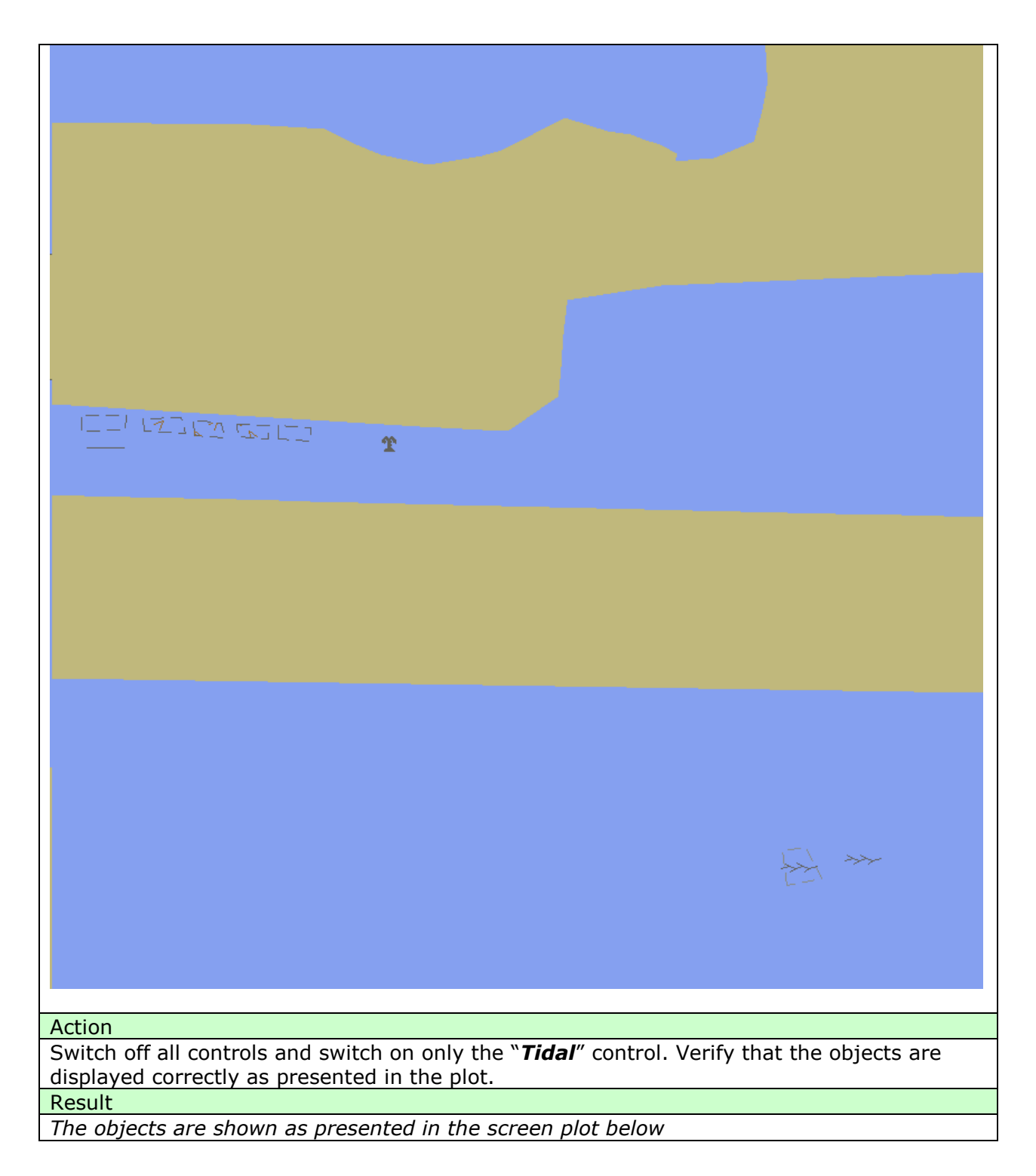

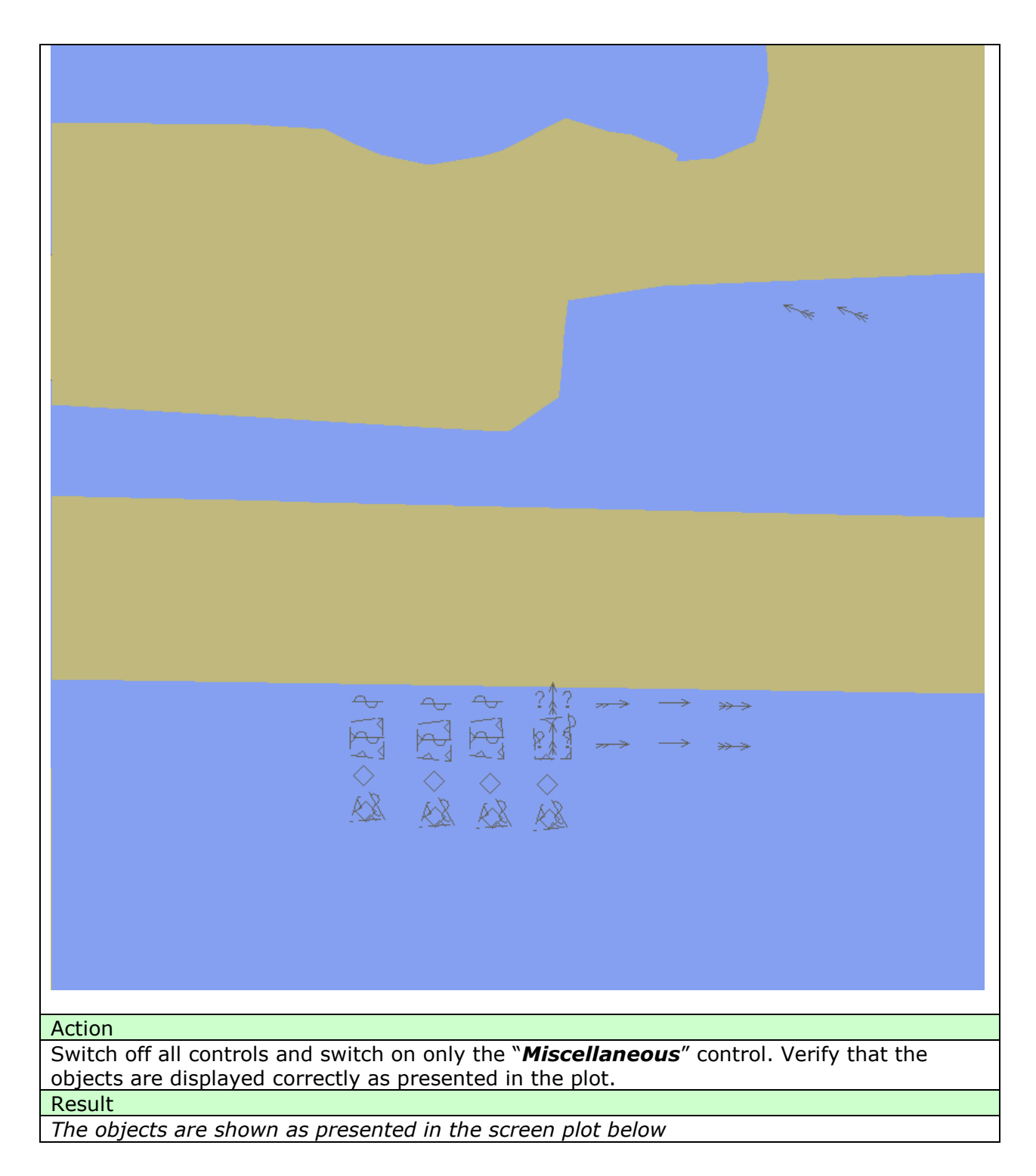

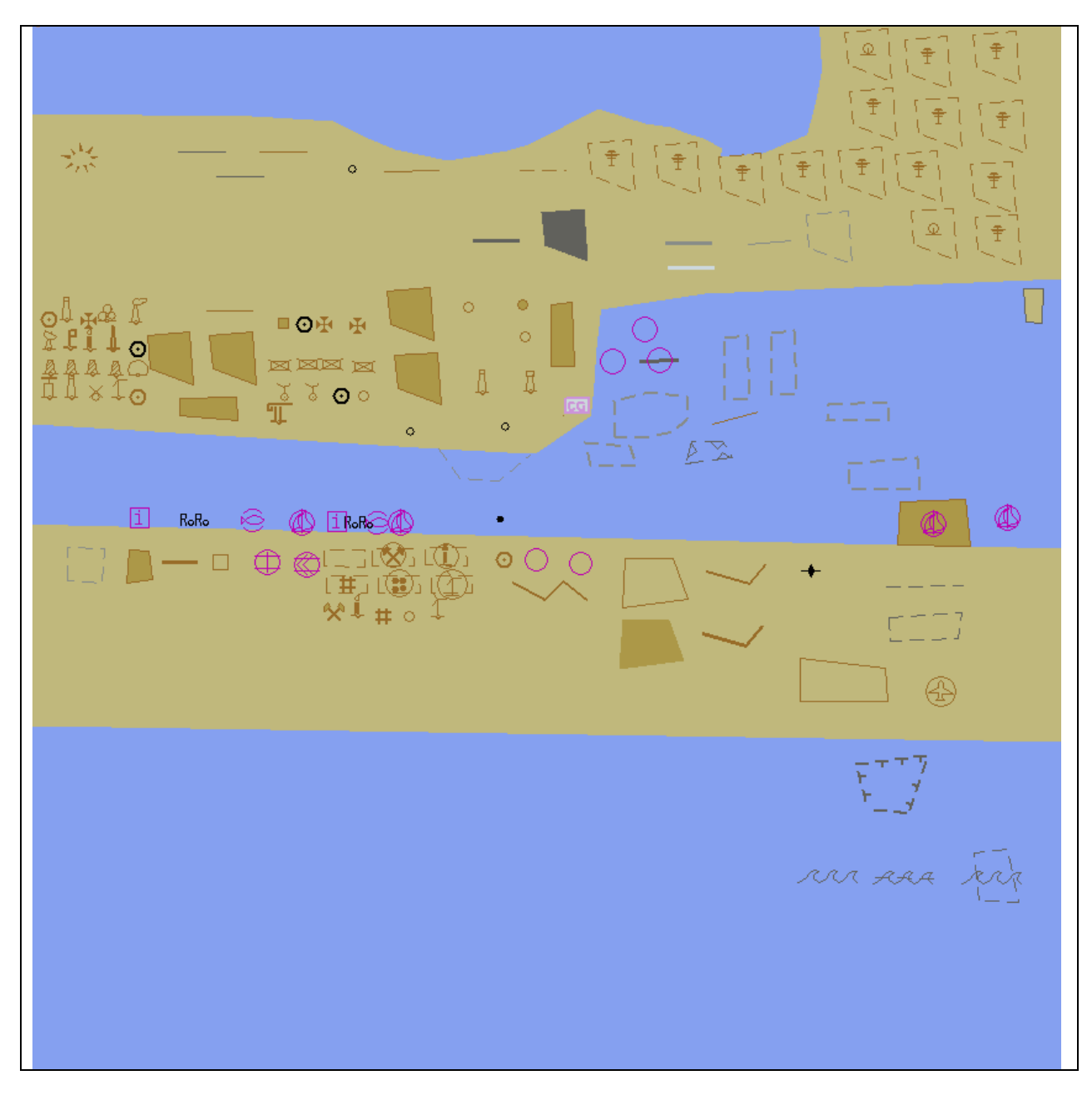

#### 3.1.6 Text Grouping

| Test reference               | 3.1.6.                                                                                      | IHO reference                       | S-52 14.4, 14.5      |  |  |  |  |
|------------------------------|---------------------------------------------------------------------------------------------|-------------------------------------|----------------------|--|--|--|--|
| Test description             |                                                                                             |                                     |                      |  |  |  |  |
| The purpose of the           | The purpose of the test is to verify that ECDIS is able to change text display settings and |                                     |                      |  |  |  |  |
| display text in accor        | dance with the red                                                                          | quirements of IHO S-52 Presentat    | tion Library Edition |  |  |  |  |
| 4.0. Minimum two to          | ext display catego                                                                          | ries should be available in the ECL | DIS HMI              |  |  |  |  |
| Set up                       |                                                                                             |                                     |                      |  |  |  |  |
| Load cell AA5DBASE           | E.000, AA5STNDR.                                                                            | 000 and AA5OTHER.000 from 3.1       | ENC Display with     |  |  |  |  |
| the following setting        | ıs;                                                                                         |                                     |                      |  |  |  |  |
| Select Viewing grou          | p layer Base                                                                                |                                     |                      |  |  |  |  |
| Set the safety conto         | our value to 10 m                                                                           |                                     |                      |  |  |  |  |
| Set the safety depth         | n value to 10 m                                                                             |                                     |                      |  |  |  |  |
| Select Symbolized Boundaries |                                                                                             |                                     |                      |  |  |  |  |
| Action                       |                                                                                             |                                     |                      |  |  |  |  |
| Switch on Other Dis          | play. Check that E                                                                          | CDIS HMI contains standardized of   | controls that can    |  |  |  |  |
| switch on and off ce         | rtain objects from                                                                          | the chart                           |                      |  |  |  |  |

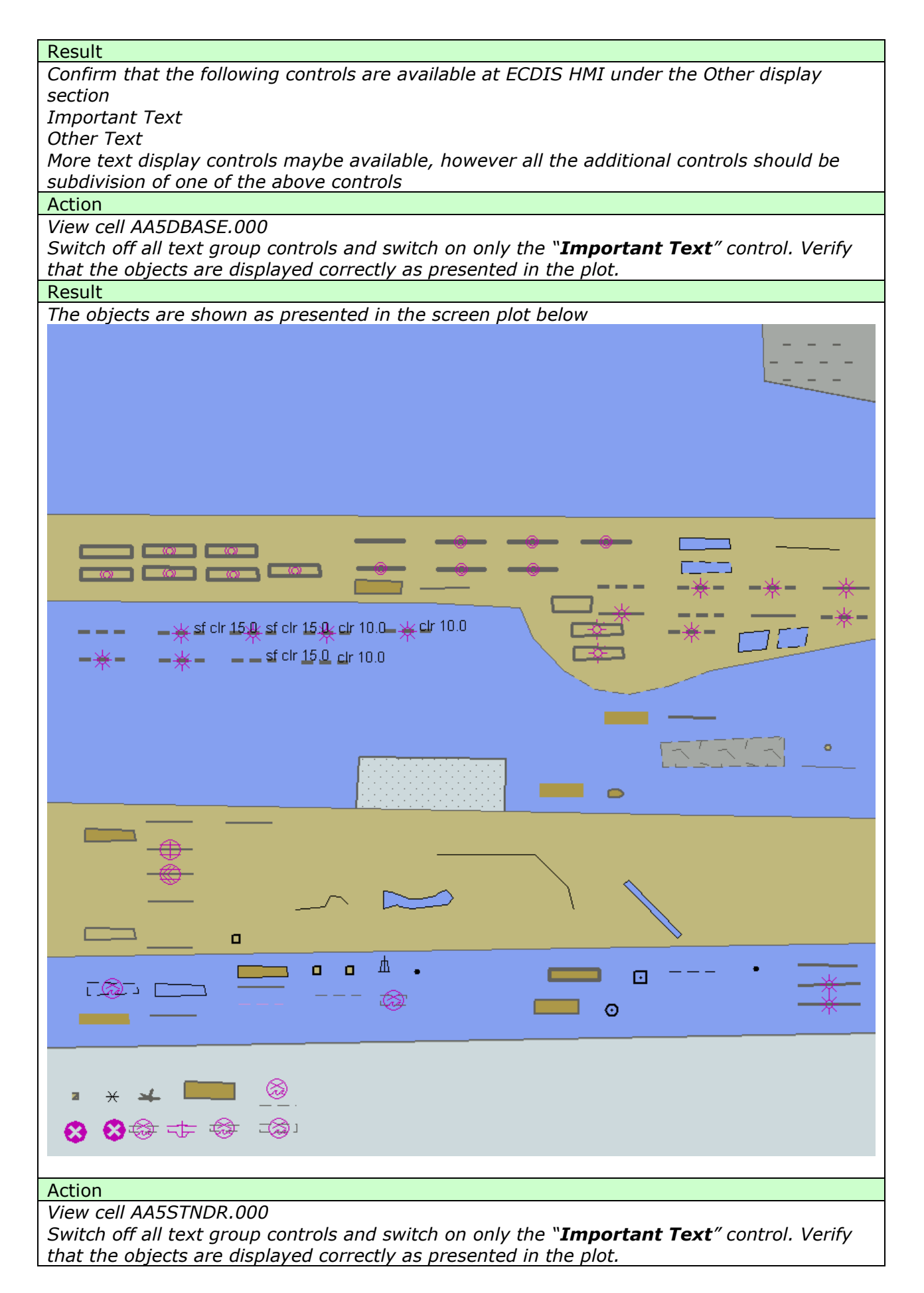

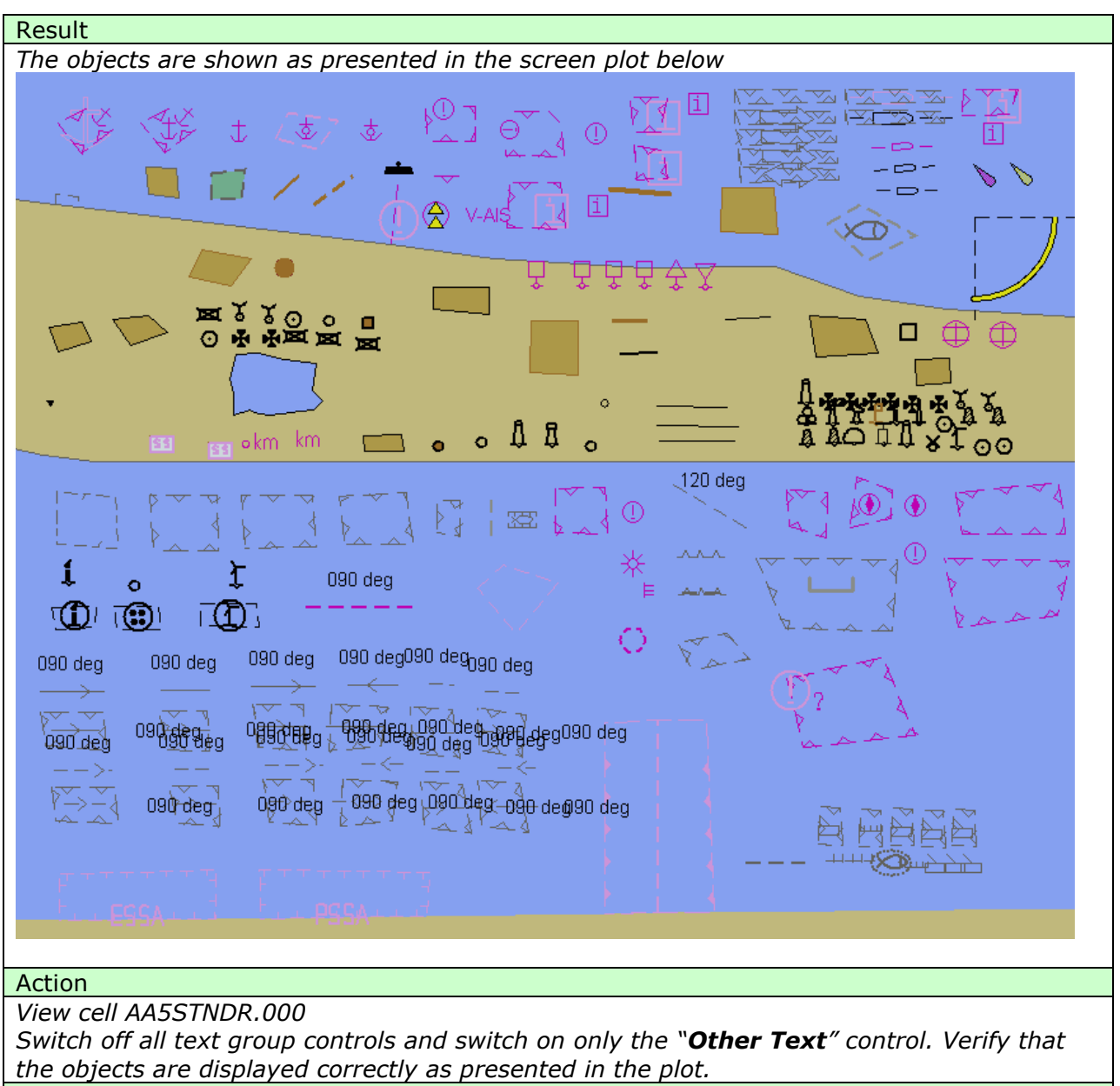

Result

The objects are shown as presented in the screen plot below

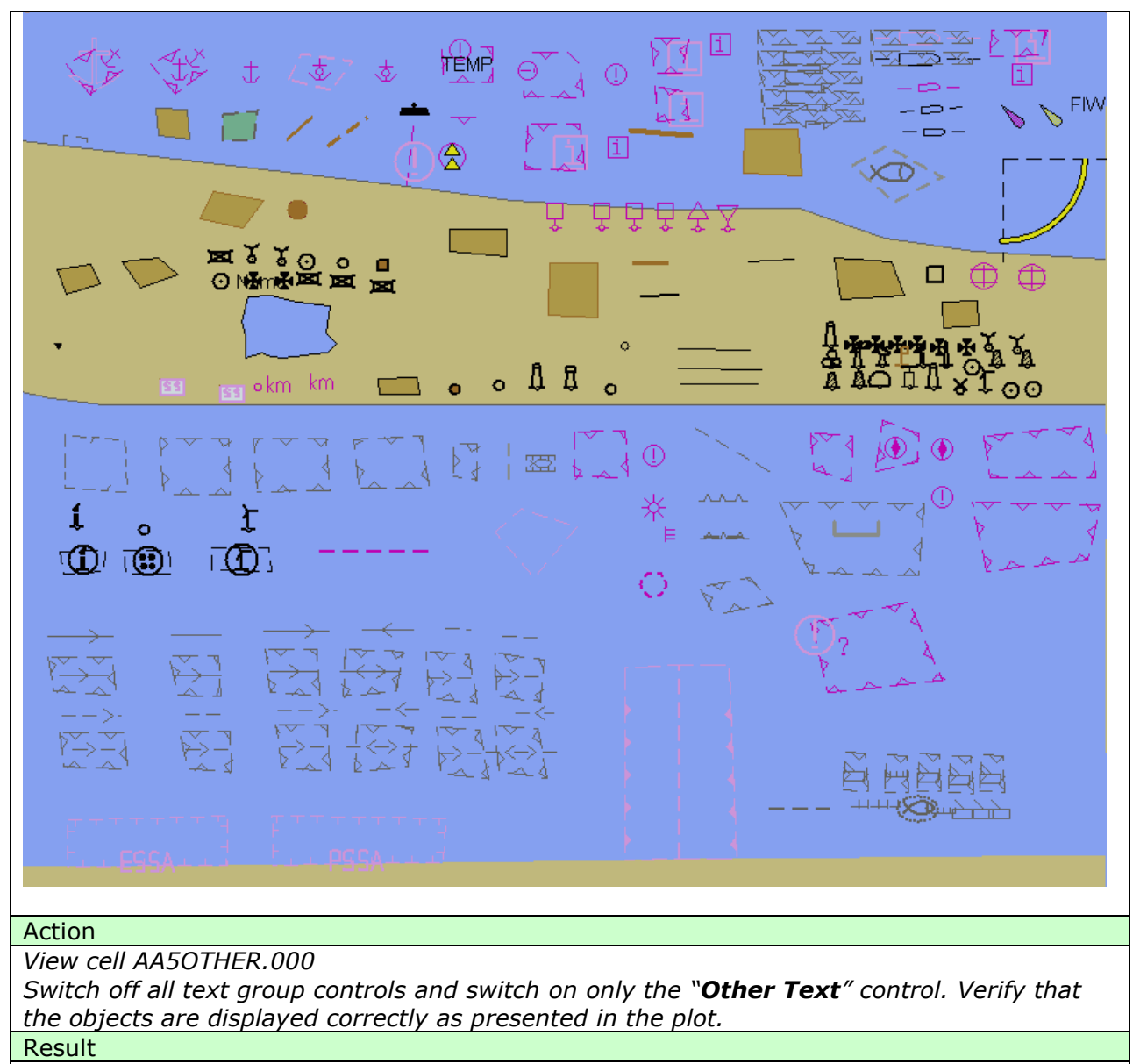

The objects are shown as presented in the screen plot below

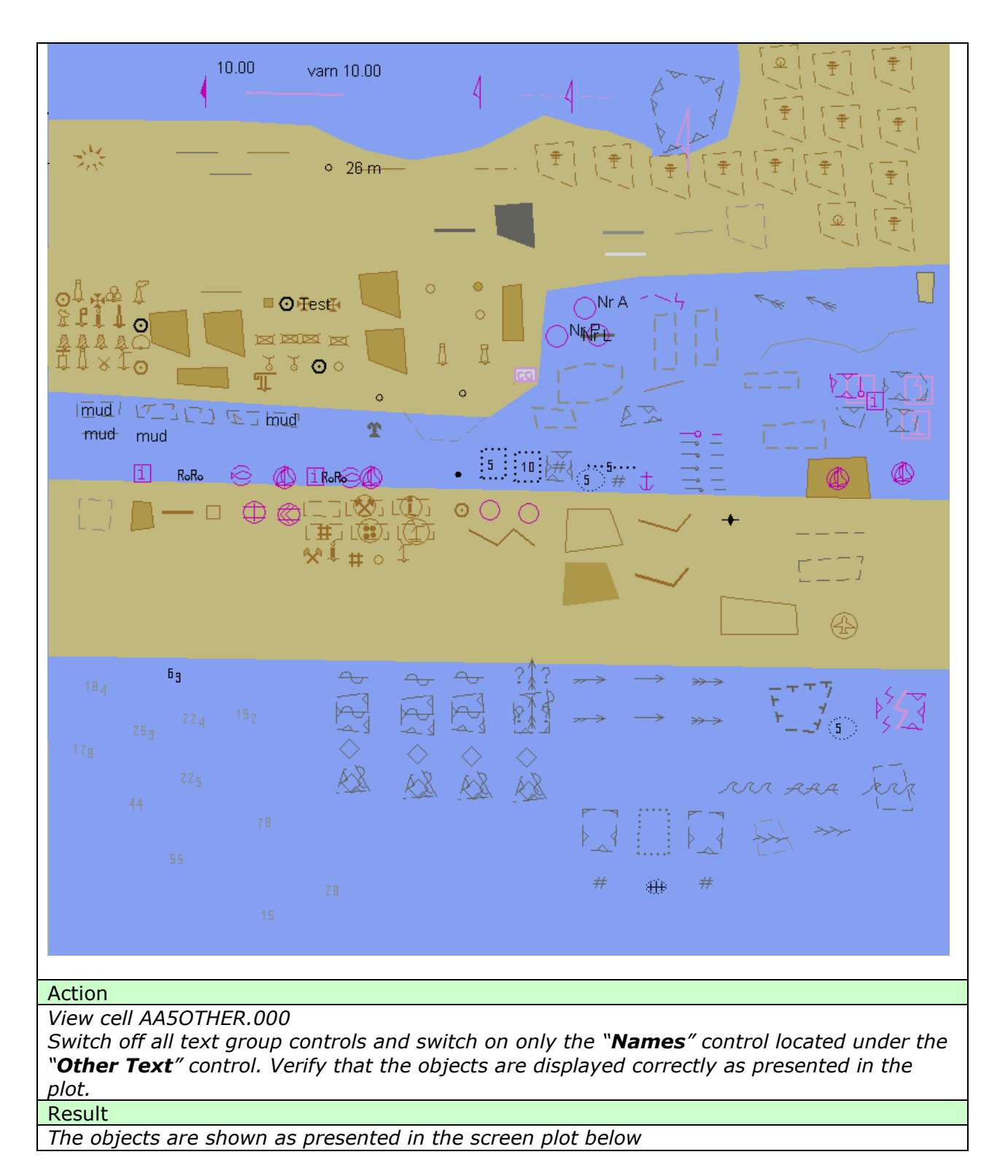

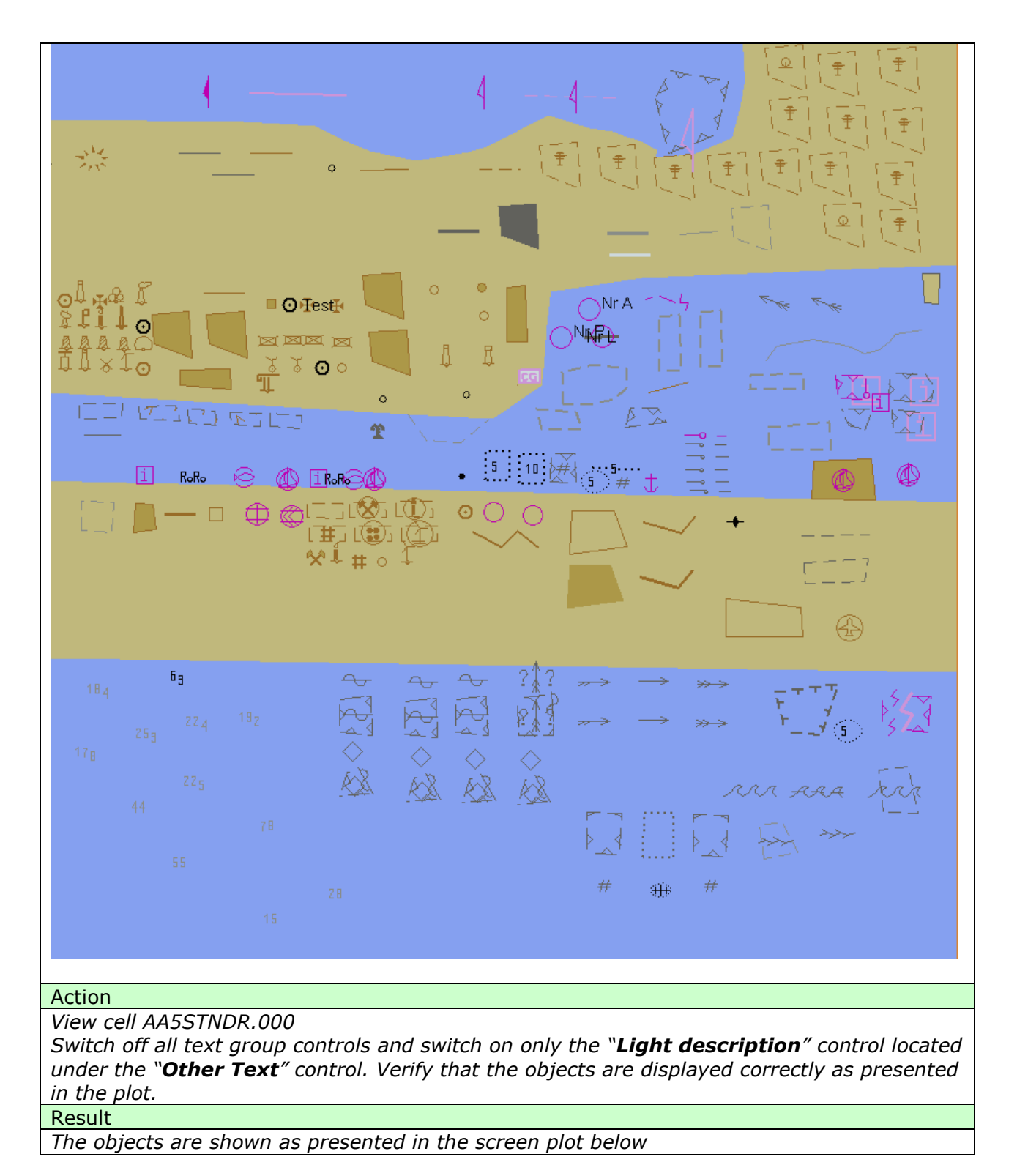

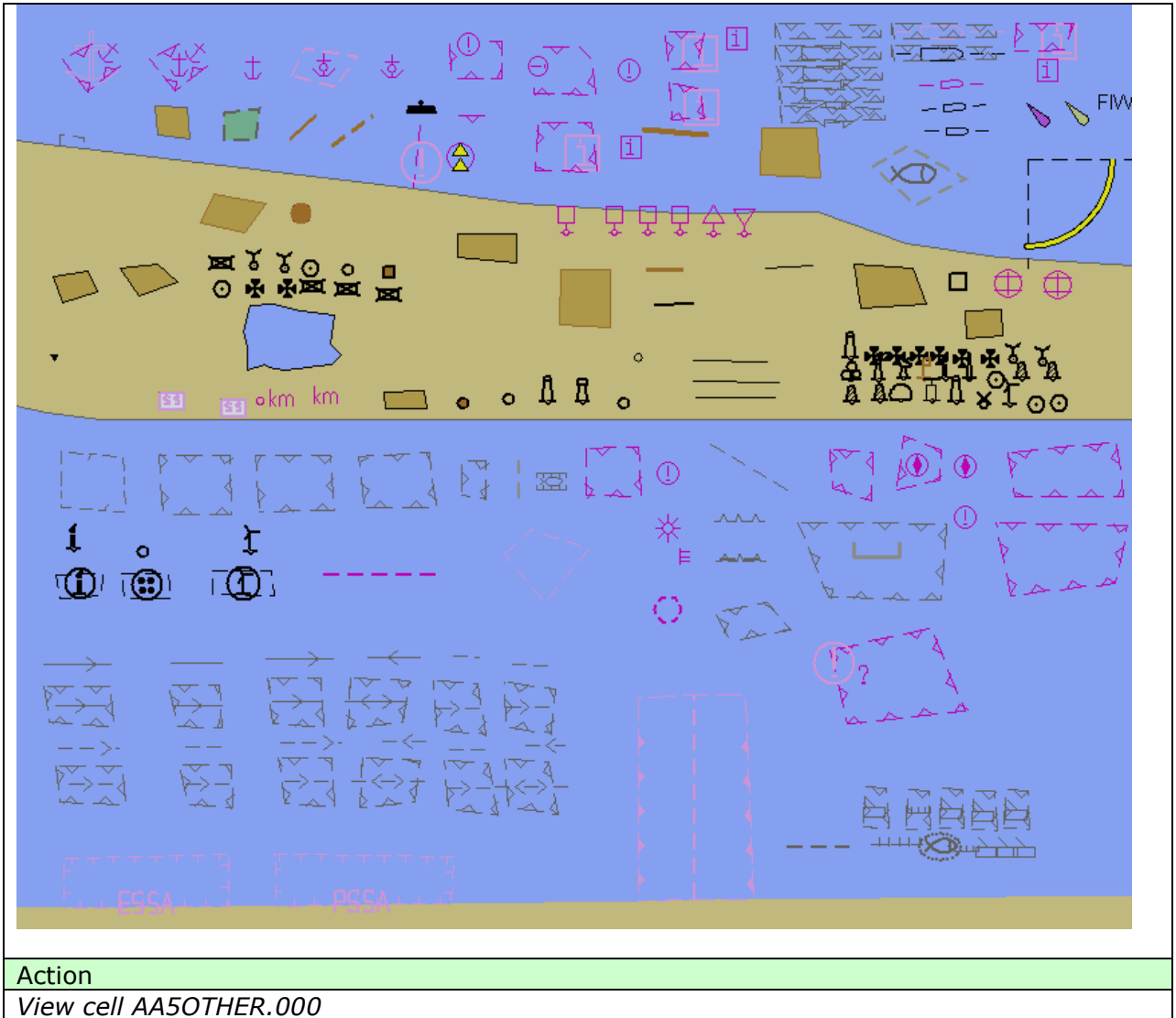

Switch off all text group controls and switch on only the "**All other**" control located under the "**Other Text**" control. Verify that the objects are displayed correctly as presented in the plot.

#### Result

The objects are shown as presented in the screen plot below

## IHO Test Data Sets for ECDIS

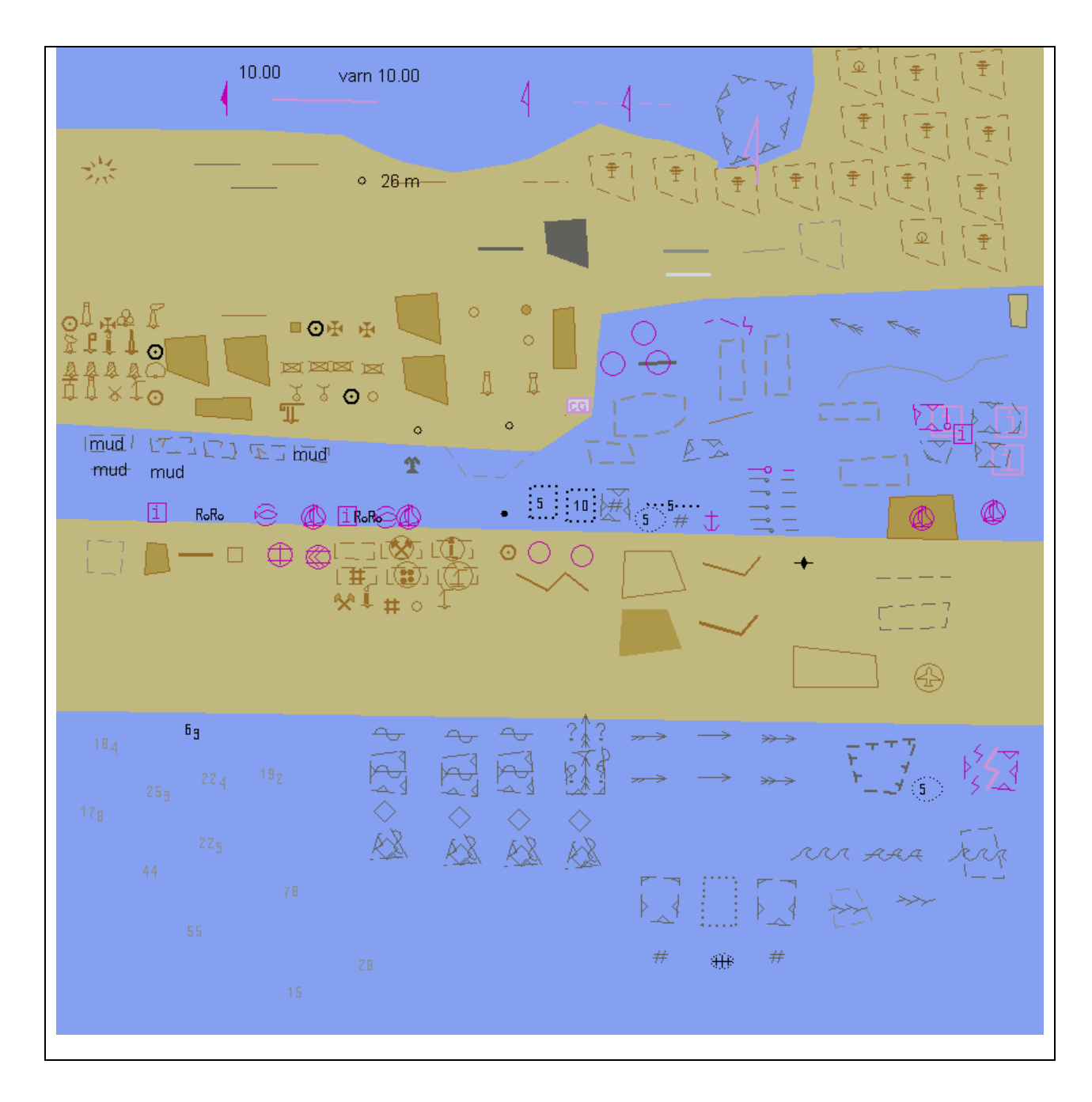

### 3.2 Invalid object

#### 3.2.1 Display of Invalid Objects

| Test reference                                                      | 3.2.1 a)                                                                     | IHO reference                         | S-52 10.3.3.4    |  |  |  |  |  |
|---------------------------------------------------------------------|------------------------------------------------------------------------------|---------------------------------------|------------------|--|--|--|--|--|
| Test description                                                    |                                                                              | •                                     |                  |  |  |  |  |  |
| Display of objects                                                  | Display of objects with unknown object class or display of objects for which |                                       |                  |  |  |  |  |  |
| available or not available attribute(s) cause special presentation. |                                                                              |                                       |                  |  |  |  |  |  |
| Set up                                                              |                                                                              |                                       |                  |  |  |  |  |  |
| Load the following cell 3.2 Invalid Object\ENC_ROOT\AA3INVOB.000    |                                                                              |                                       |                  |  |  |  |  |  |
| Select Safety Contour = 0 metres                                    |                                                                              |                                       |                  |  |  |  |  |  |
| Select Display Mode as "Other"                                      |                                                                              |                                       |                  |  |  |  |  |  |
| Select Colour Pal                                                   | ette as "DAY"                                                                |                                       |                  |  |  |  |  |  |
| Select Symbolize                                                    | d Boundaries                                                                 |                                       |                  |  |  |  |  |  |
| Select Paper chai                                                   | rt symbols                                                                   |                                       |                  |  |  |  |  |  |
| Deselect Highligh                                                   | nt info                                                                      |                                       |                  |  |  |  |  |  |
| Action                                                              |                                                                              |                                       |                  |  |  |  |  |  |
| Pocult                                                              | ne 1.50 000                                                                  |                                       |                  |  |  |  |  |  |
| Confirm that the                                                    | symbol SV(OLIE                                                               | SMRK1) is displayed as below for      | following        |  |  |  |  |  |
| cases.                                                              | Symbol Sh(QOL                                                                |                                       | Tonowing         |  |  |  |  |  |
| a) unknown ohie                                                     | ct class noint a                                                             | eometry                               |                  |  |  |  |  |  |
| b) unknown obje                                                     | ct class, point g                                                            | ometry                                |                  |  |  |  |  |  |
| c) unknown obied                                                    | ct class, area ge                                                            | pometry                               |                  |  |  |  |  |  |
| d) known obiect                                                     | class for which                                                              | missing attribute cause presentati    | on of additional |  |  |  |  |  |
| symbol SY(OUES                                                      | MARK1)                                                                       |                                       |                  |  |  |  |  |  |
| Invalid objects                                                     | ,                                                                            |                                       |                  |  |  |  |  |  |
| WPI                                                                 | 17                                                                           | -7                                    | WP2              |  |  |  |  |  |
| 0 ?                                                                 | ?                                                                            |                                       | 0                |  |  |  |  |  |
|                                                                     | 1                                                                            | .5                                    |                  |  |  |  |  |  |
|                                                                     |                                                                              | 2                                     |                  |  |  |  |  |  |
|                                                                     | -                                                                            | .5                                    |                  |  |  |  |  |  |
|                                                                     |                                                                              |                                       |                  |  |  |  |  |  |
|                                                                     | 100                                                                          |                                       |                  |  |  |  |  |  |
| 1                                                                   |                                                                              |                                       |                  |  |  |  |  |  |
| invalid attributes                                                  |                                                                              |                                       |                  |  |  |  |  |  |
|                                                                     | -                                                                            | · · · · · · · · · · · · · · · · · · · | 100 C            |  |  |  |  |  |
| <b>8</b>                                                            | • <b>છ</b> (D)                                                               | •                                     | 3                |  |  |  |  |  |
|                                                                     | P.                                                                           |                                       | 5. C             |  |  |  |  |  |
|                                                                     | P                                                                            | 1,                                    | 3                |  |  |  |  |  |
|                                                                     |                                                                              |                                       | 4                |  |  |  |  |  |
|                                                                     |                                                                              |                                       |                  |  |  |  |  |  |

| Test reference                                                                                                    | 3.2.1 b)           | IHO reference                   | S-52 10.3.3.4 |  |  |  |  |
|----------------------------------------------------------------------------------------------------|--------------------|---------------------------------|---------------|--|--|--|--|
| Test description                                                                                                    |                    |                                 |               |  |  |  |  |
| <i>Display of objects with unknown object class or display of objects for which available or not available attribute(s) cause special presentation.</i> |                    |                                 |               |  |  |  |  |
| Set up                                                                                                    |                    |                                 |               |  |  |  |  |
| Load the followi                                                                                                    | ng cell 3.2 Invali | d Object\Invalid Base\ENC_ROOT\ | GB5X01NE.000  |  |  |  |  |
| Select Safety Co                                                                                                    | ontour = 10 metr   | es                              |               |  |  |  |  |
| Select Display N                                                                                                    | 1ode as "Standar   | d display"                      |               |  |  |  |  |
| Select Colour Pa                                                                                                    | alette as "DAY"    |                                 |               |  |  |  |  |
| Select Symboliz                                                                                                    | ed Boundaries      |                                 |               |  |  |  |  |
| Select Paper chart symbols                                                                                                    |                    |                                 |               |  |  |  |  |
| Action                                                                                                    |                    |                                 |               |  |  |  |  |

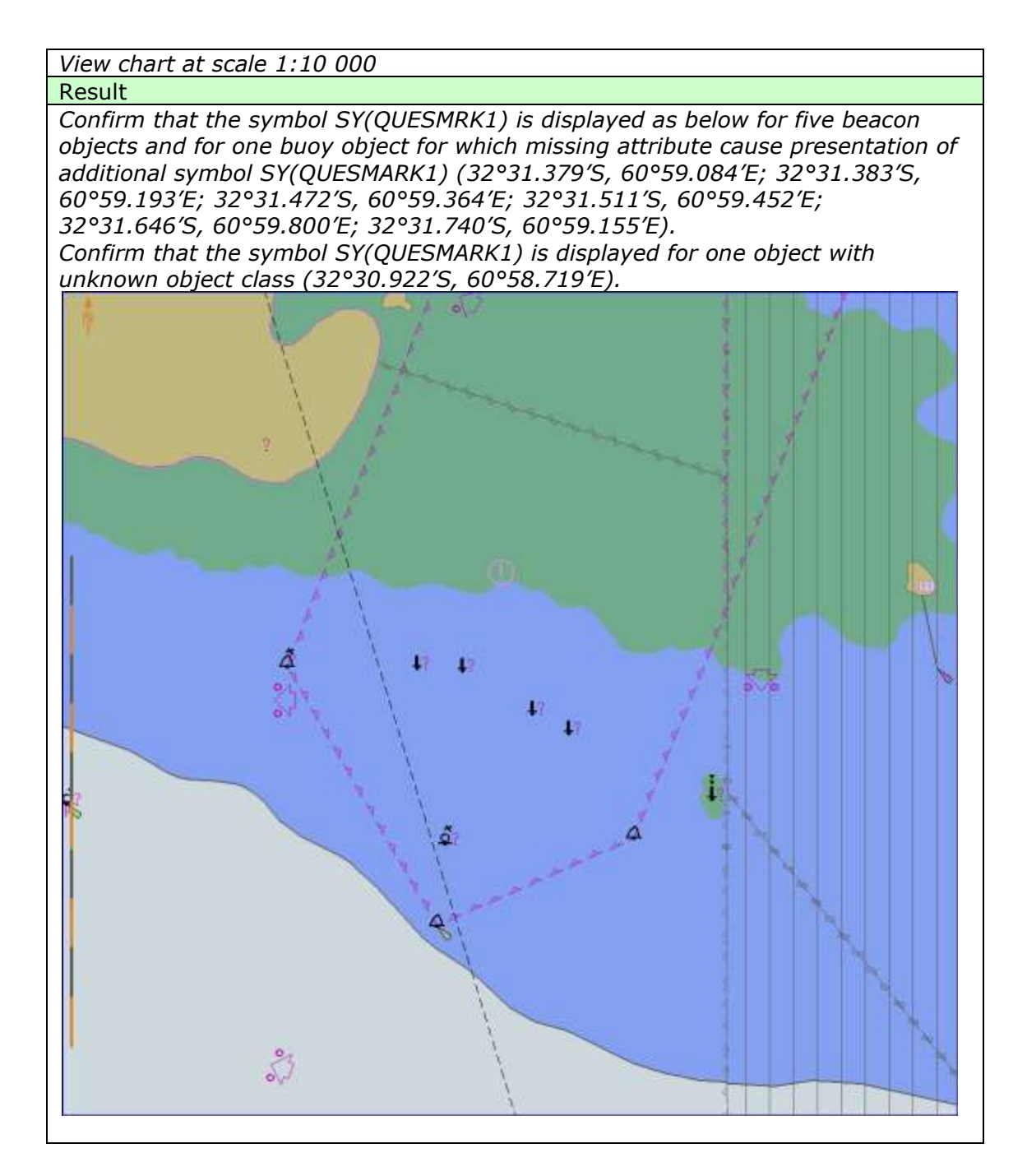

### 3.2.2 Invalid Object Pick Report Display

| Test reference    | 3.2.2 a)            | IHO reference                       | S-52 10.8.6     |
|-------------------|---------------------|-------------------------------------|-----------------|
| Test description  | 1                   |                                     |                 |
| Display of pick   | report information  | n for objects with unknown object   | class.          |
| Set up            |                     |                                     |                 |
| As for test 3.2.  | 1 a)                |                                     |                 |
| Action            |                     |                                     |                 |
| 1. Select the for | llowing objects;    |                                     |                 |
| - 39°29.000′N,    | 104°44.000′W        |                                     |                 |
| - 39°29.000′S,    | 104°43.000′W        |                                     |                 |
| - 39°28.000′S,    | 104°41.000′W        |                                     |                 |
| 2. Remove pick    | report informatio   | on from display.                    |                 |
| Result            |                     |                                     |                 |
| 1a. Pick report   | associated with cl  | hart object is displayed only when  | object is       |
| selected.         |                     |                                     |                 |
| 1b. First examp   | le has 2 attribute  | s (Orientation is 45.0 deg; Inform  | ation is        |
| Wreck).           |                     |                                     |                 |
| 1c. Second exa    | mple has 1 attribi  | ute (Information is danger line).   |                 |
| 1d. Third examp   | ple has 1 attribute | e (Information is See regulation "J | ussland fishing |
| act" paragraph    | 42).                |                                     |                 |
| 2. Pick report as | ssociated with cha  | art object is removed from the disp | play.           |

| Test reference    | 3.2.2 b)                                                                  | IHO reference                      | S-52 10.8.6 |  |  |  |  |
|-------------------|---------------------------------------------------------------------------|------------------------------------|-------------|--|--|--|--|
| Test description  |                                                                           |                                    |             |  |  |  |  |
| Display of pick i | Display of pick report information for objects with unknown object class. |                                    |             |  |  |  |  |
| Set up            |                                                                           |                                    |             |  |  |  |  |
| As for test 3.2.1 | 1 b)                                                                      |                                    |             |  |  |  |  |
| Action            |                                                                           |                                    |             |  |  |  |  |
| 1. Select the fol | llowing object 32                                                         | °30.924′S, 60°58.719′E             |             |  |  |  |  |
| 2. Remove pick    | report informatio                                                         | on from display.                   |             |  |  |  |  |
| Result            |                                                                           |                                    |             |  |  |  |  |
| 1a. Pick report a | associated with c                                                         | hart object is displayed only when | object is   |  |  |  |  |
| selected.         |                                                                           |                                    |             |  |  |  |  |
| 1b. This exampl   | le has no attribut                                                        | es. Only unknown object and its p  | position is |  |  |  |  |

available in the pick report.

2. Pick report associated with chart object is removed from the display.

| Test reference    | 3.2.2 c)                                                               | IHO reference                      | S-52 10.8.6 |  |  |  |  |
|-------------------|------------------------------------------------------------------------|------------------------------------|-------------|--|--|--|--|
| Test description  |                                                                        |                                    |             |  |  |  |  |
| Display of pick I | Display of pick report information for known objects which has unknown |                                    |             |  |  |  |  |
| attribute(s).     | -                                                                      | -                                  |             |  |  |  |  |
| Set up            |                                                                        |                                    |             |  |  |  |  |
| As for test 3.2.1 | 1 a)                                                                   |                                    |             |  |  |  |  |
| Action            |                                                                        |                                    |             |  |  |  |  |
| 1. Select the fol | llowing objects;                                                       |                                    |             |  |  |  |  |
| - 39°27.000′N,    | 104°44.000′W                                                           |                                    |             |  |  |  |  |
| - 39°27.000′N,    | 104°43.000′W                                                           |                                    |             |  |  |  |  |
| - 39°27.000′N,    | 104°43.000′W                                                           |                                    |             |  |  |  |  |
| 2. Remove pick    | report informatio                                                      | on from display.                   |             |  |  |  |  |
| Result            |                                                                        |                                    |             |  |  |  |  |
| 1a. Pick report a | associated with cl                                                     | hart object is displayed only when | object is   |  |  |  |  |
| selected.         |                                                                        |                                    |             |  |  |  |  |

1b. First example is a wreck and it has 1 unknown attribute and 1 known attributes (Water level effect is Covers and uncovers).

1c. Second example is an obstruction and it has 1 unknown attribute and 1 known attribute (Value of sounding has no value).

1d. Third example in a restricted area and it has 1 unknown attribute

2. Pick report associated with chart object is removed from the display.

Test reference 3.2.2 d)

IHO reference S-52 10.8.6

Test description

Display of pick report information for known objects for which available or not available attribute(s) cause special presentation.

Set up

As for test 3.2.1 b)

Action 1. Select the following objects;

- 32°31.737′S, 60°59.153′E

- 32°31.379′S, 60°59.084′E

- 32°31.383′S, 60°59.193′E

- 32°31.472′S, 60°59.364′E

- 32°31.511′S, 60°59.452′E

- 32°31.646′S, 60°59.800′E

2. Remove pick report information from display.

Result

1a. Pick report associated with chart object is displayed only when object is selected.

1b. First example is a buoy and it has 2 known attributes (Category of special purpose mark is target mark; Colour is yellow)

*1c.* Second example is a beacon and attribute Beacon shape has no value

*1d. Third example is a beacon and attribute Beacon shape has no value* 

*1e. Fourth example is a beacon and attribute Beacon shape has no value* 

1f. Fifth example is a beacon and attribute Beacon shape has no value

*1g. Sixth example is a beacon and attribute Beacon shape has no value* 

2. Pick report associated with chart object is removed from the display.

### 3.3 Independent Mariner Selections

#### 3.3.1 Paper chart and simplified symbols

|          |                  | 2.2.4       | •        |          |          | 7110       |            |           |            |
|----------|------------------|-------------|----------|----------|----------|------------|------------|-----------|------------|
| lest ref | erence           | 3.3.1 a     | )        |          |          | IHC        | ) referen  | ce   S-52 | 2 App B-F  |
| Test des | Test description |             |          |          |          |            |            |           |            |
| Display  | of objec         | ts with p   | baper ci | hart sy  | mbols.   |            |            |           |            |
| Set up   |                  |             |          |          |          |            |            |           |            |
| Load the | e followi        | ing cell 3  | .3 Sett  | ings\El  | VC ROO   | T\GB4X0    | 001.000    | with the  | following  |
| settings | ;                | 5           |          | 5.       | _        | •          |            |           | 2          |
| Select V | ,<br>/iewina (   | aroun la    | ver Oth  | er       |          |            |            |           |            |
| Select S | Svmholiz         | red Boun    | daries   | •        |          |            |            |           |            |
| Select P | Paner ch         | art syml    | nols     |          |          |            |            |           |            |
| Deselec  | t Accura         | ncv         | ,010     |          |          |            |            |           |            |
| Safety ( | Contour          | $-10 m^{2}$ | otrac    |          |          |            |            |           |            |
| Safety I | Donth -          | 10 moti     | 20105    |          |          |            |            |           |            |
| Action   | Jeptii –         | 10 11101    | 23       |          |          |            |            |           |            |
| ACTION   | hit              | +           | +: 22    | 027/20   | 000 0102 | 11 0005    | and the ar |           | to o oco/o |
| view the | e object         | s at posi   | tion 32  | °3/~28   | 305 61°2 | 21'-000E   | and ther   | i zoom in | to a scale |
| of 1:10, | 000.             |             |          |          |          |            |            |           |            |
| Result   |                  |             |          |          |          |            |            |           |            |
| Confirm  | that the         | e objects   | s displa | y as fol | lows;    |            |            |           |            |
|          | :                | 4           | Ŧ        | , I      | ÷        | ם          | <i>*</i>   | ~         | ھے         |
| Å        | 4                | 4           | 4        | 4        | 4        | $ \square$ | 4          | ц.        | دمه        |
| -        | •                | •           |          |          |          |            |            |           |            |
|          |                  |             | •        | •        | \$       | 0          |            | _         |            |
| •        | :                | î           | Ť        | 1 I      | i        | Ī          | L          | Ω         |            |
| T        | Ŷ                | -           | <b>–</b> | <b>–</b> | -        | -          |            | -         |            |
|          |                  |             |          |          |          |            |            |           |            |
|          |                  |             | -        |          |          |            |            |           |            |
| म्प्र    | 육                | Ŧ           | • ⊨      |          |          |            |            |           |            |
|          |                  |             |          |          |          |            |            |           |            |

| Test reference               | 3.3.1 b    | )         |         |            | IH       | O referenc | e S-5   | 52 App B-F   |
|------------------------------|------------|-----------|---------|------------|----------|------------|---------|--------------|
| Test description             | า          |           |         |            |          |            |         |              |
| Display of obje              | ct with si | implified | ' symb  | ols.       |          |            |         |              |
| Set up                       |            |           |         |            |          |            |         |              |
| As for test 3.3.             | 1 a) and   |           |         |            |          |            |         |              |
| Select Simplifie             | ed Symbo   | ols       |         |            |          |            |         |              |
| Action                       |            |           |         |            |          |            |         |              |
| View the object of 1:10,000. | ts at posi | ition 32° | 37′-28  | 305 61°2   | 21′·000E | and then   | zoom ii | n to a scale |
| Result                       |            |           |         |            |          |            |         |              |
| Confirm that th              | e objects  | s display | ' as fo | llows;     |          |            |         |              |
| • •                          |            | 4         | ⊿       | <b>⊿</b> ⊳ |          | ⊿          | •       | <u> </u>     |
| 1 :                          | ≿          | ₹         | X       | Ş          | 8        | 8          |         |              |
| <b>_</b>                     | Ģ          | • ⊨       |         |            |          |            |         |              |

3.3.2 Symbolised and plain boundaries

| Test reference 3.3.2 a)                                                                                                    | IHO reference                 | S-52 App B-F    |
|----------------------------------------------------------------------------------------------------|-------------------------------|-----------------|
| Test description                                                                                                    |                               |                 |
| Display of objects plain boundar                                                                                                    | ies.                          |                 |
| Set up                                                                                                    |                               |                 |
| Load the following cell 3.3 Settir                                                                                                    | ngs\ENC_ROOT\GB4X0001.000 wit | h the following |
| settings;                                                                                                    |                               |                 |
| Select Viewing group layer Othe                                                                                                    | r                             |                 |
| Deselect Symbolized Boundaries                                                                                                    |                               |                 |
| Select Paper chart symbols                                                                                                    |                               |                 |
| Deselect Accuracy                                                                                                    |                               |                 |
| Deselect Highlight info                                                                                                    |                               |                 |
| Deselect Highlight document                                                                                                    |                               |                 |
| Safety Contour = 10 metres                                                                                                    |                               |                 |
| Safety Depth = 10 metres                                                                                                    |                               |                 |
| Action                                                                                                    |                               |                 |
| Zoom into 1:5 000 and View the                                                                                                    | objects at position           |                 |
| 1) 32°36′·900S 61°20′·840E                                                                                                    |                               |                 |
| 2) 32°36′·900S 61°21′·400E                                                                                                    |                               |                 |
| 3) 32°36′·900S 61°21′·950E                                                                                                    |                               |                 |
| Result                                                                                                    |                               |                 |
| Confirm that the objects display                                                                                                    | as follows;                   |                 |
| 1) -+                                                                                                    | 0/ 0/05                       |                 |
| 1) at position $32^{\circ}36^{\prime}.9005 61^{\circ}2$                                                                                                    |                               |                 |
|                                                                                                    |                               |                 |
|                                                                                                    | i i i                         |                 |
|                                                                                                    |                               | $\square$       |
| · · · · · · · · · · · · · · · · · · ·                                                                                                    | ( <u>L</u> )/ //              | U)              |
|                                                                                                    |                               |                 |
| F                                                                                                    |                               |                 |
| and a second second sec |                               | 1 212           |
|                                                                                                    |                               | - 余 -           |
| ( <u></u> '                                                                                                    | •• W' W                       | :               |
|                                                                                                    |                               |                 |
|                                                                                                    |                               | 1  <br>         |
|                                                                                                    |                               | i i 🔿 🗌         |
| swept to 9.0                                                                                                    |                               |                 |
|                                                                                                    |                               | · · · ·         |
|                                                                                                    |                               |                 |
| 2) at position 32°36′.900S 61°2                                                                                                    | 1′·400E:                      |                 |

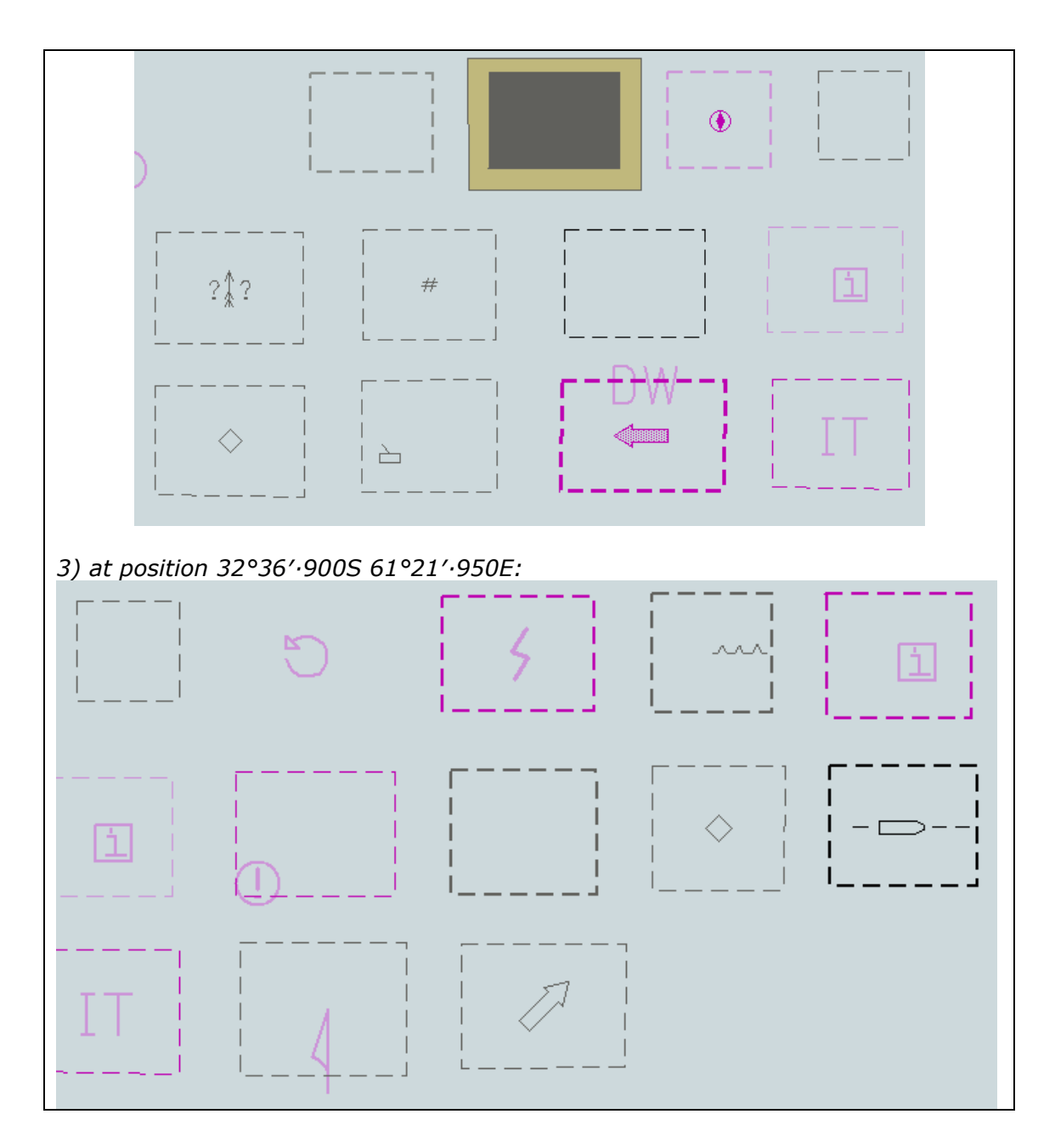

| Test reference    | 3.3.2 b)          | IHO reference       | S-52 App B-F |
|-------------------|-------------------|---------------------|--------------|
| Test description  |                   |                     |              |
| Display of object | t with symbolised | d boundaries.       |              |
| Set up            |                   |                     |              |
| As for test 3.3.2 | 2 a) and          |                     |              |
| Select Symbolis   | ed Boundaries     |                     |              |
| Action            |                   |                     |              |
| Zoom into 1:5 (   | 000 and View the  | objects at position |              |
| 1) 32°36′·900S    | 61°20′∙840E       |                     |              |
| 2) 32°36′·900S    | 61°21′∙400E       |                     |              |
| 3) 32°36′·900S    | 61°21′·950E       |                     |              |
| Result            |                   |                     |              |
| Confirm that the  | e objects display | as follows;         |              |
|                   |                   |                     |              |
| 1) at position 3. | 2°36′·900S 61°20  | 0′·840E;            |              |

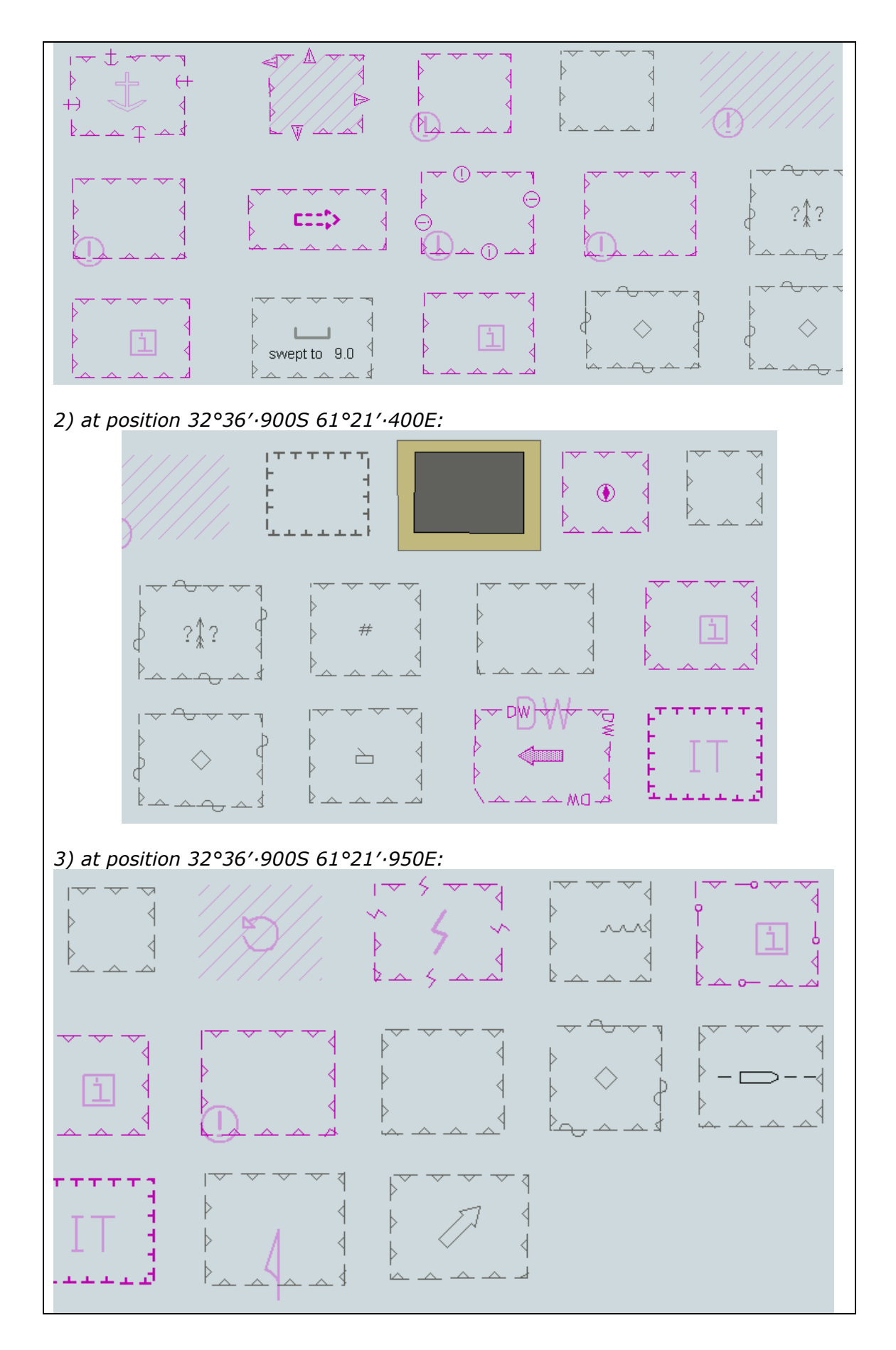

#### 3.3.3 Date Dependent Display and Functionality

#### 3.3.3.1 DATSTA/DATEND on buoys

| Test reference 3.3.3.1 a)                                                   | IHO reference S-52 10.4.1                                                |  |  |  |
|-----------------------------------------------------------------------------|--------------------------------------------------------------------------|--|--|--|
| Test description                                                            |                                                                          |  |  |  |
| Display of date dependent object                                            | ts, current date. (DATSTA and DATEND)                                    |  |  |  |
| Set up                                                                      |                                                                          |  |  |  |
| Load the following cell 3.3 Settin                                          | gs\ENC_ROOT\GB4X0001.000 with the following                              |  |  |  |
| settings;                                                                   |                                                                          |  |  |  |
| Select Viewing group layer Other                                            | -                                                                        |  |  |  |
| Select Symbolized Boundaries                                                |                                                                          |  |  |  |
| Select Paper chart symbols                                                  |                                                                          |  |  |  |
| Deselect Accuracy                                                           |                                                                          |  |  |  |
| Deselect Highlight info                                                     |                                                                          |  |  |  |
| Deselect Highlight document                                                 |                                                                          |  |  |  |
| Safety Contour = 10 metres                                                  |                                                                          |  |  |  |
| Safety Depth = 10 metres                                                    |                                                                          |  |  |  |
| Select Highlight date dependent                                             |                                                                          |  |  |  |
| Ensure that the viewing date is s                                           | et to the current date and time (any date after                          |  |  |  |
| 20131201).                                                                  |                                                                          |  |  |  |
| Action                                                                      |                                                                          |  |  |  |
| Centre the display on position 32                                           | $2^{\circ}36' \cdot 450S 61^{\circ}20' \cdot 900E$ and then zoom in to a |  |  |  |
| scale of 1:20,000.                                                          |                                                                          |  |  |  |
| Result                                                                      |                                                                          |  |  |  |
| Confirm that the object displays                                            | as in the image below:                                                   |  |  |  |
| , T T T                                                                     |                                                                          |  |  |  |
| F                                                                           | i.                                                                       |  |  |  |
| F                                                                           | - i                                                                      |  |  |  |
| F                                                                           | $\mathbf{G}$                                                             |  |  |  |
| F                                                                           |                                                                          |  |  |  |
|                                                                             | i i                                                                      |  |  |  |
| 면말고크                                                                        | . I I I I I I I I I I I I I I I I I I I                                  |  |  |  |
|                                                                             |                                                                          |  |  |  |
| Test reference 3.3.3.1 b)                                                   | IHO reference S-52 10.4.1                                                |  |  |  |
| Test description                                                            |                                                                          |  |  |  |
| Display of date dependent object                                            | ts, set date. (DATSTA and DATEND)                                        |  |  |  |
| Set up                                                                      |                                                                          |  |  |  |
| As for test 3.3.3.1 a)                                                      |                                                                          |  |  |  |
| Select Highlight date dependent                                             |                                                                          |  |  |  |
| Ensure that the viewing date is s                                           | et to 18.02.2012                                                         |  |  |  |
| Action                                                                      |                                                                          |  |  |  |
| As for test 3.3.3.1 a)                                                      |                                                                          |  |  |  |
| Result                                                                      |                                                                          |  |  |  |
| Confirm that the object displays as in the image below and that a permanent |                                                                          |  |  |  |
| indication is shown as specified in S-52 10 4 1.                            |                                                                          |  |  |  |
|                                                                             |                                                                          |  |  |  |
| i.                                                                          | 1                                                                        |  |  |  |
| i.                                                                          | 1                                                                        |  |  |  |
| i.                                                                          | A 1                                                                      |  |  |  |
| i-                                                                          | 7 1                                                                      |  |  |  |
|                                                                             |                                                                          |  |  |  |
|                                                                             | 1                                                                        |  |  |  |
| E C                                                                         | a                                                                        |  |  |  |
| La construction                                                             |                                                                          |  |  |  |

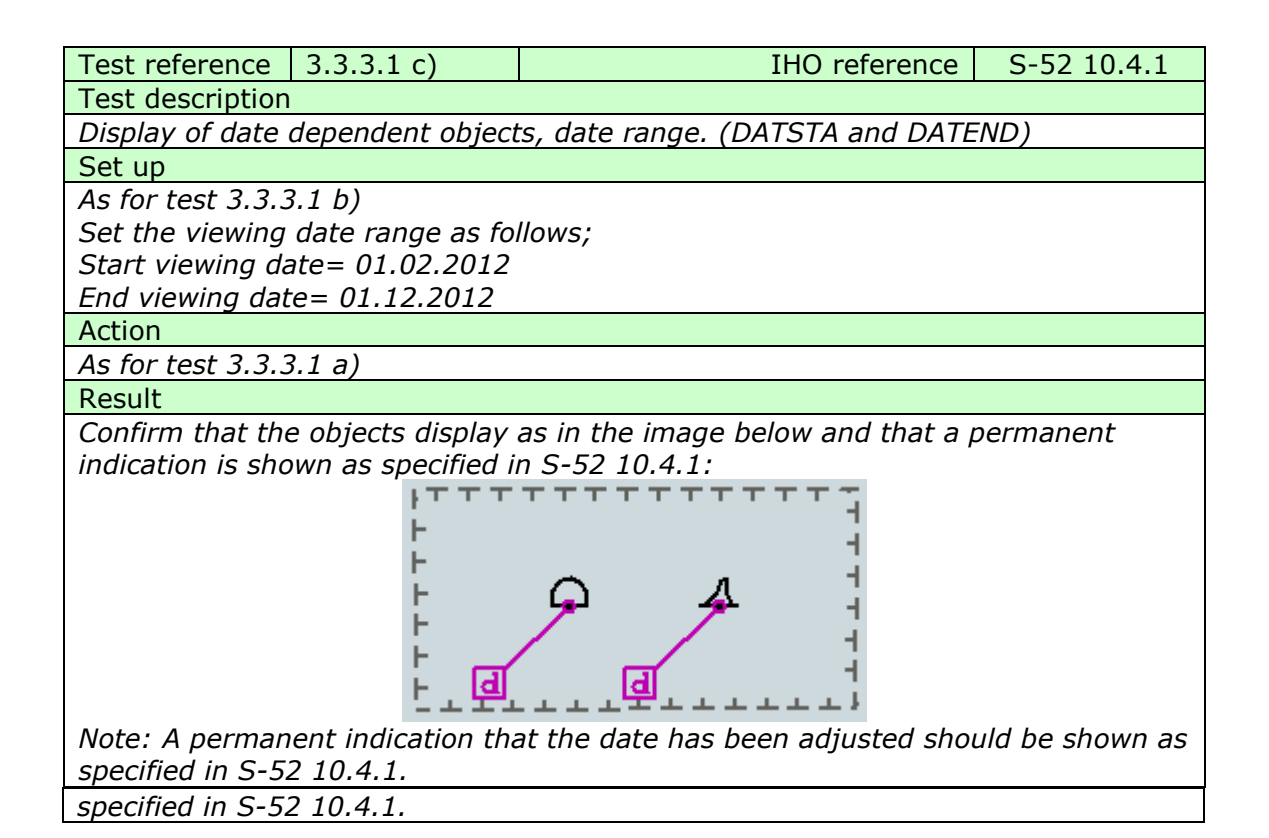

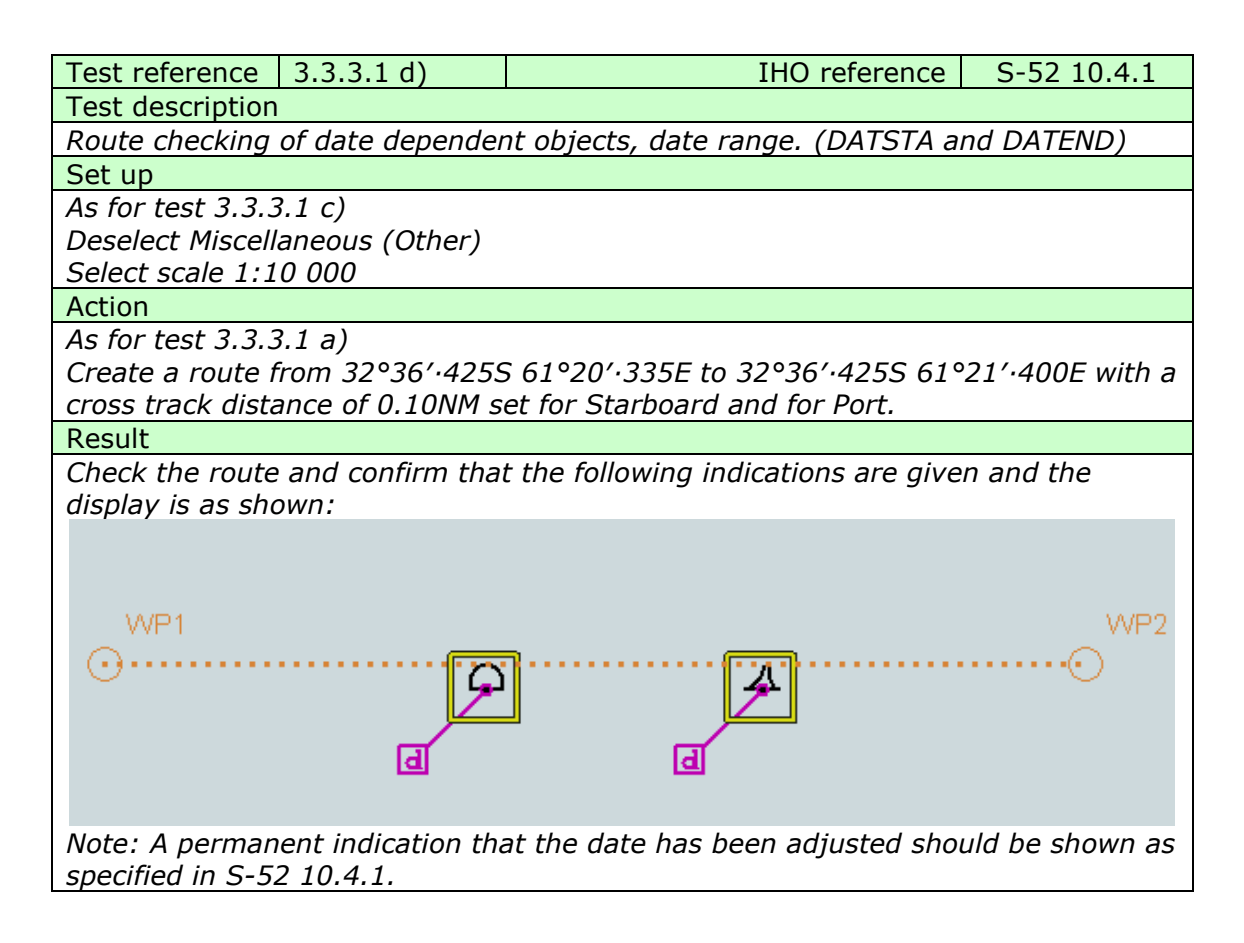

### 3.3.3.2 PERSTA/PEREND on buoys

| Test reference                                                                         | 3.3.3.2 a)                                                           | IHO reference S-52 10.4.1                                                         |  |  |
|----------------------------------------------------------------------------------------|----------------------------------------------------------------------|-----------------------------------------------------------------------------------|--|--|
| Test description                                                                       |                                                                      |                                                                                   |  |  |
| Display of date                                                                        | dependent object                                                     | ts, current date. (PERSTA and PEREND)                                             |  |  |
| Set up                                                                                 |                                                                      |                                                                                   |  |  |
| Load the followi                                                                       | ng cell 3.3 Settin                                                   | gs\ENC_ROOT\GB4X0001.000 with the following                                       |  |  |
| settings;                                                                              |                                                                      |                                                                                   |  |  |
| Select Viewing g                                                                       | group layer Othei                                                    | -                                                                                 |  |  |
| Select Symboliz                                                                        | ed Boundaries                                                        |                                                                                   |  |  |
| Select Paper cha                                                                       | art symbols                                                          |                                                                                   |  |  |
| Deselect Accura                                                                        | су                                                                   |                                                                                   |  |  |
| Deselect Highlig                                                                       | ht info                                                              |                                                                                   |  |  |
| Deselect Highlig                                                                       | ht document                                                          |                                                                                   |  |  |
| Safety Contour                                                                         | = 10 metres                                                          |                                                                                   |  |  |
| Safety Depth =                                                                         | 10 metres                                                            |                                                                                   |  |  |
| Select Highlight                                                                       | date dependent                                                       |                                                                                   |  |  |
| Ensure that the                                                                        | viewing date is s                                                    | et to the 01.11.2013                                                              |  |  |
| Action                                                                                 |                                                                      |                                                                                   |  |  |
| Centre the displ                                                                       | ay on position 32                                                    | $2^{\circ}36'\cdot450S$ $61^{\circ}21'\cdot900E$ and then zoom in to a            |  |  |
| scale of 1:20,00                                                                       | 10.                                                                  |                                                                                   |  |  |
| Result                                                                                 |                                                                      |                                                                                   |  |  |
| Confirm that the                                                                       | e object displays                                                    | as in the diagram below:                                                          |  |  |
|                                                                                        | ft t t                                                               | · · · · · · · · · · · · · · · · · · ·                                             |  |  |
|                                                                                        | F                                                                    | H                                                                                 |  |  |
|                                                                                        | F                                                                    | 2 <sup>+</sup>                                                                    |  |  |
|                                                                                        | F                                                                    | + ليو                                                                             |  |  |
|                                                                                        | F                                                                    | 1                                                                                 |  |  |
|                                                                                        | F                                                                    | La t                                                                              |  |  |
|                                                                                        | 5                                                                    | <del>``````````````````````````````````</del>                                     |  |  |
| Note: A perman                                                                         | ent indication the                                                   | at the date has been adiusted should be shown as                                  |  |  |
| specified in S-52                                                                      | 2 10.4.1.                                                            |                                                                                   |  |  |
|                                                                                        |                                                                      |                                                                                   |  |  |
| Test reference                                                                         | 3.3.3.2 b)                                                           | IHO reference S-52 10.4.1                                                         |  |  |
| Test description                                                                       |                                                                      |                                                                                   |  |  |
| Display of date                                                                        | dependent object                                                     | ts, set date. (PERSTA and PEREND)                                                 |  |  |
| Set up                                                                                 |                                                                      |                                                                                   |  |  |
| As for test 3.3.3                                                                      | 3.2 a)                                                               |                                                                                   |  |  |
| Select Highlight                                                                       | date dependent                                                       |                                                                                   |  |  |
| Ensure that viewing date is set to 18.03.2013                                          |                                                                      |                                                                                   |  |  |
| Action                                                                                 |                                                                      |                                                                                   |  |  |
| As for test 3.3.3.2 a)                                                                 |                                                                      |                                                                                   |  |  |
| As for test 3.3.3                                                                      | R.2 a)                                                               |                                                                                   |  |  |
| As for test 3.3.3<br>Result                                                            | 3.2 a)                                                               |                                                                                   |  |  |
| As for test 3.3.3<br>Result<br>Confirm that the                                        | 3.2 a)<br>e object displays                                          | as in the image below and that a permanent                                        |  |  |
| As for test 3.3.3<br>Result<br>Confirm that the<br>indication is sho                   | 3.2 a)<br>e object displays<br>wn as specified i                     | as in the image below and that a permanent<br>n S-52 10.4.1:                      |  |  |
| As for test 3.3.3<br>Result<br>Confirm that the<br>indication is sho                   | 3.2 a)<br>e object displays<br>wn as specified i                     | as in the image below and that a permanent<br>n S-52 10.4.1:                      |  |  |
| As for test 3.3.3<br>Result<br>Confirm that the<br>indication is sho                   | 3.2 a)<br>e object displays<br>wn as specified i                     | as in the image below and that a permanent<br>n S-52 10.4.1:<br>TTTTTTTTTTTT<br>1 |  |  |
| As for test 3.3.3<br>Result<br>Confirm that the<br>indication is sho                   | 3.2 a)<br>e object displays<br>wn as specified i<br>fTTT<br>F        | as in the image below and that a permanent<br>n S-52 10.4.1:                      |  |  |
| As for test 3.3.3<br>Result<br>Confirm that the<br>indication is sho                   | 3.2 a)<br>e object displays<br>wn as specified i<br>F                | as in the image below and that a permanent<br>n S-52 10.4.1:                      |  |  |
| As for test 3.3.3<br>Result<br>Confirm that the<br>indication is sho                   | 3.2 a)<br>e object displays<br>wn as specified i<br>F<br>F<br>F      | as in the image below and that a permanent<br>n S-52 10.4.1:                      |  |  |
| As for test 3.3.3<br>Result<br>Confirm that the<br>indication is sho                   | 3.2 a)<br>e object displays<br>wn as specified i<br>F<br>F<br>F<br>F | as in the image below and that a permanent<br>n S-52 10.4.1:                      |  |  |
| As for test 3.3.3<br>Result<br>Confirm that the<br>indication is sho                   | 3.2 a)<br>e object displays<br>own as specified i                    | as in the image below and that a permanent<br>n S-52 10.4.1:                      |  |  |
| As for test 3.3.3<br>Result<br>Confirm that the<br>indication is sho<br>Note: A perman | a.2 a)                                                               | as in the image below and that a permanent<br>n S-52 10.4.1:                      |  |  |

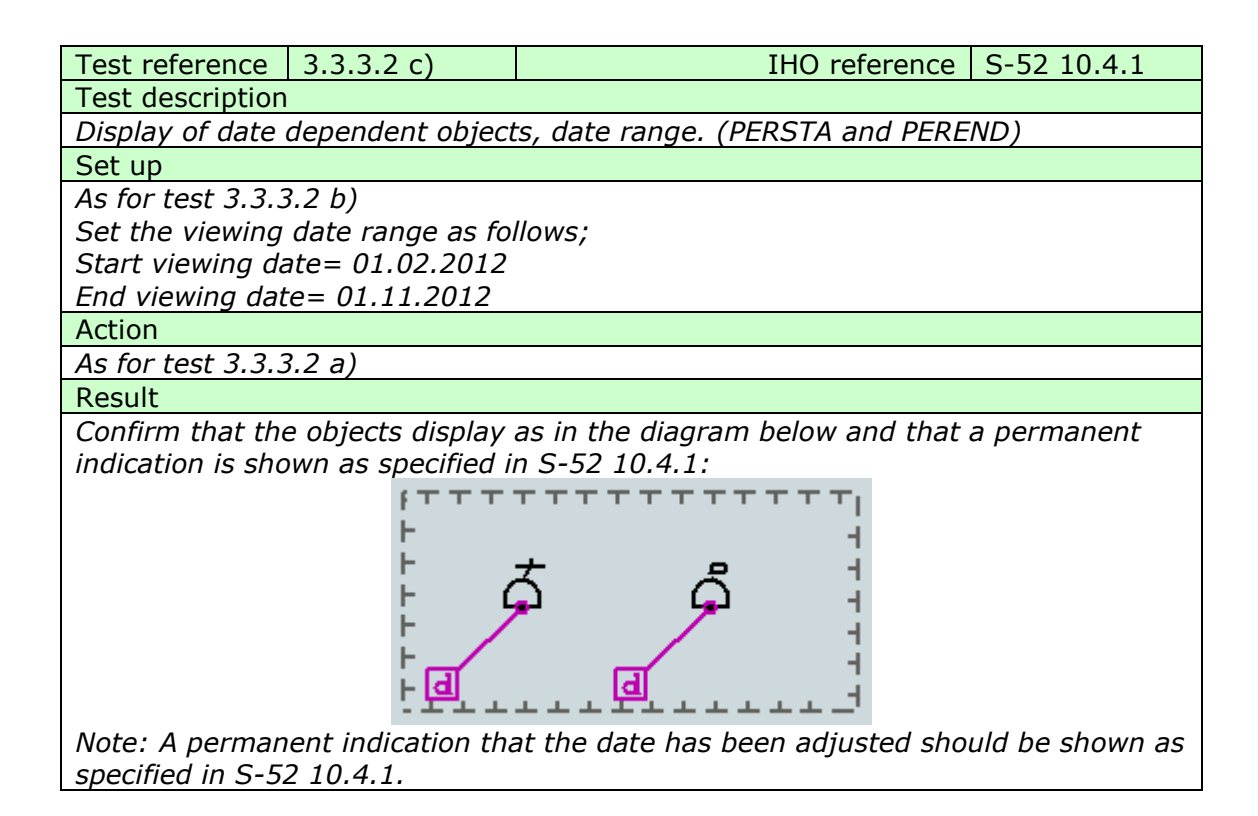

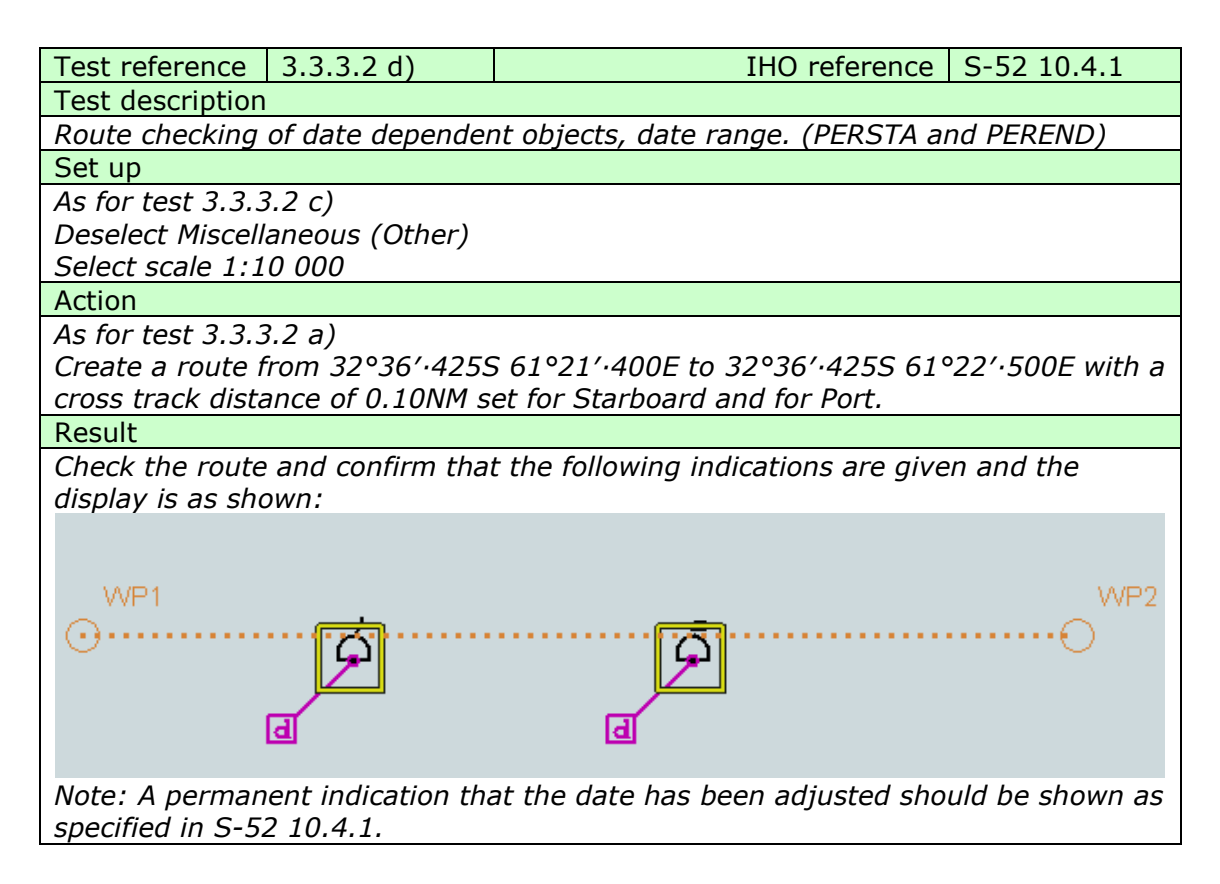

### 3.3.3.3 DATSTA/DATEND on Traffic Separation Schemes (TSS)

| Test reference 3.3.3.3 a)                                                        | IHO reference S-52 10.4.1                      |  |  |  |
|----------------------------------------------------------------------------------|------------------------------------------------|--|--|--|
| Test description                                                                 |                                                |  |  |  |
| Display of date dependent obj                                                    | ects, current date. (DATSTA and DATEND)        |  |  |  |
| Set up                                                                           |                                                |  |  |  |
| Load the following cell 3.3 Set                                                  | tings\ENC_ROOT\GB4X0001.000 with the following |  |  |  |
| settings;                                                                        |                                                |  |  |  |
| Select Viewing group layer Ot                                                    | her                                            |  |  |  |
| Select Symbolized Boundaries                                                     |                                                |  |  |  |
| Select Paper chart symbols                                                       |                                                |  |  |  |
| Deselect Accuracy                                                                |                                                |  |  |  |
| Deselect Highlight info                                                          |                                                |  |  |  |
| Deselect Highlight document                                                      |                                                |  |  |  |
| Safety Contour = 10 metres                                                       |                                                |  |  |  |
| Safety Depth = 10 metres                                                         |                                                |  |  |  |
| Select Highlight date depende                                                    | nt                                             |  |  |  |
| Ensure that the viewing date is set to the current date and time (any date after |                                                |  |  |  |
| 20131201).                                                                       |                                                |  |  |  |
| Action                                                                           |                                                |  |  |  |
| Centre the display on position                                                   | 32°35′·300S 61°21′·380E and then zoom in to a  |  |  |  |
| scale of 1:20,000.                                                               |                                                |  |  |  |
| Result                                                                           |                                                |  |  |  |
| Confirm that the object displa                                                   | ys as in the image below:                      |  |  |  |
| $-\tau \tau \tau \tau \tau \tau \tau \tau \tau \tau \tau \tau$                   |                                                |  |  |  |
|                                                                                  | +                                              |  |  |  |
| ÷                                                                                | +                                              |  |  |  |
|                                                                                  | 1                                              |  |  |  |
| ÷                                                                                |                                                |  |  |  |
| È.                                                                               | H                                              |  |  |  |
| E accordances                                                                    | - <u>d</u> /                                   |  |  |  |
| F                                                                                | - TAT                                          |  |  |  |
| F                                                                                | 4                                              |  |  |  |
| F                                                                                |                                                |  |  |  |
| F                                                                                | · · · · · · · · · · · · · · · · · · ·          |  |  |  |
| F                                                                                | 1                                              |  |  |  |
| F                                                                                | 1                                              |  |  |  |
|                                                                                  |                                                |  |  |  |

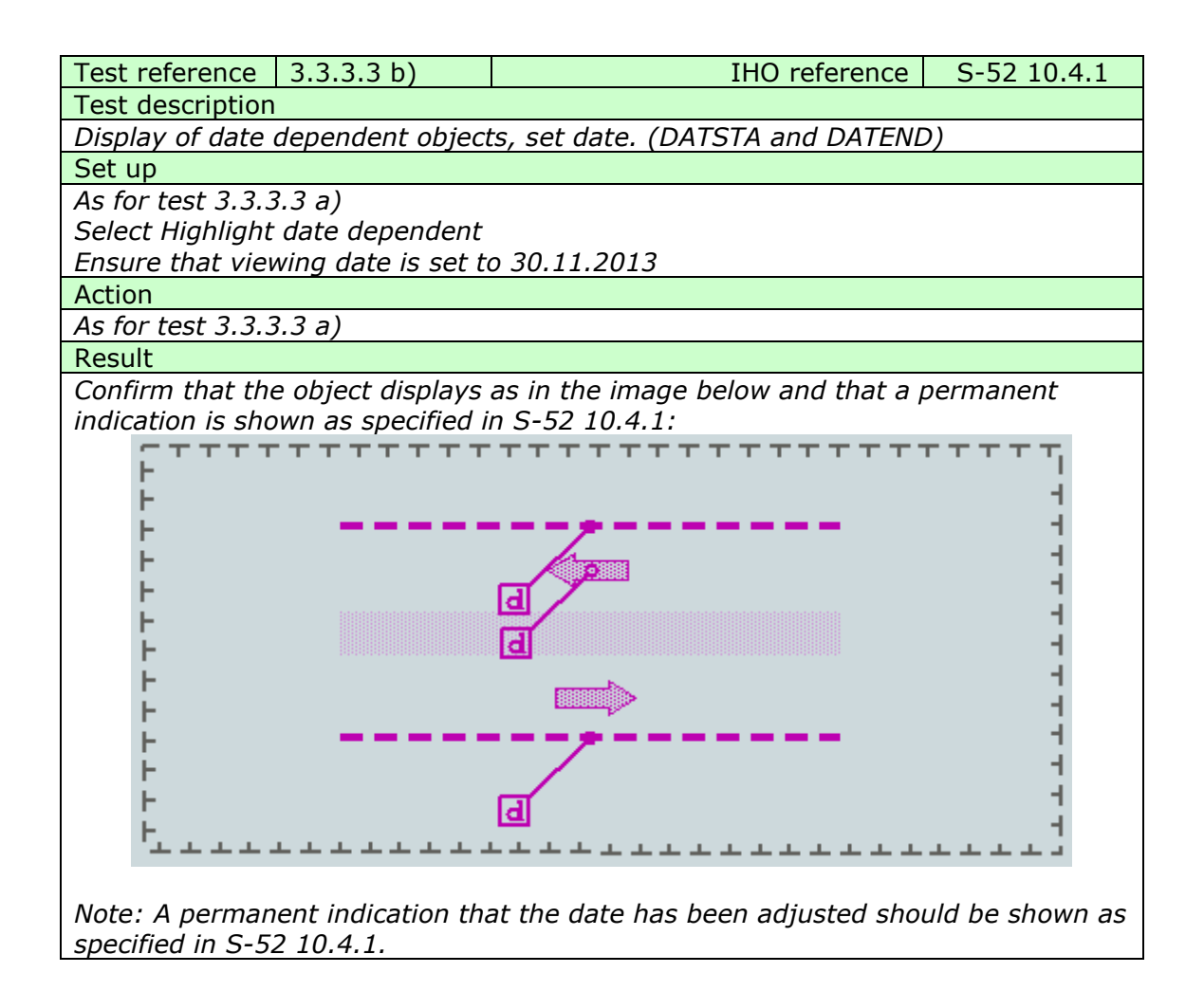

| Test reference                                                                                                    | 3.3.3.3 c)                                                         | IHO reference | S-52 10.4.1 |  |  |  |
|----------------------------------------------------------------------------------------------------|--------------------------------------------------------------------|---------------|-------------|--|--|--|
| Test description                                                                                                    |                                                                    |               |             |  |  |  |
| Display of date                                                                                                    | Display of date dependent objects, date range. (DATSTA and DATEND) |               |             |  |  |  |
| Set up                                                                                                    |                                                                    |               |             |  |  |  |
| As for test 3.3.3.3 b)                                                                                                    |                                                                    |               |             |  |  |  |
| Set the viewing date range as follows;                                                                                       |                                                                    |               |             |  |  |  |
| Start viewing date= 01.11.2013                                                                                               |                                                                    |               |             |  |  |  |
| End viewing date= 01.12.2013                                                                                                 |                                                                    |               |             |  |  |  |
| Action                                                                                                    |                                                                    |               |             |  |  |  |
| As for test 3.3.3.3 a)                                                                                                    |                                                                    |               |             |  |  |  |
| Result                                                                                                    |                                                                    |               |             |  |  |  |
| Confirm that the objects display as in the image below and that a permanent indication is shown as specified in S-52 10.4.1: |                                                                    |               |             |  |  |  |

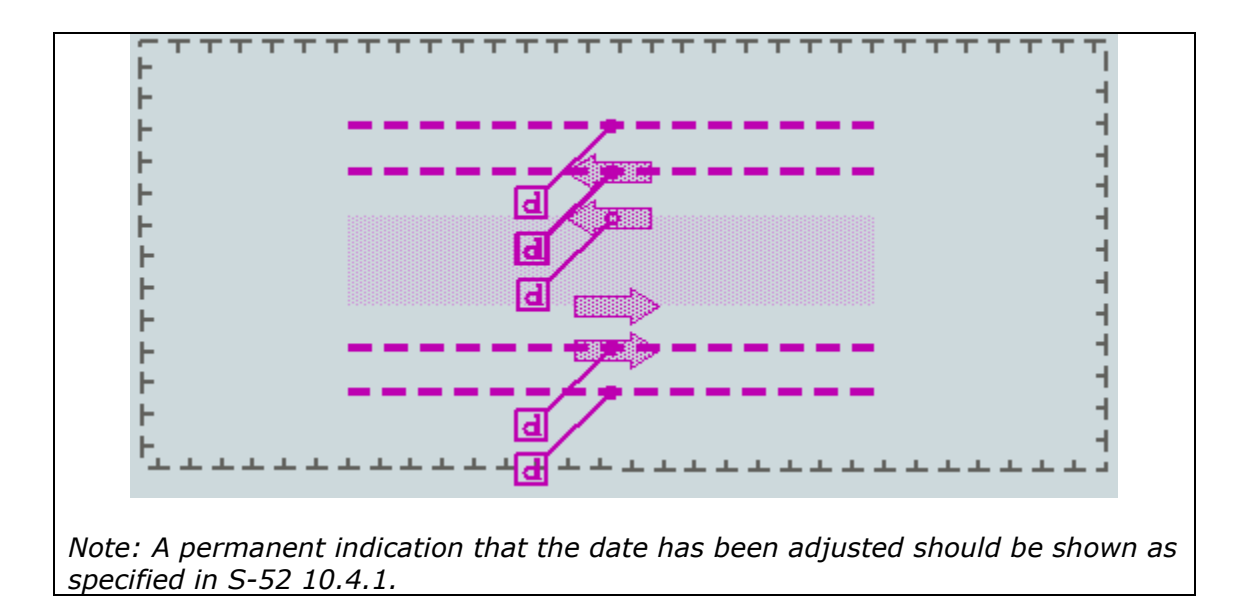

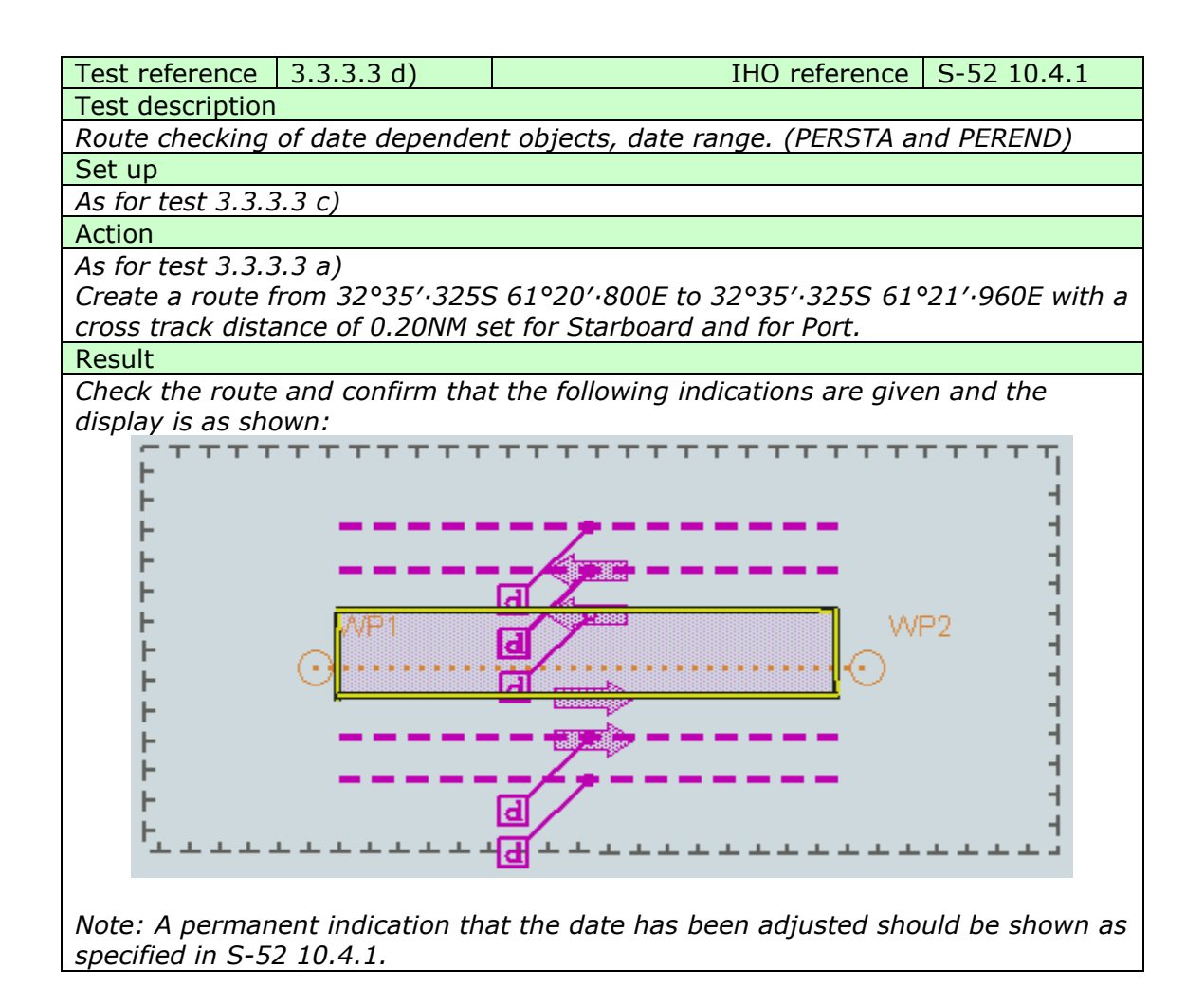

### 3.3.4 Safety contour

| Test reference                                                                                                    | 3.3.4 a)           | IHO reference                        | S-52 10.6.2<br>S-52 10.13.2 |  |
|----------------------------------------------------------------------------------------------------|--------------------|--------------------------------------|-----------------------------|--|
| Test description                                                                                                    | 1                  |                                      | 0 01 10.10.1                |  |
| Display of defau                                                                                                    | ult safety contour |                                      |                             |  |
| Set up                                                                                                    | ,                  |                                      |                             |  |
| Switch on EUT                                                                                                    | without setting sa | afety contour value (factory default | t setting).                 |  |
| Load all cells fro                                                                                                    | om 2.1.1 Power U   | Ip\ENC_ROOT                          |                             |  |
| Action                                                                                                    |                    |                                      |                             |  |
| Display loaded                                                                                                    | cell GB4x0000.00   | 0 at compilation scale (1:52 000),   | select Display              |  |
| Base.                                                                                                    |                    |                                      |                             |  |
| Result                                                                                                    |                    |                                      |                             |  |
| Display loaded cell GB4x0000.000 at compilation scale (1:52 000), select Display<br>Base.<br>Result<br>The safety contour value must be set to 30m and the 30m contour in chart<br>GB4X0000.000 must be displayed as safety contour (thick grey line as per S-52). |                    |                                      |                             |  |
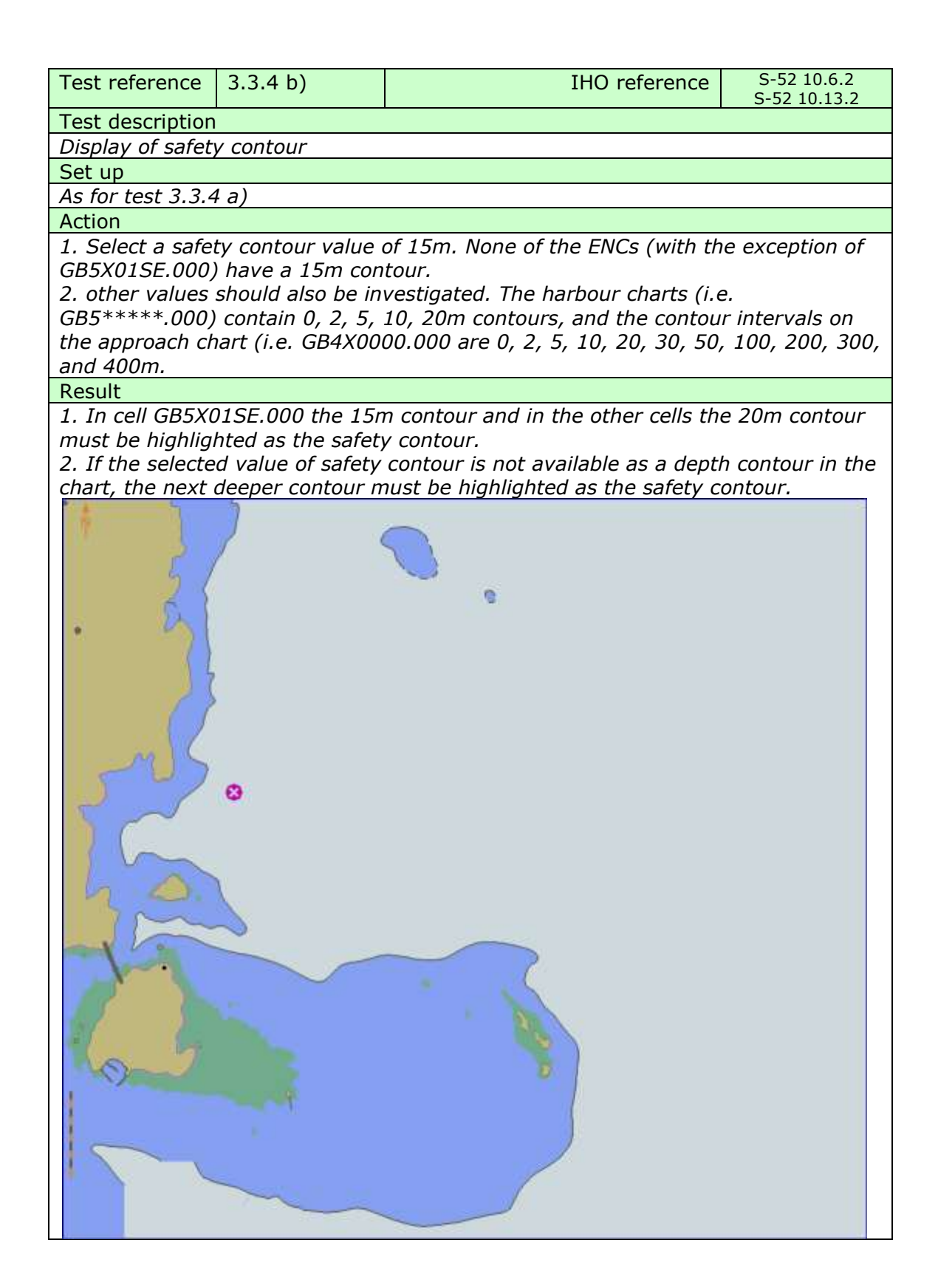

| Test reference                    | 3.3.4 c)                          | IHO reference                      | S-52 13.2.19<br>S-52 10.3.4.4<br>S-52 13 2 24 |
|-----------------------------------|-----------------------------------|------------------------------------|-----------------------------------------------|
| Test description                  | <u> </u>                          | <u> </u>                           | 5-52 15.2.24                                  |
| Display of safet                  | v contour and iso                 | lated dangers within the safe wate | er enclosed by                                |
| the shin's safet                  | y contour and iso<br>v contour    | aced dangers within the sale wate  | in enclosed by                                |
| Set up                            | , contour.                        |                                    |                                               |
| As for test 3 3                   | 4 a)                              |                                    |                                               |
| Action                            | + u)                              |                                    |                                               |
| Select Shallow                    | water dangers for                 | c display                          |                                               |
| 1 Set the safet                   | v contour value t                 | o Sm                               |                                               |
| 2 Set the safet                   | y contour value t                 | o 10m                              |                                               |
| Result                            |                                   | 0 10m.                             |                                               |
| The safety cont                   | our must he emp                   | hasised and the isolated dangers w | within the safe                               |
| water enclosed<br>screen captures | by the ships safe<br>contained in | ty contour must be displayed as sl | hown in the                                   |
| 1. Safety conto                   | ur set as 5 m                     |                                    |                                               |
| screen captures contained in      |                                   |                                    |                                               |

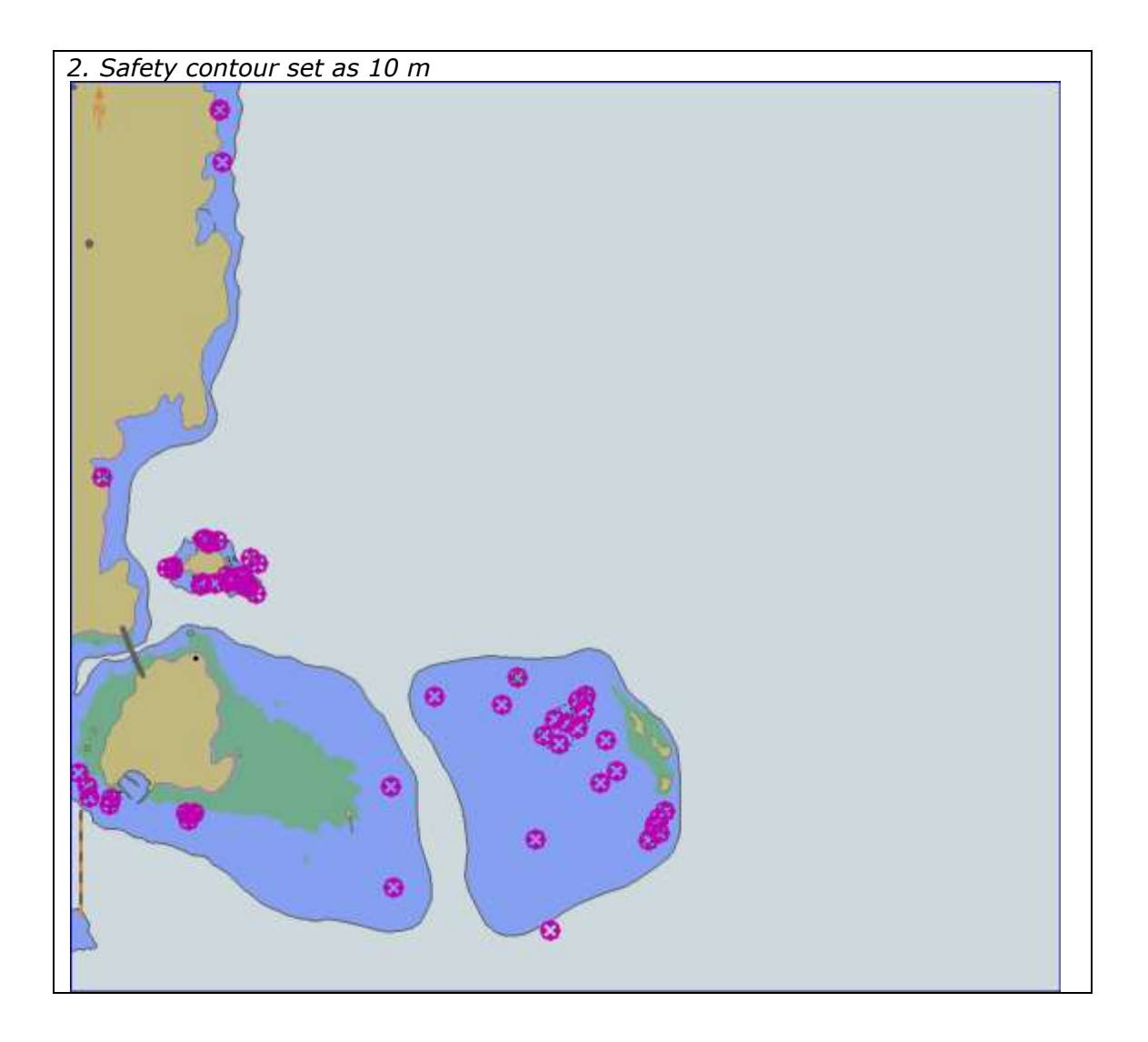

| Test reference    | 3.3.4 d)                                | IHO reference                                                     | S-52 13.2.19<br>S-52 10.3.4.4 |  |  |
|-------------------|-----------------------------------------|-------------------------------------------------------------------|-------------------------------|--|--|
|                   |                                         |                                                                   | S-52 13.2.24                  |  |  |
| Test description  |                                         |                                                                   | 5-52 14.2                     |  |  |
| If the equipme    | ent under test s                        | upports four colour depth shad                                    | les the                       |  |  |
| following test    | shall also be pe                        | erformed.                                                         |                               |  |  |
| the ship's safety | y contour and iso<br>y contour using fo | lated dangers within the safe wate<br>our shades for depth areas. | r enclosea by                 |  |  |
| Set up            | <b>-</b>                                |                                                                   |                               |  |  |
| As for test 3.3.4 | 1 a)                                    |                                                                   |                               |  |  |
| Action            | ustar dangara fa                        | diaplay                                                           |                               |  |  |
| Select Shallow V  | vater dangers for<br>v contour value t  | aispiay<br>5 5m (shallow contour 2m, deen c                       | ontour 10m )                  |  |  |
| 2. Set the safet  | v contour value t                       | o 10m (shallow contour 5m, deep c                                 | contour 20m,).                |  |  |
| Result            |                                         |                                                                   |                               |  |  |
| The safety conte  | our must be emp                         | hasised and the isolated dangers v                                | vithin the safe               |  |  |
| water enclosed    | by the ships safe                       | ty contour must be displayed as si                                | hown in the                   |  |  |
| screen captures   | contained in                            |                                                                   |                               |  |  |
| 1. Safety contou  | ur set as 5 m                           |                                                                   |                               |  |  |
|                   |                                         |                                                                   |                               |  |  |
| 7                 |                                         |                                                                   |                               |  |  |
| Ø                 |                                         |                                                                   |                               |  |  |
| Lo                |                                         |                                                                   |                               |  |  |
| . 5               |                                         |                                                                   |                               |  |  |
|                   |                                         |                                                                   |                               |  |  |
|                   |                                         |                                                                   |                               |  |  |
| 10                |                                         |                                                                   |                               |  |  |
|                   |                                         |                                                                   |                               |  |  |
| M                 |                                         |                                                                   |                               |  |  |
| TU                |                                         |                                                                   |                               |  |  |
| m                 |                                         |                                                                   |                               |  |  |
|                   |                                         |                                                                   |                               |  |  |
| 2.00              |                                         |                                                                   |                               |  |  |
| how               |                                         |                                                                   |                               |  |  |
| 7 -00-0           | •                                       |                                                                   |                               |  |  |
| No                |                                         |                                                                   |                               |  |  |
|                   |                                         |                                                                   |                               |  |  |
|                   |                                         |                                                                   |                               |  |  |
|                   |                                         |                                                                   |                               |  |  |
|                   |                                         |                                                                   |                               |  |  |
|                   |                                         |                                                                   |                               |  |  |
|                   |                                         |                                                                   |                               |  |  |
|                   |                                         |                                                                   |                               |  |  |
|                   |                                         |                                                                   |                               |  |  |
| 2                 |                                         | 0                                                                 |                               |  |  |
|                   |                                         |                                                                   |                               |  |  |

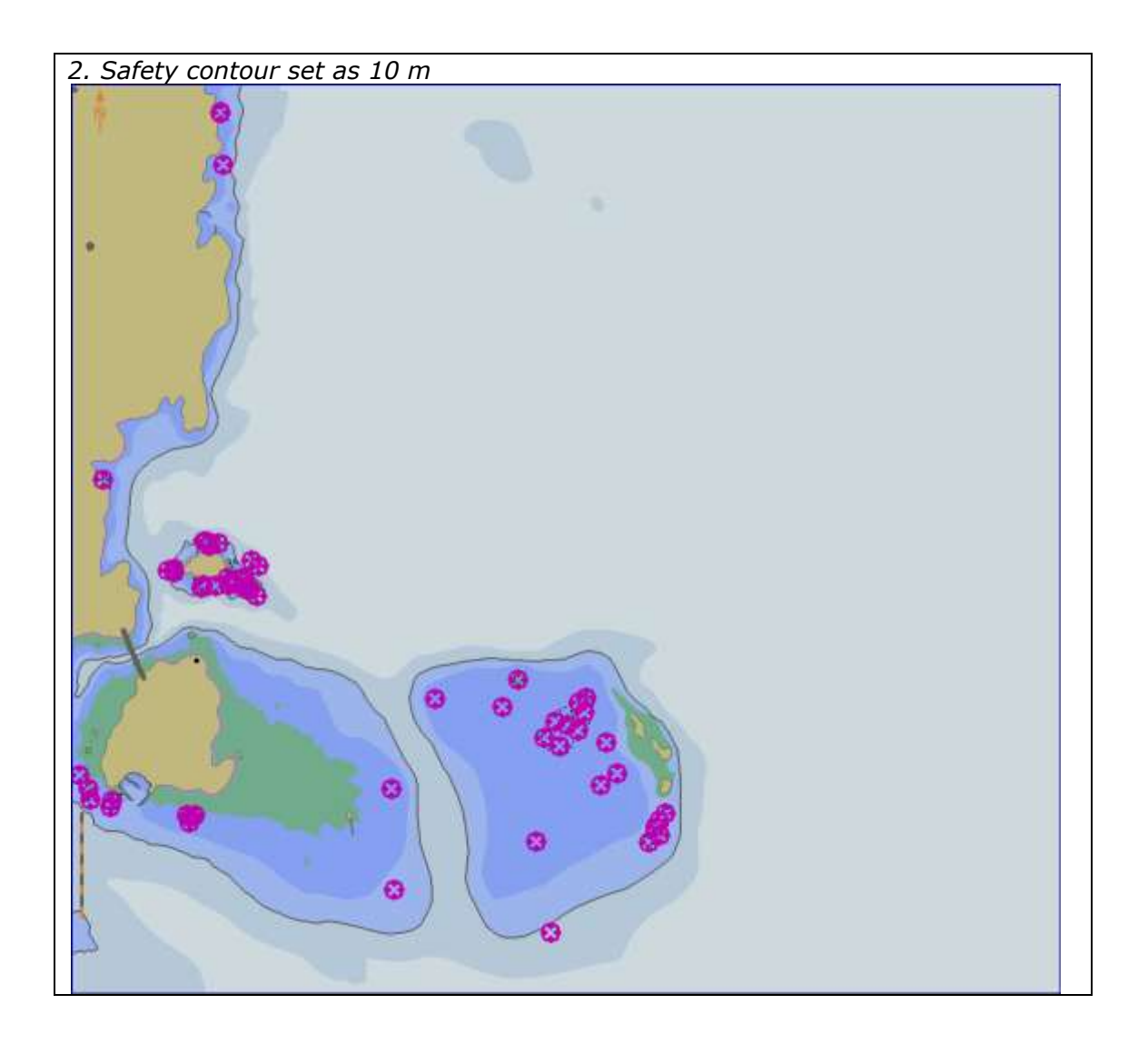

## 3.3.5 Safety depth

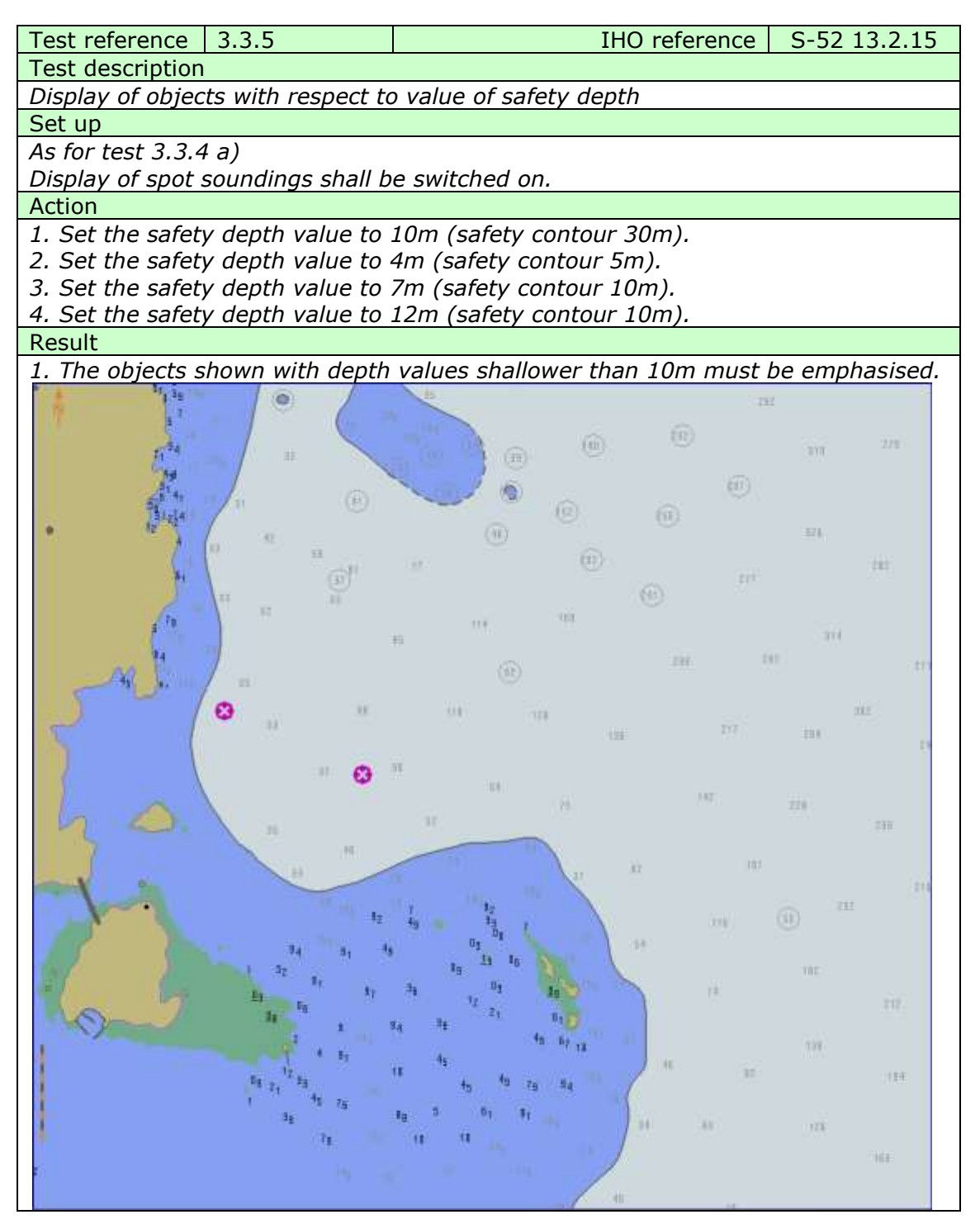

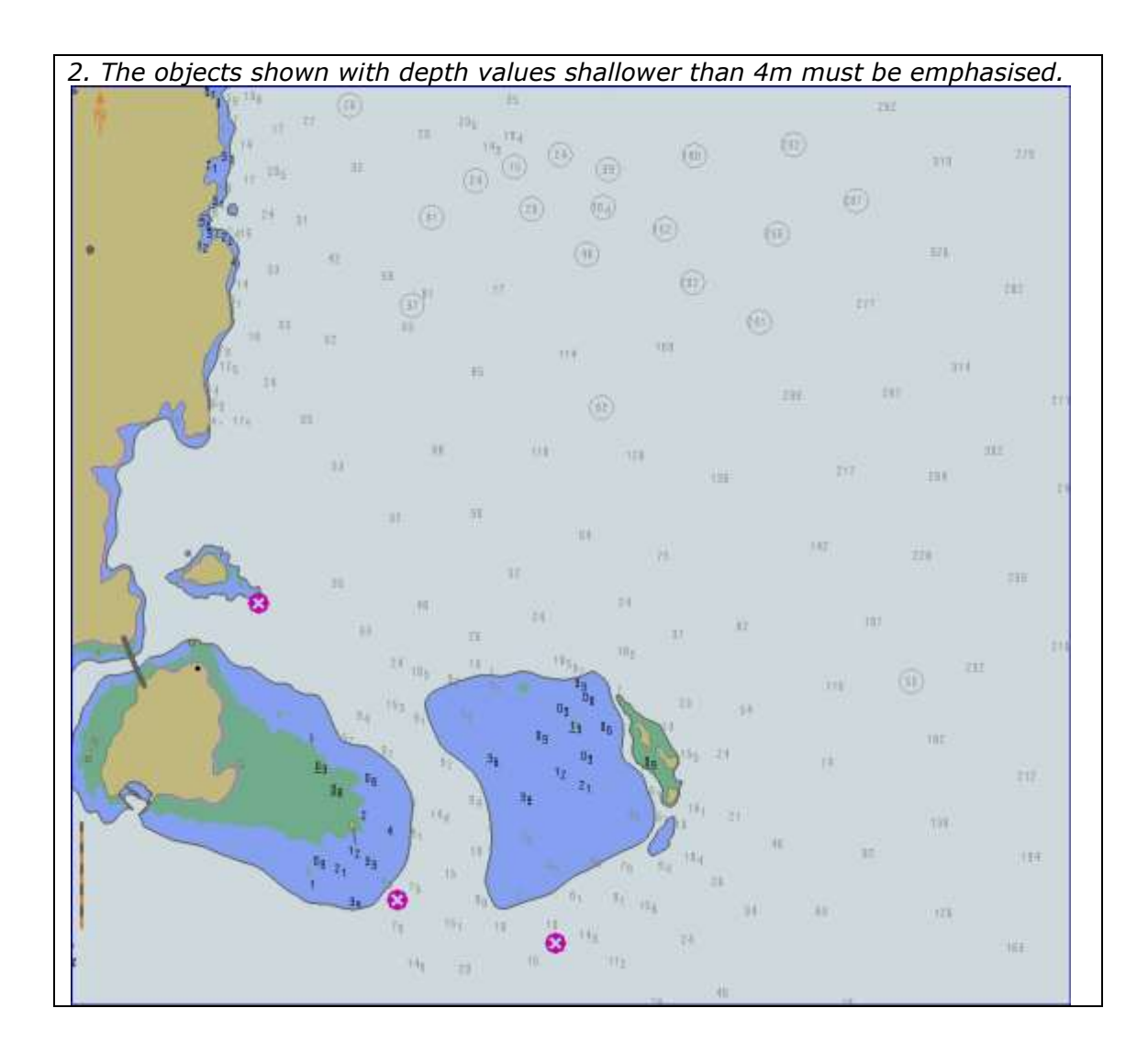

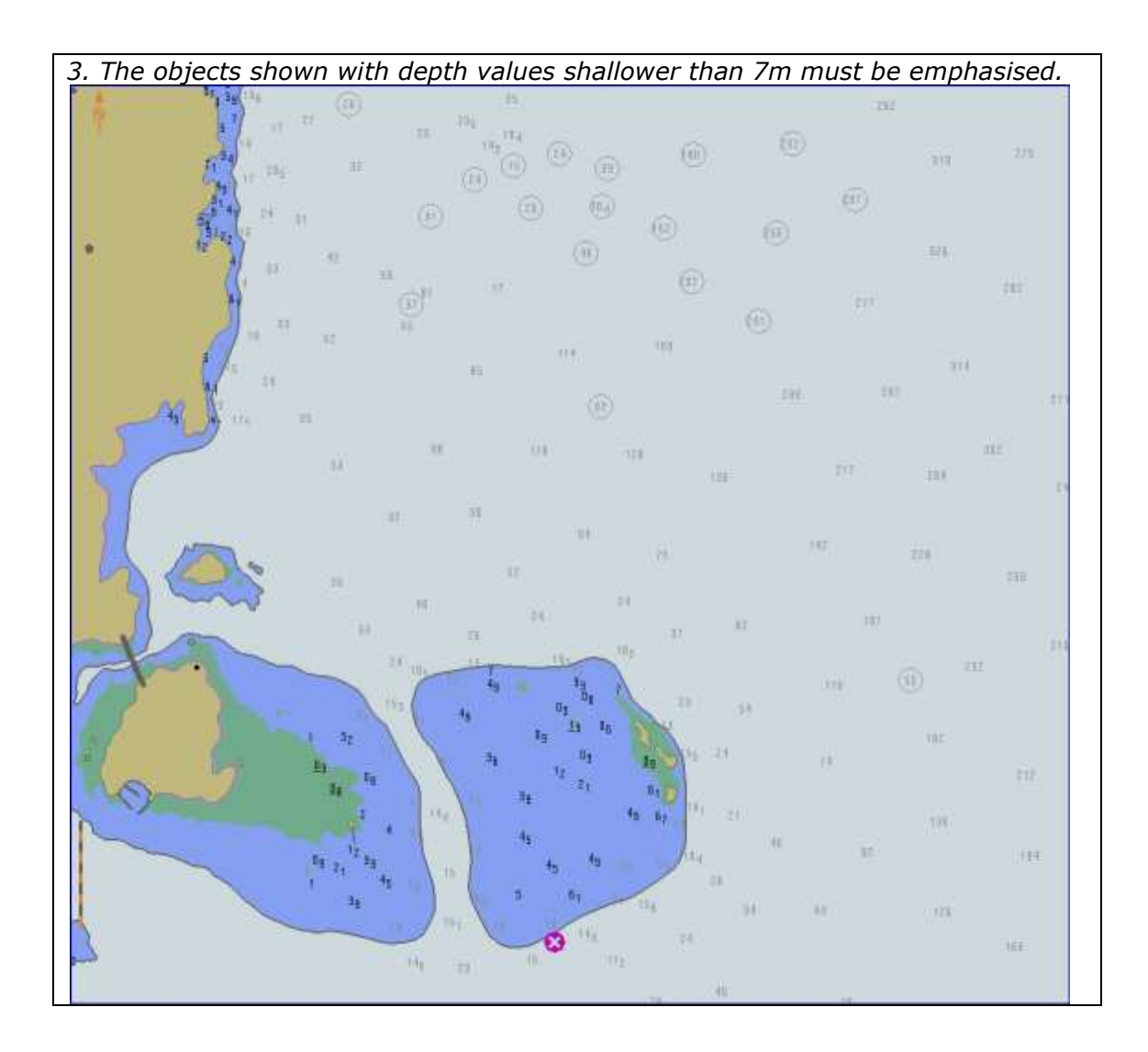

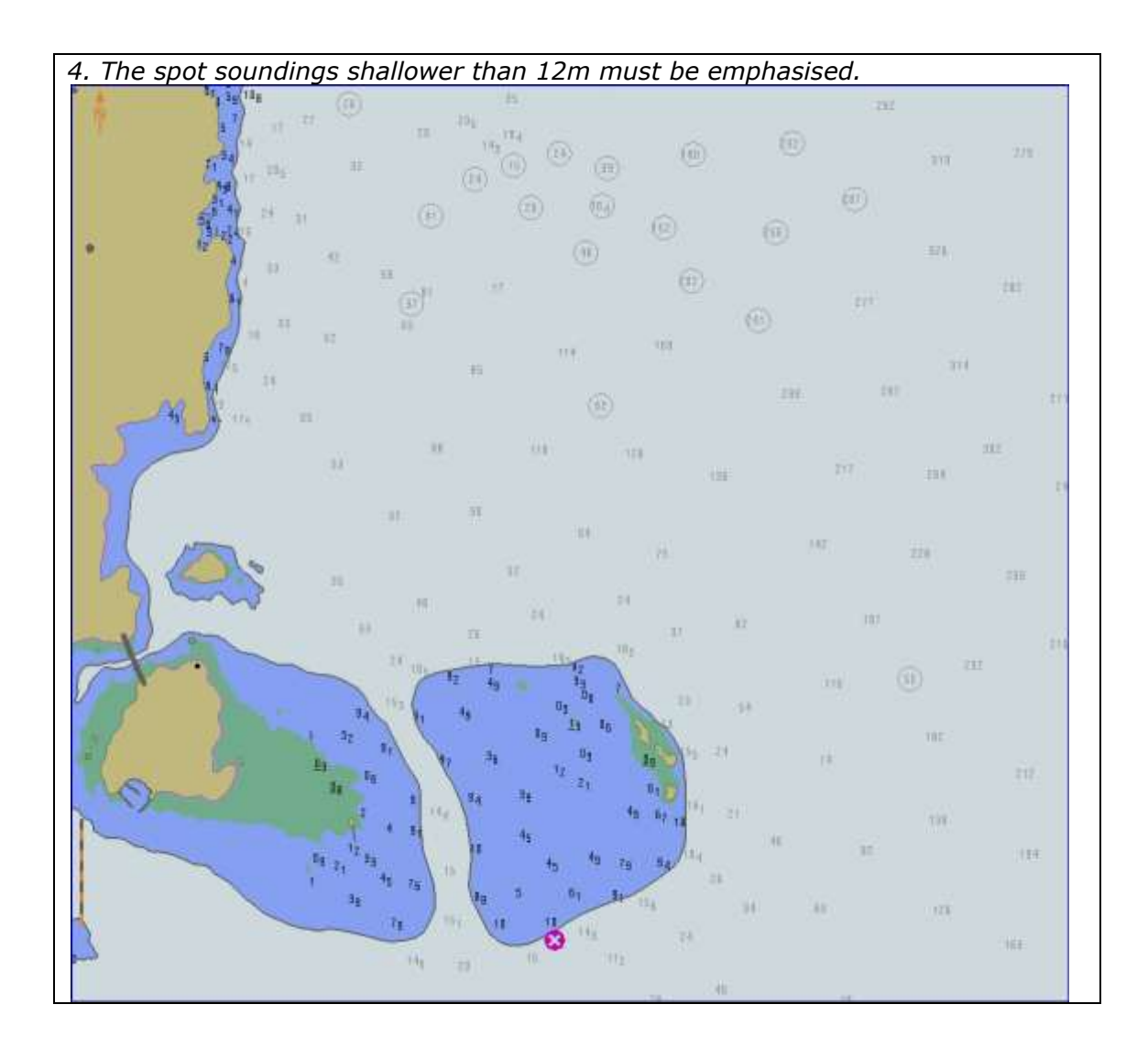

# 3.3.6 Shallow pattern

| Test reference     | 3.3.6                    | IHO reference                      | S-52 10.5.7<br>S-52 10.3.4.4 |
|--------------------|--------------------------|------------------------------------|------------------------------|
| Test description   |                          |                                    | 0.01.10.0                    |
| Display of shall   | ow pattern.              |                                    |                              |
| Set up             |                          |                                    |                              |
| Load all cells fro | om 2.1.1 Power U         | lp\ENC_ROOT with the following se  | ettings;                     |
| Safety Contour     | = 10 metres              |                                    |                              |
| Shallow Pattern    | = On                     |                                    |                              |
| Action             |                          |                                    |                              |
| Display loaded o   | cell GB4x0000.00         | 0 at compilation scale (1:52 000), | select Display               |
| Base               |                          |                                    |                              |
| Result             | a dia waa wadaa haa Ulay | wastern is displayed as follows:   |                              |
|                    |                          |                                    |                              |

3.3.7 Contour Labels

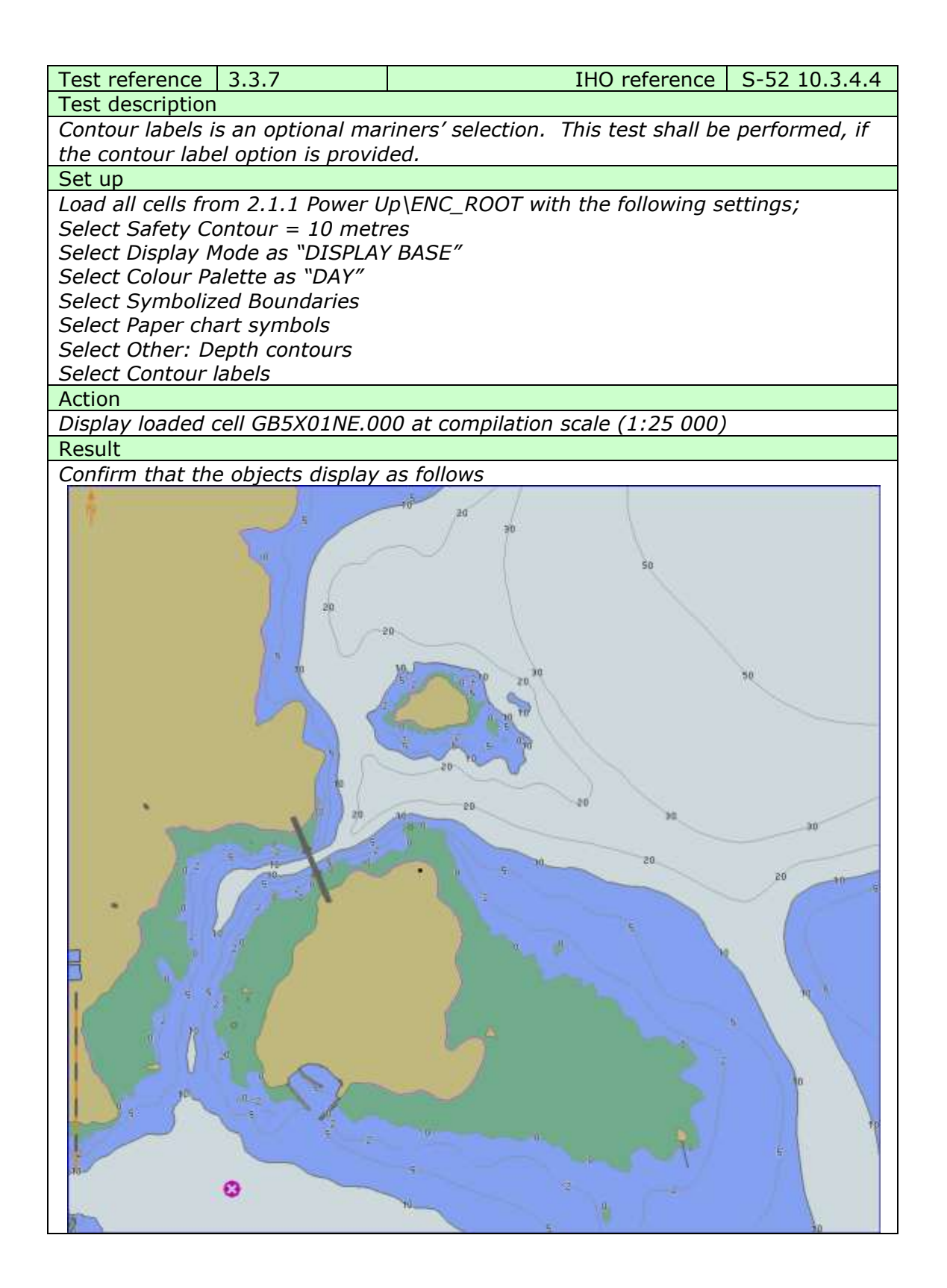

3.3.8 Colour palettes

Edition 3.0.0

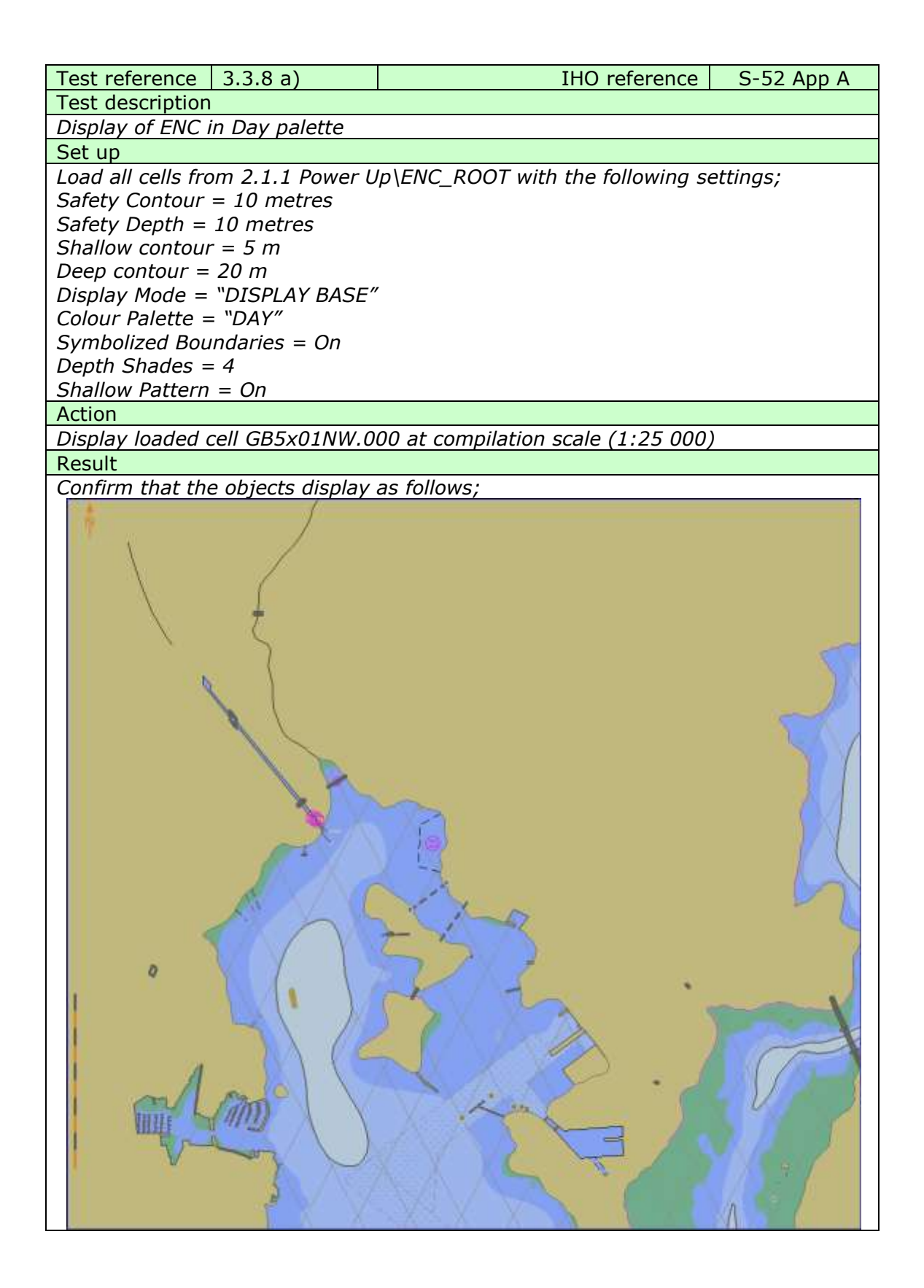

# IHO Test Data Sets for ECDIS

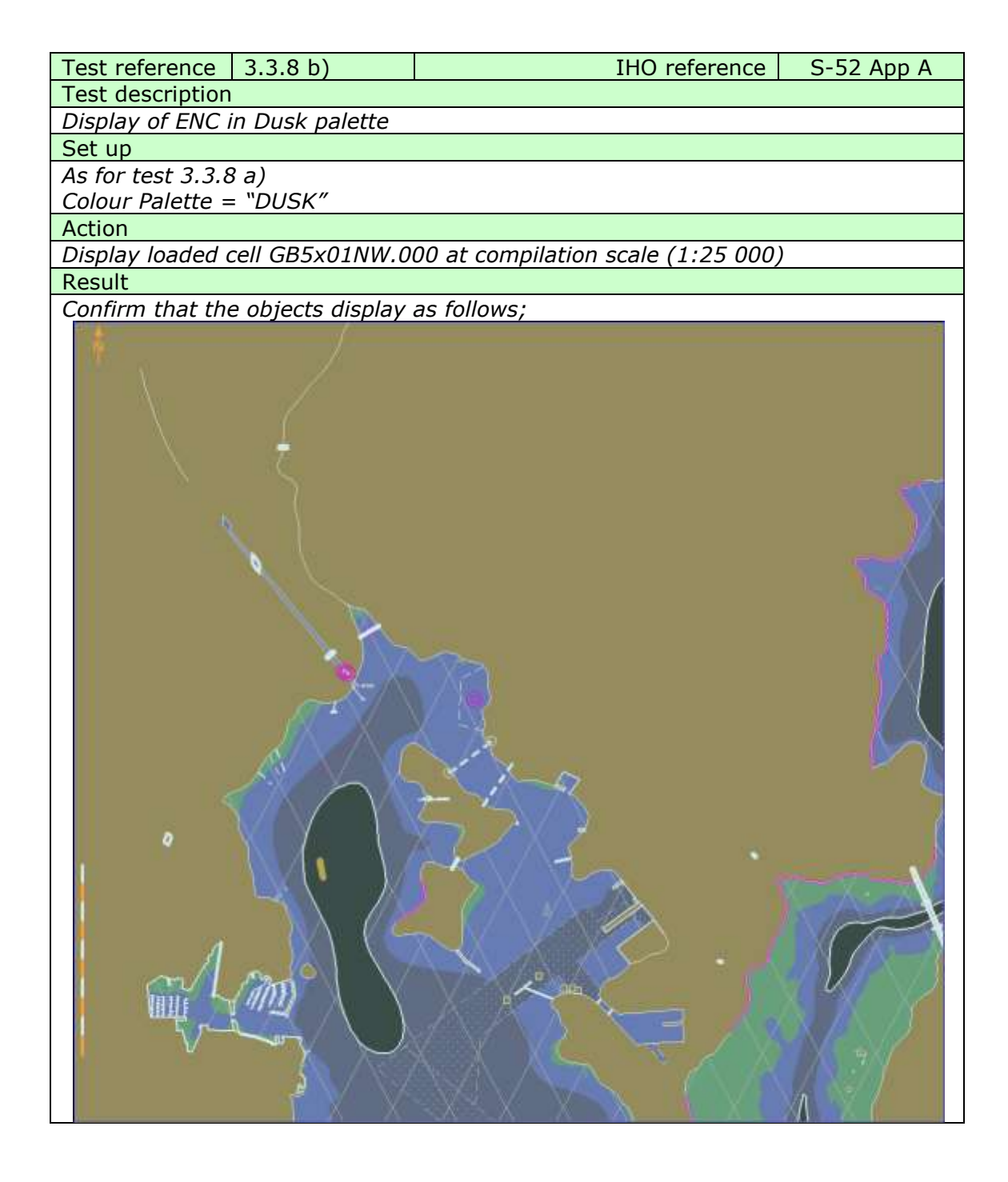

# IHO Test Data Sets for ECDIS

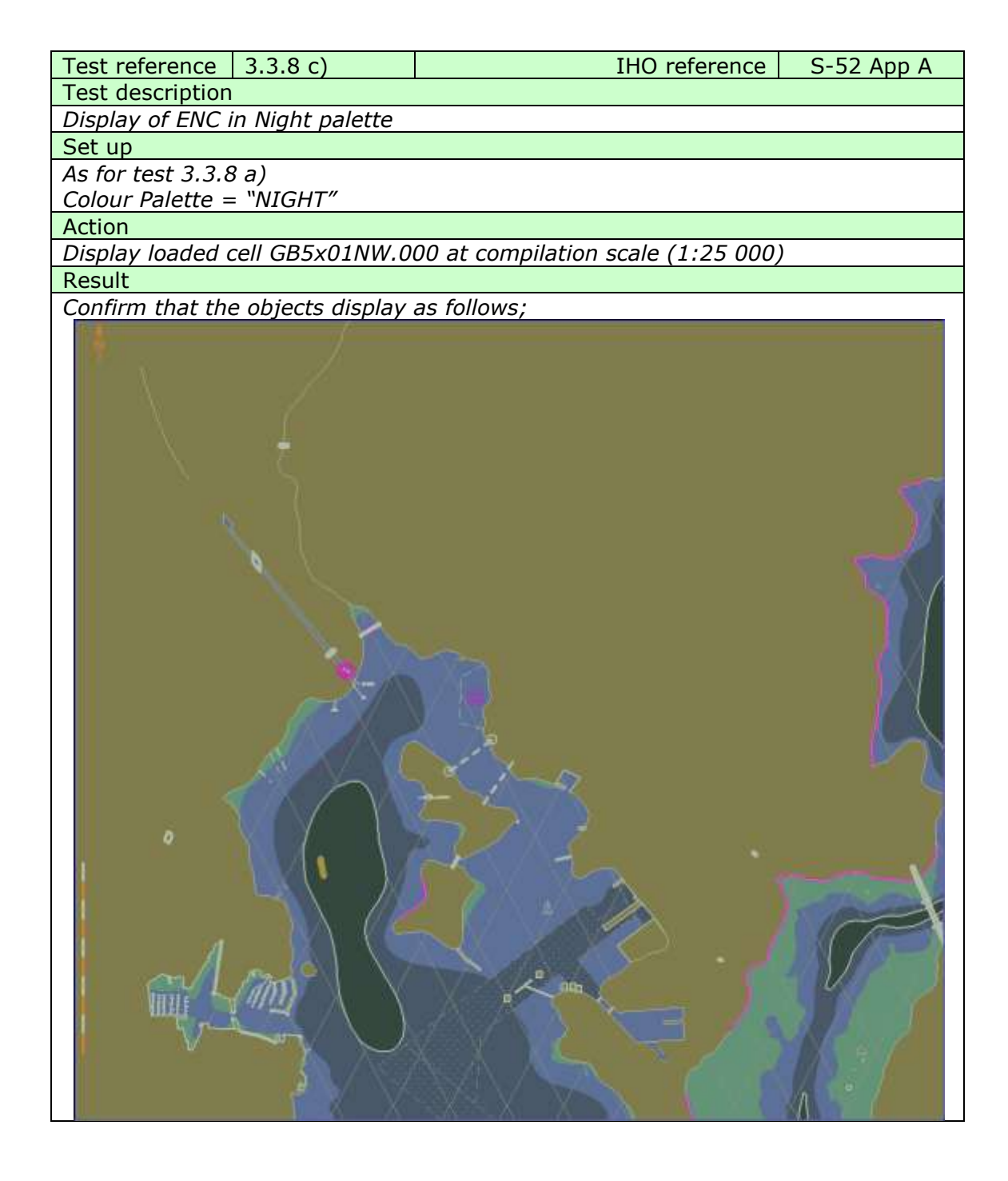

3.3.9 Display of additional Chart Information Symbol

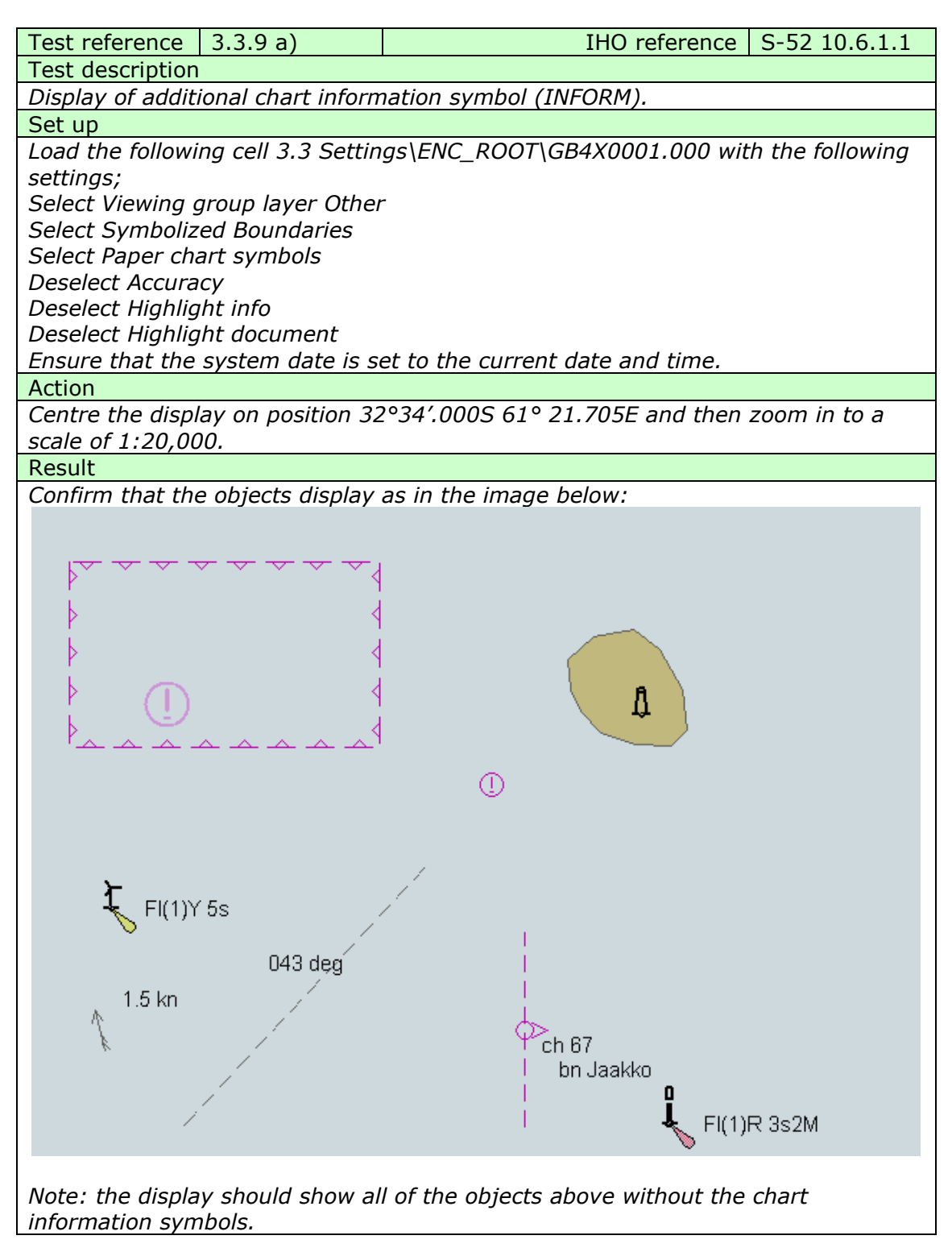

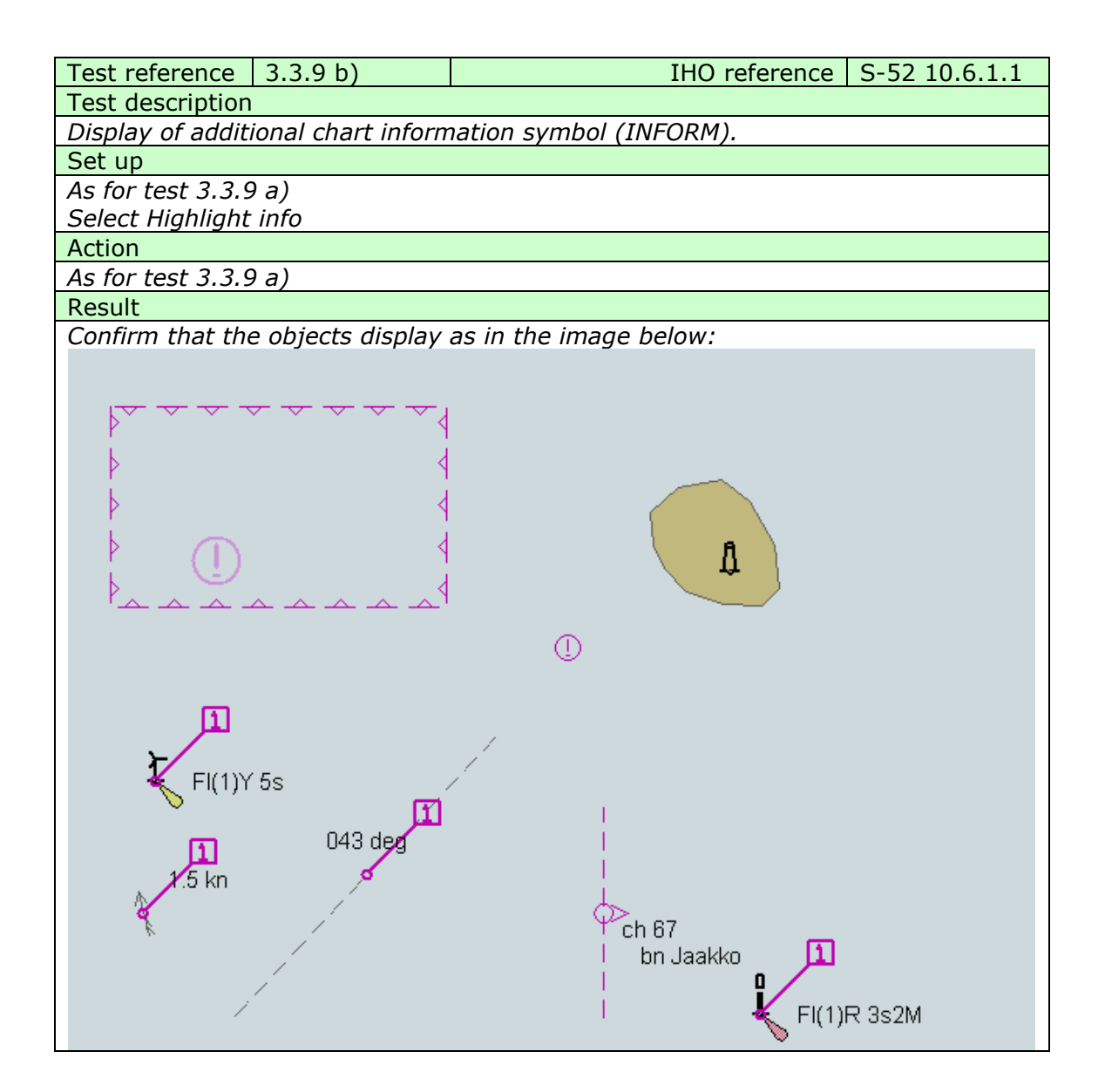

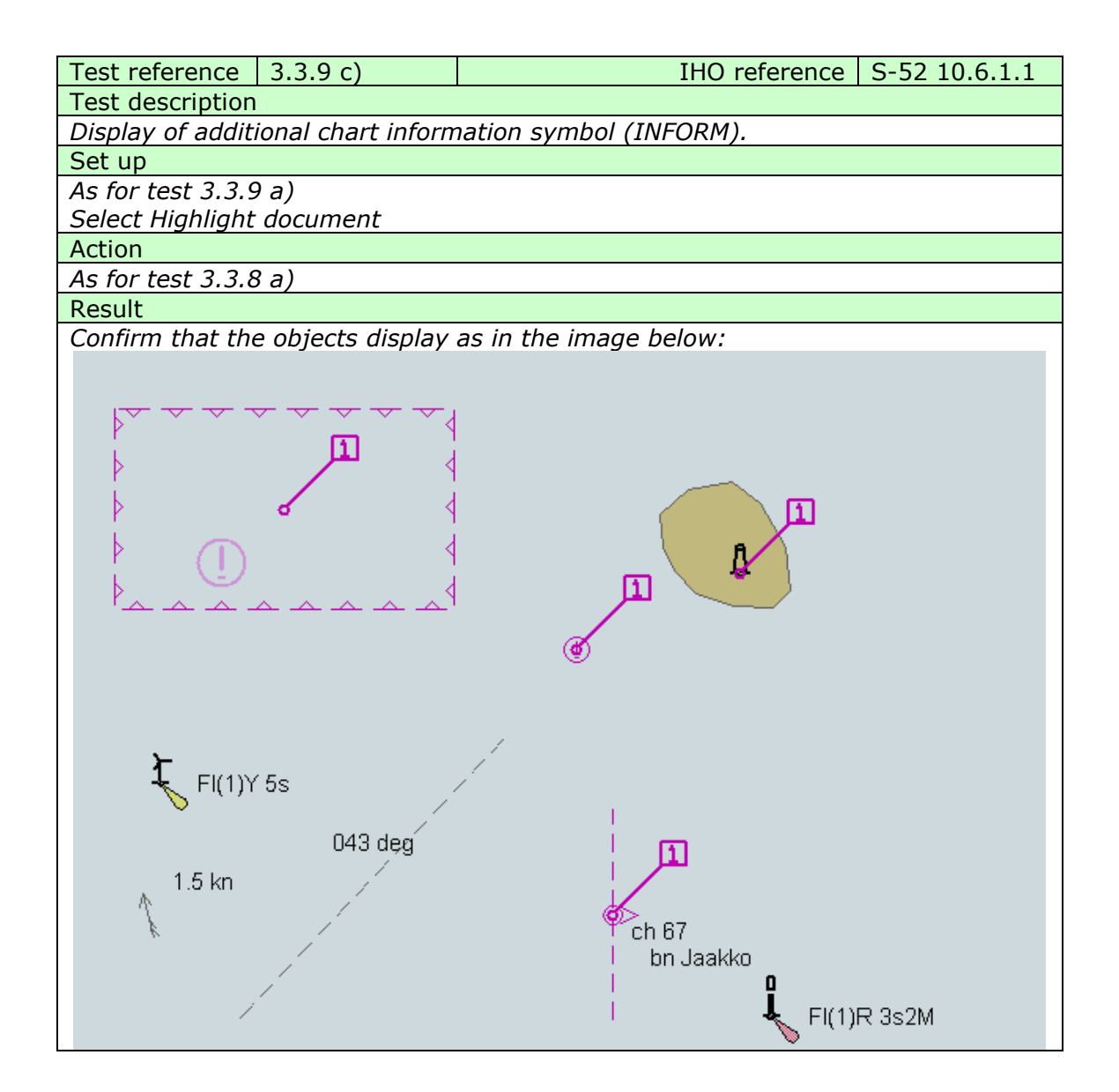

### 3.3.10 Scale Minimum

| Test reference          | 3.3.10                     | IHO reference                    | S-52 10.4.2 |  |  |
|-------------------------|----------------------------|----------------------------------|-------------|--|--|
| Test description        |                            |                                  |             |  |  |
| Disabling Scale         | Minimum using t            | he Scale min Mariners' Selection |             |  |  |
| Set up                  |                            |                                  |             |  |  |
| Load the followi        | ng cell 2.1.1 Pow          | er Up\ENC_ROOT\GB4X0000.000      | with the    |  |  |
| following setting       | js;                        |                                  |             |  |  |
| Select Viewing g        | group layer Displa         | ay base                          |             |  |  |
| Set the safety c        | ontour value to 3          | 80 m                             |             |  |  |
| Set the safety d        | lepth value to 30          | m                                |             |  |  |
| Select Symboliz         | ed Boundaries              |                                  |             |  |  |
| Select Paper cha        | Select Paper chart symbols |                                  |             |  |  |
| Select Spot soundings   |                            |                                  |             |  |  |
| Deselect Accuracy       |                            |                                  |             |  |  |
| Deselect Highlight info |                            |                                  |             |  |  |
| Deselect Highlig        | ht document                |                                  |             |  |  |

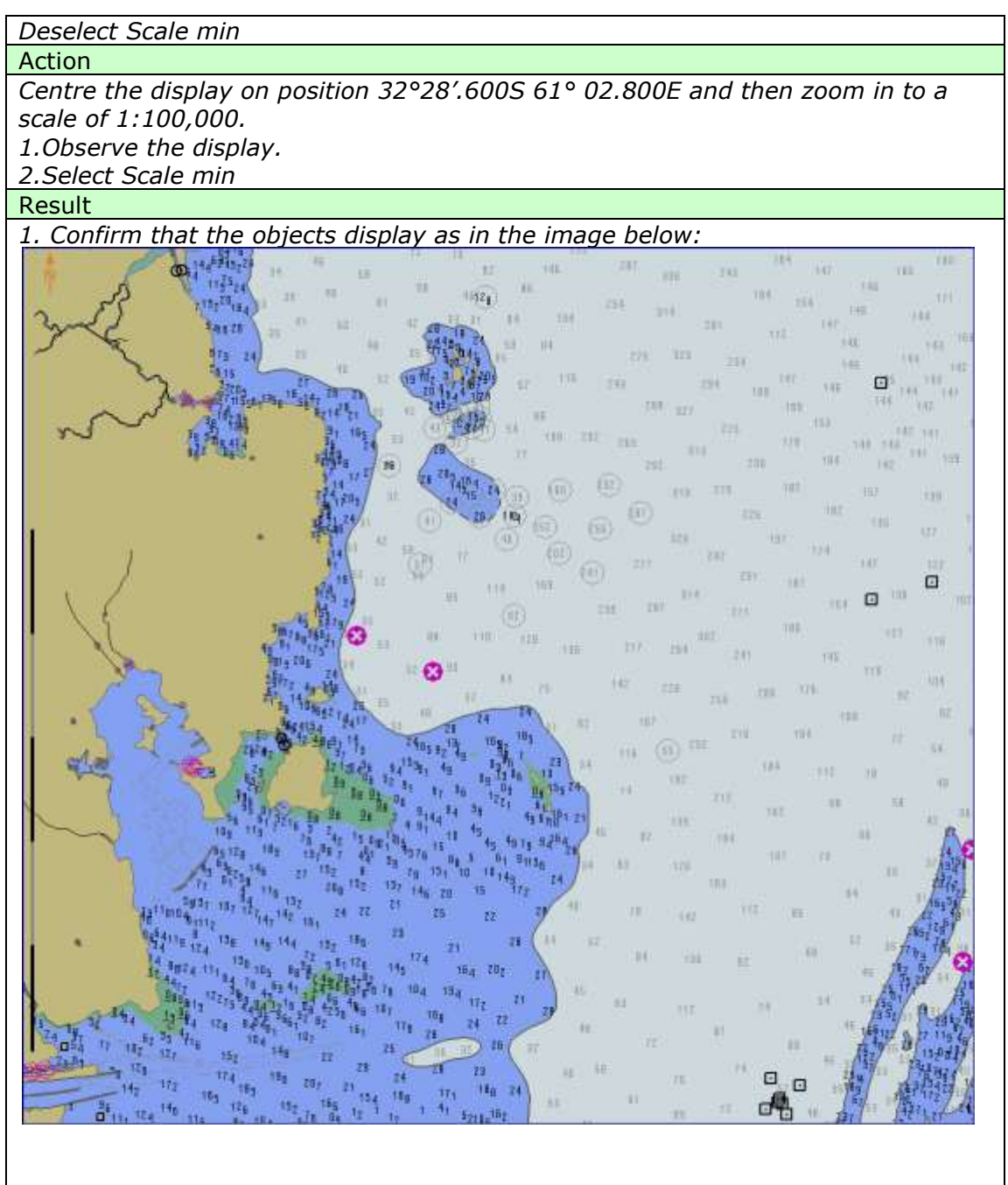

2. After selecting Scale min confirm that the objects display as in the image below:

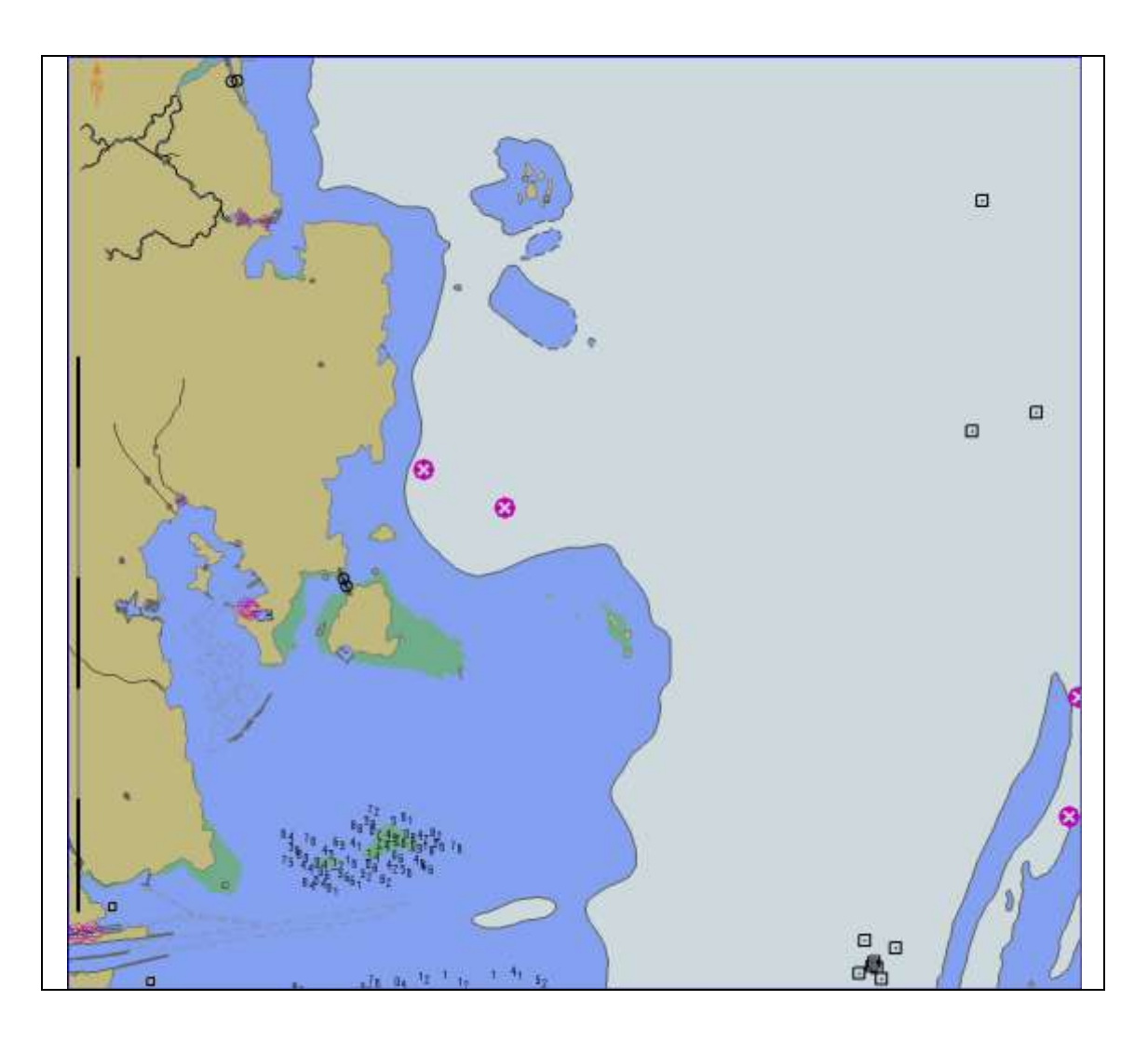

# 3.3.11 Full Light Lines

| Test reference 3.3.11                                                                                                    | IHO reference                                      | S-52 13.2.7  |
|----------------------------------------------------------------------------------------------------|----------------------------------------------------|--------------|
| Test description                                                                                                    |                                                    |              |
| Disabling Full light lines using the                                                                                                    | e Full light lines Mariners' Selection             | า            |
| Set up                                                                                                    |                                                    |              |
| Load the following cell 2.1.1 Pow<br>following settings;<br>Select Viewing group layer Displa<br>Set the safety contour value to 3<br>Set the safety depth value to 30<br>Select Symbolized Boundaries<br>Select Paper chart symbols<br>Deselect Accuracy<br>Deselect Highlight info | er Up\ENC_ROOT\GB4X0000.000<br>ny base<br>0 m<br>m | with the     |
| Deselect Full light lines                                                                                                    |                                                    |              |
| Action                                                                                                    |                                                    |              |
| Centre the display on position 32                                                                                                    | °29' 0005 61° 04 000F and then                     | zoom in to a |
| scale of 1.100 000                                                                                                    |                                                    |              |
| 1. Observe the display.                                                                                                    |                                                    |              |
| 2.Select Full light lines                                                                                                    |                                                    |              |
| Result                                                                                                    |                                                    |              |
| 1. Confirm that the objects displa                                                                                                    | ay as in the image below:                          |              |
|                                                                                                    |                                                    |              |

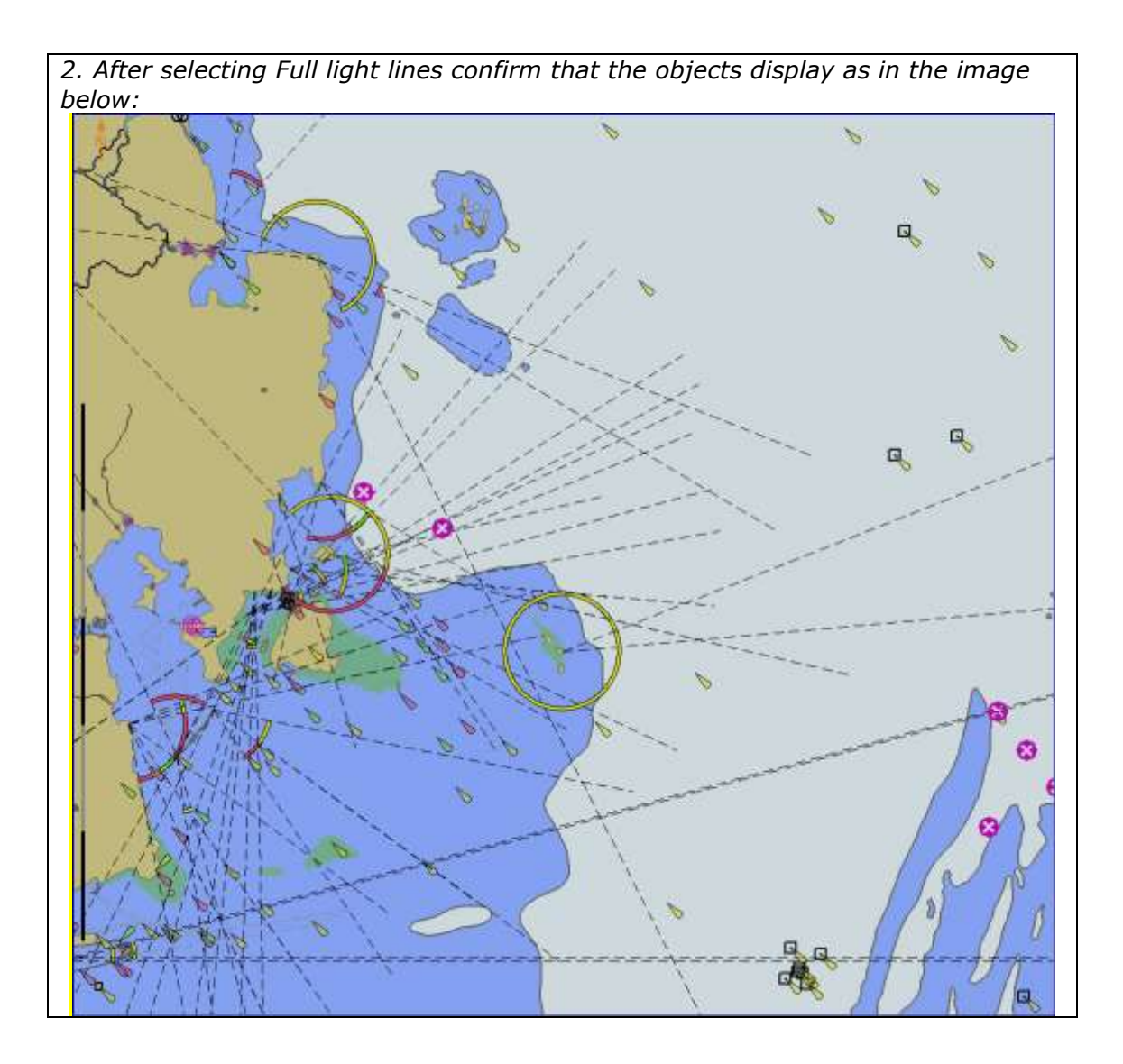

# 3.3.12 National Language

| Test reference 3.3.12                                                                                  | IHO reference S-52 10.6.1.2                          |  |  |  |
|----------------------------------------------------------------------------------------------------|------------------------------------------------------|--|--|--|
| Test description                                                                                       |                                                      |  |  |  |
| Selecting the display of te                                                                            | ext in National language.                            |  |  |  |
| Set up                                                                                                 |                                                      |  |  |  |
| Load the following cell 3.3                                                                            | 3 Settings\ENC_ROOT\GB4X0001.000 with the following  |  |  |  |
| settings;                                                                                              |                                                      |  |  |  |
| Select Viewing group laye                                                                              | er Other                                             |  |  |  |
| Select Symbolized Bound                                                                                | aries                                                |  |  |  |
| Select Paper chart symbo                                                                               | ls                                                   |  |  |  |
| Deselect Accuracy                                                                                      |                                                      |  |  |  |
| Deselect Highlight docum                                                                               | ent                                                  |  |  |  |
| Deselect National languag                                                                              | 16                                                   |  |  |  |
| Action                                                                                                 | itise 22024/ 7000 (10.22.2005 and then seem in the s |  |  |  |
| Centre the display on pos                                                                              | ition 32°34°./005 61° 22.300E and then zoom in to a  |  |  |  |
| scale of 1:10,000.                                                                                     |                                                      |  |  |  |
| 1. Observe the display.                                                                                | _                                                    |  |  |  |
| 2.Select National languag                                                                              | e                                                    |  |  |  |
| Result                                                                                                 | ta dianlay, as in the image belowy                   |  |  |  |
| 1. Commin that the object                                                                              | is display as in the image below:                    |  |  |  |
| bn Jaakko                                                                                              |                                                      |  |  |  |
| 2. After selecting National language confirm that the objects display as in the image below:           |                                                      |  |  |  |
|                                                                                                    | bn Jaakko 22614                                      |  |  |  |
| Note: This object has name in national language (NOBJNM) and information in national language (NINFOM) |                                                      |  |  |  |

## 3.4 Non-Official Data

| Test reference                                                                                                    | 3.4 a)                                     | IHO reference                                                           | S-52 10.1.7                      |  |
|----------------------------------------------------------------------------------------------------|--------------------------------------------|-------------------------------------------------------------------------|----------------------------------|--|
| Test description                                                                                                    | 1                                          |                                                                         |                                  |  |
| Loading and dis                                                                                                    | play of non-offici                         | al data.                                                                |                                  |  |
| Set up                                                                                                    |                                            |                                                                         |                                  |  |
| Load the follow                                                                                                    | ing cell 3.4 Non-C                         | Dfficial Data\ENC_ROOT\1B5X01NE                                         | 5.000                            |  |
| (The producer code of this cell has been changed from GB to 1B and the agency code (AGEN) has been modified from 540 to 65535 as specified in S-57 clauses 4.3.1 and 2.1.) |                                            |                                                                         |                                  |  |
| Action                                                                                                    |                                            |                                                                         |                                  |  |
| Visually inspect the cell.                                                                                                    |                                            |                                                                         |                                  |  |
| Result                                                                                                    |                                            |                                                                         |                                  |  |
| <i>Confirm that the in the presentat provided.</i>                                                                                                    | e cell displays bol<br>tion library and th | unded by the LC(NONHODAT) sym<br>nat an indication to refer to the offi | bol as defined<br>icial chart is |  |

### Cells to support tests 3.4 b) and c) need to be created.

| Test reference                                                                        | 3.4 b)              | IHO reference                       | S-52 10.1.7 |  |
|---------------------------------------------------------------------------------------|---------------------|-------------------------------------|-------------|--|
| Test description                                                                      |                     |                                     |             |  |
| Loading and dis                                                                       | play of official da | ta.                                 |             |  |
| Set up                                                                                |                     |                                     |             |  |
| Load the followi                                                                      | ng cell provided    | on the IHO website                  |             |  |
|                                                                                       |                     |                                     |             |  |
| (The producer of                                                                      | ode of this cell is | the most recently added official ag | gency code) |  |
| Action                                                                                |                     |                                     |             |  |
| Visually inspect the cell.                                                            |                     |                                     |             |  |
| Result                                                                                |                     |                                     |             |  |
| Confirm that the cell displays normally the LC(NONHODAT) symbol as defined in         |                     |                                     |             |  |
| the presentation library shall not display and an indication to refer to the official |                     |                                     |             |  |
| chart shall not b                                                                     | oe given.           |                                     |             |  |

| Test reference                                                                                                    | 3.4 c)             | IHO reference      | S-52 10.1.7 |  |
|----------------------------------------------------------------------------------------------------|--------------------|--------------------|-------------|--|
| Test description                                                                                                    |                    |                    |             |  |
| Loading and dis                                                                                                    | play of non-offici | al data.           |             |  |
| Set up                                                                                                    |                    |                    |             |  |
| Load the followi                                                                                                    | ng cell provided   | on the IHO website |             |  |
| (The producer code of this cell is the most recently added non-official agency code)                                                                                     |                    |                    |             |  |
| Action                                                                                                    |                    |                    |             |  |
| Visually inspect the cell.                                                                                                    |                    |                    |             |  |
| Result                                                                                                    |                    |                    |             |  |
| <i>Confirm that the cell displays with the LC(NONHODAT) symbol as defined in the presentation library and that an indication is provided that the mariner must refer</i> |                    |                    |             |  |

to the official chart.

## 3.5 Area of No Data

| Test reference    | 3.5                                                          | IHO reference                      | S-52 10.1.8     |  |
|-------------------|--------------------------------------------------------------|------------------------------------|-----------------|--|
| Test description  |                                                              |                                    |                 |  |
| Loading and dis   | play of areas of r                                           | no data.                           |                 |  |
| Set up            |                                                              |                                    |                 |  |
| Load the follow   | Load the following cell 2.1.1 Power Up\ENC ROOT\GB4X0000.000 |                                    |                 |  |
| Action            |                                                              |                                    |                 |  |
| View a display a  | area for which no                                            | ENC data is present, the area arou | und the edge of |  |
| the cell.         |                                                              |                                    |                 |  |
| Result            |                                                              |                                    |                 |  |
| Confirm that the  | e "no data" area                                             | symbolization defined in the prese | ntation library |  |
| is displayed in t | he appropriate a                                             | rea.                               | -               |  |

3.6 Display priorities

| Test reference     | 3.6.1               | IHO reference                           | S-52 10.3.4.1 |  |  |
|--------------------|---------------------|-----------------------------------------|---------------|--|--|
| Test description   | Test description    |                                         |               |  |  |
| Different priorit  | y and different ge  | eometry                                 |               |  |  |
| Set up             |                     |                                         |               |  |  |
| Load the follow    | ing cell 3.6 Displa | ay priorities\ENC_ROOT\2J5X0001         | .000 with the |  |  |
| following setting  | gs;                 |                                         |               |  |  |
| Safety Contour     | = 30 metres         |                                         |               |  |  |
| Display Mode =     | "OTHER"             |                                         |               |  |  |
| Text display =     | On                  |                                         |               |  |  |
| Shallow pattern    | = On                |                                         |               |  |  |
| Information ind    | ication = On        |                                         |               |  |  |
| Symbolized Bou     | ındaries = On       |                                         |               |  |  |
| Simplified Sym     | bols = Off          |                                         |               |  |  |
| Action             |                     |                                         |               |  |  |
| View the object    | s at position 32°2  | <u>20′·400S 61°20′·650E scale 1:500</u> | 10            |  |  |
| Result             |                     |                                         |               |  |  |
| Confirm that ite   | ems 1-6 display a   | s shown in the graphic below;           |               |  |  |
|                    | 1                   | 2 3                                     |               |  |  |
|                    |                     |                                         |               |  |  |
|                    |                     |                                         |               |  |  |
|                    |                     |                                         |               |  |  |
|                    |                     |                                         |               |  |  |
| Baster Base signal |                     |                                         |               |  |  |
|                    |                     |                                         |               |  |  |
|                    |                     |                                         |               |  |  |
|                    |                     |                                         |               |  |  |
|                    |                     |                                         |               |  |  |

| Test reference    | 3.6.2              | IHO reference                    | S-52 10.3.4.1 |
|-------------------|--------------------|----------------------------------|---------------|
| Test description  |                    |                                  |               |
| Same priority a   | nd different geon  | netry                            |               |
| Set up            |                    |                                  |               |
| As for test 3.6.1 | 1                  |                                  |               |
| Action            |                    |                                  |               |
| View the object   | s at position 32°2 | 20′·400S 61°21′·900E scale 1:500 | 0             |
|                   |                    |                                  |               |

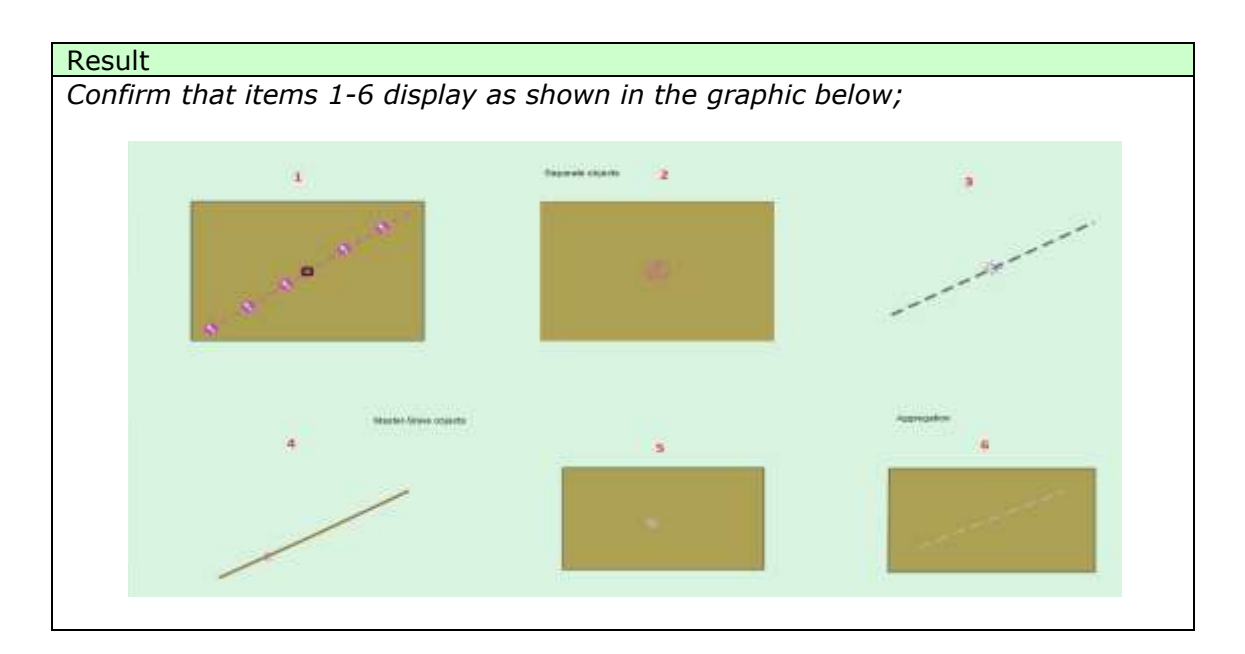

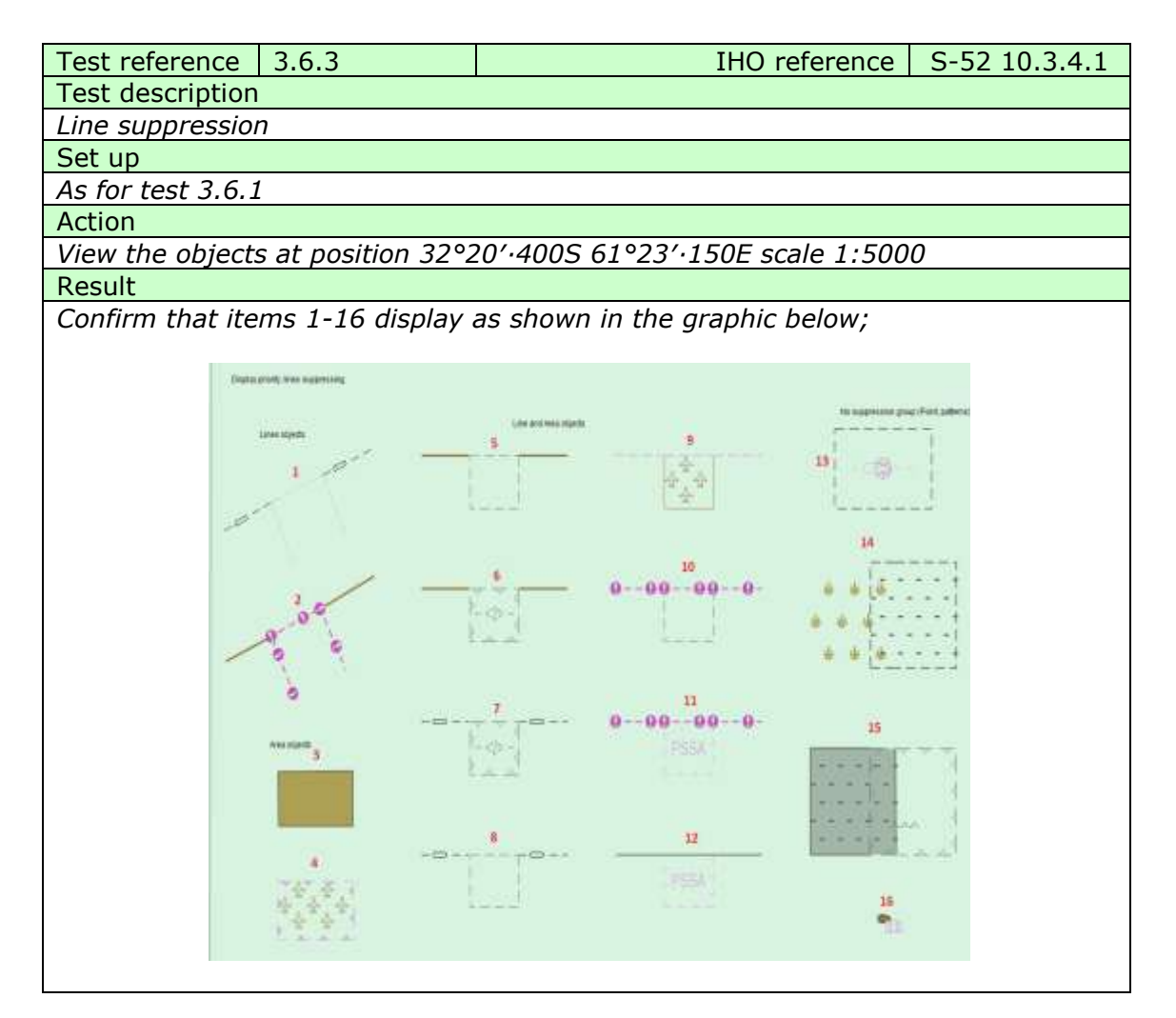

| Test reference   | 3.6.4 | IHO reference | S-52 10.3.4.1 |
|------------------|-------|---------------|---------------|
| Test description |       |               |               |
| Manual updates   |       |               |               |
| Set up           |       |               |               |

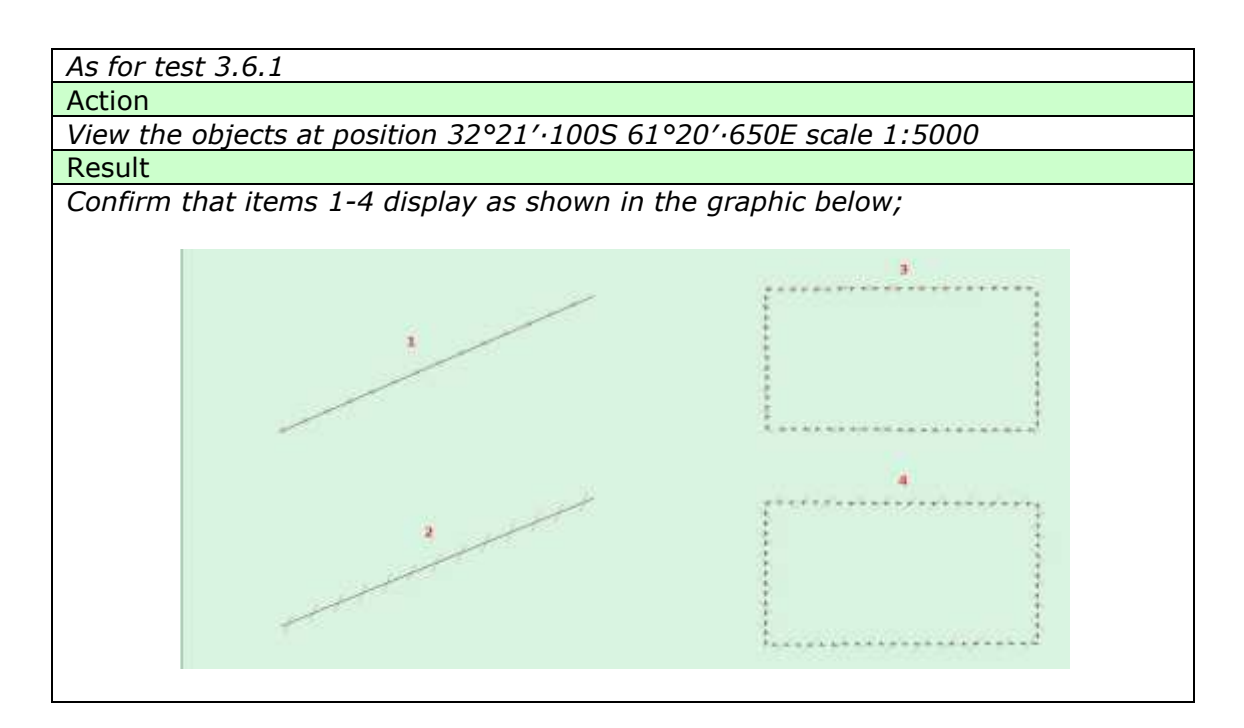

| Test ref  | erence           | 3.6.5 a)           | IHO                          | O reference  | S-52 10.3.4.1 |  |  |
|-----------|------------------|--------------------|------------------------------|--------------|---------------|--|--|
| Test des  | Test description |                    |                              |              |               |  |  |
| Text dis  | Text display     |                    |                              |              |               |  |  |
| Set up    | · · · ·          |                    |                              |              |               |  |  |
| As for te | est 3.6.1        | !                  |                              |              |               |  |  |
| Action    |                  |                    |                              |              |               |  |  |
| View the  | e objects        | s at position 32°2 | 2 <u>1′·100S 61°21′·900E</u> | scale 1:500  | 0             |  |  |
| Result    |                  |                    |                              |              |               |  |  |
| Confirm   | that ite         | ms 1-6 display a   | s shown in the graphic       | c below;     |               |  |  |
|           |                  |                    |                              |              |               |  |  |
|           |                  |                    |                              |              |               |  |  |
|           |                  | priority in 3      | 2<br>2007 Nr priority is 8   | provity is 2 |               |  |  |
|           | by priority is i |                    | S<br>Savarity is 8           | ¢            | rity is 8     |  |  |

| Test reference              | 3.6.5 b)           | IHO reference S-52                | 10.3.4.1 |  |  |
|-----------------------------|--------------------|-----------------------------------|----------|--|--|
| Test description            |                    |                                   |          |  |  |
| Text display                |                    |                                   |          |  |  |
| Set up                      |                    |                                   |          |  |  |
| As for test 3.6.5 a) except |                    |                                   |          |  |  |
| Display Mode =              | "STANDARD"         |                                   |          |  |  |
| Action                      |                    |                                   |          |  |  |
| View the object             | s at position 32°2 | 21'·100S 61°21'·900E scale 1:5000 |          |  |  |

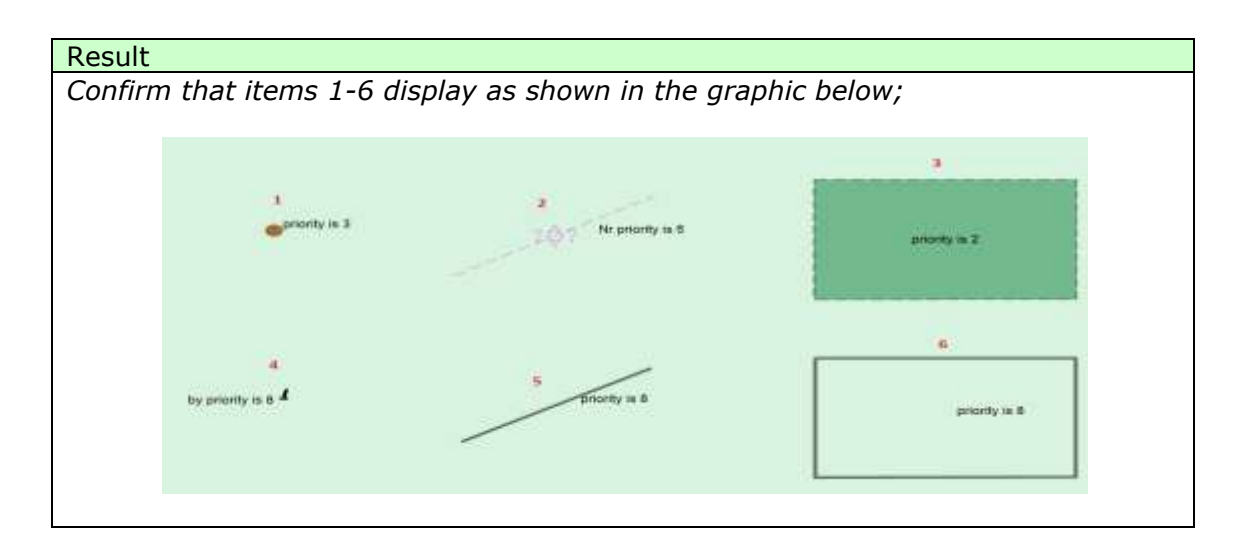

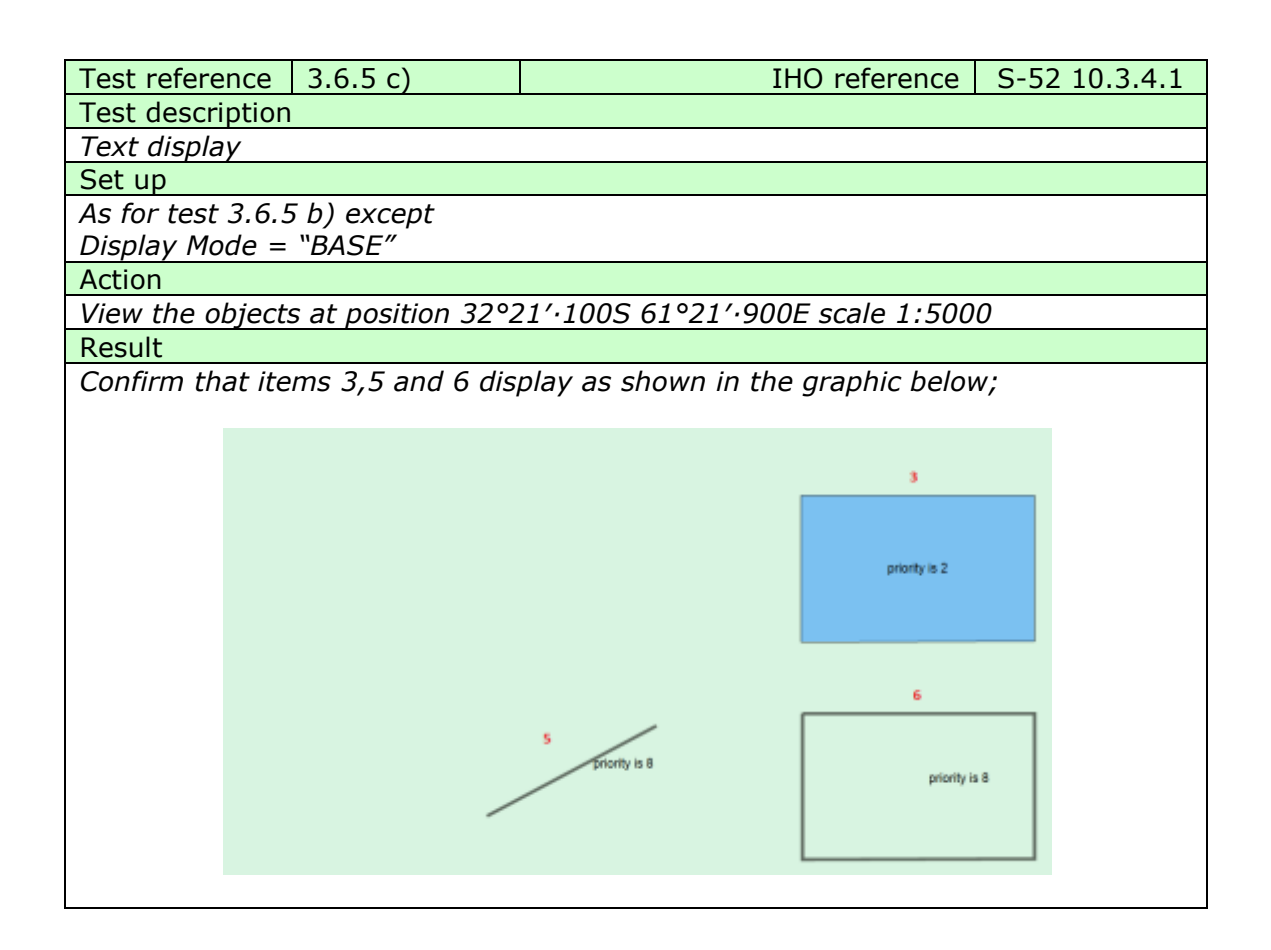

| Test reference          | 3.6.6       | IHO reference | S-52 10.3.4.1 |  |  |
|-------------------------|-------------|---------------|---------------|--|--|
| Test description        |             |               |               |  |  |
| Display of area borders |             |               |               |  |  |
| Set up                  |             |               |               |  |  |
| As for test 3.6.5       | 5 c) except |               |               |  |  |

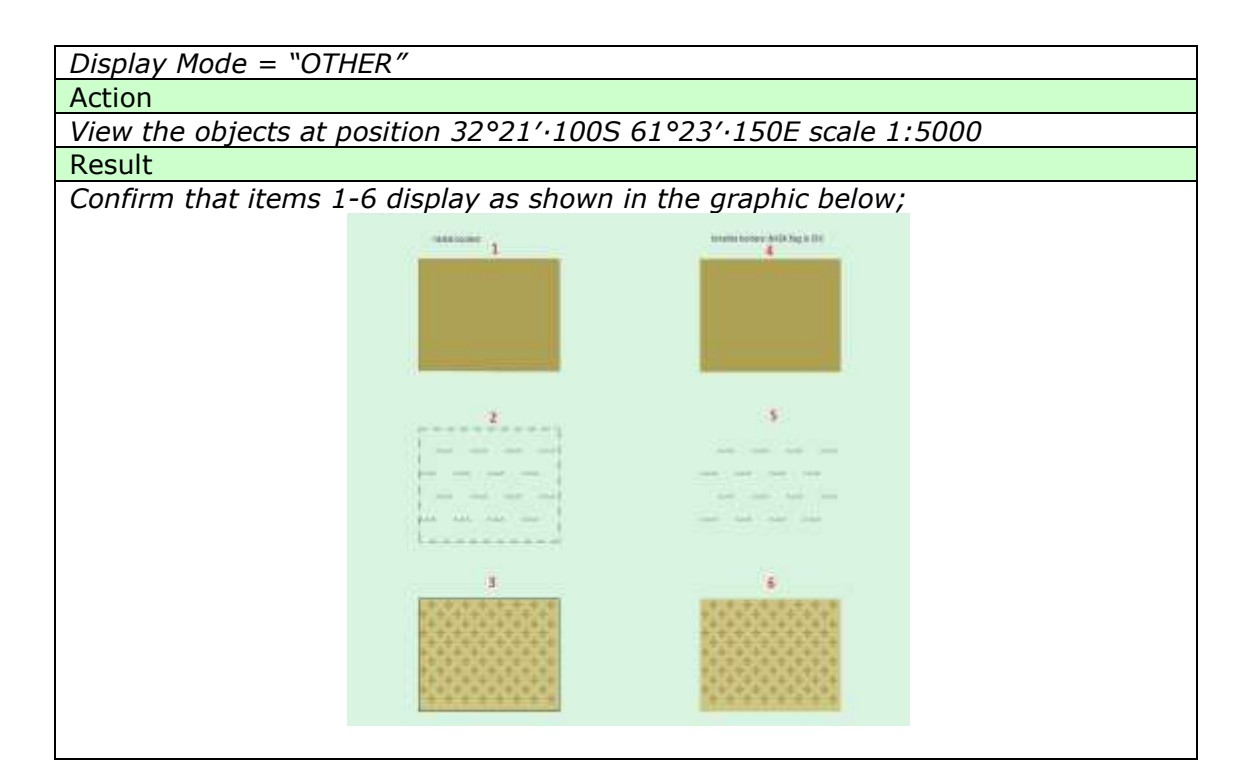

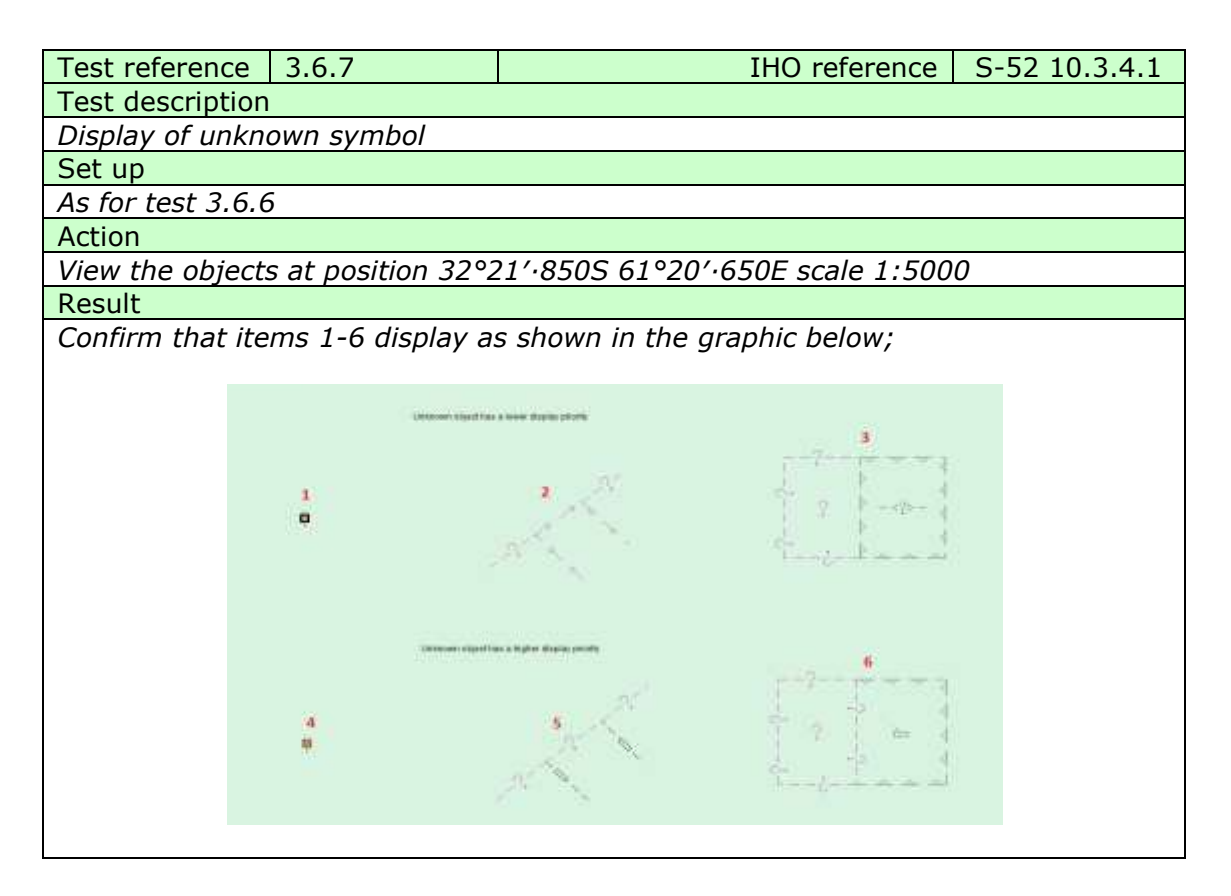

| Test reference    | 3.6.8.1            | IHO reference | S-52 10.3.4.1 |
|-------------------|--------------------|---------------|---------------|
| Test description  |                    |               |               |
| Unofficial data b | ooundary display   |               |               |
| Set up            |                    |               |               |
| As for test 3.6.6 | 5 and in addition; |               |               |

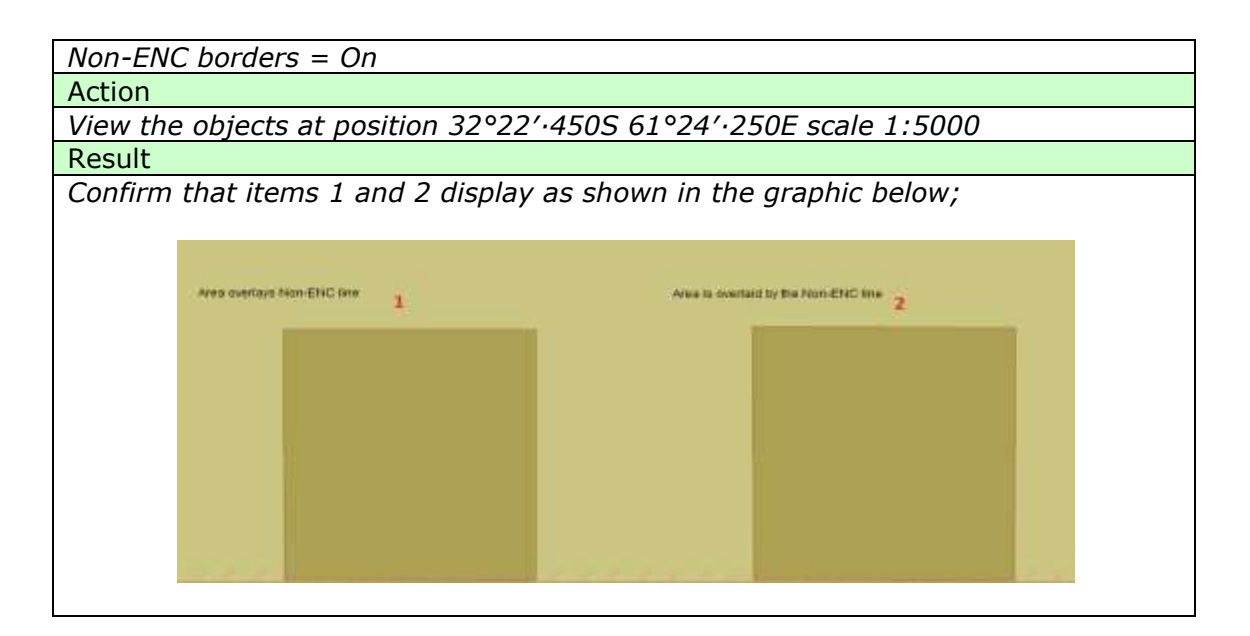

| Test reference            | 3.6.8.2             |                    | IHO reference                | S-52 10.3.4.1 |  |  |
|---------------------------|---------------------|--------------------|------------------------------|---------------|--|--|
| Test description          | Test description    |                    |                              |               |  |  |
| Scale boundary display    |                     |                    |                              |               |  |  |
| Set up                    |                     |                    |                              |               |  |  |
| As for test 3.6.8         | 3.1 and in addition | n;                 |                              |               |  |  |
| Scale borders =           | On                  |                    |                              |               |  |  |
| Non-ENC borders = Off     |                     |                    |                              |               |  |  |
| Action                    |                     |                    |                              |               |  |  |
| View the objects          | s at position 32°2  | 2′·450S 61°23′·8   | 00E scale 1:500              | 0             |  |  |
| Result                    |                     |                    |                              |               |  |  |
| Confirm that ite          | ms 1 and 2 displa   | ay as shown in the | e graphic below;             |               |  |  |
|                           |                     |                    |                              |               |  |  |
|                           |                     |                    |                              |               |  |  |
|                           |                     |                    |                              |               |  |  |
| Area overlays scale bo    | order line          | Area is overla     | aid by the scale border line |               |  |  |
|                           | 1                   |                    | 2                            |               |  |  |
|                           |                     |                    |                              |               |  |  |
|                           |                     |                    |                              |               |  |  |
|                           |                     |                    |                              |               |  |  |
|                           |                     |                    |                              |               |  |  |
|                           |                     |                    |                              |               |  |  |
|                           |                     |                    |                              |               |  |  |
|                           |                     |                    |                              |               |  |  |
|                           |                     |                    |                              |               |  |  |
|                           |                     |                    |                              |               |  |  |
|                           |                     |                    |                              |               |  |  |
|                           |                     |                    |                              |               |  |  |
|                           |                     |                    |                              |               |  |  |
| Test reference            | 3683                |                    | IHO reference                | S-52 10 3 4 1 |  |  |
| Test description          |                     |                    |                              |               |  |  |
| Overscale nattern display |                     |                    |                              |               |  |  |
| Set up                    |                     |                    |                              |               |  |  |
| As for test 3.6.8         | 3.2 and in additio  | n:                 |                              |               |  |  |
| Overscale indica          | ation = On          | •/                 |                              |               |  |  |

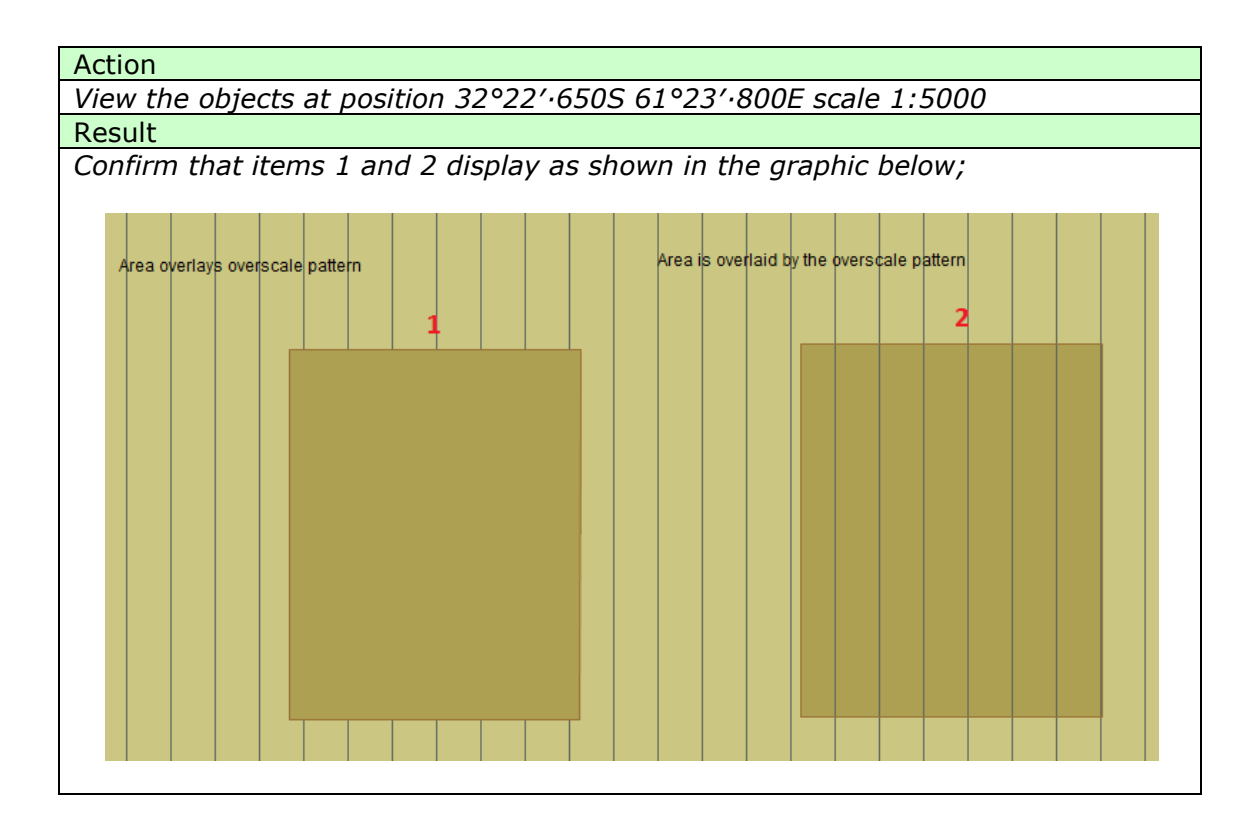

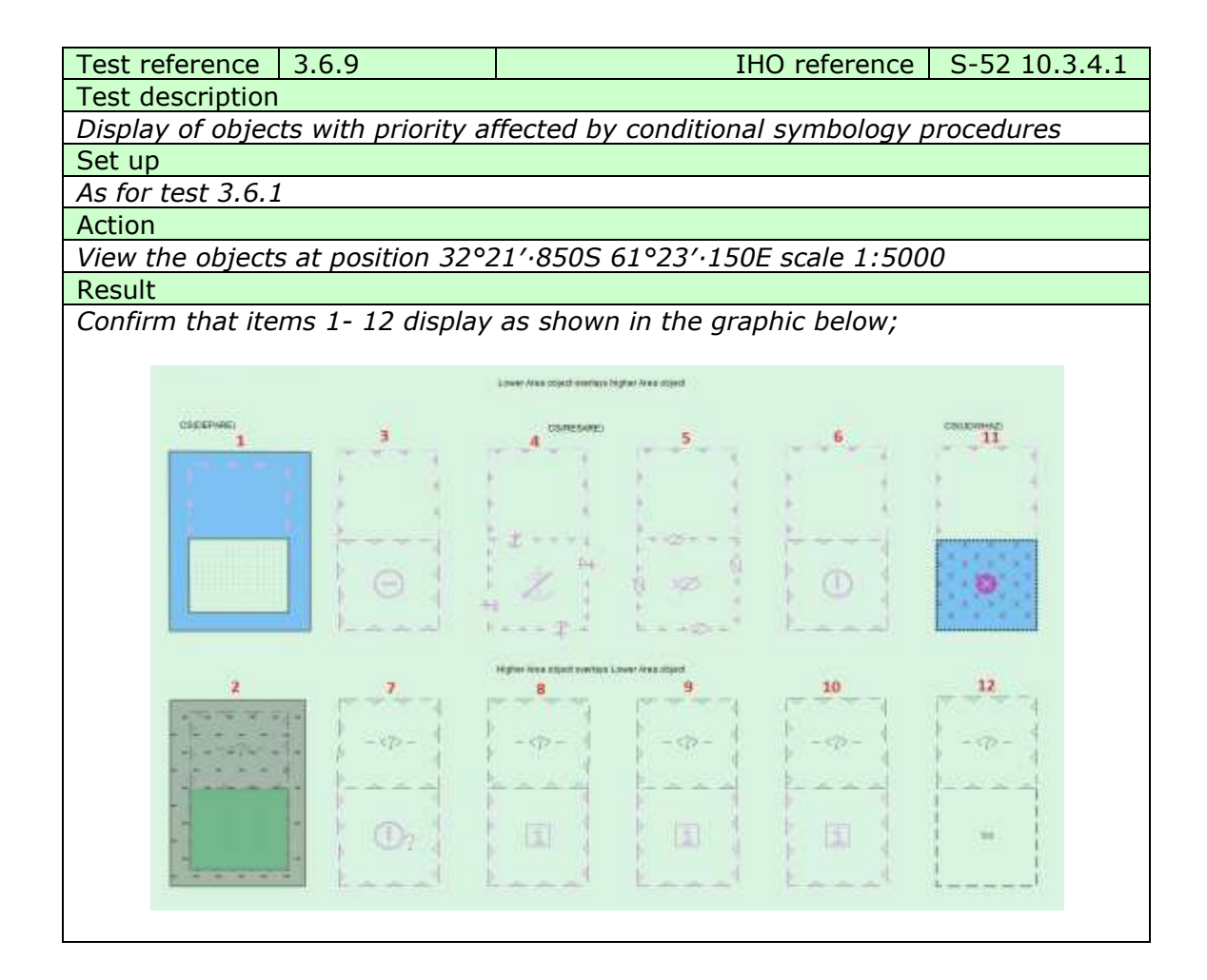

3.6.10 Display of Centred Symbols

|                       |              |                                   |                                         | <u> </u>          |  |
|-----------------------|--------------|-----------------------------------|-----------------------------------------|-------------------|--|
| lest referer          | ice          | 3.6.10 a)                         | IHO reference                           | <u>S-52 8.5.1</u> |  |
| Test description      |              |                                   |                                         |                   |  |
| Display of c          | entr         | ed symbol in th                   | e centre of an area.                    |                   |  |
| Set up                |              |                                   |                                         |                   |  |
| Load the for          | llowi        | ng cell 3.3 Setti                 | ings\ENC_ROOT\GB4X0001.000 with         | the following     |  |
| settings;             |              |                                   |                                         |                   |  |
| Select View           | ing <u>c</u> | group layer Othe                  | er                                      |                   |  |
| Select Sym            | boliz        | ed Boundaries                     |                                         |                   |  |
| Select Pape           | r cha        | art symbols                       |                                         |                   |  |
| Deselect Ac           | cura         | су                                |                                         |                   |  |
| Action                |              |                                   |                                         |                   |  |
| Centre the            | displ        | ay on position 3                  | 32°32′.805S 61° 21.290E and then z      | oom in to a       |  |
| scale of 1:2          | :0,00        | 00.                               |                                         |                   |  |
| Result                |              |                                   |                                         |                   |  |
| Confirm that          | it the       | e object displays                 | s as in the image below;                |                   |  |
|                       |              |                                   |                                         |                   |  |
|                       |              |                                   |                                         |                   |  |
|                       | - 31         | X X X X                           | · · · · · · · · · · · · · · · · · · ·   | :                 |  |
|                       | ×            | $( \times \times \times \times )$ | × × × × × × × × × × × × × × × ×         |                   |  |
|                       |              | XXXXX                             | * * * * * * * * * * * *                 |                   |  |
|                       | ×            | (                                 | · × × <u>×</u> × × × × × × × × :        |                   |  |
|                       |              | XXXXX                             | < x x 🔀 x x x x x x x x                 | :                 |  |
|                       | : ×          | (                                 | _ X X X X X X X X X X X                 |                   |  |
|                       |              | хххх                              | <pre></pre>                             |                   |  |
|                       | X            | (UXUXUXUX)                        | _ × _ × _ × _ × _ × _ × _ × _ × _ × _ × |                   |  |
|                       | •••          | .***                              | *************************************** |                   |  |
|                       |              |                                   |                                         |                   |  |
| Zoom out              | to se        | ale 1.50 000 au                   | nd confirm that the objects now displ   | lav as follows:   |  |
| 200111 001            | LU SC        | ale 1.50 000 al                   | in communat the objects now dispr       | ay as tonows,     |  |
|                       |              |                                   |                                         |                   |  |
|                       |              | 3                                 | X X X X X X X                           |                   |  |
|                       |              | 1                                 | n x n x n 🐼 x n x n s                   |                   |  |
|                       |              | 1                                 | x î x î x 🌱 x î x î x 🗄                 |                   |  |
|                       |              |                                   |                                         |                   |  |
|                       |              |                                   |                                         |                   |  |
| Test referen          | ice          | 3.6.10 b)                         | IHO reference                           | 5-52 8.5.1        |  |
| lest descrip          | otion        |                                   |                                         |                   |  |
| Display of c          | entr         | ed symbols offs                   | et.                                     |                   |  |
| Set up                |              |                                   |                                         |                   |  |
| As for test 3.6.10 a) |              |                                   |                                         |                   |  |
| Action                |              |                                   |                                         |                   |  |
| Centre the            | displ        | ay on position 3                  | 32°32′.085S 61° 21.415E and then z      | oom in to a       |  |
| scale of 1:1          | 0,00         | 0                                 |                                         |                   |  |
| Result                |              |                                   |                                         |                   |  |
| Confirm that          | it the       | e objects display                 | <i>in the image below:</i>              |                   |  |
|                       |              | ,                                 | -                                       |                   |  |

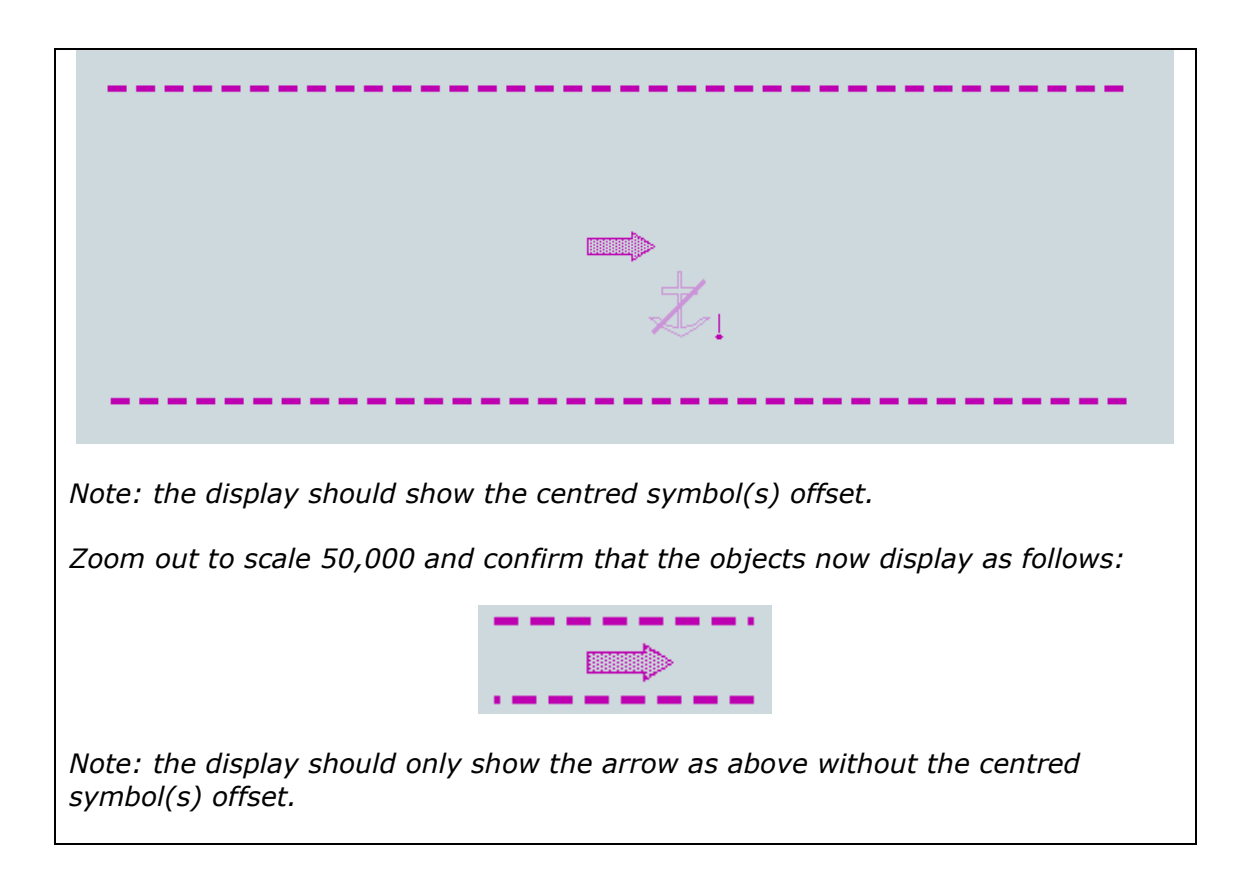

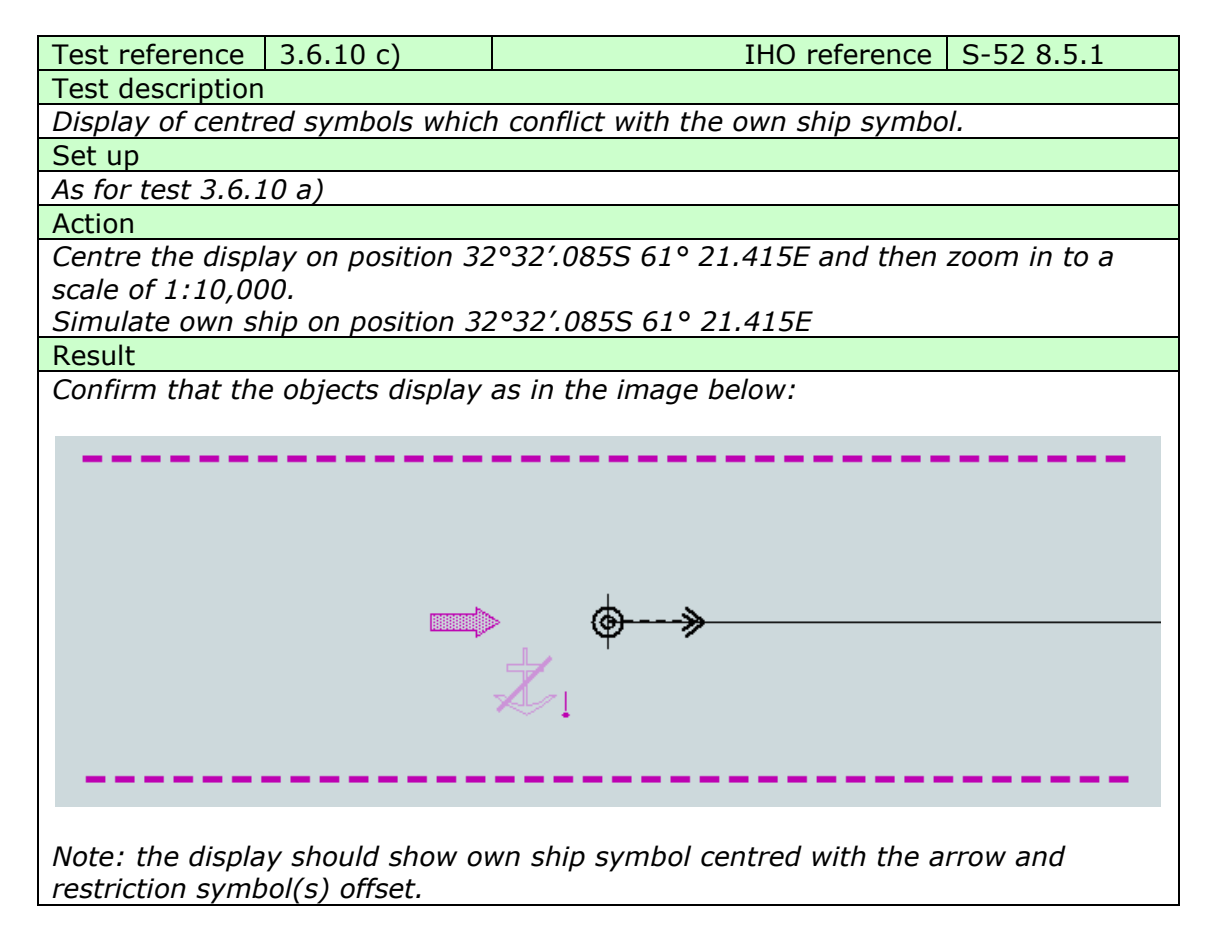

# IHO Test Data Sets for ECDIS

| Test reference 3.6.10 d) IHO reference S-52 8.5.1                                                      |  |  |  |  |  |
|----------------------------------------------------------------------------------------------------|--|--|--|--|--|
|                                                                                                    |  |  |  |  |  |
| Test description                                                                                       |  |  |  |  |  |
| Display of centred symbols when area is partially off screen.                                          |  |  |  |  |  |
| Set up                                                                                                 |  |  |  |  |  |
| As for test 3.6.10 a)                                                                                  |  |  |  |  |  |
| Action                                                                                                 |  |  |  |  |  |
| <i>Centre the display on position 32°32′.805S 61° 19.170E and then zoom in to a scale of 1:20.000.</i> |  |  |  |  |  |
| Result                                                                                                 |  |  |  |  |  |
| Confirm that the object displays as in the image below:                                                |  |  |  |  |  |
|                                                                                                    |  |  |  |  |  |
|                                                                                                    |  |  |  |  |  |
| area.                                                                                                  |  |  |  |  |  |

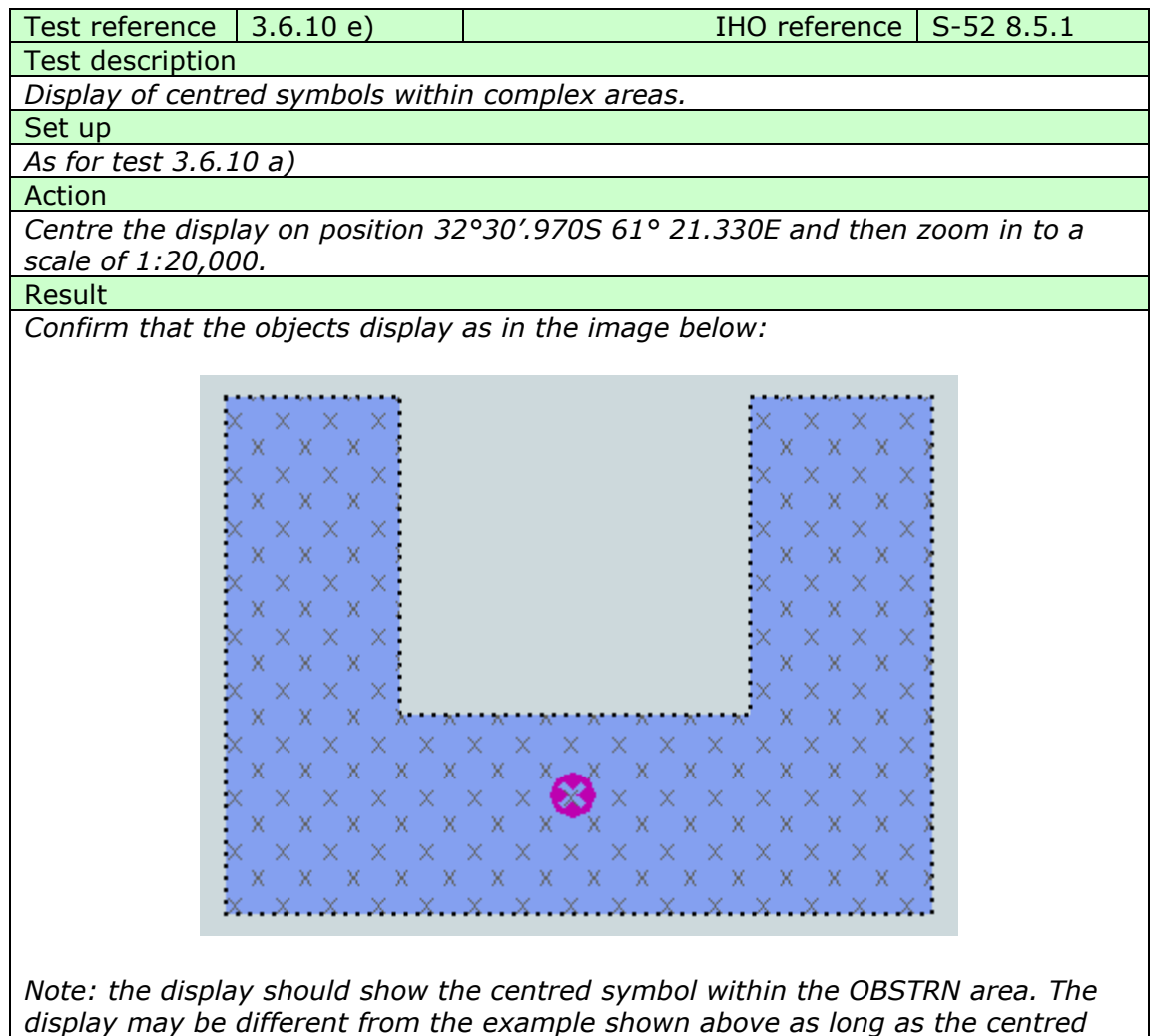

symbol remains within the OBSTRN area.

### 3.7.1 Display of overscale indication

| Test reference 3.7.1 a)          | IHO reference S-52 10.1.10.1                  |
|----------------------------------|-----------------------------------------------|
| Test description                 |                                               |
| Display of overscale indication. |                                               |
| Set up                           |                                               |
| Load the cells from 2.1.1 Power  | Up\ENC_ROOT                                   |
| Action                           |                                               |
| Zoom in beyond 1:25,000. This    | is the compilation scale of the harbour usage |
| band cells.                      |                                               |
| Result                           |                                               |
| Confirm that an overscale indica | ition is provided.                            |

| Test reference                                                              | 3.7.1 b)                      | IHO reference                 | S-52 10.1.10.2 |  |  |  |  |
|-----------------------------------------------------------------------------|-------------------------------|-------------------------------|----------------|--|--|--|--|
| Test description                                                            |                               |                               |                |  |  |  |  |
| Display of overs                                                            | Display of overscale pattern. |                               |                |  |  |  |  |
| Set up                                                                      |                               |                               |                |  |  |  |  |
| Load the cells fr                                                           | rom 2.1.1 Power               | Up\ENC_ROOT                   |                |  |  |  |  |
| Action                                                                      |                               |                               |                |  |  |  |  |
| Zoom in beyond 1:XXXXXX. This is the compilation scale of the harbour usage |                               |                               |                |  |  |  |  |
| band cells.                                                                 |                               |                               |                |  |  |  |  |
| Result                                                                      |                               |                               |                |  |  |  |  |
| Confirm that the                                                            | e overscale patte             | rn AP(OVERSC01) is displayed. |                |  |  |  |  |

## 3.7.2 Indication of larger scale data

| Test reference                                                                 | 272                                                                             | IHO reference                    | S-52 10 1 10 3 |  |  |
|--------------------------------------------------------------------------------|---------------------------------------------------------------------------------|----------------------------------|----------------|--|--|
| Test relefence                                                                 | 3.7.2                                                                           | Indiference                      | 5-52 10.1.10.5 |  |  |
| Test description                                                               |                                                                                 |                                  |                |  |  |
| Indication of be                                                               | tter (larger) scale                                                             | e data being available.          |                |  |  |
| Set up                                                                         |                                                                                 |                                  |                |  |  |
| Load the followi                                                               | ing cells;                                                                      |                                  |                |  |  |
| 2.1.1 Power Up                                                                 | ENC_ROOT\GB4                                                                    | X0000.000                        |                |  |  |
| 2.1.1 Power Up                                                                 | ENC_ROOT GB5                                                                    | X01NW.000                        |                |  |  |
| Position the own                                                               | n ship at 32°29.6                                                               | 68'S, 060°55.864'E with a headin | g of 234.0     |  |  |
| degrees. The wi                                                                | ill place the ship a                                                            | at the jetty in Micklefirth.     | -              |  |  |
| Action                                                                         |                                                                                 |                                  |                |  |  |
| Select the less of                                                             | Select the less detailed navigational purpose cell (GB4X0000.000). Observe this |                                  |                |  |  |
| cell.                                                                          |                                                                                 |                                  |                |  |  |
| Result                                                                         |                                                                                 |                                  |                |  |  |
| Confirm that an indication is provided that more detailed navigational purpose |                                                                                 |                                  |                |  |  |
| data is available                                                              | 2,                                                                              |                                  |                |  |  |

## 3.7.3 Boundaries between compliation scales

| Test reference           | 3.7.3            |                                           | IHO reference  | S-52 10.1.9.1 |  |  |
|--------------------------|------------------|-------------------------------------------|----------------|---------------|--|--|
| Test description         |                  |                                           |                |               |  |  |
| Boundaries betw          | veen compilation | scales.                                   |                |               |  |  |
| Set up                   |                  |                                           |                |               |  |  |
| Load the following cell; |                  |                                           |                |               |  |  |
| 2.1.1 Power Up           | \ENC_ROOT\GB4.   | X0000.000                                 |                |               |  |  |
| Action                   |                  |                                           |                |               |  |  |
| Centre the disp          | lay on 32°21.010 | <sup>°</sup> S, 060°57.920 <sup>°</sup> E | and zoom to 1: | 45,000        |  |  |

Result

Confirm that either the LS(SOLD,1,CHGRD) or LC(SCLBDY51) is shown for the diagonal limit across the cell. Also confirm that the overscale indication is provided.

3.7.4 Display of data from another navigational purpose

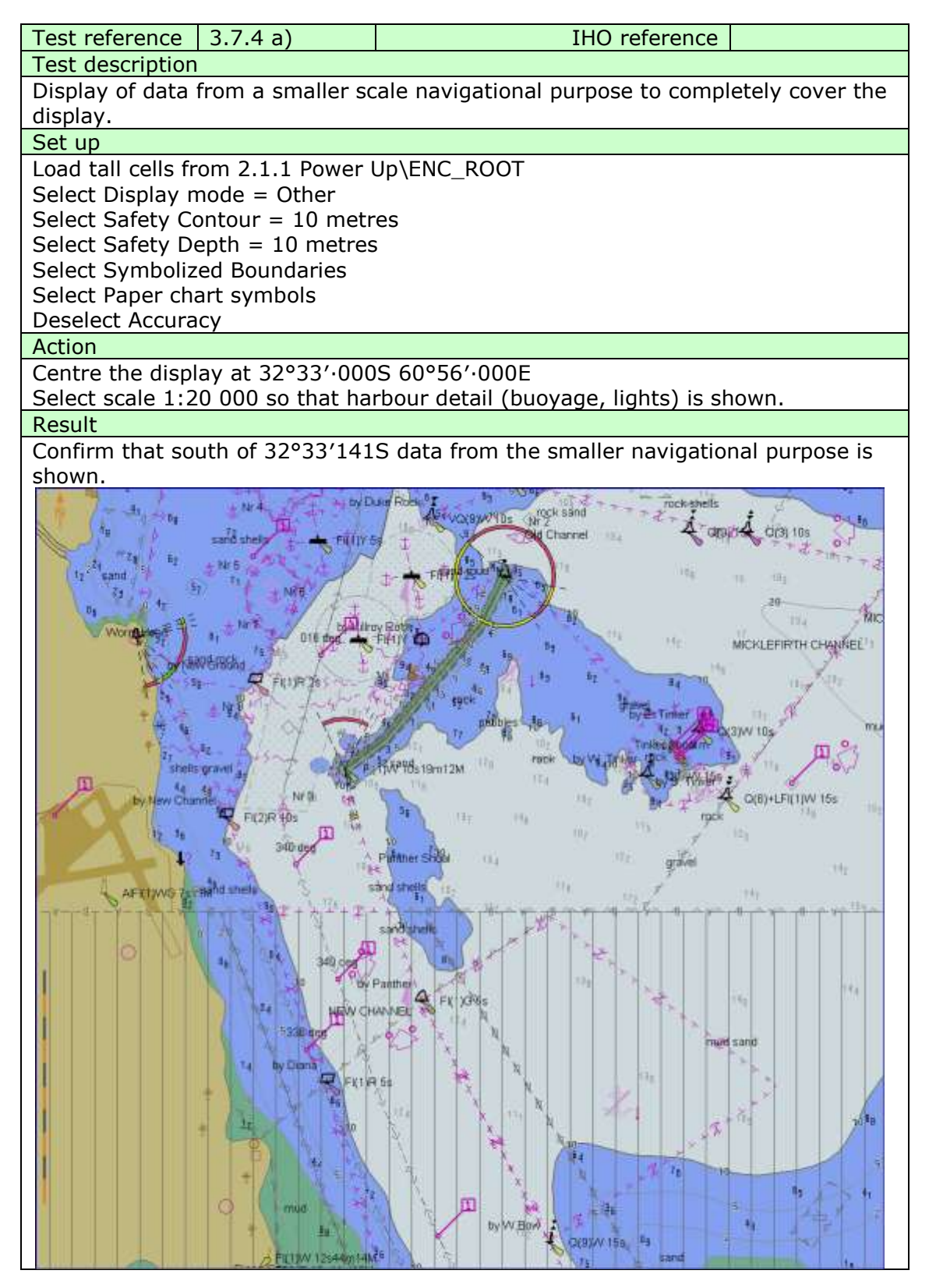
# IHO Test Data Sets for ECDIS

| Test reference 3.7.4 b)                 | IHO reference                         | S-52 10.1.3 |  |
|-----------------------------------------|---------------------------------------|-------------|--|
| Test description                        |                                       |             |  |
| Display of overlapping data.            |                                       |             |  |
| Set up                                  |                                       |             |  |
| Load all cells from 3.7 Overlap\E       | ENC_ROOT                              |             |  |
| Load all cells from 3.7.7 Scale m       | ninimum\ENC_ROOT                      |             |  |
| Select Display mode = Other             |                                       |             |  |
| Select Safety Contour = 10 met          | res                                   |             |  |
| Select Safety Depth = 10 metres         | S                                     |             |  |
| Select Symbolized Boundaries            |                                       |             |  |
| Select Paper chart symbols              |                                       |             |  |
| Deselect Accuracy                       | lation costs (1:00,000)               |             |  |
| Display Cell GB3OVRLP at compli         |                                       |             |  |
| Action                                  | 2022/ 0005 60040/ 0005                |             |  |
| Centre the display on position 32       | 2°23':0005 60°40':000E                |             |  |
| Result                                  | laurad in a since and To this same    |             |  |
| Confirm that only one cell is disp      | played in a given area. In this case  | aispiays as |  |
| snown in a) or b) are acceptable        | h.<br>ndiantian "avarlan" is provided |             |  |
| Comminaiso that a permanent in          | nuication overlap is provided.        |             |  |
|                                         |                                       |             |  |
|                                         |                                       |             |  |
|                                         |                                       |             |  |
|                                         |                                       |             |  |
|                                         |                                       |             |  |
|                                         |                                       |             |  |
|                                         |                                       |             |  |
|                                         |                                       |             |  |
|                                         |                                       |             |  |
|                                         |                                       |             |  |
|                                         |                                       |             |  |
|                                         |                                       |             |  |
|                                         |                                       |             |  |
|                                         | >                                     |             |  |
|                                         |                                       |             |  |
|                                         |                                       |             |  |
|                                         |                                       |             |  |
|                                         | 1-                                    |             |  |
|                                         | 1                                     |             |  |
|                                         |                                       |             |  |
|                                         |                                       |             |  |
|                                         |                                       |             |  |
|                                         | >                                     |             |  |
|                                         |                                       |             |  |
|                                         |                                       |             |  |
|                                         |                                       |             |  |
|                                         | >                                     |             |  |
| a) Chart AA3SCAMN overlaps ch           | art GB3OVRLP                          | _           |  |
| , · · · · · · · · · · · · · · · · · · · |                                       |             |  |

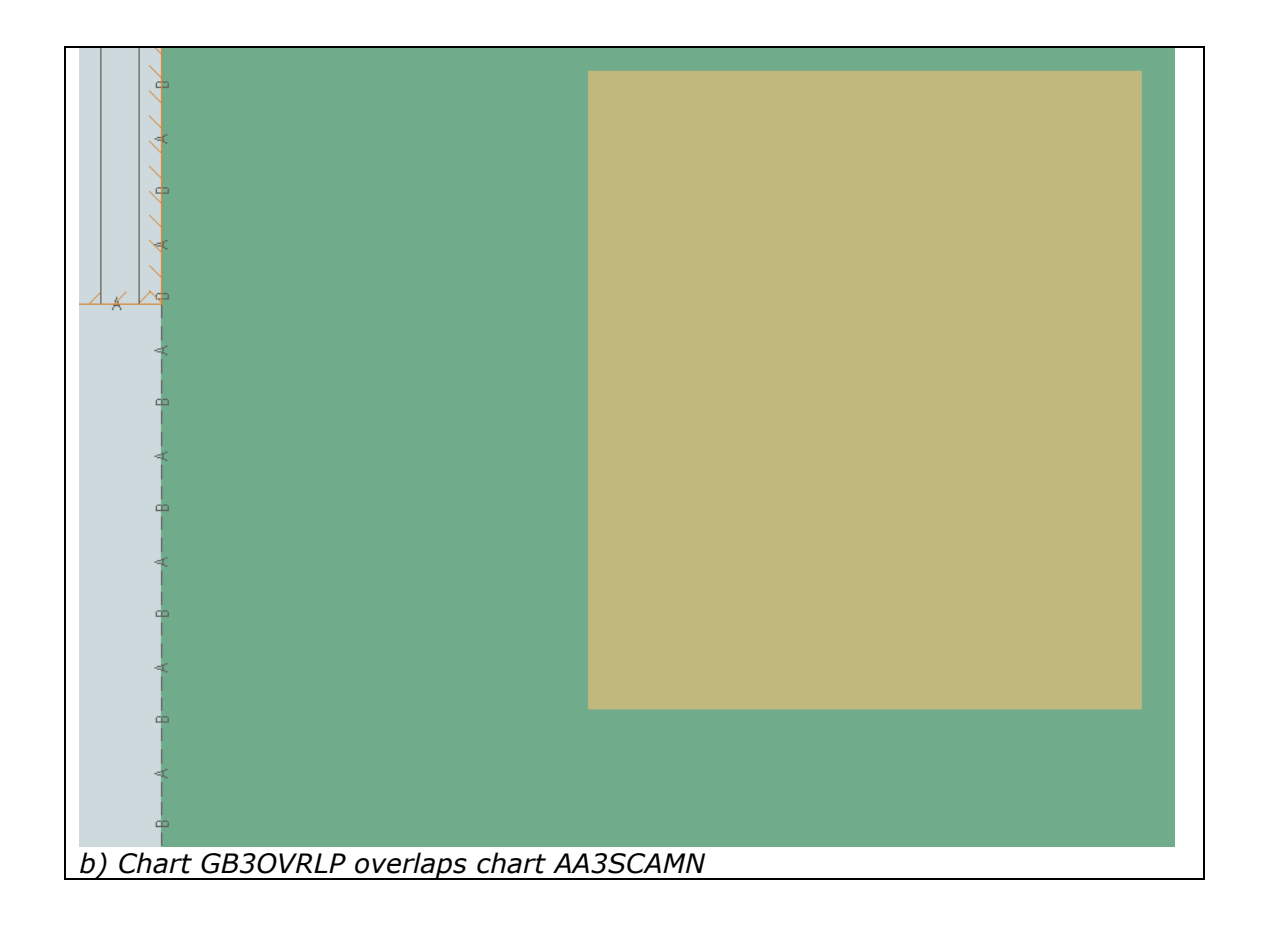

# 3.7.5 Display of graphical index

| Test reference                                                                   | 3.7.5                    |                      | IHO reference | S-52 10.1.7 |
|----------------------------------------------------------------------------------|--------------------------|----------------------|---------------|-------------|
| Test description                                                                 |                          |                      |               |             |
| Display of graph                                                                 | nical index of cell      | boundaries.          |               |             |
| Set up                                                                           |                          |                      |               |             |
| Load the cells fr                                                                | om 2.1.1 Power           | Up\ENC_ROOT          |               |             |
| Action                                                                           |                          |                      |               |             |
| Navigate to a graphical index of cell boundaries.                                |                          |                      |               |             |
| Result                                                                           |                          |                      |               |             |
| Confirm that a graphical index of the cell boundaries is displayed and access to |                          |                      |               |             |
| the edition num                                                                  | <i>ber and date of e</i> | each cell is availab | le.           |             |

".

# 3.7.6 Change of display scale

| Test reference                                                                                               | 3.7.6                                         | IHO reference | - |  |  |
|----------------------------------------------------------------------------------------------------|-----------------------------------------------|---------------|---|--|--|
| Test description                                                                                             | l                                             |               |   |  |  |
| Change of display scale by chart scale values and by increments of displayed range values in nautical miles. |                                               |               |   |  |  |
| Set up                                                                                                    |                                               |               |   |  |  |
| Load the cells fr                                                                                            | Load the cells from 2.1.1 Power Up\ENC_ROOT   |               |   |  |  |
| Action                                                                                                    |                                               |               |   |  |  |
| Change display scale by chart scale values and by increments of displayed range values in nautical miles.    |                                               |               |   |  |  |
| Result                                                                                                    |                                               |               |   |  |  |
| Confirm that the                                                                                             | Confirm that the display changes accordingly. |               |   |  |  |

### 3.7.7 Impact of SCAMIN on display

| Test reference                                                                                                    | 3.7.7              | IHO reference            | S-52 10.4.2<br>S-52 10.3.4.4 |  |  |  |
|----------------------------------------------------------------------------------------------------|--------------------|--------------------------|------------------------------|--|--|--|
| Test description                                                                                                    |                    |                          |                              |  |  |  |
| Impact of SCAM                                                                                                    | IIN values on disp | play of charted objects. |                              |  |  |  |
| Set up                                                                                                    |                    |                          |                              |  |  |  |
| Load the cell AA3SCAMN.000 from 3.7.7 Scale minimum\ENC_ROOT<br>Select Display mode = Other<br>Select Safety Contour = 10 metres<br>Select Safety Depth = 10 metres<br>Select Symbolized Boundaries<br>Select Paper chart symbols<br>Deselect Accuracy<br>Display cell AA3SCAMN at compilation scale (1:90,000) |                    |                          |                              |  |  |  |
| Action                                                                                                    |                    |                          |                              |  |  |  |
| <ol> <li>Centre the display on position 32°24'.000S 60°20'.500E</li> <li>Change scale to 1:100 000</li> <li>Change scale to 1:200 000</li> <li>Deselect Scamin</li> </ol>                                                                                                    |                    |                          |                              |  |  |  |
| Result                                                                                                    | Result             |                          |                              |  |  |  |
| 1.All objects sha                                                                                                    | all be shown.      |                          |                              |  |  |  |

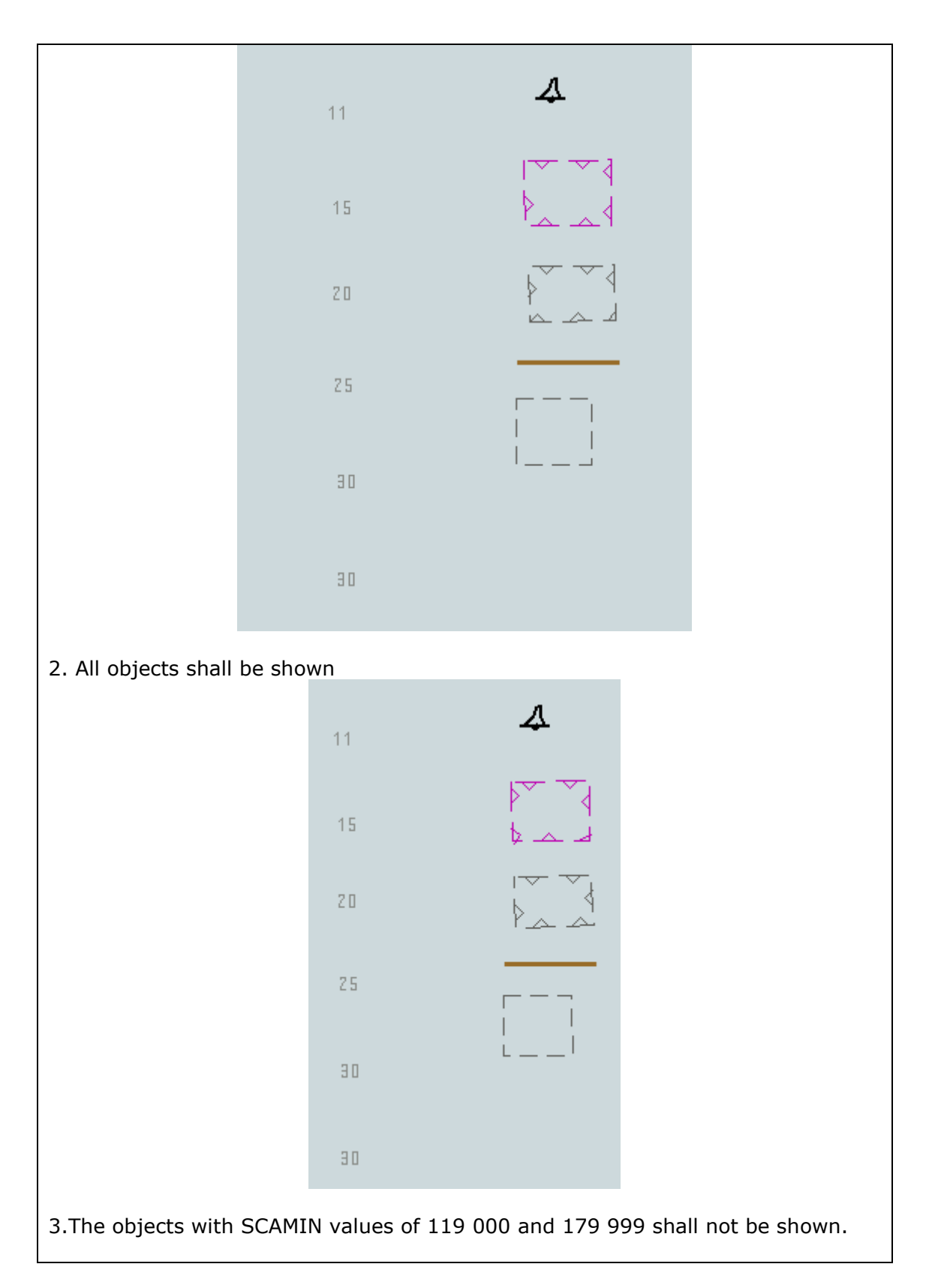

|                               | 11<br>15<br>20<br>25 |          |
|-------------------------------|----------------------|----------|
| 2. All objects shall be shown | 11                   | <b>↓</b> |
|                               | 15<br>20<br>25       |          |
|                               | 30<br>30             |          |

# 3.8 Additional Display Functions

### 3.8.1 Mariners' objects

| Test reference                                                                  | 3.8.1                                               | IHO reference                       | S-52 Part II    |  |  |
|---------------------------------------------------------------------------------|-----------------------------------------------------|-------------------------------------|-----------------|--|--|
| Test description                                                                | l                                                   |                                     |                 |  |  |
| The display of N                                                                | lariners' Features                                  | 5.                                  |                 |  |  |
| Set up                                                                          |                                                     |                                     |                 |  |  |
| Load the followi                                                                | ing cell 2.1.1 Pow                                  | er Up\ENC_ROOT\GB4X0000.000         |                 |  |  |
| Action                                                                          |                                                     |                                     |                 |  |  |
| 1. Create a Mar                                                                 | iners' object of ty                                 | /pe point.                          |                 |  |  |
| 2. Create 10 Ma                                                                 | riners' object of a                                 | type line.                          |                 |  |  |
| 3. Create a Mar                                                                 | iners' object of ty                                 | /pe area.                           |                 |  |  |
| 4. Specify a fill                                                               | style as described                                  | d in S-52, appendix 2/2.3.1b for th | ne created area |  |  |
| object.                                                                         |                                                     |                                     |                 |  |  |
| 5. Add 25 chara                                                                 | 5. Add 25 characters of text on a Mariner's object. |                                     |                 |  |  |
| Result                                                                          |                                                     |                                     |                 |  |  |
| Check that all information added by the mariner (items 1-5) is distinguishable. |                                                     |                                     |                 |  |  |
| Check that all of these objects can be added to the SENC. Recall them from the  |                                                     |                                     |                 |  |  |
| SENC and check                                                                  | k that they may b                                   | be deleted.                         |                 |  |  |
|                                                                                 |                                                     |                                     |                 |  |  |

### 3.8.2 Adjustment of depth information by tidal height

| Test reference   | 3.8.2                                                        | IHO reference                        | -             |  |  |
|------------------|--------------------------------------------------------------|--------------------------------------|---------------|--|--|
| Test description |                                                              |                                      |               |  |  |
| Depth informati  | on is not affected                                           | by tidal height information.         |               |  |  |
| Set up           |                                                              |                                      |               |  |  |
| Load the followi | Load the following cell 2.1.1 Power Up\ENC ROOT\GB4X0000.000 |                                      |               |  |  |
| Action           |                                                              |                                      |               |  |  |
| Confirm by ana   | lytical evaluation                                           | that depth information is not affect | cted by tidal |  |  |
| height.          |                                                              |                                      |               |  |  |
| Result           |                                                              |                                      |               |  |  |
| Depth informati  | on is not affected                                           | l by tidal height.                   |               |  |  |

### 3.9 Display of ENC covering Polar Regions

#### 3.9.1 Display of ENC Data up to 85 degrees

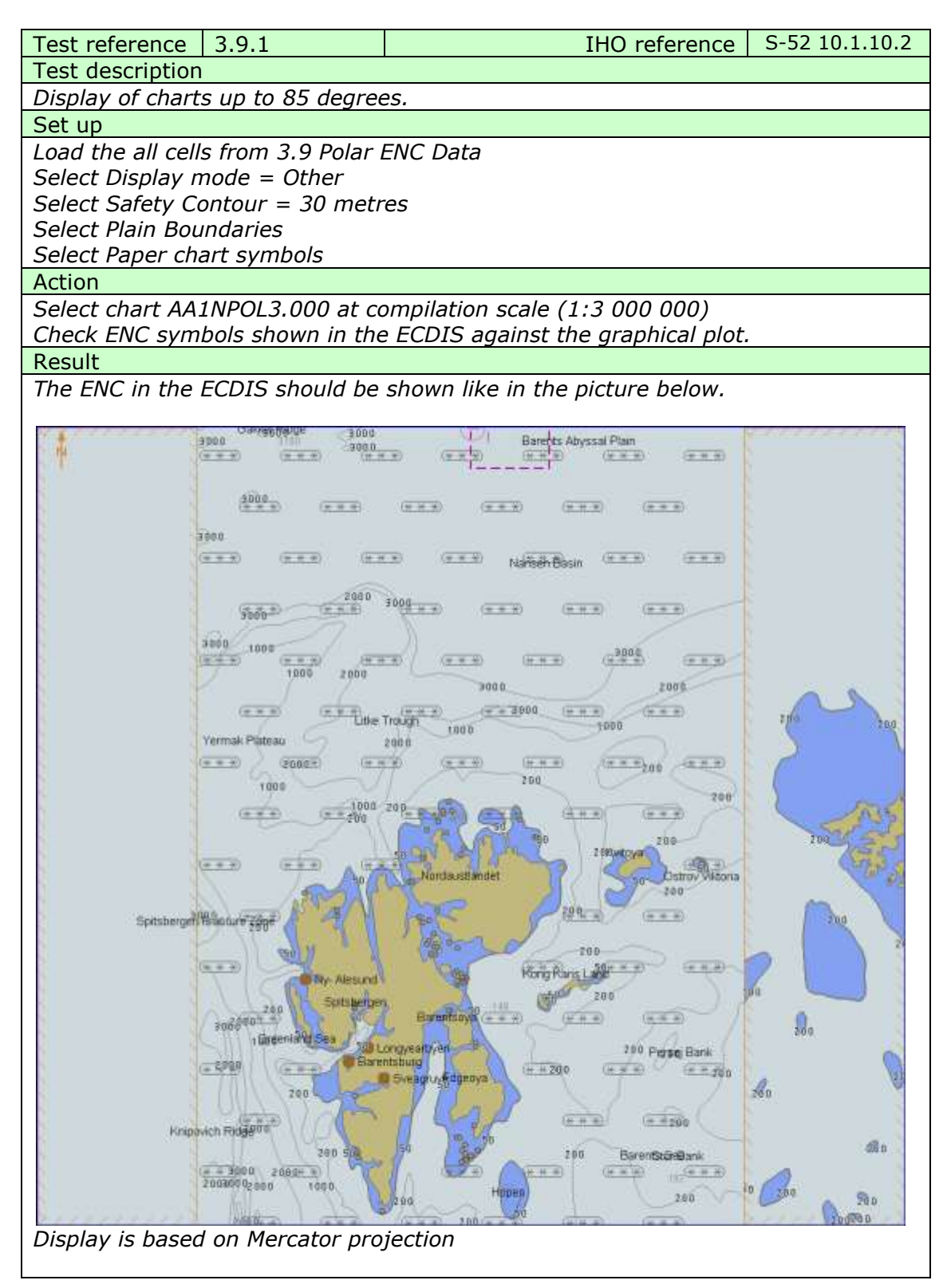

# IHO Test Data Sets for ECDIS

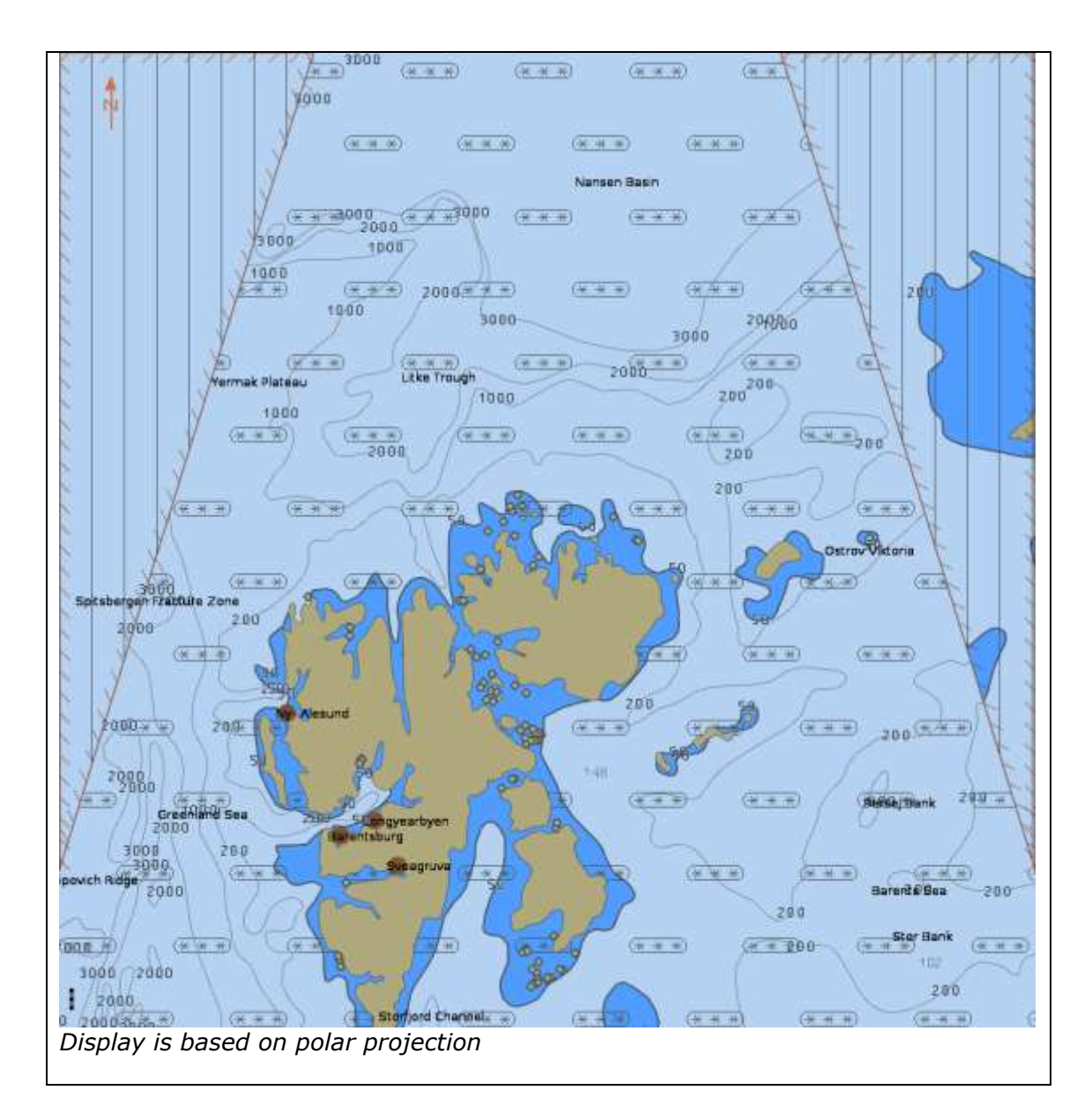

# IHO Test Data Sets for ECDIS

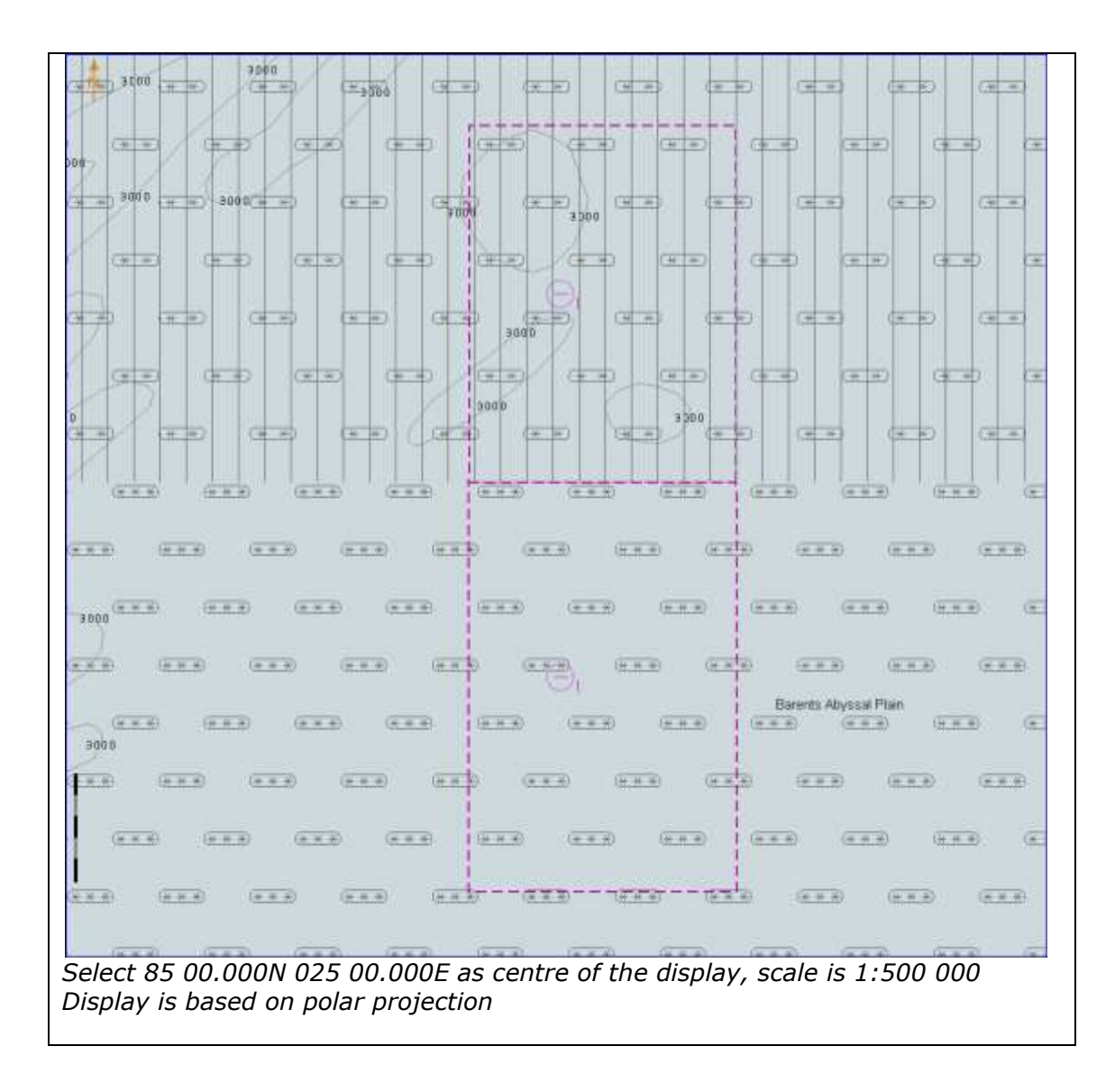

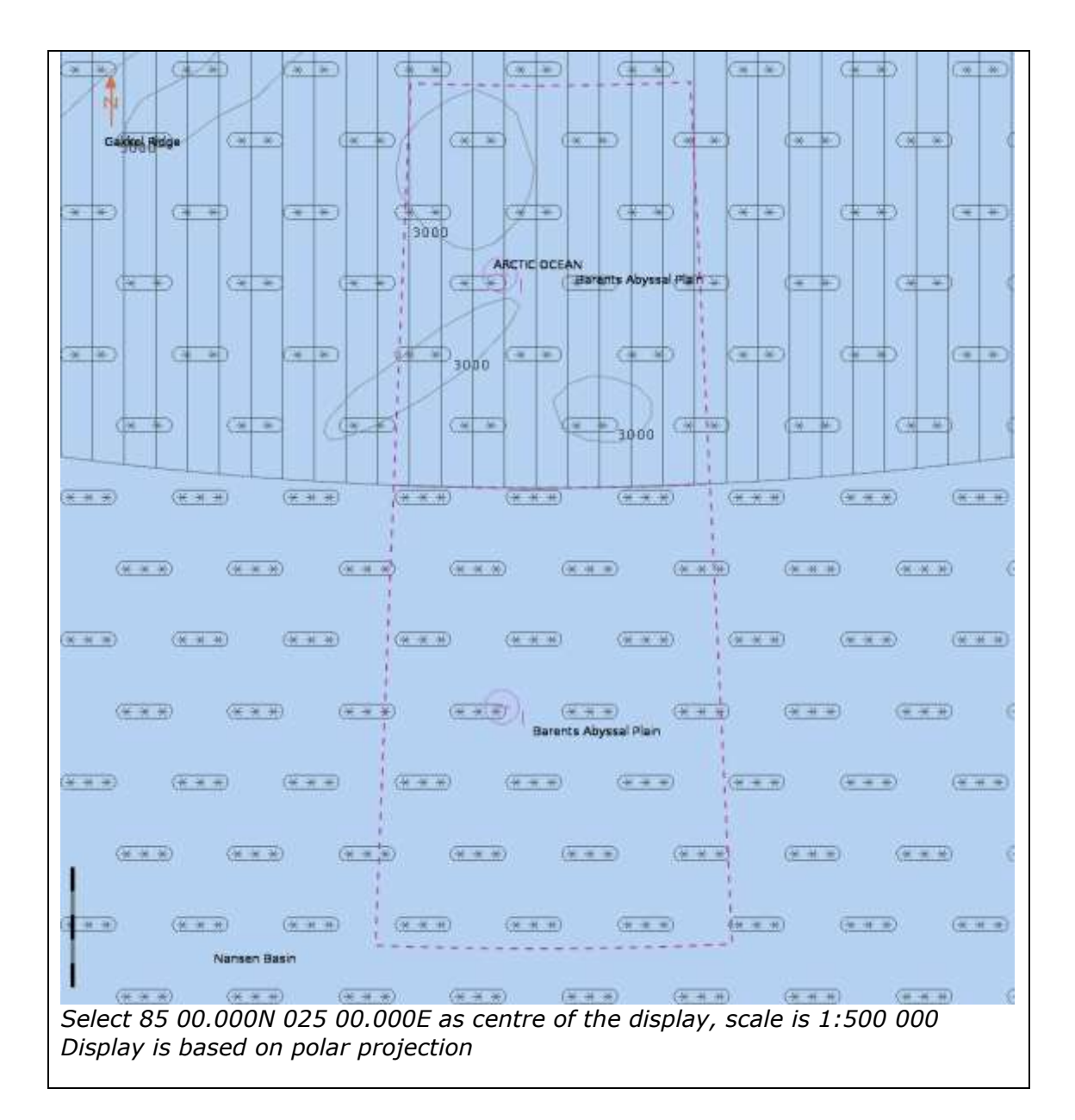

### 3.9.2 Display of Data at Extreme High Latitudes

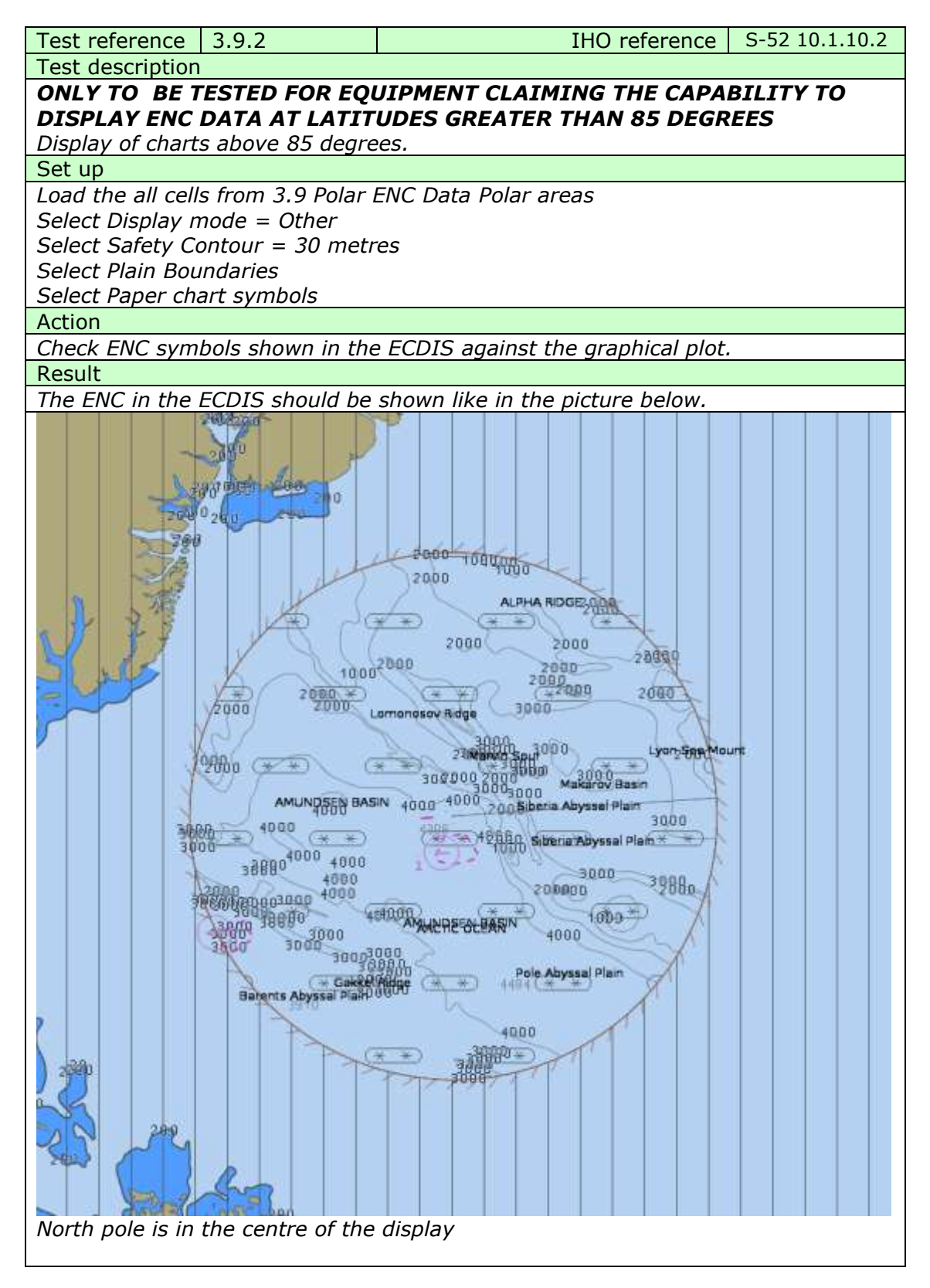

\* \* -----di (\* \*) (\*\*) (\*\*) (\*\*) (\* \*) (4.8) (4.8)<sup>2</sup> ------(\*\*) (H H) (# #) \*\* \*\* (= +) (\*\*) (x. x) (\*\*\*) 6 10 10 (34 83 (\*\*\*) CH HO (+ +) (+ +) (= +) (# #) -\*\* \*\* \*\* \*\* \*\* (\*\*\*) (\*\*\*) (\*\*) (\*\*) (\*\*) (\*\*) (\*\*\*) (\*\*\*) Select 89 22.000N 090 00.000E as centre of the display

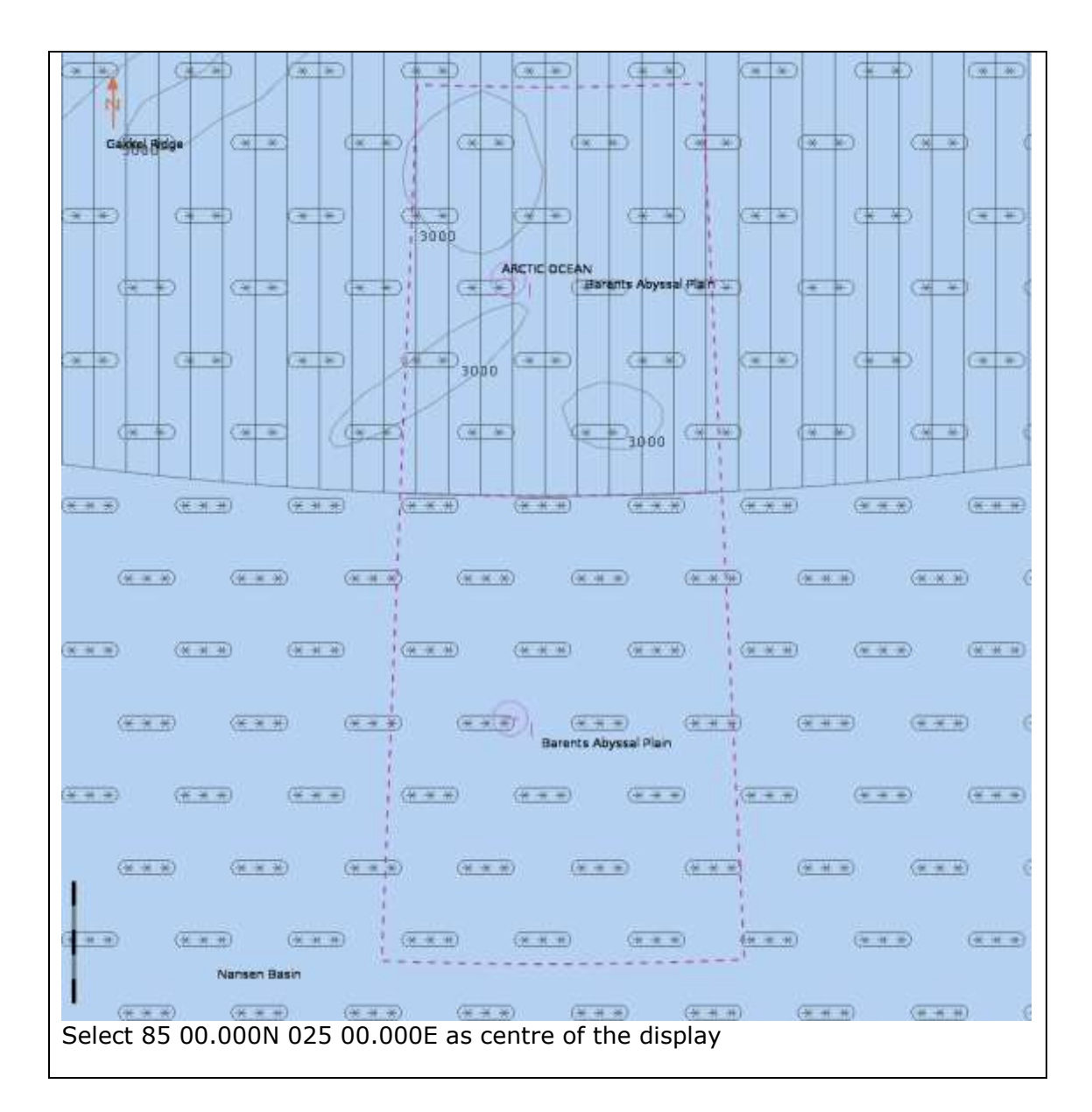

#### 4.0 Chart related functions

#### 4.1 Mode and orientation

| Test reference         | 4.1 a)              | IHO reference                        | S-52 10.5.4      |
|------------------------|---------------------|--------------------------------------|------------------|
| Test description       | l .                 |                                      |                  |
| Display of the n       | orth arrow symbo    | ol.                                  |                  |
| Set up                 |                     |                                      |                  |
| Load the followi       | ing cell 2.1.1 Pow  | er Up\ENC_ROOT\GB4X0000.000          |                  |
| Action                 |                     |                                      |                  |
| Observe the dis        | play.               |                                      |                  |
| If the EUT offer       | s the capability to | o show other than north-up presen    | tation;          |
| Change the pres        | sentation to non-   | north up and observe the display.    |                  |
| Result                 |                     |                                      |                  |
| Confirm that the       | e north arrow syr   | nbol is always displayed at the top  | left corner of   |
| the chart area,        | not overlapping t   | he scale or latitude bar. If the EUT | supports         |
| changing to nor        | n-north up preser   | ntations confirm that the symbol re  | aligns to north. |
|                        |                     |                                      |                  |
|                        |                     |                                      |                  |
| Test reference         | 4.1 b)              | IHO reference                        | S-52 2.2.3       |
| Test description       |                     |                                      |                  |
| True motion operation. |                     |                                      |                  |

Set up

As for test 4.1 a)

Action

Ensure that true motion is provided.

Reset the display and check that the generation of the neighbouring area takes place automatically at a distance selected by the mariner.

Result

*Confirm that true motion operation is provided and that the generation of the neighbouring area takes place automatically at a distance selected by the mariner.* 

| Test reference 4.1 c)                                                | IHO reference -                                  |  |  |  |
|----------------------------------------------------------------------|--------------------------------------------------|--|--|--|
| Test description                                                     |                                                  |  |  |  |
| Manual adjustment of chart dis                                       | play area and own ship position.                 |  |  |  |
| Set up                                                               |                                                  |  |  |  |
| As for test 4.1 a)                                                   |                                                  |  |  |  |
| Action                                                               |                                                  |  |  |  |
| Manually adjust the chart display area.                              |                                                  |  |  |  |
| Change the position of own ship relative to the edge of the display. |                                                  |  |  |  |
| Result                                                               |                                                  |  |  |  |
| Confirm that it is possible to ch                                    | ange manually the chart area and the position of |  |  |  |
| own ship relative to the edge o                                      | f the display.                                   |  |  |  |

| Test reference                                                             | 4.1 d)          | IHO reference          | S-52 10.1.8 |  |  |
|----------------------------------------------------------------------------|-----------------|------------------------|-------------|--|--|
| Test description                                                           |                 |                        |             |  |  |
| No ENC data av                                                             | ailable.        |                        |             |  |  |
| Set up                                                                     |                 |                        |             |  |  |
| As for test 4.1 a)                                                         |                 |                        |             |  |  |
| Ship position as follows; 32°24.53'S 061°19.29'E (within ENC data coverage |                 |                        |             |  |  |
| (M_COVR) when                                                              | re CATCOV=2 (no | o coverage available). |             |  |  |
| Action                                                                     |                 |                        |             |  |  |
| Observe the dis                                                            | play.           |                        |             |  |  |

# Result

Confirm that a "No ENC available" indication is provided.

| Test reference                                                         | 4.1 e)            | IHO reference              | S-52 10.1.8 |  |
|------------------------------------------------------------------------|-------------------|----------------------------|-------------|--|
| Test description                                                       | 1                 |                            |             |  |
| No ENC data av                                                         | vailable.         |                            |             |  |
| Set up                                                                 |                   |                            |             |  |
| As for test 4.1 a                                                      | a)                |                            |             |  |
| Ship position as follows; 32°27.88'S 061°20.66'E (an area with no ENC) |                   |                            |             |  |
| Action                                                                 |                   |                            |             |  |
| Observe the display.                                                   |                   |                            |             |  |
| Result                                                                 |                   |                            |             |  |
| Confirm that a                                                         | "No ENC available | e" indication is provided. |             |  |

| Test reference                                                                                                    | 4.1 f)                                                                                                    | IHO reference | S-52 [3.1.6] |  |  |
|----------------------------------------------------------------------------------------------------|----------------------------------------------------------------------------------------------------|---------------|--------------|--|--|
| Test description                                                                                                    |                                                                                                    |               |              |  |  |
| Display in non 'i                                                                                                    | north-up' orientai                                                                                                    | tion.         |              |  |  |
| Set up                                                                                                    |                                                                                                    |               |              |  |  |
| As for test 4.1 a                                                                                                    | ı)                                                                                                    |               |              |  |  |
| Action                                                                                                    |                                                                                                    |               |              |  |  |
| For each bearing-stabilised orientation other than 'north-up' that may be<br>provided, confirm by analytical evaluation that for turning rates between 0 deg/s<br>and 20 deg/s the displayed chart symbols and text do not re-orient more often<br>than 2 times per second and remain legible if they do not remain fixed. |                                                                                                    |               |              |  |  |
| Result                                                                                                    |                                                                                                    |               |              |  |  |
| <i>Confirm that the than 2 times pe fixed and in this</i>                                                                                                    | Confirm that the displayed chart symbols and text do not re-orient more often<br>than 2 times per second and remain legible. The symbols and text may remain<br>fixed and in this case will not re-orientate |               |              |  |  |

### 4.2 Display of scale bar

| Test reference    | 4.2                 | IHO reference                         | S-52 10.5.1     |
|-------------------|---------------------|---------------------------------------|-----------------|
| Test description  |                     |                                       |                 |
| Display of scale  | bar at appropriat   | te scales.                            |                 |
| Set up            |                     |                                       |                 |
| Load the cells fr | om 2.1.1 Power      | Up\ENC_ROOT                           |                 |
| Set display mod   | le to BASE.         |                                       |                 |
| Action            |                     |                                       |                 |
| Zoom to a displ   | ay scale greater t  | than 1:80,000 (such as 1:25,000),     | , observe the   |
| display.          |                     |                                       |                 |
| Result            |                     |                                       |                 |
| Confirm that a s  | scale bar is displa | yed. Also confirm that the scale ba   | ar is displayed |
| between 2mm a     | and 4mm from th     | e left side of the chart display area | <b>7</b> _      |

### 4.3 Display of latitude bar

| Test reference    | 4.3                | IHO reference                              | S-52 10.5.1  |
|-------------------|--------------------|--------------------------------------------|--------------|
| Test description  |                    |                                            |              |
| Display of latitu | de bar at appropi  | riate scales.                              |              |
| Set up            |                    |                                            |              |
| Load the cells fi | rom 2.1.1 Power    | Up\ENC_ROOT                                |              |
| Set display mod   | le to BASE.        |                                            |              |
| Action            |                    |                                            |              |
| Zoom to a displ   | ay scale less thar | n 1:80,000 (such as 1:300,000), o          | bserve the   |
| display.          |                    |                                            |              |
| Result            |                    |                                            |              |
| Confirm that a l  | atitude bar is dis | played. Also confirm that the scale        | e bar is     |
| displayed betwee  | een 2mm and 4m     | <u>m from the left side of the chart d</u> | isplay area. |

### 4.4 Object information

| Test reference                | 4.4 a)                 | IHO reference                         | S-52 [2.3.1e] &<br>10.8 |
|-------------------------------|------------------------|---------------------------------------|-------------------------|
| Test description              | Ì                      |                                       |                         |
| General rules fo              | or cursor pick rep     | ort                                   |                         |
| Set up                        | ii                     |                                       |                         |
| As for test 4.3               |                        |                                       |                         |
| Action                        |                        |                                       |                         |
| 1. Select severa              | al objects of          |                                       |                         |
| - depth area;                 |                        |                                       |                         |
| - restricted area             | a;                     |                                       |                         |
| - sea area;                   |                        |                                       |                         |
| - depth contour               | <br>/                  |                                       |                         |
| - ferry route;                |                        |                                       |                         |
| - recommended                 | l track;               |                                       |                         |
| - buoy (e.g. bud              | oy and light at 32     | °29.50                                |                         |
| - light;                      |                        |                                       |                         |
| - wreck.                      |                        |                                       |                         |
| 2. Observe obje               | ect information        |                                       |                         |
| 3. Remove obje                | ect information fro    | om display.                           |                         |
| Result                        |                        |                                       |                         |
| 1. The following              | rules shall be ap      | pplied to the pick report:            |                         |
| a. Full S-57 Obj              | iect and Attribute     | names shall be displayed.             |                         |
| b. Enumerate v                | alue names shall       | be displayed. Enumerate attribute     | e numbers               |
| should not be d               | isplayed.              |                                       |                         |
| c. There shall no             | ot be any padding      | g of attribute values, e.g. a height  | of 10 metres            |
| shall not be p                | badded to 10.000       | 1000 metres as this could potential   | lly confuse or          |
| mislead the I                 | Mariner.               |                                       |                         |
| a. Units of meas              | sure snall be incli    | ided after all attribute values whic  | in are weights          |
| or measures.                  |                        | ibutes shall not be displayed uplay   | we arrested by          |
| e. S-5/ categor               | y C reature attr       | ibutes shall not be displayed unles   | ss requested by         |
| the user. Att                 | ndata dagarihin        |                                       |                         |
| ODJECT and th<br>Maripar Thic | ie data describing     | J IL. IN MOST CASES IL IS OF NO PLACE | cal use to the          |
| Maimer, mai                   | o Millor Mallori is of | ily relevant to 5-57 data transferr   | eu Detween              |
| An avcontion                  | to chow the value      | in of SORDAT if it is for the followi | na objector             |
| All exception                 |                        |                                       | ing objects.            |
| - WRECKS,                     | OBSTRN, UWTR           | OC, and SOUNDG with value Q           | UASOU= 9 and            |
| geometry                      |                        | 5=0;<br> SOU_11;                      |                         |
|                               | NGARE WILLI QUA        | 1500=11;                              |                         |
| - 5                           | WPARE;                 |                                       |                         |

- Any object class with attribute CONDTN=1or 3 or 5. f. Dates shall be given in the form "Day Month Year" DD-MMM-YYYY. (JAN, FEB, MAR, APR, MAY, JUN, JUL, AUG, SEP, OCT, NOV, DEC)
- *g.* The pick report shall only return information about the objects present on the ECDIS display. This means all objects in the viewing layers enabled even if those objects have no resultant display. For example the meta object M\_SREL has no display but should be detailed in the pick report.
- h. Cursor enquiry shall extend to the spatial object, which carries accuracy attributes QUAPOS and POSACC. It shall include collection objects which carry additional information for example the OBJNAM of traffic separation systems, navigation lines (NAVLNE, RECTRC, DWRTCL, etc.).
- 2. Text associated with chart objects must be removed from the display.

| Test reference                                                        | 4.4 b)                                                                             | IHO reference                                                                                                    | S-52 10.8.1,                                        |
|-----------------------------------------------------------------------|------------------------------------------------------------------------------------|----------------------------------------------------------------------------------------------------|-----------------------------------------------------|
|                                                                       |                                                                                    |                                                                                                    | 10.8.2 & 10.8.4                                     |
| Test description                                                      |                                                                                    |                                                                                                    |                                                     |
| Pick report desc                                                      | criptions and sort                                                                 | ing                                                                                                    |                                                     |
| Set up                                                                |                                                                                    |                                                                                                    |                                                     |
| As for test 4.4 a                                                     | a)                                                                                 |                                                                                                    |                                                     |
| Action                                                                |                                                                                    |                                                                                                    |                                                     |
| Select several o                                                      | bjects as mentio                                                                   | ned in 4.4a)                                                                                                    |                                                     |
| Result                                                                |                                                                                    |                                                                                                    |                                                     |
| 1. A plain langu<br>Symbol Libra<br>understanda<br>and attribute      | age explanation<br>ary and in the Pre<br>ble information w<br>e information.       | of each symbol shall be used as in<br>sentation Library section 17 to pro<br>which is not always obvious from th                    | cluded in the<br>ovide quick and<br>oe object class |
| 2. Attribute valu<br>connected to                                     | ues provided in a<br>their meaning, a                                              | ddition to the above explanation sl<br>and the definitions shall also be ava                                                        | hall be<br>ailable.                                 |
| 3. The object in<br>defined in the<br>objects is eq<br>(points follow | formation shall b<br>e look-up table fo<br>ual, the geometri<br>ved by lines and b | e sorted by the drawing priority of<br>or symbolizing. When the drawing<br>ic primitive shall be used to order t<br>finally areas). | <i>the object as priority of the information</i>    |

4. Check that the content displayed in the pick report is configurable by the user.

| Test reference                        | 4.4 c)             | IHO reference                        | S-52 10.8.3     |
|---------------------------------------|--------------------|--------------------------------------|-----------------|
| Test description                      | 1                  |                                      |                 |
| User defined cu                       | irsor pick parame  | ters                                 |                 |
| Set up                                |                    |                                      |                 |
| As for test 4.4 a                     | а)                 |                                      |                 |
| Action                                |                    |                                      |                 |
| 1. Configure the                      | e cursor pick para | ameter as available.                 |                 |
| 2. Select severa                      | al objects as men  | tioned in 4.4a)                      |                 |
| Result                                |                    |                                      |                 |
| 1. The cursor particular presentation | ick parameters sł  | nall be configurable by the user and | d available for |
| 1 2 The second such                   | ~ · · · · · ·      |                                      |                 |

2. The content of the pick report shall be presented as configured.

| Test reference 4.4 d)                | IHO ref                     | erence     | S-52 10.8.5     |
|--------------------------------------|-----------------------------|------------|-----------------|
| Test description                     |                             |            |                 |
| Hover-over function for object inf   | formation (optional)        |            |                 |
| Test shall only be performed if a    | hover-over function for ol  | bject info | rmation is      |
| provided.                            |                             | -          |                 |
| Set up                               |                             |            |                 |
| As for test 4.4 a)                   |                             |            |                 |
| Action                               |                             |            |                 |
| 1. Configure the hover-over function | tion OFF.                   |            |                 |
| 2. Move cursor to one of the follo   | wing objects and to object  | ts where   | additional      |
| information is available or date d   | ependant objects:           |            |                 |
| Features                             | S-57 Acronym                |            |                 |
| Lights                               | LIGHTS                      |            |                 |
| Beacon, cardinal                     | BCNCAR                      |            |                 |
| Beacon, isolated danger              | BCNISD                      |            |                 |
| Beacon, lateral                      | BCNLAT                      |            |                 |
| Beacon, safe water                   | BCNSAW                      |            |                 |
| Beacon, special purpose/general      | I BCNSPP                    |            |                 |
| Buoy, cardinal                       | BOYCAR                      |            |                 |
| Buoy, installation                   | BOYINB                      |            |                 |
| Buoy, isolated danger                | BOYISD                      |            |                 |
| Buoy, lateral                        | BOYLAT                      |            |                 |
| Buoy, safe water                     | BOYSAW                      |            |                 |
| Buoy, special purpose/general        | BOYSPP                      |            |                 |
| Landmarks                            | LNDMRK                      |            |                 |
| 3. Configure the hover-over function | tion ON.                    |            |                 |
| 4. Move cursor to one of the obje    | ects mentioned in 2.        |            |                 |
| 5. Move cursor to any other object   | cts.                        |            |                 |
| Result                               |                             |            |                 |
| 1. It shall be possible to switch O  | FF the hover-over functio   | n.         |                 |
| 2. There shall be no information of  | of chart objects displayed  | when ho    | vering over it. |
| 3. It shall be possible to switch O  | FF the hover-over functio   | n.         |                 |
| 4. Important information of chart    | objects shall be displayed  | d when h   | overing over    |
| it.                                  |                             |            |                 |
| 5. When hovering over other cha      | rt objects no information : | shall be d | lisplayed.      |
|                                      |                             |            |                 |

| Test reference    | 4.4 e)             | IHO reference                      | S-52 10.8.6      |
|-------------------|--------------------|------------------------------------|------------------|
| Test description  | l                  |                                    |                  |
| Presentation of   | unknown attribut   | tes                                |                  |
| There is no gen   | eric special prese | ntation for unknown attributes. So | ome              |
| presentations m   | nay indicate quest | tion mark, but that is because son | nething          |
| mandatory is m    | issing for the obj | ect. The main purpose of this test | t is to check    |
| that ECDIS is al  | ble to accept ENC  | cells which contain unknown attri  | butes. The real  |
| use case is whe   | n ECDIS is not up  | ograded for latest IHO standard ar | nd therefore the |
| ECDIS does not    | understand all a   | ttributes.                         |                  |
| Set up            |                    |                                    |                  |
| Load cell AA3IN   | VOB.000 from 3.    | 2 Invalid Object\ENC_ROOT          |                  |
| Select Viewing    | group layer Other  | -                                  |                  |
| Set the safety of | contour value to 0 | ) m                                |                  |
| Select Symboliz   | ed Boundaries      |                                    |                  |
| Select Paper ch   | art symbols        |                                    |                  |
| Deselect Highlig  | ht info            |                                    |                  |
| Action            |                    |                                    |                  |
|                   |                    |                                    |                  |

| Select chart objects with unknown attribute for cursor pice                                                                                                    | k report.                                    |           |          |
|----------------------------------------------------------------------------------------------------|----------------------------------------------|-----------|----------|
| Result                                                                                                    |                                              |           |          |
| Check ENC symbols shown in the ECDIS against the correct<br>Select one by one each of 6 objects for cursor pick report.<br>The result of cursor pick shall be<br>a) Wreck with attribute Water level effect (covers and unce<br>b) Obstruction with attribute Value of sounding (no value)<br>c) Restricted area without any attribute<br>d) Buoy, cardinal with attributes Buoy shape (spar (spindle<br>mark (north cardinal mark) and Color pattern (horizontal<br>e) Cable, submarine without any attribute<br>f) Silo/Tank without any attribute | sponding<br>covers)<br>e)), Cate<br>stripes) | i graphic | cardinal |
| Invalid attributes                                                                                                    | 1                                            |           |          |

| Test reference                                            | 4.4 f)                                        | IHO reference                                                        | S-52 10.9                |
|-----------------------------------------------------------|-----------------------------------------------|----------------------------------------------------------------------|--------------------------|
| Test description                                          | 1                                             |                                                                      |                          |
| Display of tidal                                          | stream panels                                 |                                                                      |                          |
| Set up                                                    |                                               |                                                                      |                          |
| Load all cells fro                                        | ว่า                                           |                                                                      |                          |
| 2.1.1 Power Up                                            | \ENC_ROOT                                     |                                                                      |                          |
| Action                                                    |                                               |                                                                      |                          |
| 1. Select an exa                                          | ample of TS_PAD                               | (tidal stream panel information)                                     |                          |
| 1a. select tidal :<br>display;                            | stream panel info                             | ormation object at 32°31.45 <sup>«</sup> S 60°                       | 56.35 <sup>°</sup> E for |
| 2. Select an exa<br>2a. select tidal<br>57.69 °E for disp | ample of TS_PRH<br>stream prediction<br>play; | (tidal stream prediction by harmo<br>by harmonic methods object at 3 | nic methods)<br>2°32.57  |
| 3. Repeat step                                            | 1 and 2 for differe                           | ent light conditions (DAY, DUSK, N                                   | IGHT).                   |
| Result                                                    |                                               |                                                                      |                          |

1a. The data must be displayed in a way that it can be easily read and is logically presented, in a format as follows:

|        | Hours | Direction<br>of stream<br>(degrees) | Rates at spring<br>tide (knots) |
|--------|-------|-------------------------------------|---------------------------------|
|        | -6    | XXX                                 | XXX                             |
|        | -5    | XXX                                 | XXX                             |
| Before | -4    | XXX                                 | XXX                             |
|        | -3    | XXX                                 | XXX                             |
|        | -2    | XXX                                 | XXX                             |
|        | -1    | XXX                                 | XXX                             |
| W/LW   | 0     | XXX                                 | XXX                             |
|        | +1    | XXX                                 | XXX                             |
|        | +2    | XXX                                 | XXX                             |
| After  | +3    | XXX                                 | XXX                             |
|        | +4    | XXX                                 | XXX                             |
|        | +5    | XXX                                 | XXX                             |
|        | +6    | XXX                                 | XXX                             |

a. The data must be splayed in a way that it in be easily read and is gically presented, for kample by displaying e data as it might opear on a paper chart; The data must be splayed as appropriate r the selected light

condition (DAY, DUSK, NIGHT).

| Test reference                                                                 | 4.4 g)                                                         | IHO reference                                                              | S-52 [3.2.3] &<br>10.6.1.1        |
|--------------------------------------------------------------------------------|----------------------------------------------------------------|----------------------------------------------------------------------------|-----------------------------------|
| Test description                                                               |                                                                |                                                                            |                                   |
| Display of text of                                                             | lescription                                                    |                                                                            |                                   |
| Set up                                                                         |                                                                |                                                                            |                                   |
| As for test 4.4 a                                                              |                                                                |                                                                            |                                   |
| Action                                                                         |                                                                |                                                                            |                                   |
| <ol> <li>Select an exa<br/>caution area at a</li> <li>Repeat step 1</li> </ol> | mple of a note en<br>approximately, 3.<br>1 for different ligh | ncoded using TXTDSC (text descriµ<br>2°34.74                               | otion) (e.g.                      |
| Result                                                                         |                                                                |                                                                            |                                   |
| 1. The note mus<br>it can be easily i                                          | t be displayed wi<br>read, for example                         | ithin the light level of the current of by displaying the note as it might | lisplay and that<br>t appear on a |

paper chart (e.g. content of GBIECTMP.TXT file as contained in the directory of loaded ENCs).

2. The note must be displayed as appropriate for the selected light condition (DAY, DUSK, NIGHT).

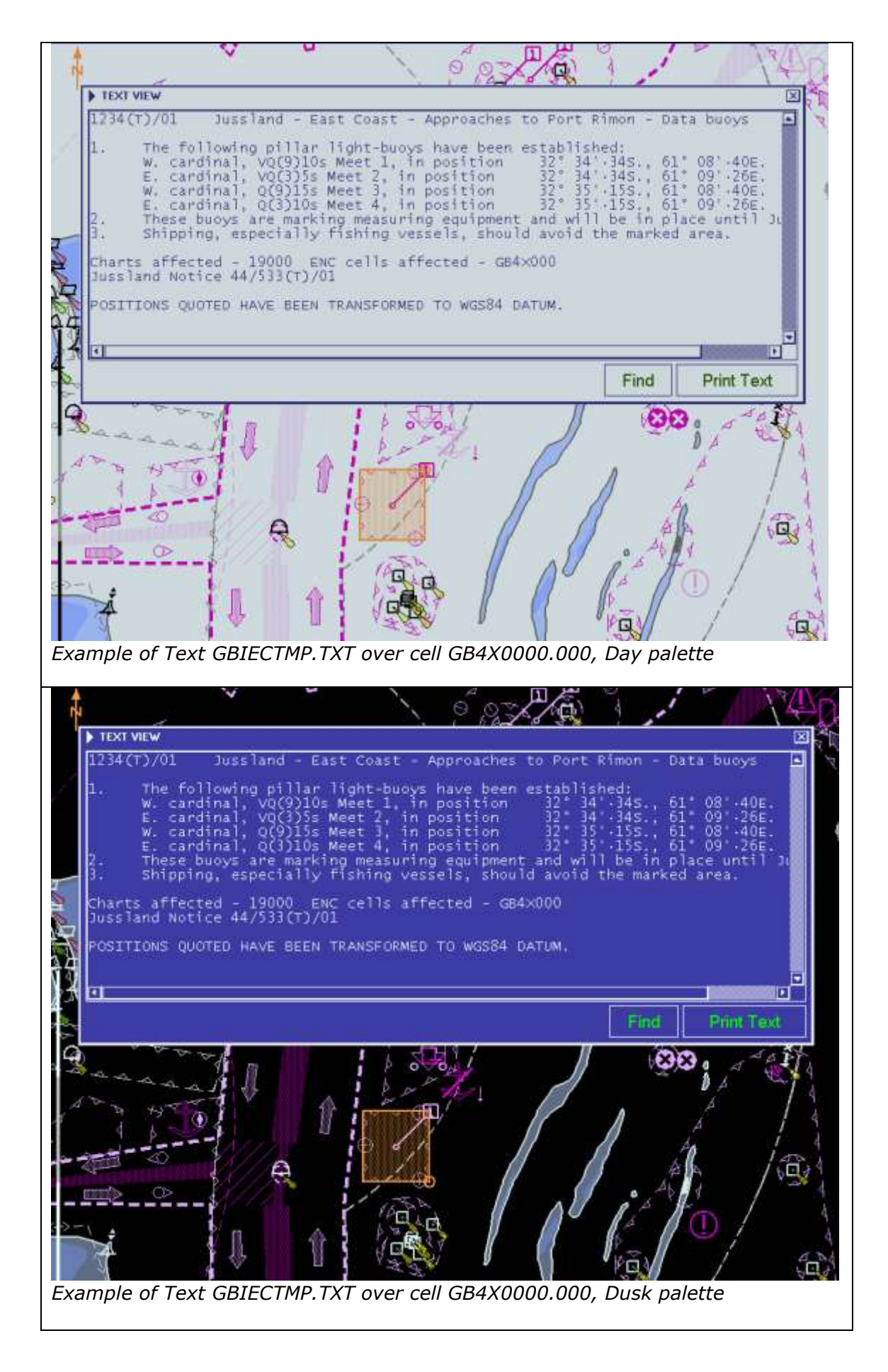

| > TEXT         | VIEW                                                                      |                                                                                        |                                                                                                |                                                                                                    |                                                                                        | ~~~~                                                                                                    |                                                                                       | IX                                    |
|----------------|---------------------------------------------------------------------------|----------------------------------------------------------------------------------------|------------------------------------------------------------------------------------------------|----------------------------------------------------------------------------------------------------|----------------------------------------------------------------------------------------|----------------------------------------------------------------------------------------------------|---------------------------------------------------------------------------------------|---------------------------------------|
| 12340          | (T)/01                                                                    | Jussland                                                                               | d - East C                                                                                     | oast - Appr                                                                                         | oaches to P                                                                            | ort Rimon                                                                                                 | - Data buoy                                                                           | /5                                    |
| 1.<br>2.<br>3. | The fol<br>W. caro<br>E. caro<br>W. caro<br>E. caro<br>These b<br>Shippir | lowing pi<br>inal, VQC<br>inal, VQC<br>inal, QQC<br>inal, QQC<br>uoys are<br>g, especi | (1]ar ligh<br>(9)10s Mee<br>(3)5s Meet<br>(3)15s Meet<br>()10s Meet<br>marking m<br>(ally fish | t-buoys hav<br>t 1, in posi<br>2, in posi<br>3, in posi<br>4, in posi<br>easuring eo<br>ing vessels | e been esta<br>ition 32<br>tion 32<br>tion 32<br>tion 32<br>uipment and<br>, should av | blished:<br>* 34'-34S.<br>* 34'-34S.<br>* 35'-15S.<br>* 35'-15S.<br>* 35'-15S.<br>will be i<br>oid the ma | , 61° 08' 4<br>, 61° 09' 5<br>, 61° 08' 4<br>, 61° 09' 5<br>n place uni<br>rked area. | 40E.<br>26E.<br>40E.<br>26E.<br>11 J. |
| chart<br>Juss  | s affect<br>and Noti                                                      | ed - 1900<br>ce 44/533                                                                 | 0 ENC Ce<br>((T)/01                                                                            | lls affecte                                                                                         | d - GB4×000                                                                            |                                                                                                    |                                                                                       |                                       |
| POSIT          | IONS QUO                                                                  | TED HAVE                                                                               | BEEN TRAN                                                                                      | SFORMED TO                                                                                          | WGS84 DATUM                                                                            |                                                                                                    |                                                                                       |                                       |
| <u>ا</u>       |                                                                           |                                                                                        |                                                                                                |                                                                                                    |                                                                                        | _                                                                                                    | North Color                                                                           |                                       |
|                |                                                                           |                                                                                        |                                                                                                |                                                                                                    |                                                                                        | Fin                                                                                                    | d Print                                                                               | Text                                  |
|                | 9 8 C 4 P                                                                 |                                                                                        | 1                                                                                              |                                                                                                    |                                                                                        |                                                                                                    | 888; A                                                                                |                                       |
|                |                                                                           | N FILM                                                                                 | 44                                                                                             | 1                                                                                                   |                                                                                        | 6                                                                                                    | $/ \cup /$                                                                            |                                       |

Test reference4.4 h)IHO referenceS-52 [3.2.3] & 10.6.1.1Test descriptionDisplay of picture representationSet up

As for test 4.4 a)

Action

1. Select an example of PICREP (picture representation)

1a. select landmark object at 32°31.95 "S 60°54.34 "E and select picture representation for display;

*1b.* select area object of 32°30.25 *°*S 60°54.64 *°*E with nautical publication (*M\_NPUB*) and select picture representation for display;

2. Repeat step 1a and b for different light conditions (DAY, DUSK, NIGHT). Result

*1a. The picture GBTESTPC.TIF must be displayed;* 

1b. The picture GBX4000T.TIF must be displayed;

2. The pictures must be displayed as appropriate for the selected light condition (DAY, DUSK, NIGHT). It shall not affect the user's night vision.

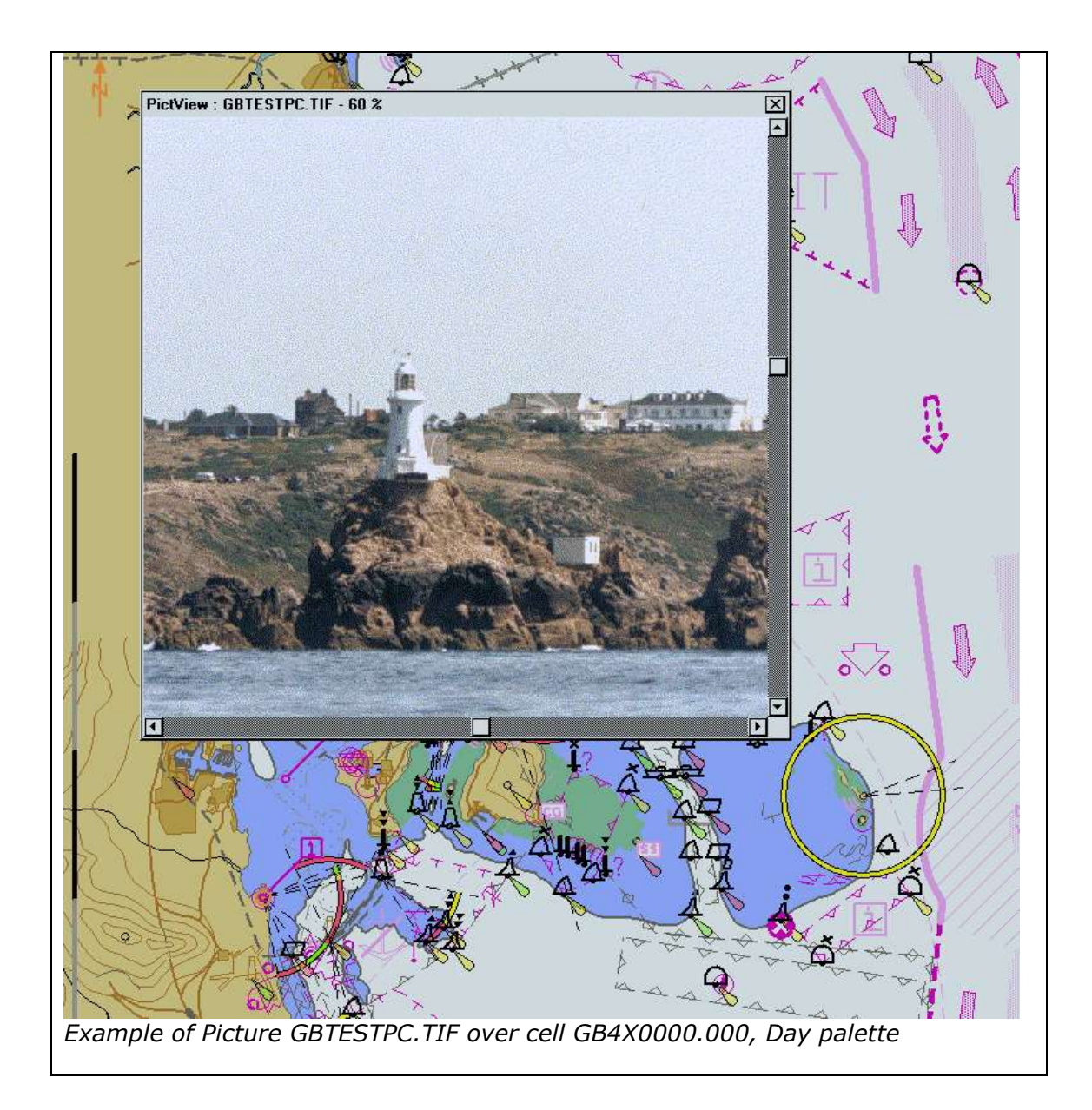

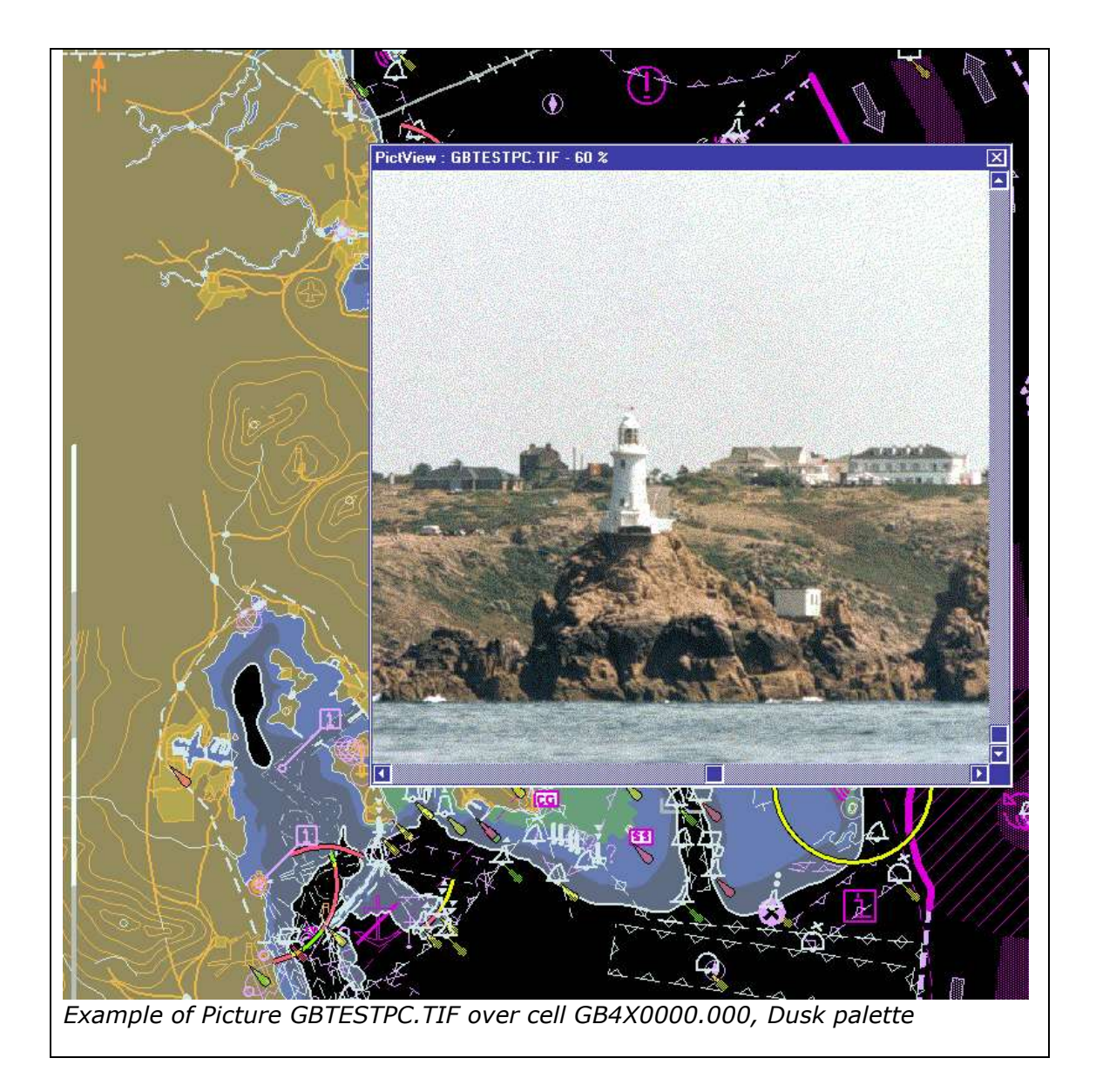

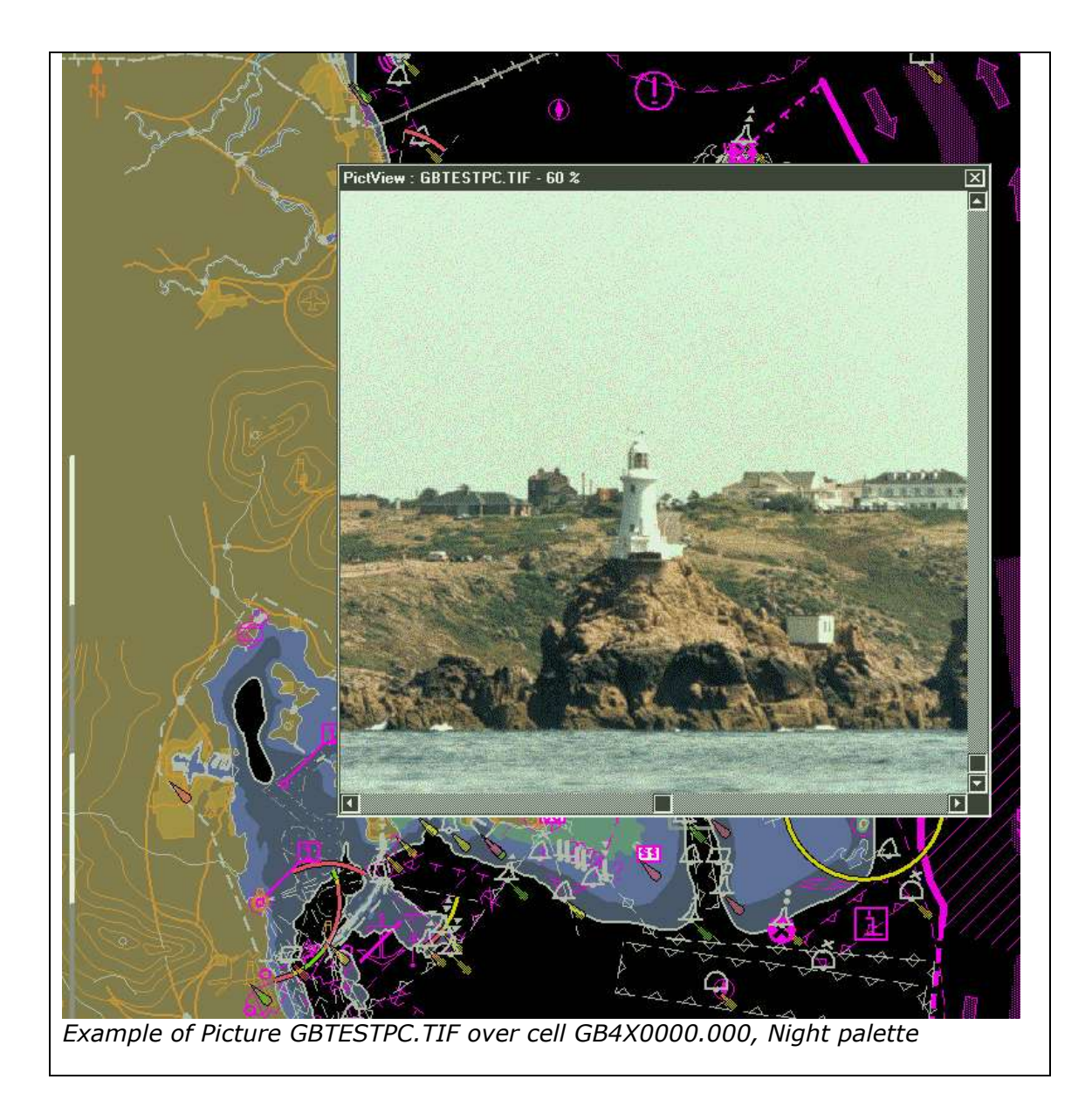

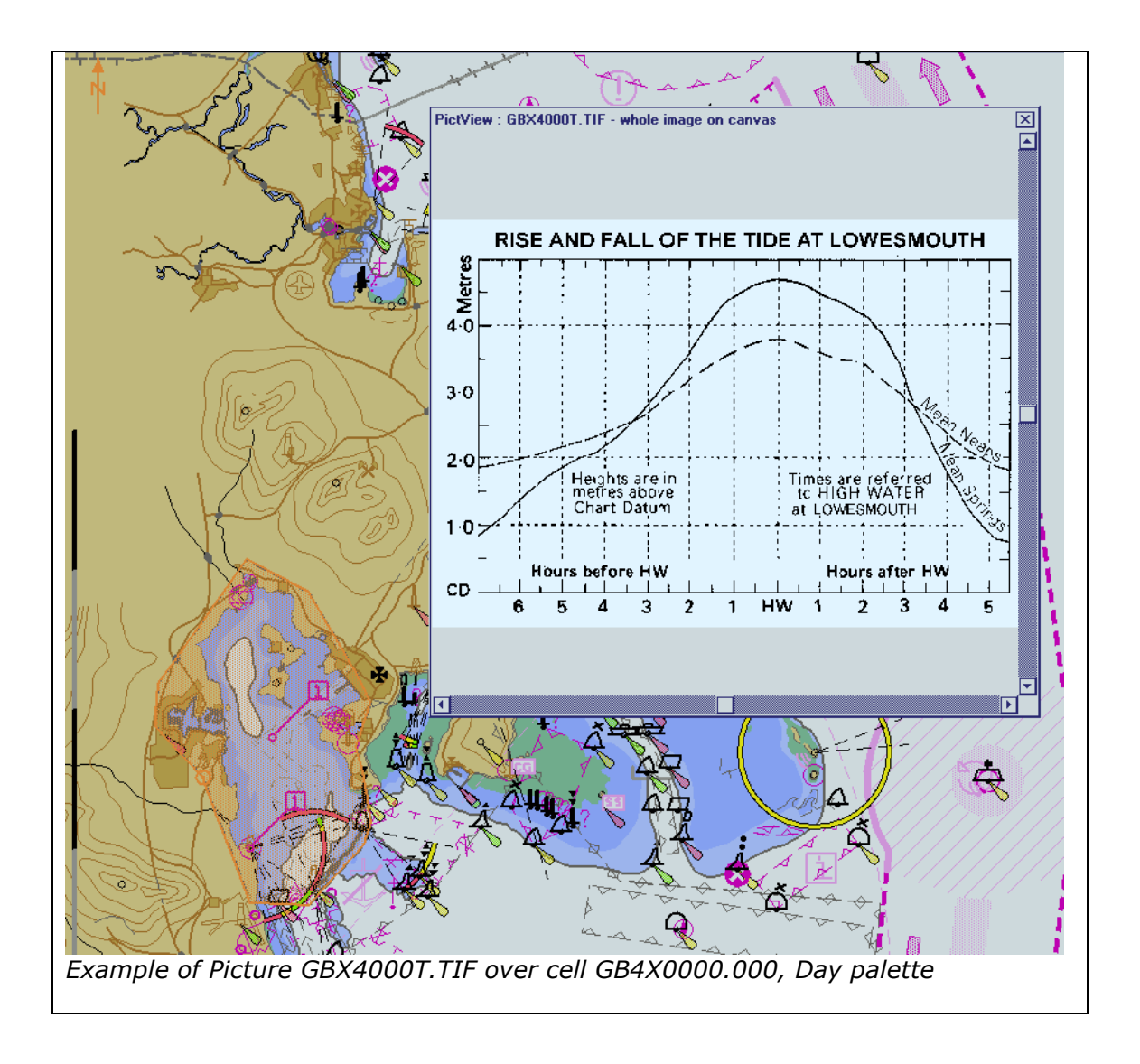

### 4.5 Radar and Plotting Information

Where the capability for displaying radar, radar tracks or AIS is provided, in addition to the requirements of IEC 62288 for radar displays and presentation of target information, perform the following:

| Test reference                          | 4.5 a)                                 | IHO reference                     | -                                       |  |
|-----------------------------------------|----------------------------------------|-----------------------------------|-----------------------------------------|--|
| Test description                        | 1                                      |                                   |                                         |  |
| Display of Rada                         | r and AIS overlay                      | 's with SENC information.         |                                         |  |
| Set up                                  |                                        |                                   |                                         |  |
| Load the all cell                       | s from 2.1.1 Pow                       | er Up                             |                                         |  |
| Display cell GB4                        | 1X01NE at 3 NM r                       | ange scale                        |                                         |  |
| Select Safety Co                        | ontour = 8 metre                       | S                                 |                                         |  |
| Select Safety D                         | epth = 8 metres                        |                                   |                                         |  |
| Select Plain Bou                        | Indaries                               |                                   |                                         |  |
| Select Paper ch                         | art symbols                            |                                   |                                         |  |
| Action                                  |                                        |                                   |                                         |  |
| Switch on the fo                        | ollowing (where a                      | vailable);                        |                                         |  |
| Radar im                                | age overlay                            |                                   |                                         |  |
| Radar tra                               | acked target infol                     | mation                            |                                         |  |
| AIS INTOI                               | mation                                 |                                   |                                         |  |
| Result                                  | any ation that cam                     | SENC abject are under an even     | adar ashaas as                          |  |
| in the example                          | ervation that sam                      | e SENC object are under or over r | adar echoes as                          |  |
| radar ocho pois                         | pictures. Note the                     | many examples of the SENC obje    | orte which chall                        |  |
| he over or unde                         | e ili oluei to give<br>pr radar echoes | many examples of the SENC object  |                                         |  |
| be over or ande                         |                                        | V                                 |                                         |  |
|                                         |                                        |                                   |                                         |  |
| A.                                      |                                        | X                                 |                                         |  |
|                                         |                                        |                                   | V V V                                   |  |
|                                         |                                        |                                   |                                         |  |
| <i>a</i>                                |                                        |                                   |                                         |  |
|                                         |                                        |                                   |                                         |  |
| 4                                       |                                        |                                   |                                         |  |
|                                         |                                        |                                   |                                         |  |
|                                         |                                        |                                   |                                         |  |
| m Bran                                  |                                        |                                   | }                                       |  |
|                                         |                                        |                                   |                                         |  |
| The De                                  |                                        |                                   |                                         |  |
|                                         |                                        |                                   |                                         |  |
| 2<br>2                                  |                                        |                                   |                                         |  |
| l l                                     |                                        |                                   | ~                                       |  |
|                                         |                                        |                                   |                                         |  |
|                                         |                                        |                                   | y m                                     |  |
|                                         |                                        |                                   |                                         |  |
|                                         |                                        |                                   | ~                                       |  |
| _                                       |                                        |                                   |                                         |  |
|                                         | S Y                                    |                                   |                                         |  |
| No. No. No. No. No. No. No. No. No. No. |                                        |                                   |                                         |  |
|                                         |                                        |                                   | No. No. No. No. No. No. No. No. No. No. |  |
|                                         |                                        |                                   |                                         |  |
|                                         |                                        |                                   |                                         |  |
|                                         |                                        |                                   |                                         |  |
| Day with radar                          | tracked targets                        | Display mode "Display Pass" + Liz | bto                                     |  |
| Day WILLI Tauar                         | паскей ідгуеіs. I                      | JISPIAY IIIUUE DISPIAY DASE + LIQ | 1115                                    |  |

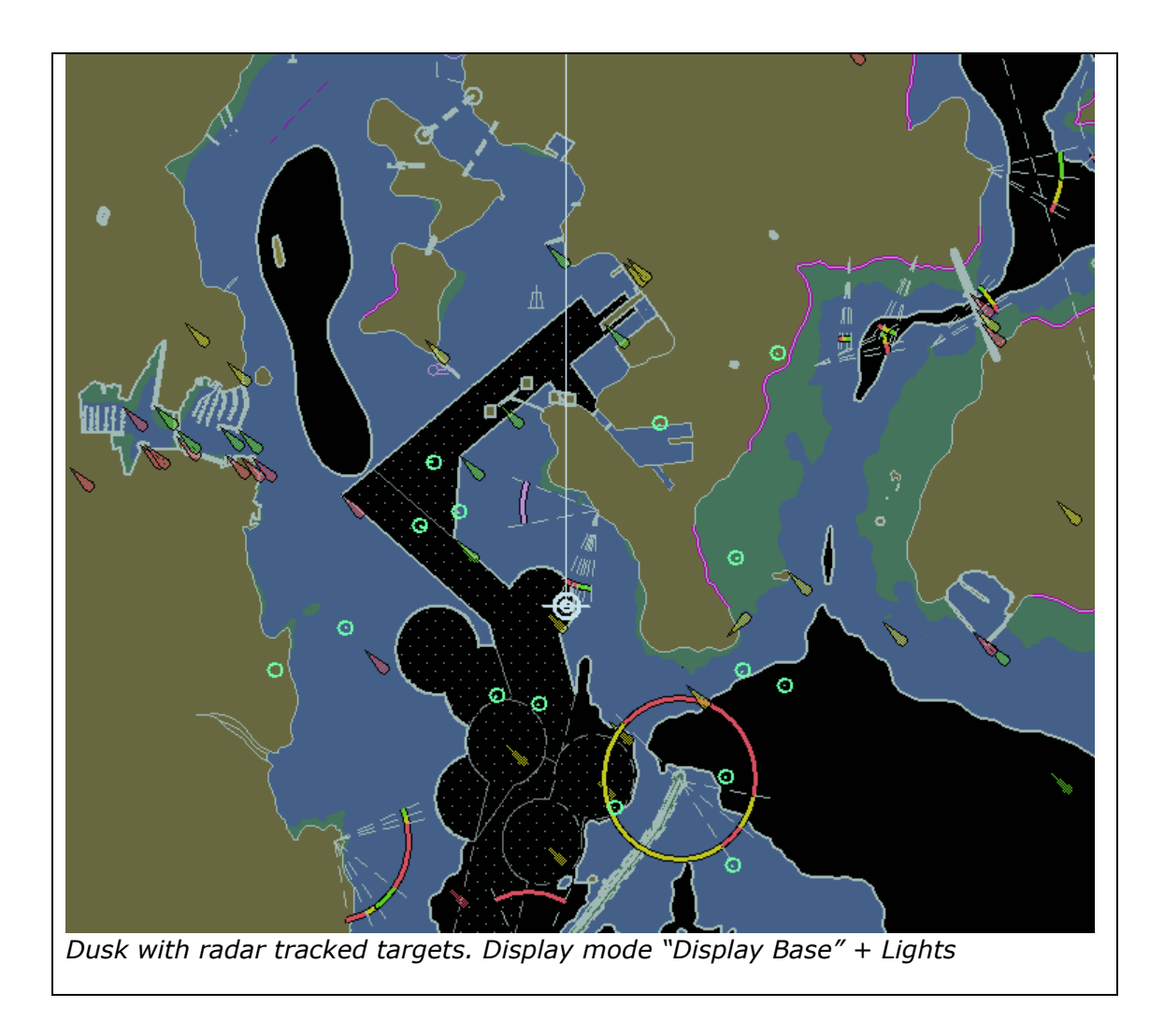

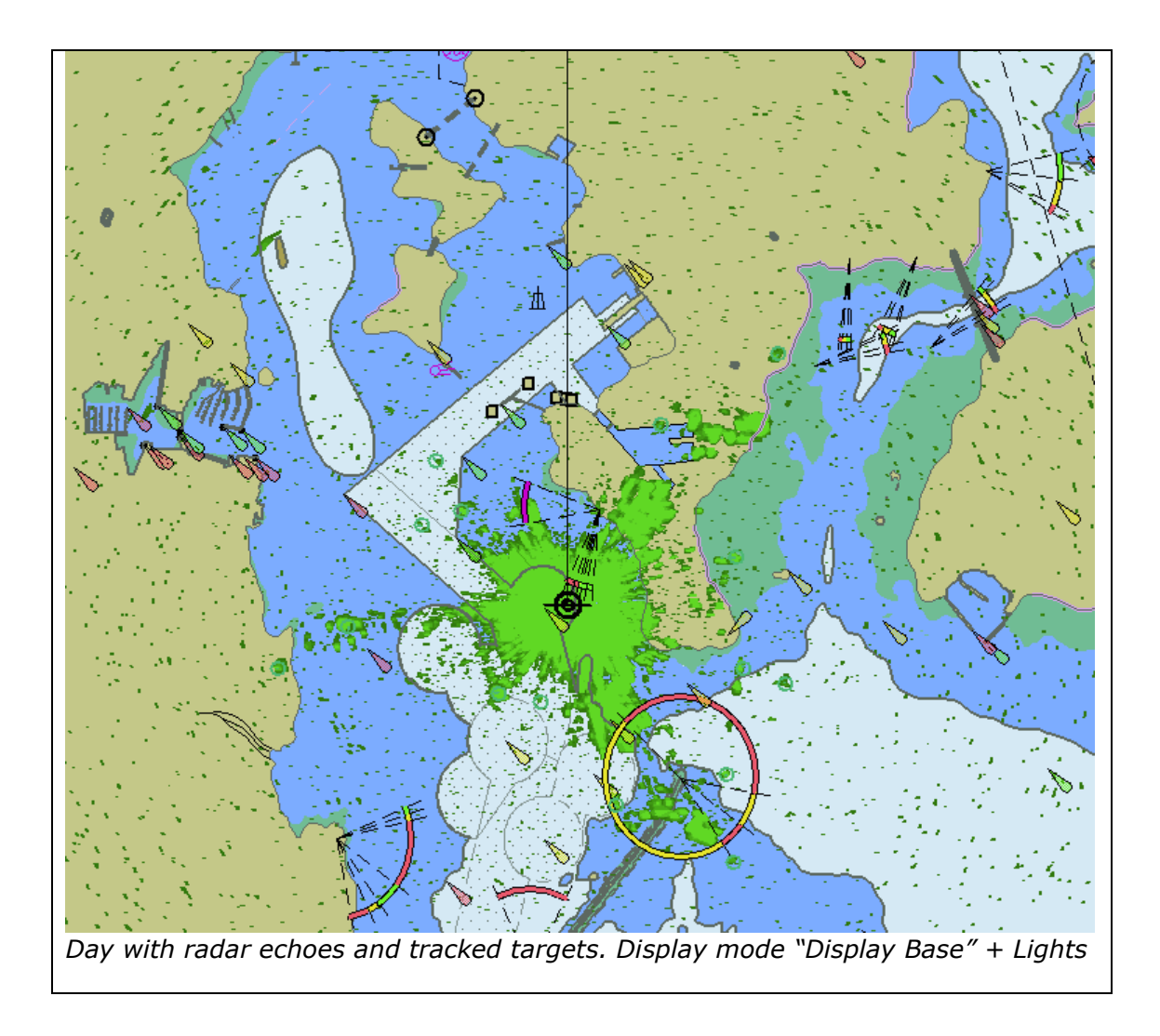

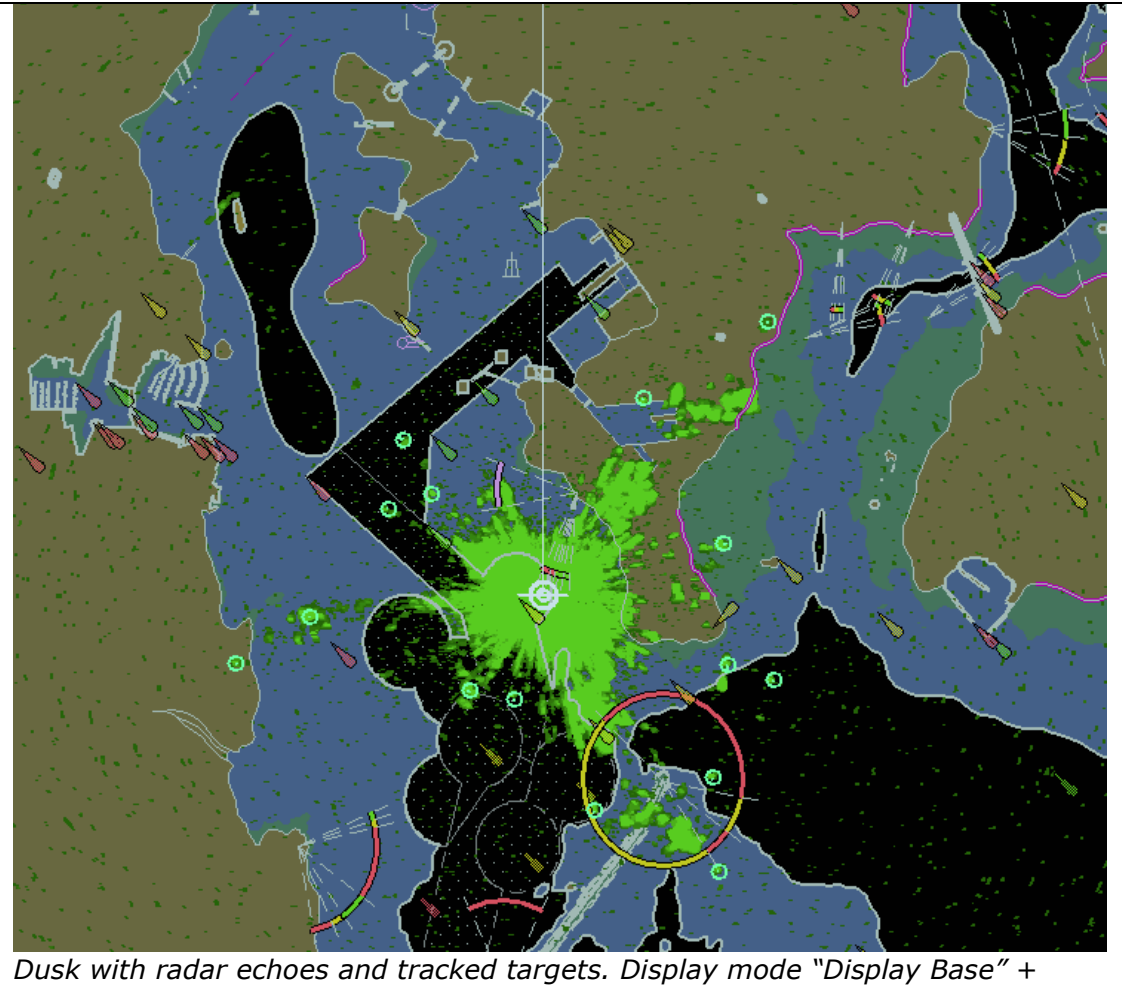

Lights

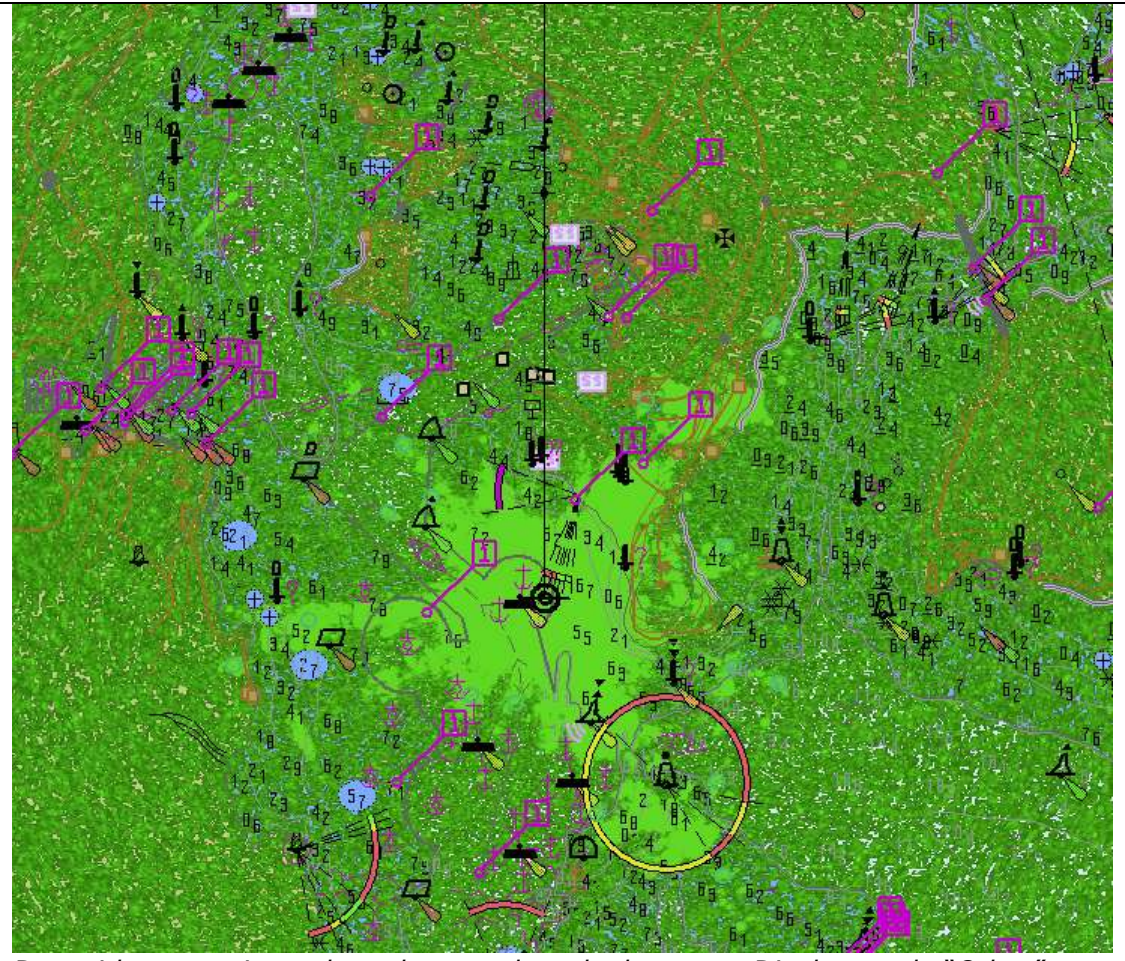

*Day with very noisy radar echoes and tracked targets. Display mode "Other" Note: This example clearly shows which SENC features are above radar echoes* 

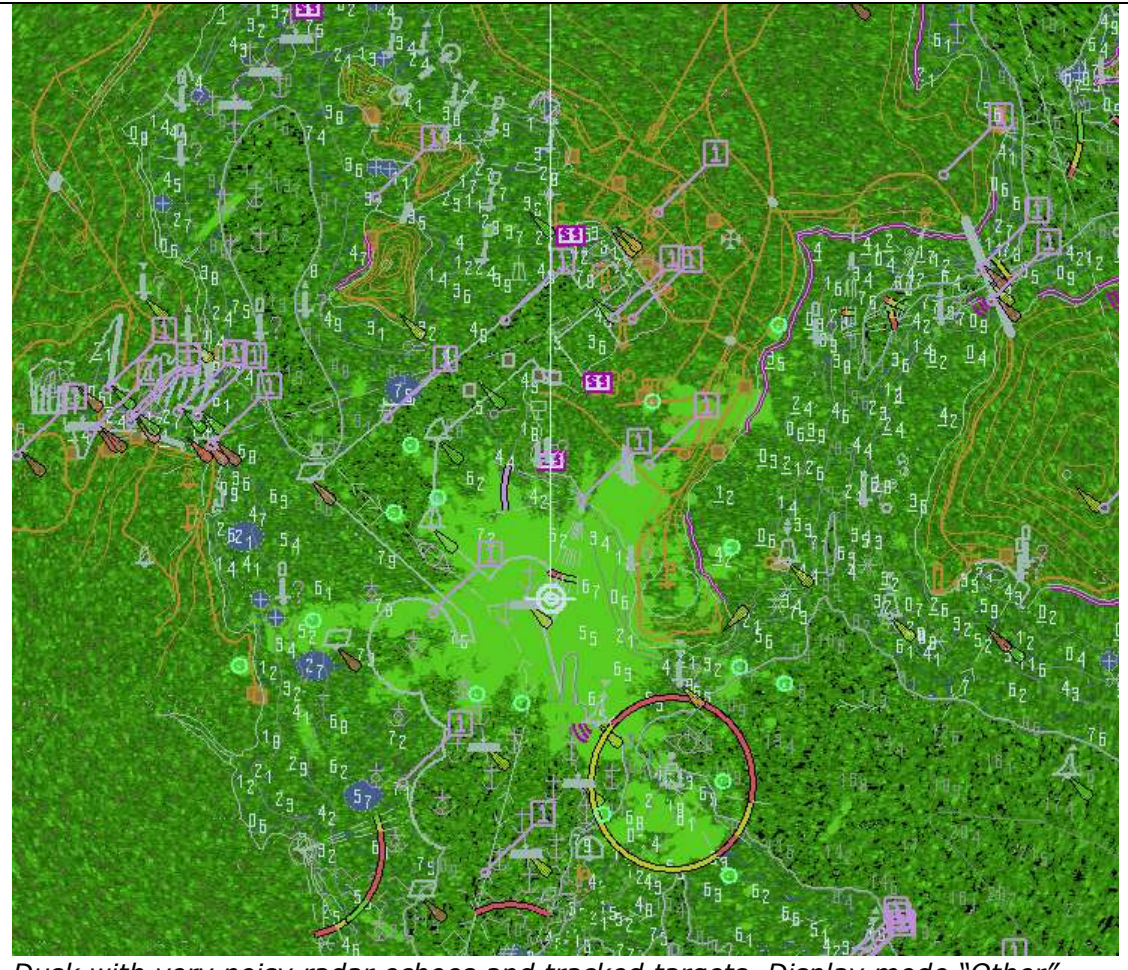

*Dusk with very noisy radar echoes and tracked targets. Display mode "Other" Note: This example clearly shows which SENC features are above radar echoes* 

#### 4.6 Accuracy

In this section calculations are based on the WGS-84 spheroid:

| Semi-major axis      | 6378137.0000m    |
|----------------------|------------------|
| Semi-minor axis      | 6356752.3142m    |
| Eccentricity squared | 0.00669437999013 |
| Flattening           | 298.257223563    |

Conversion of metres (m) to nautical miles (NM) uses 1 NM = 1852 m.

The tests contained within this section shall be executed using the Electronic Bearing Line (EBL) and Variable Range Marker (VRM) tools provided by the ECDIS system.

4.6.1 Geodesic distance and azimuth between geographical positions

| Test reference                           | 4.6.1 a)             | IHO reference                      | -    |  |
|------------------------------------------|----------------------|------------------------------------|------|--|
| Test description                         |                      |                                    |      |  |
| True distance ar                         | nd azimuth betwe     | een two geographical positions a). |      |  |
| Set up                                   |                      |                                    |      |  |
| Load all cells fro                       | om;                  |                                    |      |  |
| 2.1.1 Power Up                           | ENC_ROOT             |                                    |      |  |
|                                          |                      |                                    |      |  |
| Action                                   |                      |                                    |      |  |
| Measure the dis                          | tance and azimu      | th between the following two objec | cts; |  |
|                                          |                      |                                    |      |  |
| Viking 49/27-B                           | 32 35.2249           | 61 17.710E                         |      |  |
| Corund Cape Li                           | ght 32 27.4365       | 60 58.609E                         |      |  |
| Result                                   |                      |                                    |      |  |
| Confirm that the results are as follows; |                      |                                    |      |  |
|                                          |                      |                                    |      |  |
| True Distance                            | 33193.554            | m / 17.9231 NM                     |      |  |
| Forward Bearing                          | ) 295.614 de         | 295.614 degrees                    |      |  |
| Reverse Bearing                          | <u>J 115.785 d</u> € | grees                              |      |  |

| Test reference                           | 4.6.1 b)         | IHO reference                       | -    |  |
|------------------------------------------|------------------|-------------------------------------|------|--|
| Test description                         |                  |                                     |      |  |
| True distance ar                         | nd azimuth betwe | een two geographical positions b).  |      |  |
| Set up                                   |                  |                                     |      |  |
| As for test 4.6.1                        | .a)              |                                     |      |  |
| Action                                   |                  |                                     |      |  |
| Measure the dis                          | tance and azimut | th between the following two object | cts; |  |
|                                          |                  |                                     |      |  |
| Viking 49/27-B                           | 32 35.2245       | 61 17.710E                          |      |  |
| Castlerigg Light                         | 32 23.2805       | 60 58.496E                          |      |  |
| Result                                   |                  |                                     |      |  |
| Confirm that the results are as follows; |                  |                                     |      |  |
|                                          |                  |                                     |      |  |
| True Distance                            | 37326.351        | m / 20.1546 NM                      |      |  |
| Forward Bearing                          | g 306.172 de     | grees                               |      |  |
| Reverse Bearing                          | ) 126.344 de     | grees                               |      |  |

| Test reference 4.6                       | 5.1 c)        | IHO reference                       | -    |  |
|------------------------------------------|---------------|-------------------------------------|------|--|
| Test description                         |               |                                     |      |  |
| True distance and a                      | zimuth betwe  | een two geographical positions c).  |      |  |
| Set up                                   |               |                                     |      |  |
| As for test 4.6.1a)                      |               |                                     |      |  |
| Action                                   |               |                                     |      |  |
| Measure the distance                     | ce and azimut | th between the following two object | cts; |  |
|                                          |               |                                     |      |  |
| Corund Cape Light                        | 32 27.4475    | 60 58.599E                          |      |  |
| Worm Head Light                          | 32 31.9585    | 60 54.337E                          |      |  |
| Result                                   |               |                                     |      |  |
| Confirm that the results are as follows; |               |                                     |      |  |
|                                          |               |                                     |      |  |
| True Distance                            | 10680.859     | m / 5.7672 NM                       |      |  |
| Forward Bearing                          | 218.665 de    | grees                               |      |  |
| Reverse Bearing                          | 38.703 dec    | grees                               |      |  |

4.6.2 Geodesic geographical position from a known position and distance/azimuth

| Test reference                                 | 462a                             | IHO reference                     | -  |  |
|------------------------------------------------|----------------------------------|-----------------------------------|----|--|
|                                                | 4.0.2 u)                         | ino reference                     |    |  |
| lest description                               |                                  |                                   |    |  |
| Geographical po                                | sition from know                 | n position and distance/azimuth a | ). |  |
| Set up                                         |                                  |                                   |    |  |
| As for test 4.6.1                              | la)                              |                                   |    |  |
| Action                                         |                                  |                                   |    |  |
| From the follow                                | ing position;                    |                                   |    |  |
| Viking 49/27-E                                 | 3 32 35.2245                     | 61 17.710E                        |    |  |
| Enter a distance                               | Enter a distance and bearing of; |                                   |    |  |
| True Distance                                  | 33193.554                        | m / 17.9231 NM                    |    |  |
| Forward Bearii                                 | ng 295.614 de                    | grees                             |    |  |
| Result                                         |                                  |                                   |    |  |
| Confirm that the end geographical position is; |                                  |                                   |    |  |
| Corund Cape Lig                                | ght 32 27.436S                   | 60 58.609E                        |    |  |

| Test reference                                 | 4.6.2 b)                         | IHO reference                     | -   |  |  |
|------------------------------------------------|----------------------------------|-----------------------------------|-----|--|--|
| Test description                               |                                  |                                   |     |  |  |
| Geographical po                                | sition from know                 | n position and distance/azimuth b | ı). |  |  |
| Set up                                         |                                  |                                   |     |  |  |
| As for test 4.6.1                              | !a)                              |                                   |     |  |  |
| Action                                         |                                  |                                   |     |  |  |
| From the follow                                | ing position;                    |                                   |     |  |  |
| Viking 49/27-B 32 35.224S 61 17.710E           |                                  |                                   |     |  |  |
| Enter a distance                               | Enter a distance and bearing of; |                                   |     |  |  |
| True Distance                                  | 37326.351                        | m / 20.1546 NM                    |     |  |  |
| Forward Bearin                                 | ng 306.172 de                    | grees                             |     |  |  |
| Result                                         |                                  |                                   |     |  |  |
| Confirm that the end geographical position is; |                                  |                                   |     |  |  |
| Castlerigg Light                               | 32 23.2805                       | 60 58.496E                        |     |  |  |

| Test reference                                 | 4.6.2 c)         | IHO reference                     | -  |  |
|------------------------------------------------|------------------|-----------------------------------|----|--|
| Test description                               |                  |                                   |    |  |
| Geographical po                                | sition from know | n position and distance/azimuth c | ). |  |
| Set up                                         |                  |                                   |    |  |
| As for test 4.6.1                              | la)              |                                   |    |  |
| Action                                         |                  |                                   |    |  |
| From the follow                                | ing position;    |                                   |    |  |
| Corund Cape L                                  | ight 32 27.4475  | 60 58.599E                        |    |  |
| Enter a distance and bearing of;               |                  |                                   |    |  |
| True Distance                                  | 10680.859        | m / 5.7672 NM                     |    |  |
| Forward Beari                                  | ng 218.665 de    | grees                             |    |  |
| Result                                         |                  |                                   |    |  |
| Confirm that the end geographical position is; |                  |                                   |    |  |
| Worm Head Lig                                  | ht 32 31.9589    | 60 54.337E                        |    |  |

# 4.6.3 Rhumb line distance and azimuth between geographical positions

| Test reference                           | 4.6.3 a)             | IHO reference                      | -    |  |
|------------------------------------------|----------------------|------------------------------------|------|--|
| Test description                         |                      |                                    |      |  |
| True distance ar                         | nd azimuth betwe     | een two geographical positions a). |      |  |
| Set up                                   |                      |                                    |      |  |
| Load all cells fro                       | m;                   |                                    |      |  |
| 2.1.1 Power Up                           | ENC_ROOT             |                                    |      |  |
|                                          |                      |                                    |      |  |
| Action                                   |                      |                                    |      |  |
| Measure the dis                          | tance and azimu      | th between the following two objec | cts; |  |
|                                          |                      |                                    |      |  |
| Viking 49/27-B                           | 32 35.2245           | 61 17.710E                         |      |  |
| Corund Cape Lig                          | ht 32 27.4365        | 60 58.609E                         |      |  |
| Result                                   |                      |                                    |      |  |
| Confirm that the results are as follows; |                      |                                    |      |  |
|                                          |                      |                                    |      |  |
| True Distance 33193.567 m / 17.9231 NM   |                      |                                    |      |  |
| Forward Bearing                          | ring 295.699 degrees |                                    |      |  |
| Reverse Bearing                          | 115.699 de           | grees                              |      |  |

| Test reference                           | 4.6.3 b)         | IHO reference                       | -    |
|------------------------------------------|------------------|-------------------------------------|------|
| Test description                         |                  |                                     |      |
| True distance ar                         | nd azimuth betwe | een two geographical positions b).  |      |
| Set up                                   |                  |                                     |      |
| As for test 4.6.1                        | (a)              |                                     |      |
| Action                                   |                  |                                     |      |
| Measure the dis                          | tance and azimut | th between the following two object | cts; |
|                                          |                  |                                     |      |
| Viking 49/27-B                           | 32 35.2245       | 61 17.710E                          |      |
| Castlerigg Light                         | 32 23.2805       | 60 58.496E                          |      |
| Result                                   |                  |                                     |      |
| Confirm that the results are as follows; |                  |                                     |      |
|                                          |                  |                                     |      |
| True Distance                            | 37326.365        | m / 20.1546 NM                      |      |
| Forward Bearing | 306.258 degrees |  |
|-----------------|-----------------|--|
| Reverse Bearing | 126.258 degrees |  |

| Test reference                           | 4.6.3 c)        | IHO reference -                        |  |
|------------------------------------------|-----------------|----------------------------------------|--|
| Test description                         |                 |                                        |  |
| True distance a                          | nd azimuth betw | een two geographical positions c).     |  |
| Set up                                   |                 |                                        |  |
| As for test 4.6.1                        | !a)             |                                        |  |
| Action                                   |                 |                                        |  |
| Measure the dis                          | tance and azimu | Ith between the following two objects; |  |
|                                          |                 |                                        |  |
| Corund Cape Li                           | ght 32 27.4479  | S 60 58.599E                           |  |
| Worm Head Lig                            | ht 32 31.9589   | S 60 54.337E                           |  |
| Result                                   |                 |                                        |  |
| Confirm that the results are as follows: |                 |                                        |  |
|                                          |                 |                                        |  |
| True Distance                            | 10680.859       | 9 m / 5.7672 NM                        |  |
| Forward Bearin                           | g 218.684 de    | egrees                                 |  |
| Reverse Bearin                           | g 38.684 de     | egrees                                 |  |

#### 4.6.4 Geodesics

| Test reference                                                                                                    | 4.6.4 a)            | IHO reference | - |  |  |
|----------------------------------------------------------------------------------------------------|---------------------|---------------|---|--|--|
| Test description                                                                                                    |                     |               |   |  |  |
| Geodesic lines a                                                                                                    | and circle, northe  | rn quadrant.  |   |  |  |
| Set up                                                                                                    | Set up              |               |   |  |  |
| As for test 4.6.1                                                                                                    | As for test 4.6.1a) |               |   |  |  |
| Action                                                                                                    | Action              |               |   |  |  |
| Plot positions listed in sets 2-6 of the following document;<br>4.6 Accuracy – Geodesic                                                                                 |                     |               |   |  |  |
| Result                                                                                                    |                     |               |   |  |  |
| Confirm that the lines drawn pass through or sufficiently close to the listed positions and that the Geodesic circle corresponds to range rings at 2,000,000m intervals |                     |               |   |  |  |

| Test reference                                                                                         | 4.6.4 b)                                                                                                    | IHO reference   | - |  |  |
|----------------------------------------------------------------------------------------------------|----------------------------------------------------------------------------------------------------|-----------------|---|--|--|
| Test description                                                                                       | 1                                                                                                    |                 |   |  |  |
| Geodesic lines a                                                                                       | and circle, crossin                                                                                                    | ng the equator. |   |  |  |
| Set up                                                                                                 |                                                                                                    |                 |   |  |  |
| As for test 4.6.                                                                                       | 1a)                                                                                                    |                 |   |  |  |
| Action                                                                                                 | Action                                                                                                    |                 |   |  |  |
| <i>Plot positions listed in sets 7-11 of the following document;</i><br><i>4.6 Accuracy – Geodesic</i> |                                                                                                    |                 |   |  |  |
| Result                                                                                                 |                                                                                                    |                 |   |  |  |
| <i>Confirm that the positions and the intervals.</i>                                                   | Confirm that the lines drawn pass through or sufficiently close to the listed positions and that the Geodesic circle corresponds to range rings at 2,000,000m intervals. |                 |   |  |  |

# IHO Test Data Sets for ECDIS

| Test reference                                                                                          | 4.6.4 c)                                                                                                    | IHO reference | - |  |  |
|----------------------------------------------------------------------------------------------------|----------------------------------------------------------------------------------------------------|---------------|---|--|--|
| Test description                                                                                        | 1                                                                                                    |               |   |  |  |
| Geodesic lines s                                                                                        | southern quadran                                                                                                    | t.            |   |  |  |
| Set up                                                                                                  |                                                                                                    |               |   |  |  |
| As for test 4.6.                                                                                        | As for test 4.6.1a)                                                                                                    |               |   |  |  |
| Action                                                                                                  | Action                                                                                                    |               |   |  |  |
| <i>Plot positions listed in sets 12-16 of the following document;</i><br><i>4.6 Accuracy – Geodesic</i> |                                                                                                    |               |   |  |  |
| Result                                                                                                  |                                                                                                    |               |   |  |  |
| <i>Confirm that the positions and the intervals.</i>                                                    | Result<br>Confirm that the lines drawn pass through or sufficiently close to the listed<br>positions and that the Geodesic circle corresponds to range rings at 2,000,000m<br>intervals |               |   |  |  |

#### 4.6.5 Rhumb Lines

| Test reference                                               | 4.6.5 a)          | IHO reference                        | -         |  |
|--------------------------------------------------------------|-------------------|--------------------------------------|-----------|--|
| Test description                                             | 1                 |                                      |           |  |
| Rhumb lines, no                                              | orthern quadrant. |                                      |           |  |
| Set up                                                       |                   |                                      |           |  |
| As for test 4.6.1                                            | 1a)               |                                      |           |  |
| Action                                                       |                   |                                      |           |  |
| Plot positions listed in sets 2-5 of the following document; |                   |                                      |           |  |
| 4.6 Accuracy –                                               | Rhumb Lines       |                                      |           |  |
| Result                                                       |                   |                                      |           |  |
| Confirm that the positions.                                  | e lines drawn pas | s through or sufficiently close to t | he listed |  |

| Test reference                                               | 4.6.5 b)                                                                      | IHO reference | - |  |
|--------------------------------------------------------------|-------------------------------------------------------------------------------|---------------|---|--|
| Test description                                             |                                                                               |               |   |  |
| Rhumb lines, cr                                              | ossing the equato                                                             | or.           |   |  |
| Set up                                                       |                                                                               |               |   |  |
| As for test 4.6.1                                            | As for test 4.6.1a)                                                           |               |   |  |
| Action                                                       |                                                                               |               |   |  |
| Plot positions listed in sets 6-9 of the following document; |                                                                               |               |   |  |
| 4.6 Accuracy - Rhumb Lines                                   |                                                                               |               |   |  |
| Result                                                       |                                                                               |               |   |  |
| Confirm that the positions.                                  | Confirm that the lines drawn pass through or sufficiently close to the listed |               |   |  |

| Test reference                                                                           | 4.6.5 c)            | IHO reference | - |  |
|------------------------------------------------------------------------------------------|---------------------|---------------|---|--|
| Test description                                                                         |                     |               |   |  |
| Rhumb lines, so                                                                          | outhern quadrant.   |               |   |  |
| Set up                                                                                   |                     |               |   |  |
| As for test 4.6.1                                                                        | As for test 4.6.1a) |               |   |  |
| Action                                                                                   | Action              |               |   |  |
| Plot positions listed in sets 12-16 of the following document;                           |                     |               |   |  |
| 4.6 Accuracy - Rhumb Lines                                                               |                     |               |   |  |
| Result                                                                                   |                     |               |   |  |
| Confirm that the lines drawn pass through or sufficiently close to the listed positions. |                     |               |   |  |

#### 4.7 Symbols

4.7.1 Symbol Size

| Test reference                                                               | 4.7.1              | IHO reference S-52 [3.1.5]         |  |  |
|------------------------------------------------------------------------------|--------------------|------------------------------------|--|--|
| Test description                                                             | 1                  |                                    |  |  |
| Display of symb                                                              | ools in size shown | n in the IHO presentation library. |  |  |
| Set up                                                                       |                    |                                    |  |  |
| Load one or more cells from                                                  |                    |                                    |  |  |
| 2.1.1 Power Up\ENC_ROOT                                                      |                    |                                    |  |  |
| Action                                                                       |                    |                                    |  |  |
| Perform zoom-in and zoom-out operations in each display mode.                |                    |                                    |  |  |
| Result                                                                       |                    |                                    |  |  |
| Confirm that the symbols do not decrease in size below that shown in the IHO |                    |                                    |  |  |
| presentation lib                                                             | rary.              |                                    |  |  |

#### 4.7.2 Display of ECDIS chart 1 symbols of correct size

| Test reference                                                                | 4.7.2             | IHO reference                      | S-52 16.1      |
|-------------------------------------------------------------------------------|-------------------|------------------------------------|----------------|
| Test description                                                              |                   |                                    |                |
| Display of the c                                                              | heck symbol of th | ne correct size (in mm).           |                |
| Set up                                                                        |                   |                                    |                |
| Load the followi                                                              | ng cell from ECD. | IS Chart 1 as provided in IHO S-5. | 2 Appendix 2); |
| AA5C1AB2.000                                                                  |                   |                                    |                |
| Action                                                                        |                   |                                    |                |
| Observe the CHKSYM01 symbol within the Information about the chart display    |                   |                                    |                |
| (A,B) section.                                                                |                   |                                    |                |
| Result                                                                        |                   |                                    |                |
| Confirm that the height of the CHKSYM01 symbol is not less than 5.0mm and not |                   |                                    |                |
| greater than 5.5mm.                                                           |                   |                                    |                |
|                                                                               |                   |                                    |                |

### 4.7.3 Size in pixels of the check symbol CHKSYM01

| Test reference                                                                      | 4.7.3             | IHO reference                      | S-52 [3.1.5] |  |
|-------------------------------------------------------------------------------------|-------------------|------------------------------------|--------------|--|
| Test description                                                                    | l                 |                                    |              |  |
| Display of the c                                                                    | heck symbol of th | ne correct size (in pixels).       |              |  |
| Set up                                                                              |                   |                                    |              |  |
| As for test 4.7.1                                                                   | 1                 |                                    |              |  |
| Action                                                                              | Action            |                                    |              |  |
| Observe the CHKSYM01 symbol within the Information about the chart display          |                   |                                    |              |  |
| (A,B) section.                                                                      |                   |                                    |              |  |
| Result                                                                              |                   |                                    |              |  |
| Confirm that the number of pixels (lines) which comprise the vertical extent of the |                   |                                    |              |  |
| symbol CHKSYM01 is not less than 16.                                                |                   |                                    |              |  |
|                                                                                     |                   |                                    |              |  |
| This test may b                                                                     | e conducted by c  | alculation based on the properties | of the       |  |

equipment under test.

4.7.4 Display of text as the correct size

| Test reference                                                                     | 474                | IHO reference            | S-52 [3 1 5] |  |  |  |
|------------------------------------------------------------------------------------|--------------------|--------------------------|--------------|--|--|--|
| Test description                                                                   |                    |                          |              |  |  |  |
| Test description                                                                   |                    |                          |              |  |  |  |
| Display of text u                                                                  | within the chart a | lisplay and pick report. |              |  |  |  |
| Set up                                                                             |                    |                          |              |  |  |  |
| Load one or mo                                                                     | re cells from      |                          |              |  |  |  |
| 2.1.1 Power Up                                                                     | \ENC_ROOT          |                          |              |  |  |  |
| Action                                                                             | Action             |                          |              |  |  |  |
| Observe the chart display.                                                         |                    |                          |              |  |  |  |
| Pick an object and observe the text within the pick report.                        |                    |                          |              |  |  |  |
| Create a mariners note with text and observe its display.                          |                    |                          |              |  |  |  |
| Result                                                                             |                    |                          |              |  |  |  |
| Confirm that for all text observed the height of upper-case characters is not less |                    |                          |              |  |  |  |
| than 3.5 mm ar                                                                     | nd not greater tha | an 4.0mm.                |              |  |  |  |

#### 4.7.5 Display redraw

| Test reference                                                                                                    | 4.7.5                                                  | IHO reference                      | S-52 [5.1]      |  |  |  |
|----------------------------------------------------------------------------------------------------|--------------------------------------------------------|------------------------------------|-----------------|--|--|--|
| Test description                                                                                                    | Test description                                       |                                    |                 |  |  |  |
| Display of text w                                                                                                    | within the chart d                                     | lisplay and pick report.           |                 |  |  |  |
| Set up                                                                                                    |                                                        |                                    |                 |  |  |  |
| Load one or mo<br>2.1.1 Power Up                                                                                         | Load one or more cells from<br>2.1.1 Power Up\ENC_ROOT |                                    |                 |  |  |  |
| Simulate the own ships movement from Micklefirth through the Mickelfirth channel<br>and to the Mickleden TSS roundabout. |                                                        |                                    |                 |  |  |  |
| Action                                                                                                    |                                                        |                                    |                 |  |  |  |
| Monitor the disp                                                                                                    | Monitor the display at a viewing scale of 1:20,000     |                                    |                 |  |  |  |
| Result                                                                                                    |                                                        |                                    |                 |  |  |  |
| Confirm that the<br>own ship mover                                                                                       | e display redraws<br>ment.                             | in less than 5 seconds for the dur | ration of the   |  |  |  |
| display redraws                                                                                                    | in 5 seconds or i                                      | nforms the user and retains the p  | revious display |  |  |  |

# 4.8 Units and Legend

| Test reference     | 4.8                             |                   | IHO reference                                                                                                    | S-52 [2.3.1f,<br>2.3.1g], 10.6.2 |  |
|--------------------|---------------------------------|-------------------|----------------------------------------------------------------------------------------------------|----------------------------------|--|
| Test description   |                                 |                   |                                                                                                    |                                  |  |
| Display units an   | Display units and chart legend. |                   |                                                                                                    |                                  |  |
| Set up             |                                 |                   |                                                                                                    |                                  |  |
| Load cell GB4X0    | 000.000 fro                     | т                 |                                                                                                    |                                  |  |
| 2.1.1 Power Up     | ENC_ROOT                        |                   |                                                                                                    |                                  |  |
| Action             |                                 |                   |                                                                                                    |                                  |  |
| Select a position  | n for display                   | appl              | icable chart legend                                                                                                    |                                  |  |
| Result             |                                 |                   |                                                                                                    |                                  |  |
| As a minimum t     | he informati                    | ion lis           | sted below must be presented clea                                                                                                    | rly (the                         |  |
| complete list ne   | eds not alwa                    | ays to            | b be shown). Examples from the d                                                                                                    | ataset loaded                    |  |
| are listed in bold | d text where                    | арр               | ropriate.                                                                                                    |                                  |  |
| ECDIS Legend       |                                 | Value             | es                                                                                                    |                                  |  |
| Units for depth    | ·                               | Metr              | es                                                                                                    |                                  |  |
| Units for heigh    | t .                             | Metr              | res                                                                                                    |                                  |  |
| Note: Units for    | r depth and                     | heigi             | ht: although the ENC Product Spec                                                                                                    | cification of S-                 |  |
| 57 does not        | allow any c                     | other             | than metric depths and height                                                                                                    | ts, these two                    |  |
| elements shall     | be stated fo                    | or cla            | rity for the Mariner.                                                                                                    |                                  |  |
| Scale of display   | <b>V</b> .                      | Seled             | cted by Mariner. (The default dis                                                                                                    | splay scale is                   |  |
|                    |                                 | defin             | ed by the compilation scale whic                                                                                                    | ch is coded in                   |  |
|                    |                                 | the s             | sub-field of the DSPM field or CSC                                                                                                    | CALE attribute                   |  |
|                    |                                 | value             | e of the M_CSCL object.)                                                                                                    |                                  |  |
|                    |                                 | Com               | pilation scale – <b>52,000</b>                                                                                                    |                                  |  |
| Data quality in    | dicator                         | а. С              | ATZOC attribute of the M_QUA                                                                                                    | <i>AL object for</i>             |  |
|                    |                                 | bathymetric data. |                                                                                                    |                                  |  |
|                    |                                 | b. P              | OSACC attribute of the M_ACC                                                                                                    | CY object (if                    |  |
|                    |                                 | avail             | able) for non-bathymetric data.                                                                                                    |                                  |  |
| Note: Due to       | the way qua                     | ality             | is encoded in the ENC, both value                                                                                                    | es (a. and b.)                   |  |
| shall be used.     | . , .                           | _                 |                                                                                                    |                                  |  |
| Sounding/verti     | cal                             | Soun              | ding datum – Lowest astron                                                                                                    | iomical tide                     |  |
| aatum              |                                 | Verti             | cal datum – <b>Mean nign water sp</b>                                                                                                    | rings                            |  |
|                    |                                 | (VER              | DAT attributes of individual object                                                                                                    | s snall not be.                  |  |
| llarizantal datu   |                                 | useu              | Tor the legend.)                                                                                                    |                                  |  |
| HOMZOMAI UALL      |                                 |                   |                                                                                                    |                                  |  |
| Value of cafety    | donth                           | Solo              | o <b>ot</b><br>Stad by Maripar (dafault is 20 matr                                                                                                    |                                  |  |
| Value of safety    |                                 | Selec             | ted by Mariner (default is 30 metr                                                                                                    | es).                             |  |
| Value of Salety    |                                 | Selec             | d a contour that is not available in                                                                                                    | es).                             |  |
| the ECDIS die      | armer nas se                    | fault             | a contour that is not available if                                                                                                    | the ENC and                      |  |
| contour display    | piays a ue                      | aunt              | contour, both the contour sele                                                                                                    | cieu anu ine                     |  |
| Magnetic varia     | tion                            | VALA              | and NALACM of                                                                                                    | the MACVAR                       |  |
|                    |                                 | vALN              | IAG, RTRMGV dilu VALACM U                                                                                                    | LITE MAGVAR                      |  |
|                    |                                 | UDJE              | Item shan be uisplayeu as,                                                                                                    |                                  |  |
|                    |                                 | 1/ <i>Δ1</i> Λ    | 1AG RYRMGV (VALACM)                                                                                                    |                                  |  |
|                    |                                 | ₹71LI'            |                                                                                                    |                                  |  |
|                    |                                 | e.g.,             | 4°15W 1990 (8′E)                                                                                                    |                                  |  |
| Date and numb      | ber of                          | ISDT              | and UPDN subfields of the DSI                                                                                                    | D field of the                   |  |
| latest update a    | ffecting                        | last ı            | ıpdate cell update file (ER data set                                                                                                    | t) applied.                      |  |
| chart cells curr   | ently in                        | Issu              | e Date - 20010409                                                                                                    |                                  |  |
| use.               |                                 | Upda              | ate Number – 0                                                                                                    |                                  |  |
| Edition number     | r and                           | EDTI              | I and UADT subfields of the DSI                                                                                                    | D field of the                   |  |
| date of the EN     | С                               | last l            | ENC data issue of current ENC of the second second se | he ENC set.                      |  |

|                                                                    | Edition Number – 2<br>ENC Date – 20010409                                                                                                |
|--------------------------------------------------------------------|----------------------------------------------------------------------------------------------------|
| Chart projection                                                   | Projection used for the ECDIS display (e.g., oblique azimuthal). This shall be appropriate to the scale and latitude of the data in use. |
| <i>In addition the following u - position; - distance; - speed</i> | nits shall be indicated:                                                                                                    |

# 4.9 Other Chart Related Functionality

### 4.9.1 Presentation Library

| Test reference                                  | 4.9.1             | IHO reference                       | S-52 4.3      |  |
|-------------------------------------------------|-------------------|-------------------------------------|---------------|--|
| Test description                                |                   |                                     |               |  |
| Display of presentation library edition number. |                   |                                     |               |  |
| Set up                                          |                   |                                     |               |  |
| N/A                                             |                   |                                     |               |  |
| Action                                          |                   |                                     |               |  |
| Navigate to the                                 | appropriate dialo | og where the presentation library e | dition number |  |
| can be found.                                   |                   |                                     |               |  |
| Result                                          |                   |                                     |               |  |
| Presentation lib                                | rary edition num  | ber 4.0 must be displayed.          |               |  |

#### 4.9.2 ECDIS Chart 1

| Test reference             | 4.9.2 a)           | IHO reference                        | S-52 18.2.2     |  |  |  |
|----------------------------|--------------------|--------------------------------------|-----------------|--|--|--|
| Test description           | Test description   |                                      |                 |  |  |  |
| Display of ECDI            | S chart 1.         |                                      |                 |  |  |  |
| Set up                     |                    |                                      |                 |  |  |  |
| N/A                        |                    |                                      |                 |  |  |  |
| Action                     |                    |                                      |                 |  |  |  |
| Navigate to ECDIS chart 1. |                    |                                      |                 |  |  |  |
| Compare the di             | splayed image wi   | th the plots provided in S-52 Part   | 1 Section 16.2. |  |  |  |
| Result                     |                    |                                      |                 |  |  |  |
| Confirm that EC            | DIS chart 1 is dis | splayed.                             |                 |  |  |  |
| Confirm that the           | e displayed image  | e is consistent with the plots provi | ded in S-52.    |  |  |  |

| Test reference                        | 4.9.2 b)                      | IHO refere                    | ence S-52 18.2.2    |  |  |
|---------------------------------------|-------------------------------|-------------------------------|---------------------|--|--|
| Test description                      |                               |                               |                     |  |  |
| Interrogation of                      | f ECDIS chart 1.              |                               |                     |  |  |
| Set up                                |                               |                               |                     |  |  |
| With ECDIS cha                        | With ECDIS chart 1 displayed. |                               |                     |  |  |
| Action                                |                               |                               |                     |  |  |
| Interrogate 3 symbols by cursor pick. |                               |                               |                     |  |  |
| Result                                |                               |                               |                     |  |  |
| Upon interrogat                       | ion the descriptic            | on of the symbol as contained | in the presentation |  |  |
| library is preser                     | nted.                         |                               |                     |  |  |

- 5.0 Detection and Notification of Navigational Hazards
- 5.1 Detection and Notification of Navigational Hazards Basic test

| Test reference                                                                                                    | 5.1                                                                                                    | IHO Reference 10.5.9                                                                                                    |  |  |
|----------------------------------------------------------------------------------------------------|----------------------------------------------------------------------------------------------------|----------------------------------------------------------------------------------------------------|--|--|
| Test description                                                                                                    |                                                                                                    |                                                                                                    |  |  |
| The purpose of this test is to verify by observation that ECDIS provides an appropriate indication when the Mariner plans a route closer than a user-specified distance from any objects satisfying the conditions for this test as listed in section 10.5.9 of IHO S-52 and included in the test cell AA3NAVHZ.000. |                                                                                                    |                                                                                                    |  |  |
| This test is performe<br>connecting all way p<br>checking display aga                                                                                                    | ed by loading the<br>oints between fea<br>ainst the correspo                                                                  | test cell AA3NAVHZ.000, manually creating a route<br>ature objects marked as WP1 through WP18 and<br>nding graphical plot. |  |  |
| Set up                                                                                                    |                                                                                                    |                                                                                                    |  |  |
| Load cell AA3NAVHZ<br>Select Viewing group<br>Set the safety conto<br>Set the safety depth<br>Select Symbolized B<br>Select Paper chart s<br>Deselect Accuracy<br>Deselect Highlight in<br>Manually create a ro<br>through WP18.<br>Set user-specified di                                                            | 2.000 from 5.0 Na<br>o layer Other<br>ur value to 0 m<br>oundaries<br>ymbols<br>fo<br>ute connecting a<br>istance for indicat | vigational Hazards\ENC_ROOT<br>I way points between feature objects marked WP1<br>tion navigational hazards as 0.1 NM      |  |  |
| Action                                                                                                    |                                                                                                    |                                                                                                    |  |  |
| <i>Check ENC symbols</i><br><i>Repeat sequentially</i>                                                                                                    | shown in the ECL<br>with a safety con                                                                                         | DIS against the corresponding graphical plot.<br>tour of 0m, 2m, 5m, 6m, 8m, 10m, 9m, 11m, 16m,                            |  |  |
| 21m, 41m, 42m, 50                                                                                                    | m, 51m                                                                                                    |                                                                                                    |  |  |
| Result                                                                                                    |                                                                                                    |                                                                                                    |  |  |
| The ENC in the ECD                                                                                                    | 'S should match t                                                                                                    | he corresponding graphical plot shown below.                                                                               |  |  |

IHO Test Data Sets for ECDIS

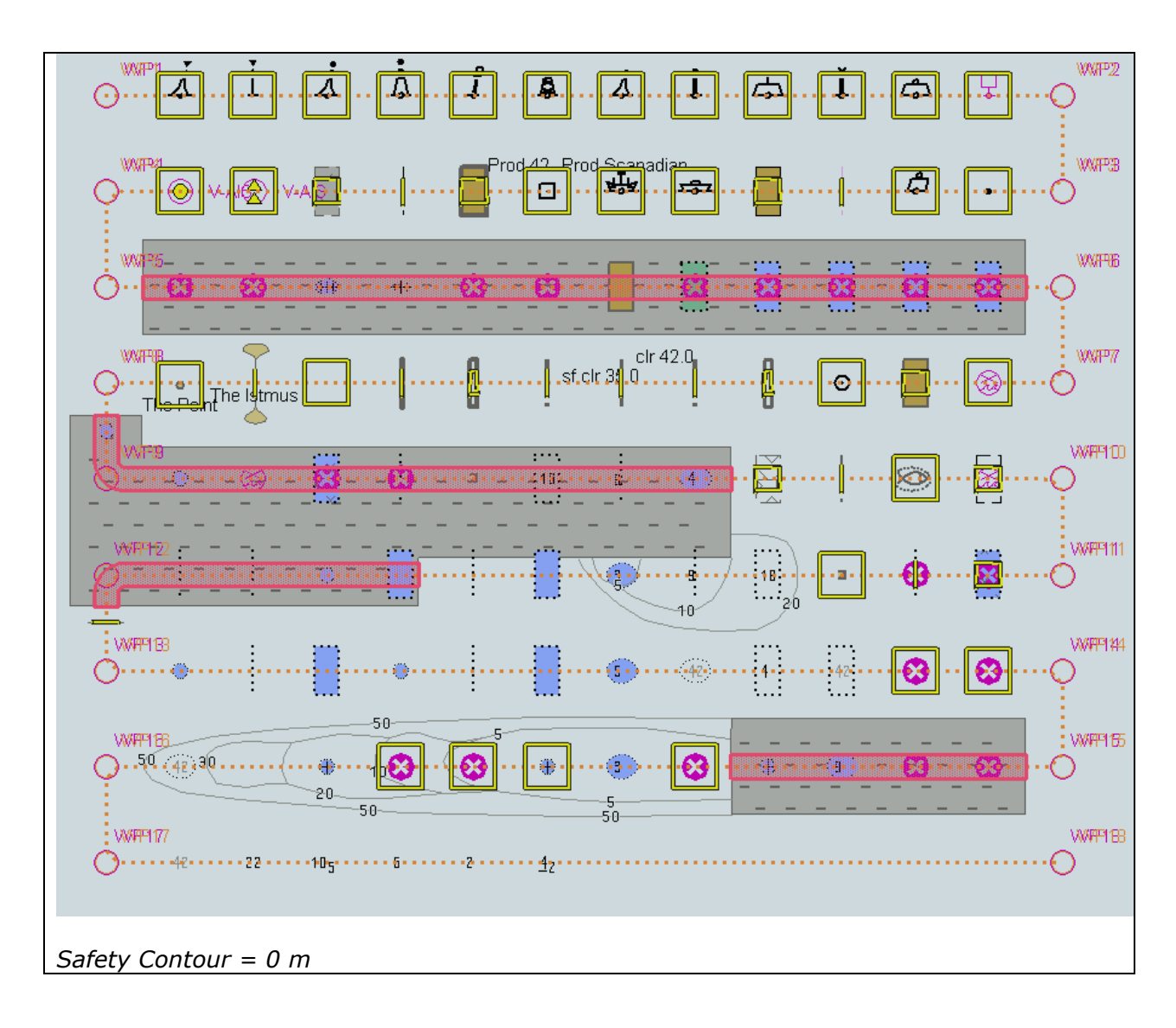

IHO Test Data Sets for ECDIS

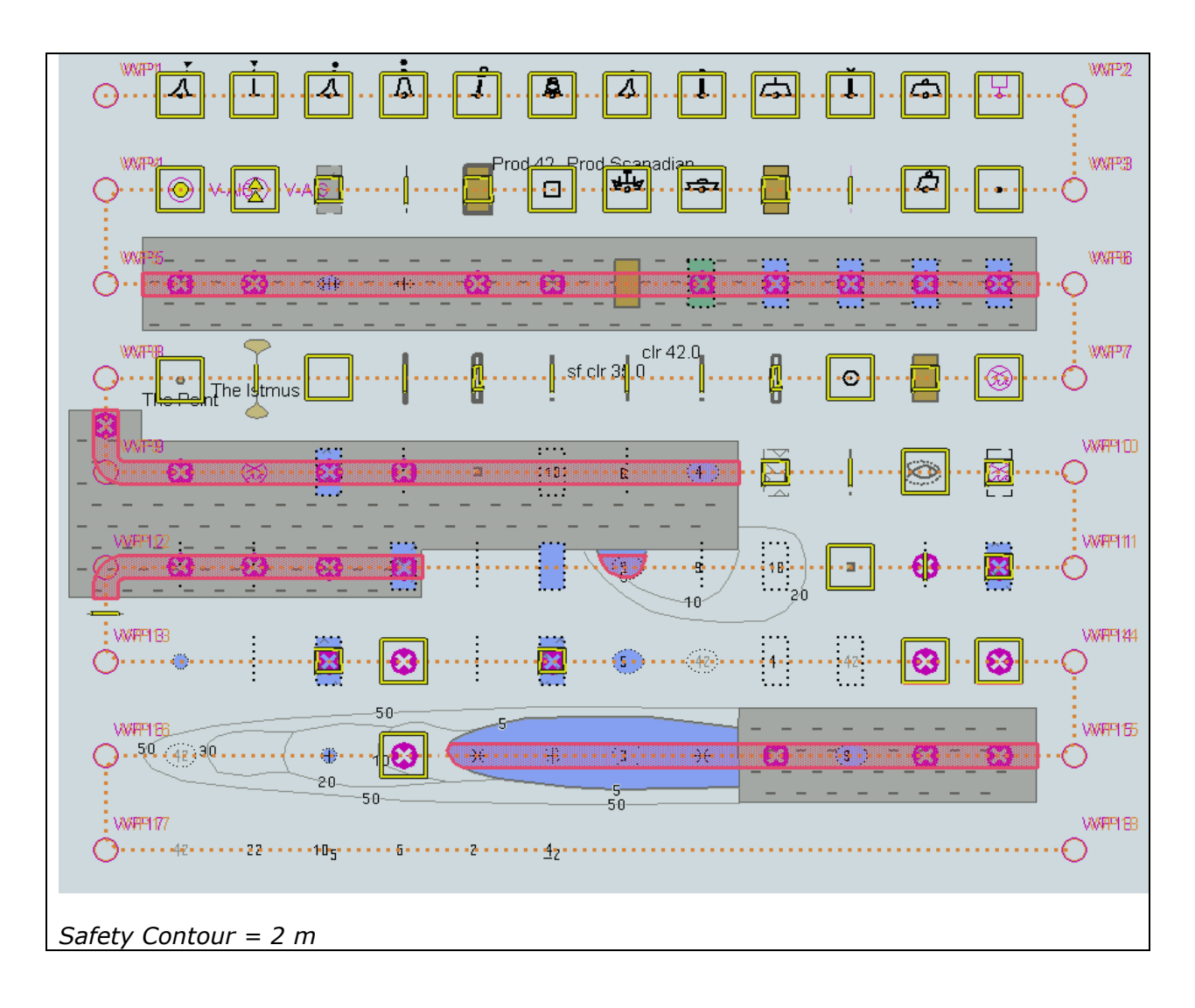

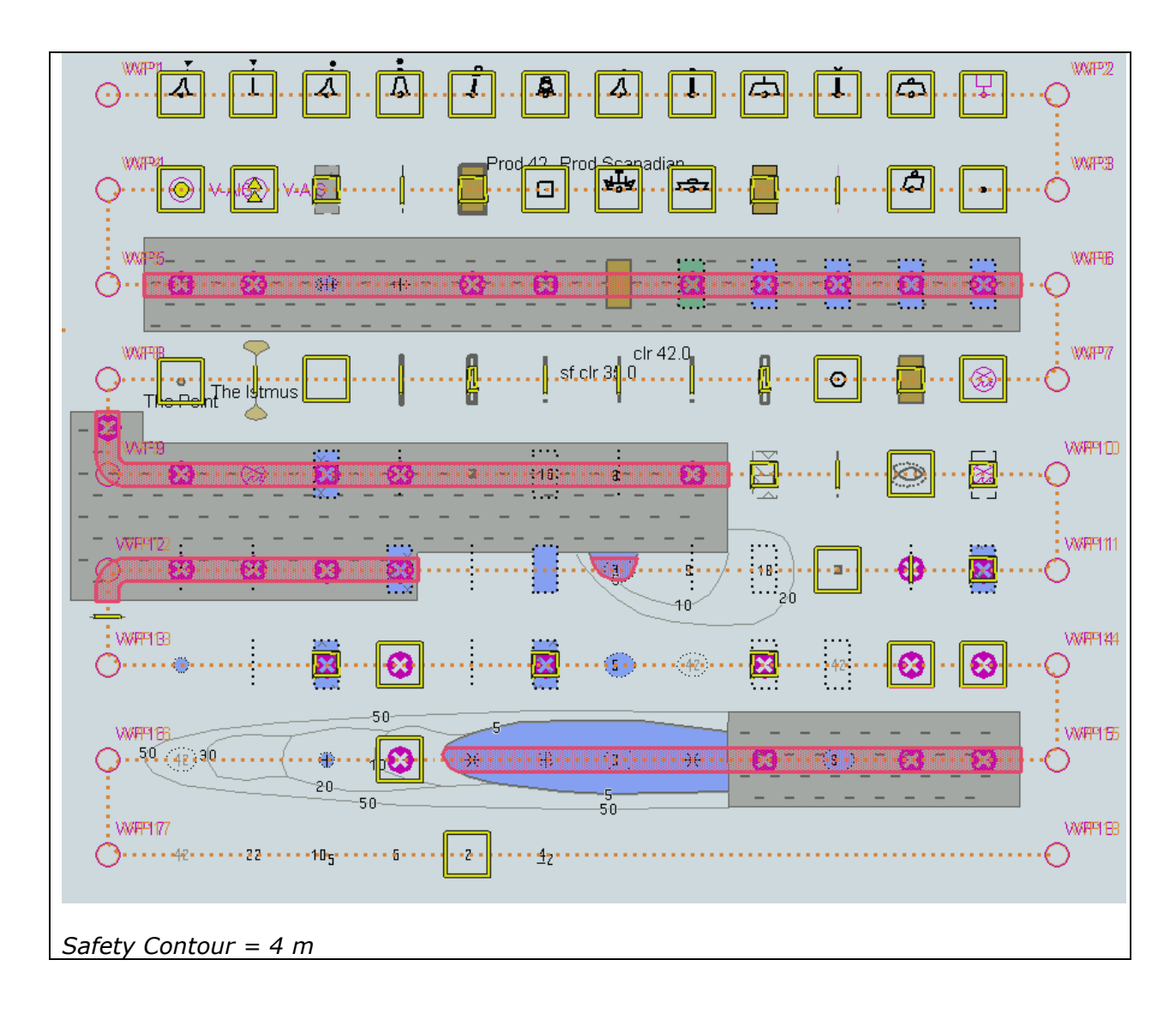

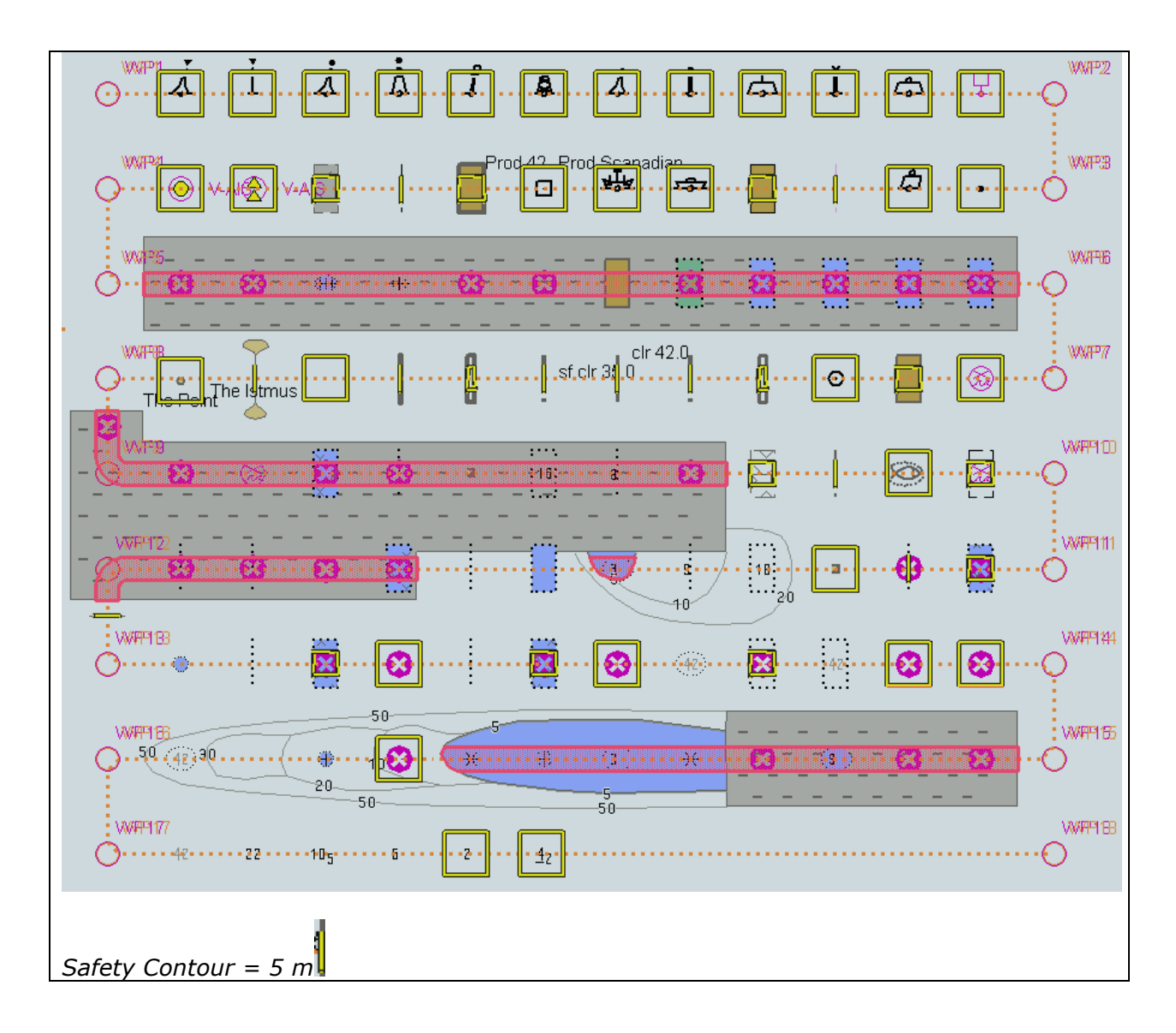

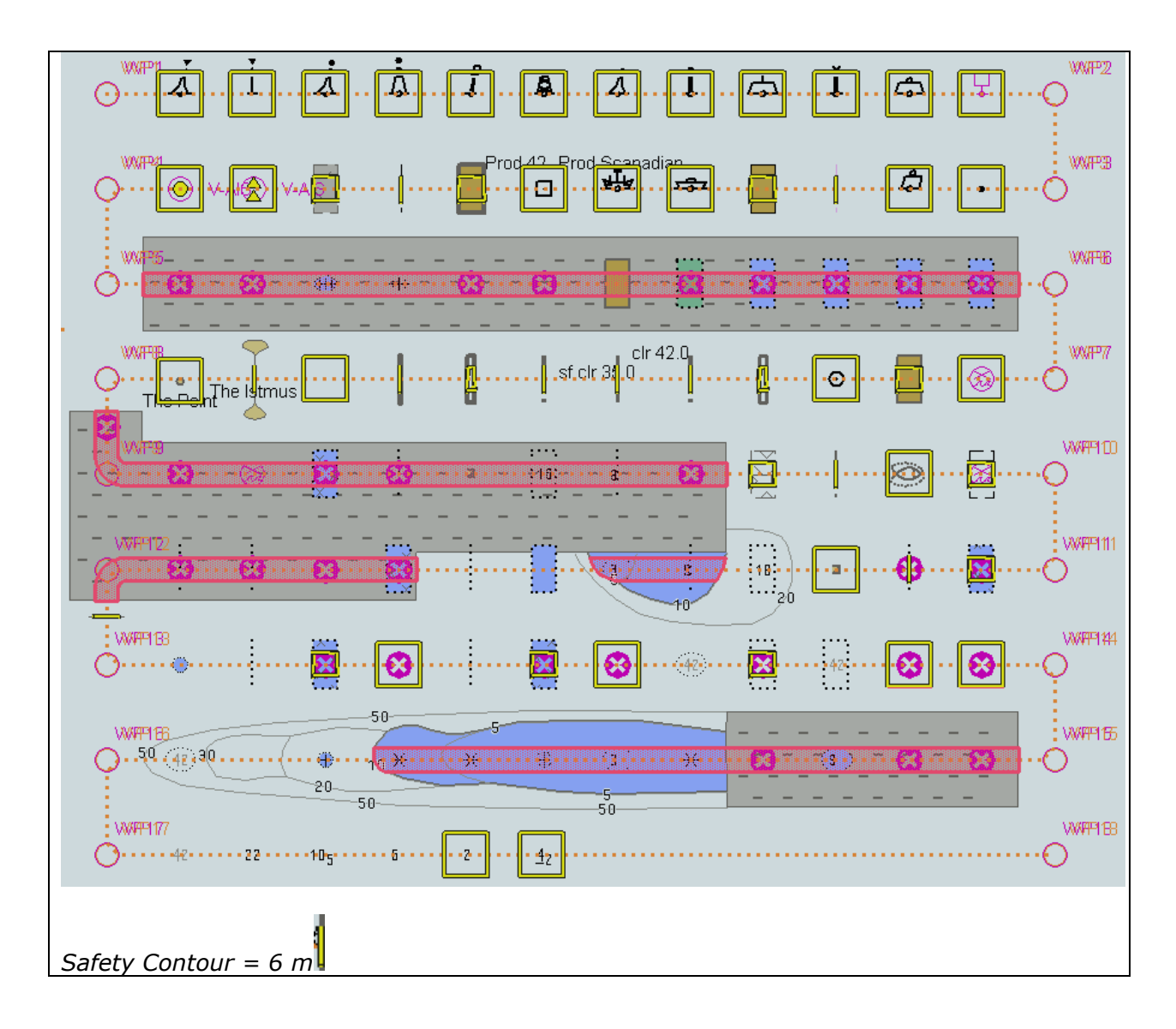

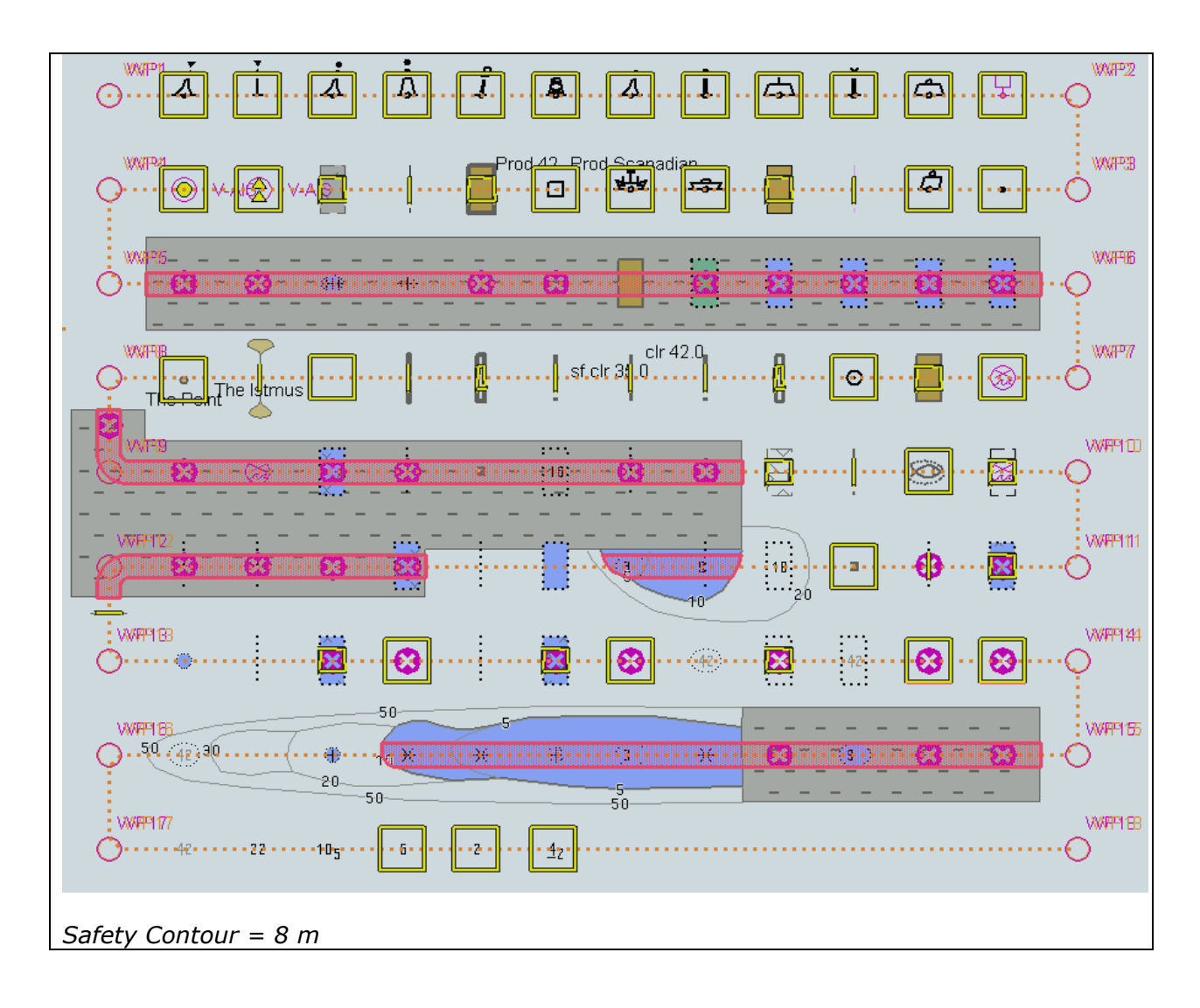

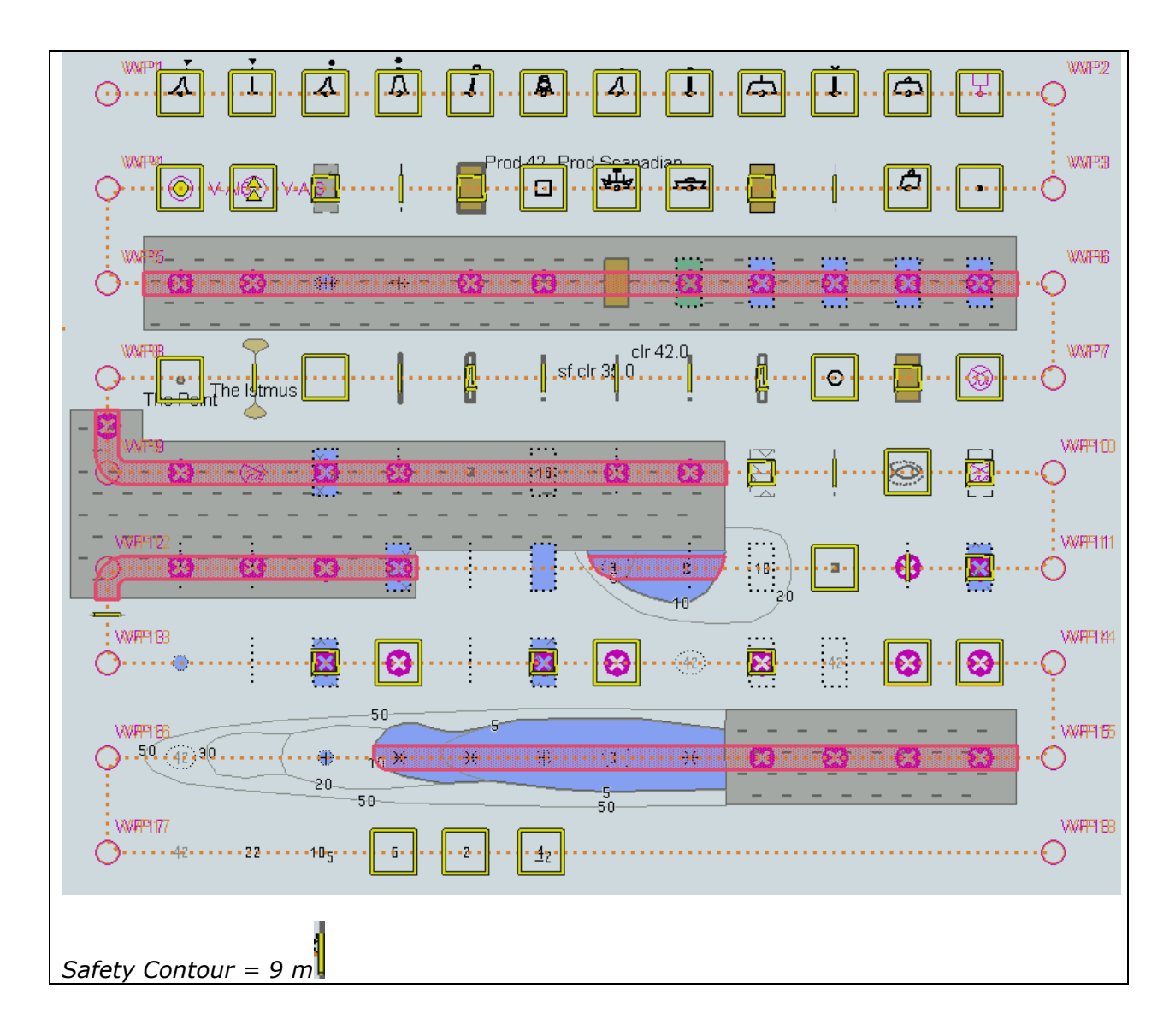

IHO Test Data Sets for ECDIS

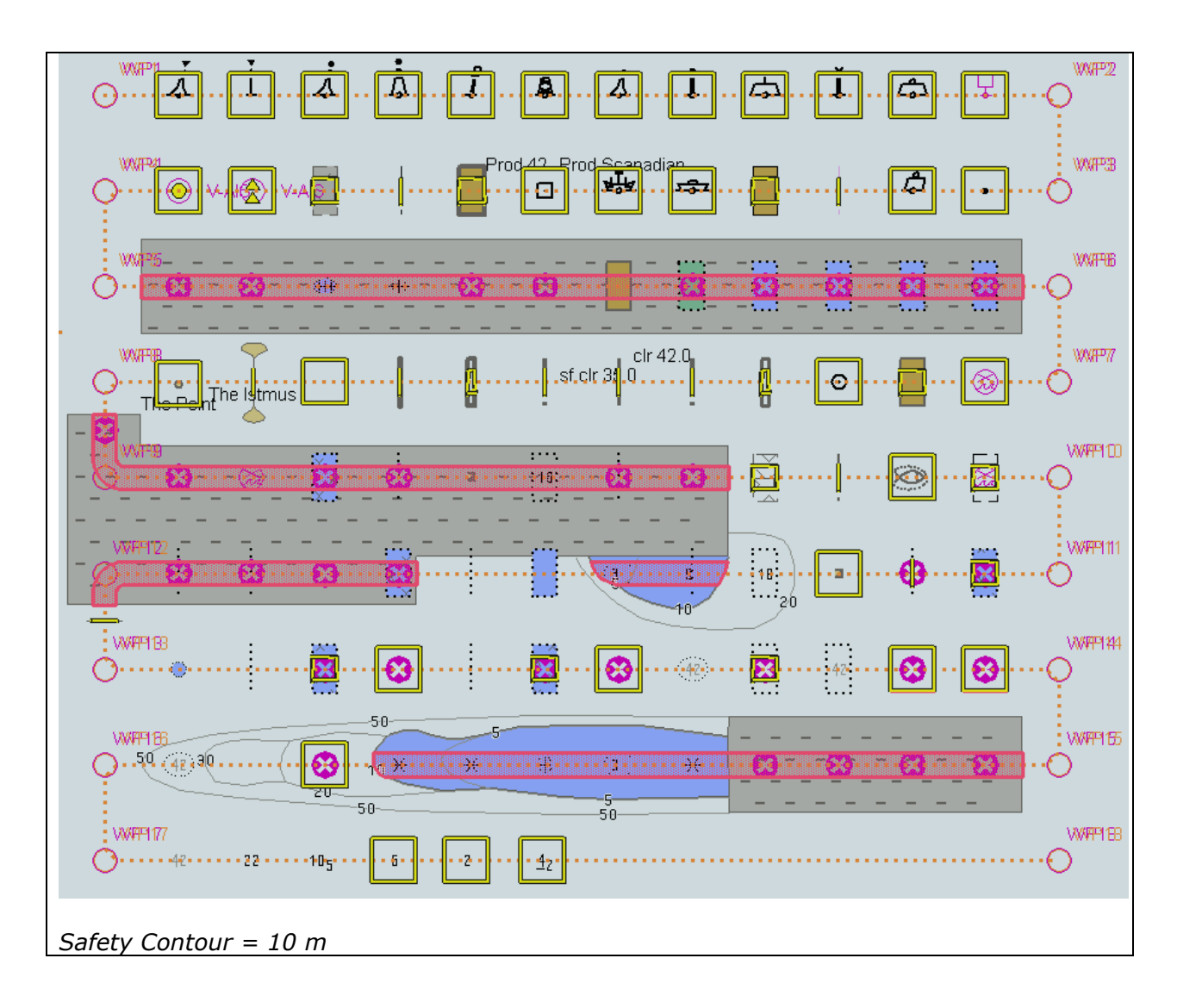

IHO Test Data Sets for ECDIS

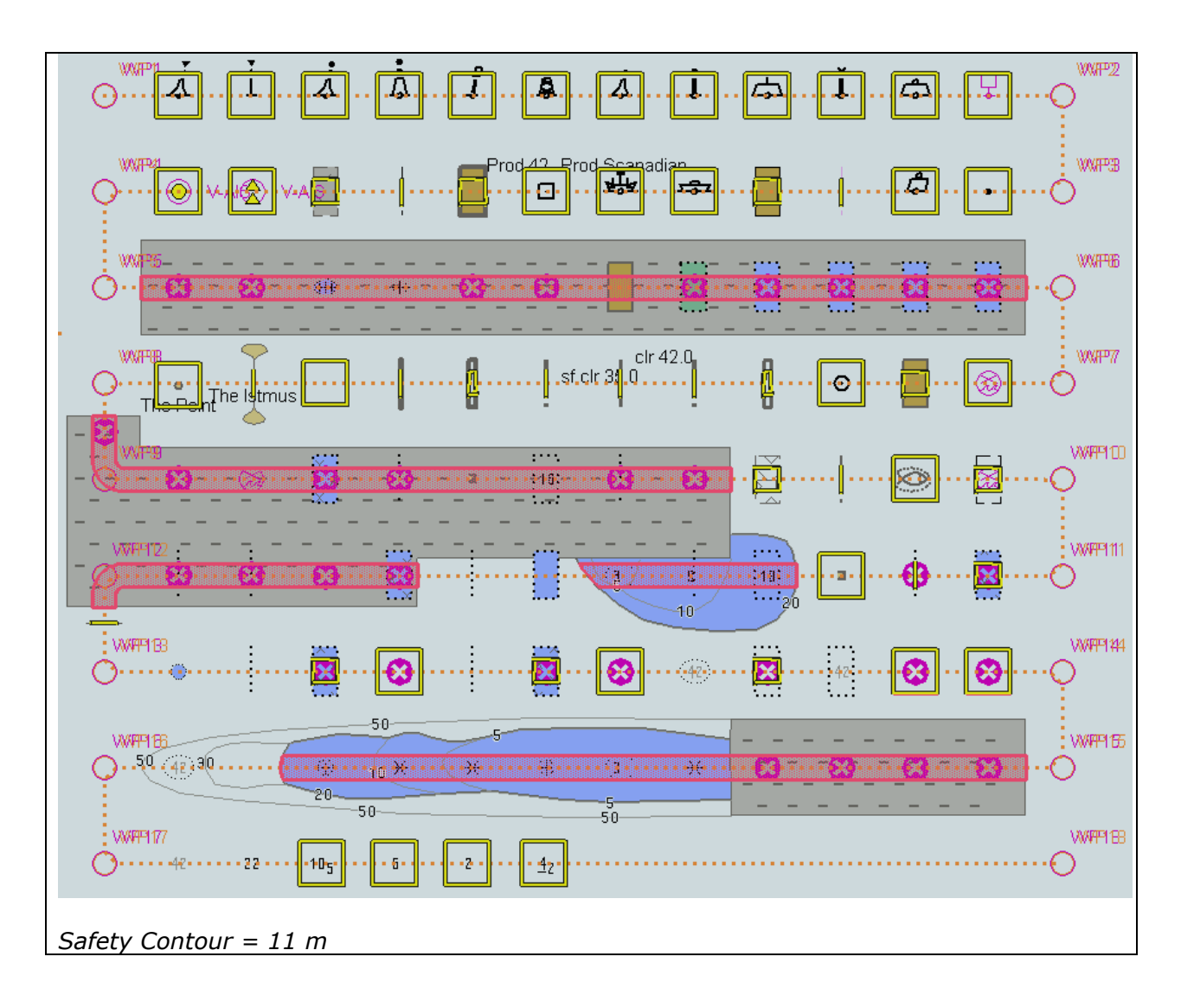

IHO Test Data Sets for ECDIS

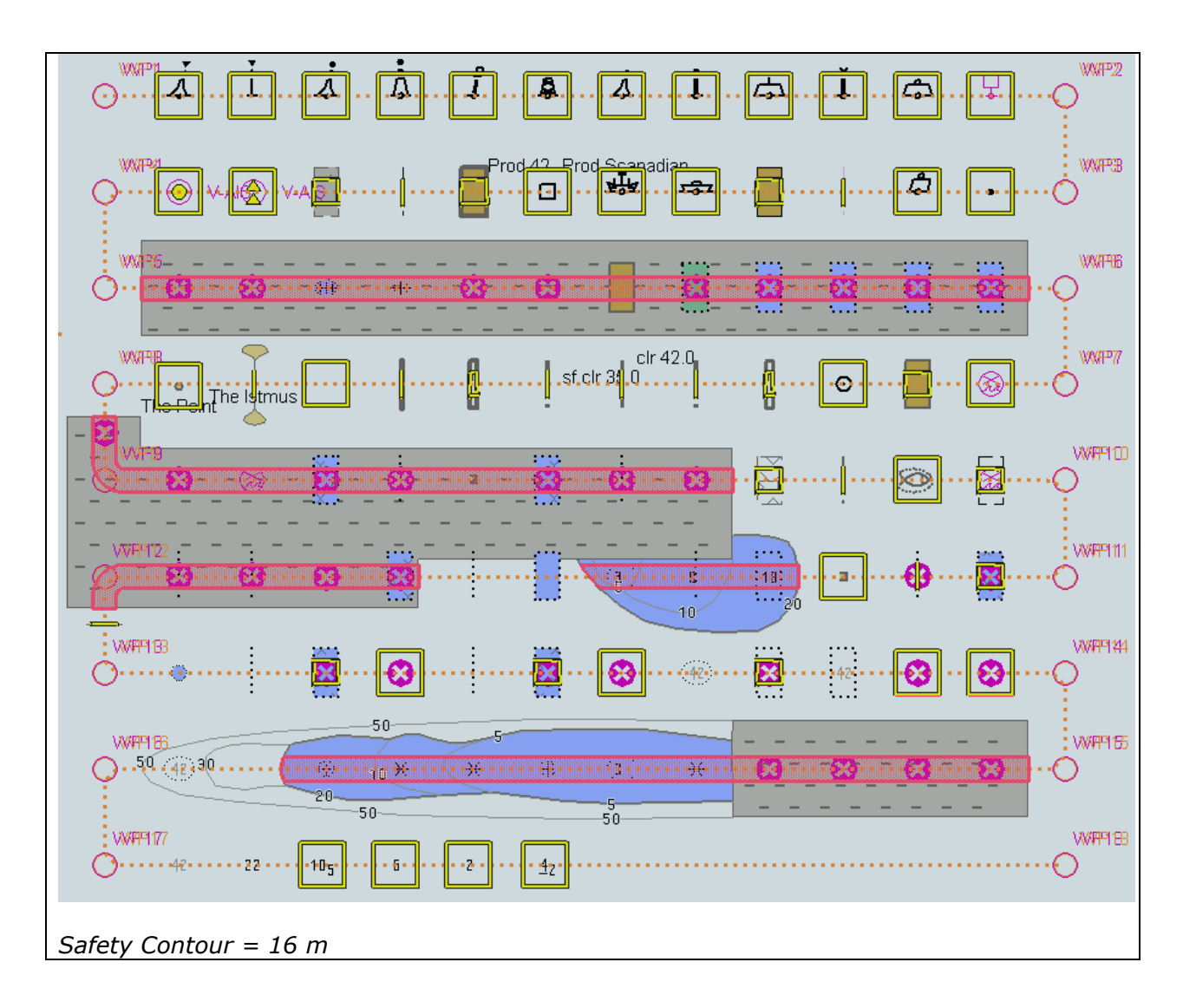

IHO Test Data Sets for ECDIS

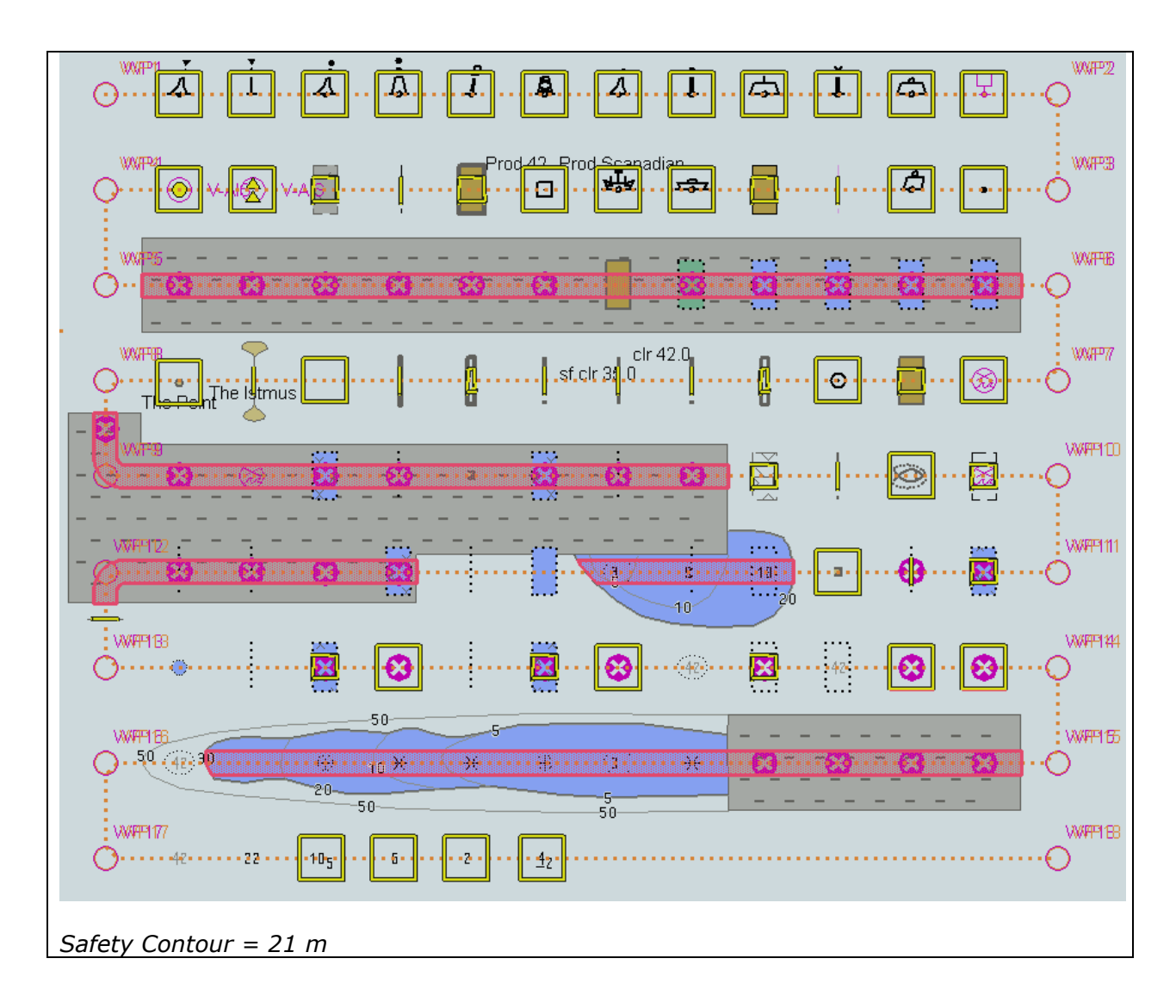

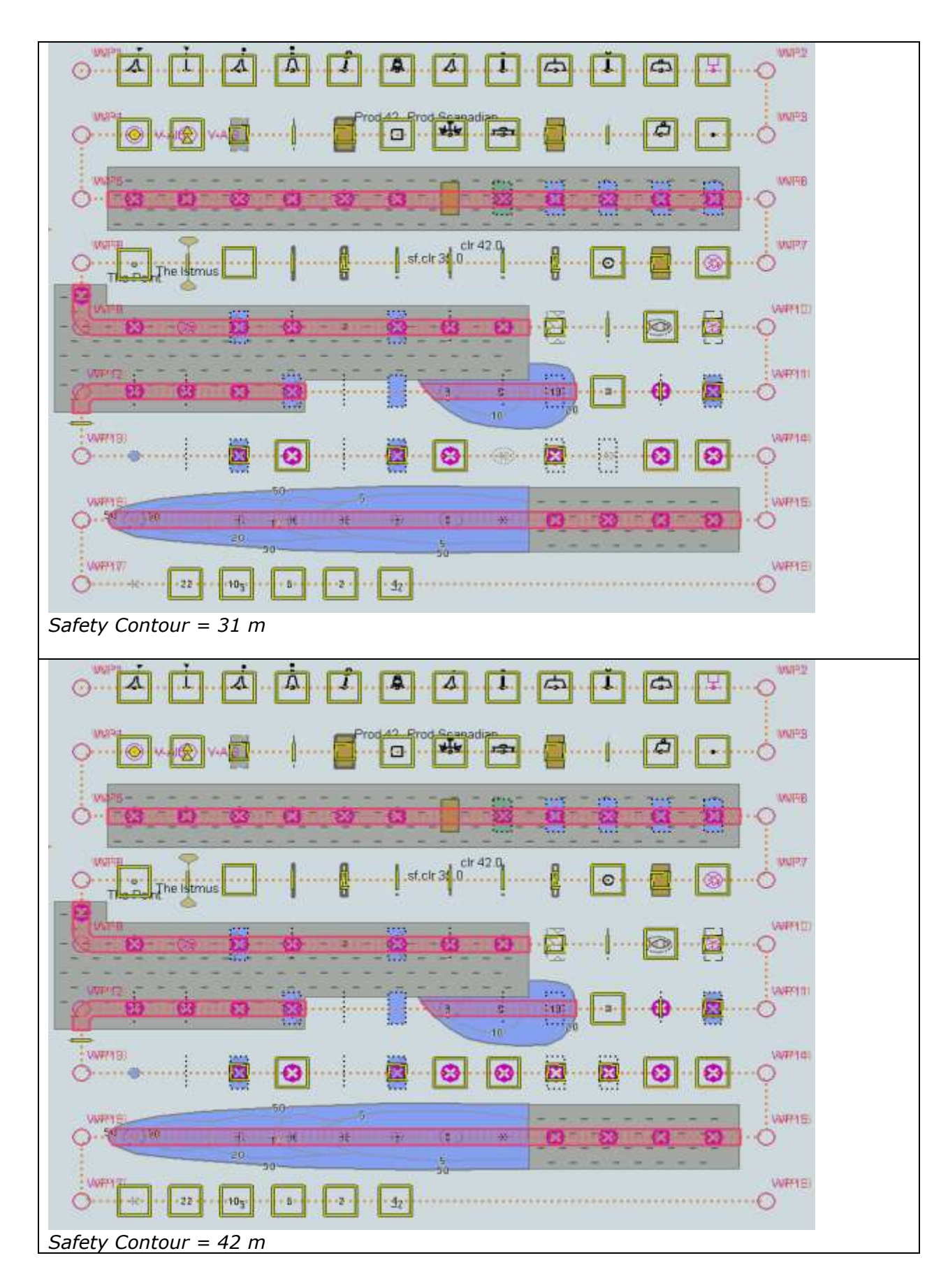

IHO Test Data Sets for ECDIS

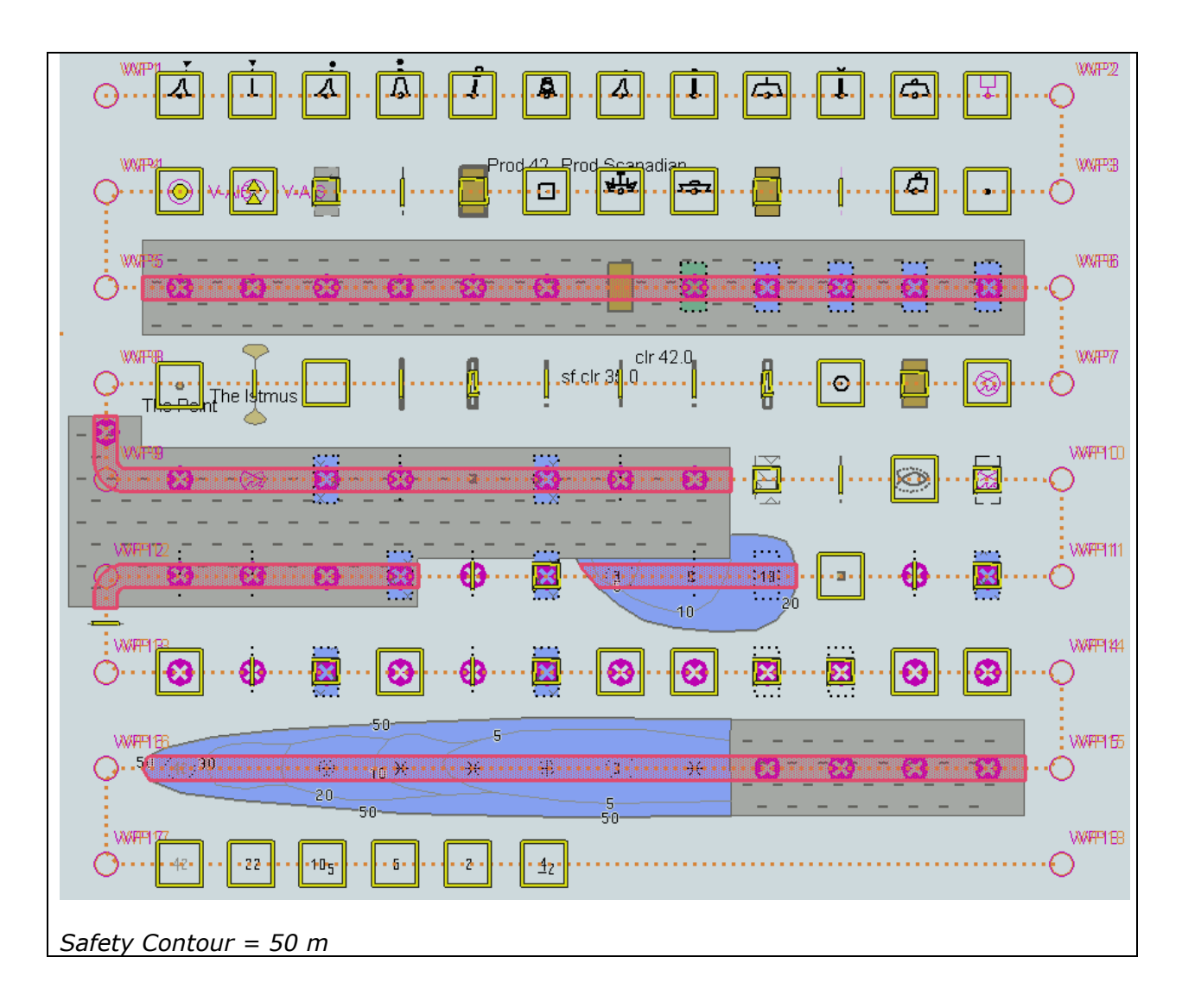

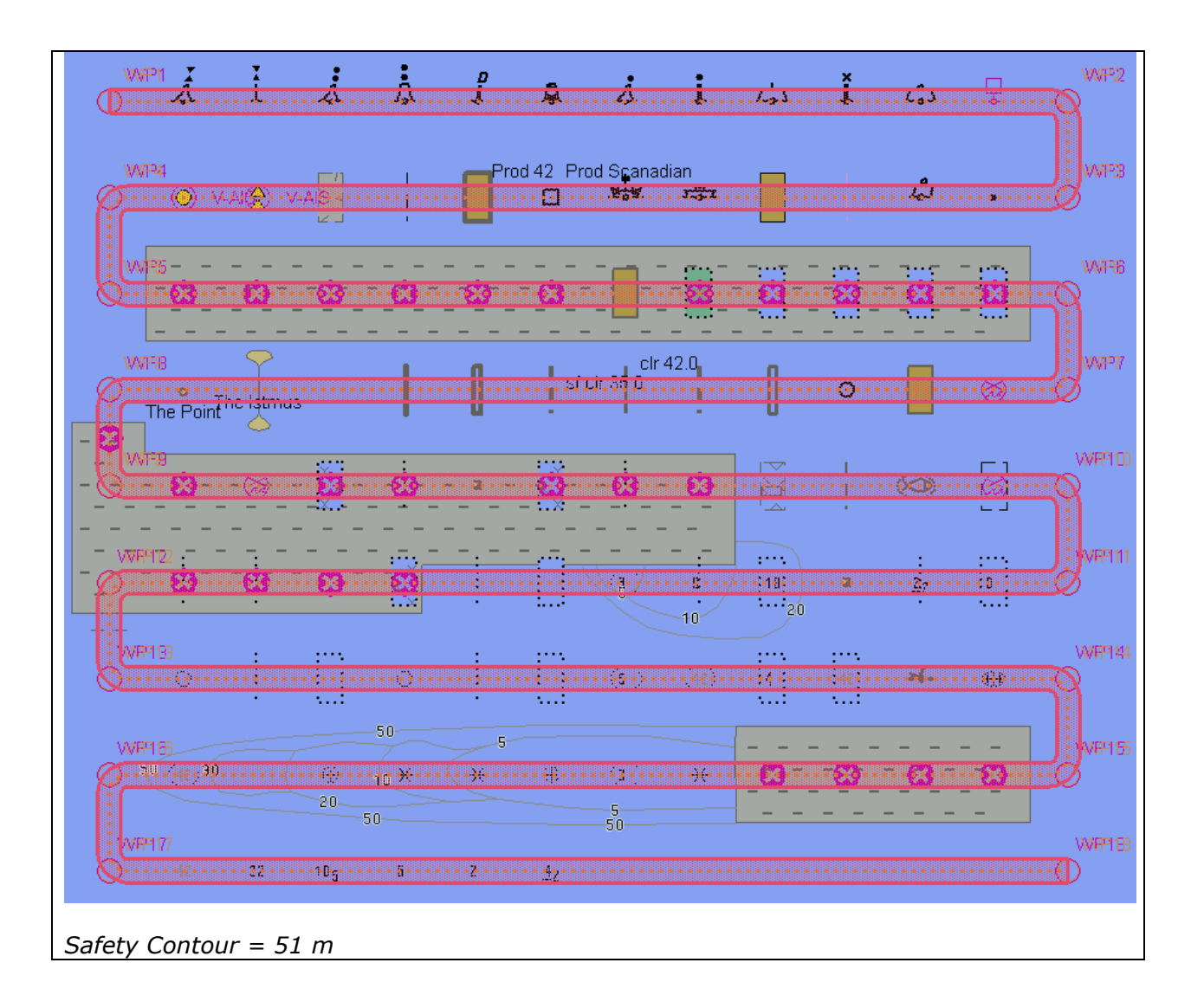

 $5.2\ \text{Detection}$  and Notification of Navigational Hazards - Use of largest scale available

| Test reference                                                                                                    | 5.2                                                                                                    | IHO reference                                      | S-52 10.5.9                   |  |  |  |
|----------------------------------------------------------------------------------------------------|----------------------------------------------------------------------------------------------------|----------------------------------------------------|-------------------------------|--|--|--|
| Test description                                                                                                    |                                                                                                    |                                                    |                               |  |  |  |
| The purpose of this<br>scale available for o                                                                                                    | test is to verify<br>detection of navi                                                                                                    | by observation that ECDIS use<br>gational hazards. | es the largest                |  |  |  |
| This test is perform<br>AA3NAVHZ.000, m<br>feature objects man<br>corresponding grap                                                                                                    | This test is performed by loading the test cells AA2OVRVU.000 and<br>AA3NAVHZ.000, manually creating a route connecting all way points between<br>feature objects marked as WP1 through WP8 and checking display against the<br>corresponding graphical plot                                                                                                    |                                                    |                               |  |  |  |
| Set up                                                                                                    | •                                                                                                    |                                                    |                               |  |  |  |
| Load cell AA3NAVH<br>Load cell AA2OVRV<br>Select Viewing grou<br>Set the safety cont<br>Set the safety dept<br>Select Symbolized<br>Select Paper chart<br>Deselect Accuracy<br>Deselect Highlight | Set up<br>Load cell AA3NAVHZ.000 from 5.0 Navigational Hazards/ENC ROOT<br>Load cell AA2OVRVU.000 from 5.0 Navigational Hazards/Overview/ENC ROOT<br>Select Viewing group layer Other<br>Set the safety contour value to 0 m<br>Set the safety depth value to 30 m<br>Select Symbolized Boundaries<br>Select Paper chart symbols<br>Deselect Accuracy                      |                                                    |                               |  |  |  |
| Action                                                                                                    |                                                                                                    |                                                    |                               |  |  |  |
| AA2OVRVU.<br>1) View chart befor<br>2) Manually create<br>marked WP1 throug<br>hazards as 0.5 NM.<br>corresponding grap                                                                           | Select position 39°57'.000N 104°49'.000W at compilation scale (1:350 000) of<br>AA20VRVU.<br>1) View chart before route planning<br>2) Manually create a route connecting all way points between feature objects<br>marked WP1 through WP8. Set user-specified distance for indication navigational<br>hazards as 0.5 NM. Check ENC symbols shown in the ECDIS against the |                                                    |                               |  |  |  |
| Result                                                                                                    |                                                                                                    |                                                    |                               |  |  |  |
| <i>The ENC in the ECL below.</i>                                                                                                    | DIS should matcl                                                                                                    | the corresponding graphical                        | olot shown                    |  |  |  |
|                                                                                                    | V-AIS                                                                                                    | VAIS 🛔 🖨                                           | O <sup>WP2</sup>              |  |  |  |
| WP4<br>WP5                                                                                                    | WP13<br>O<br>WP18<br>O                                                                                                    |                                                    | WP3<br>WP6<br>WP19 WP7        |  |  |  |
| <ul> <li>WP8</li> <li>1) Situation before</li> </ul>                                                                                                    | WP17<br>WP20<br>WP21<br>WP21<br>route planning.                                                                                                    | Chart AA2OVRVU displayed as                        | WP22 WP10<br>WP11<br>s it is- |  |  |  |

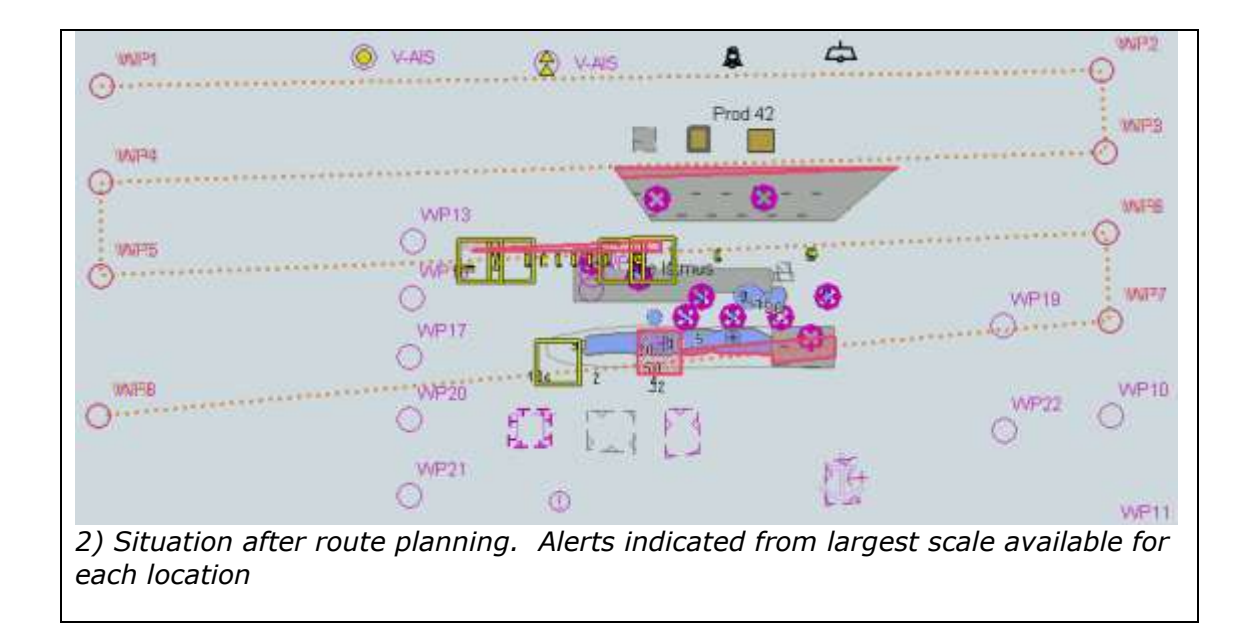

5.3 Detection and Notification of Navigational Hazards - Basic test Monitoring Mode

| Test reference                                                                                                    | 5.3             | IHO Reference                      | S-52 10.5.9            |  |
|----------------------------------------------------------------------------------------------------|-----------------|------------------------------------|------------------------|--|
| Test description                                                                                                    |                 |                                    |                        |  |
| The purpose of this test is to verify by observation that ECDIS provides an appropriate indication if, continuing on its present course and speed, over a specified time or distance set by the Mariner, own ship will pass closer than a user-specified distance from any objects satisfying the conditions for this test (as listed in section 10.5.0 of IHO.5.52 and included in the test coll AA2NA/HZ 000) |                 |                                    |                        |  |
| that is shallower                                                                                                    | than the Mar    | iner's safety contour.             |                        |  |
| This test is perfo                                                                                                    | rmed by load    | ing the test cell AA3NAVHZ.000     | , sailing with a       |  |
| simulated ship of                                                                                                    | /er the test al | rea, setting the and safety cont   | 0UF to the             |  |
| 50m $51m$ $and c$                                                                                                    | checkina disn   | lay against the graphical plots of | of test 5 1 (Route     |  |
| nlan) correspond                                                                                                    | ing to each s   | et of safety contour settings.     |                        |  |
| Set up                                                                                                    | ing to cach st  | et of safety contour settings.     |                        |  |
| As for test 5.1                                                                                                    |                 |                                    |                        |  |
| Action                                                                                                    |                 |                                    |                        |  |
| Check ENC symb                                                                                                    | ols shown in    | the ECDIS for each safety conto    | our setting against    |  |
| the correspondin                                                                                                    | g graphical pi  | lot.                               |                        |  |
| Result                                                                                                    |                 |                                    |                        |  |
| The ENC in the E                                                                                                    | CDIS should     | match the corresponding graph      | ical plot of test 5.1. |  |
| cir 42 0                                                                                                    | _               |                                    |                        |  |
| sf clr 35.0                                                                                                    |                 |                                    |                        |  |
| - 18 - 😵 🤆                                                                                                    | 3               |                                    |                        |  |
|                                                                                                    |                 | • •                                |                        |  |
| 🕺 😣 🔄                                                                                                    | े 🔞             | z 😣 😣 🔿                            |                        |  |
| ⊕ (1) →                                                                                                    |                 | <b>3 8 8</b> 0                     |                        |  |
| 4z                                                                                                    | /               | Ň                                  |                        |  |
| An example with                                                                                                    | Safety conto    | ur = 10 m.                         |                        |  |

 $5.4\ {\rm Detection}\ {\rm and}\ {\rm Notification}\ {\rm of}\ {\rm Navigational}\ {\rm Hazards}\ -\ {\rm Use}\ {\rm of}\ {\rm largest}\ {\rm scale}\ {\rm available}\ {\rm Monitoring}\ {\rm Mode}$ 

| rescretetetete                                                                                                    | 5.2                                                                                                    |                                                  | IHO reference                                                   | S-52 10.5.9                            |  |  |
|----------------------------------------------------------------------------------------------------|----------------------------------------------------------------------------------------------------|--------------------------------------------------|-----------------------------------------------------------------|----------------------------------------|--|--|
| Test description                                                                                                    |                                                                                                    |                                                  |                                                                 |                                        |  |  |
| The purpose of this scale available for c                                                                                                    | test is to ve<br>letection of                                                                                                    | erify by obser<br>navigational f                 | vation that ECDIS u<br>nazards.                                 | ses the largest                        |  |  |
| This test is perform<br>AA3NAVHZ.000, ma<br>feature objects mai<br>corresponding grap                                                                                                    | ed by loadir<br>anually creat<br>ked as WP1<br>hical plot.                                                                                                    | ng the test cel<br>ting a route c<br>through WP8 | ls AA2OVRVU.000 a<br>onnecting all way po<br>and checking displ | and<br>oints between<br>ay against the |  |  |
| Set up                                                                                                    |                                                                                                    |                                                  |                                                                 |                                        |  |  |
| Load cell AA3NAVH.<br>Load cell AA2OVRV<br>Select Viewing grou<br>Set the safety conto<br>Set the safety dept<br>Select Symbolized I<br>Select Paper chart s<br>Deselect Accuracy<br>Deselect Highlight i                                                                                                    | Set up         Load cell AA3NAVHZ.000 from 5.0 Navigational Hazards/ENC ROOT         Load cell AA2OVRVU.000 from 5.0 Navigational Hazards/Overview/ENC ROOT         Select Viewing group layer Other         Set the safety contour value to 0 m         Set the safety depth value to 30 m         Select Symbolized Boundaries         Select Paper chart symbols         Deselect Accuracy |                                                  |                                                                 |                                        |  |  |
| Action                                                                                                    |                                                                                                    |                                                  |                                                                 |                                        |  |  |
| Select position 39°57'.000N 104°49'.000W at compilation scale (1:350 000) of<br>AA20VRVU.<br>1) View chart before route planning<br>2) Manually create a route connecting all way points between feature objects<br>marked WP1 through WP8. Set user-specified distance for indication navigational<br>hazards as 0.5 NM. Check ENC symbols shown in the ECDIS against the<br>corresponding graphical plot |                                                                                                    |                                                  |                                                                 |                                        |  |  |
| Result                                                                                                    |                                                                                                    |                                                  |                                                                 |                                        |  |  |
| The ENC in the ECD below.                                                                                                    | IS should n                                                                                                    | natch the corr                                   | esponding graphica                                              |                                        |  |  |
|                                                                                                    |                                                                                                    |                                                  |                                                                 | l plot shown                           |  |  |
| O <sup>WP1</sup>                                                                                                    | V-AIS                                                                                                    | 😤 V-AIS                                          | <b>₽</b> ↔                                                      | l plot shown                           |  |  |
| WP1<br>WP4<br>WP5<br>WP8                                                                                                    | <ul> <li>V-AIS</li> <li>WP13</li> <li>WP18</li> <li>WP18</li> <li>WP17</li> <li>WP20</li> <li>WP21</li> <li>WP21</li> </ul>                                                                                                    |                                                  | Prod 42                                                         | I plot shown                           |  |  |

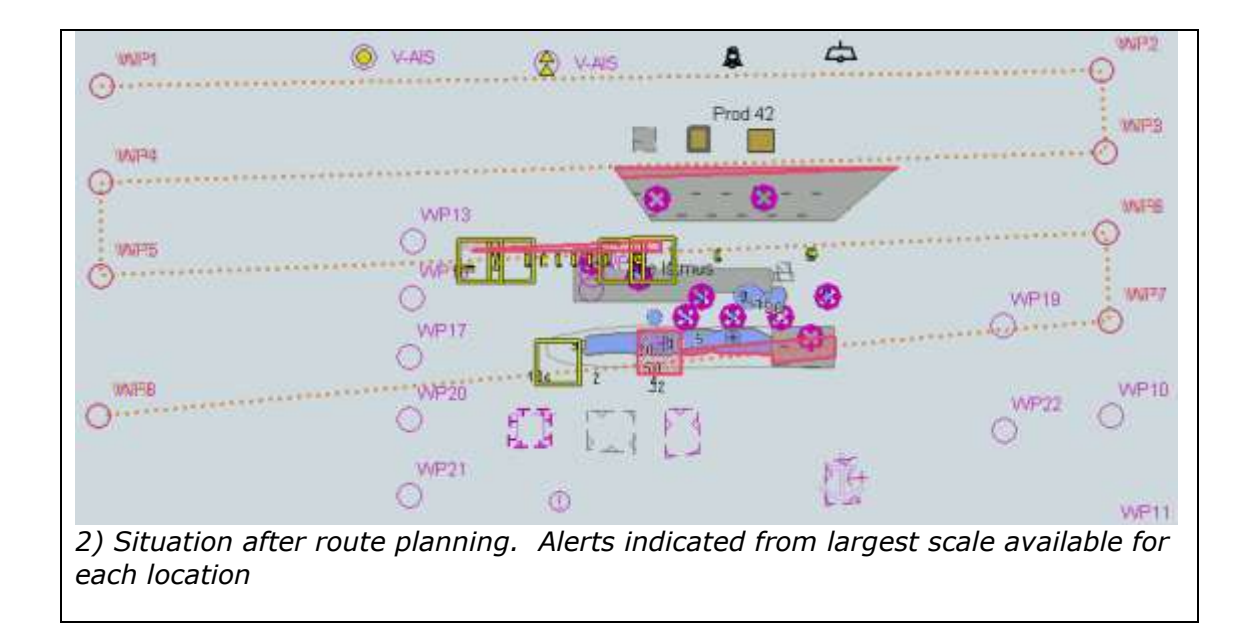

6.0 Detection and notification of Areas for which Special Conditions Exist

6.1 Detection of Areas, for which Special Conditions Exist - Basic test

| Test reference                                                                                                    | 6.1                                                                                                    | IHO Reference S-52 10.5.10                              |  |  |  |
|----------------------------------------------------------------------------------------------------|----------------------------------------------------------------------------------------------------|---------------------------------------------------------|--|--|--|
| Test description                                                                                                    |                                                                                                    |                                                         |  |  |  |
| The purpose of this test is to verify by observation that ECDIS provides an appropriate indication when the Mariner plans a route closer than a user-specified distance from the boundary of a prohibited area or a geographic area for which special conditions exist. The objects satisfying the conditions for this test are listed in section 10.5.10 of IHO S-52 and are included in the test cell AA3ARSPC.000. |                                                                                                    |                                                         |  |  |  |
| <i>This test is performe<br/>connecting all way p</i><br><i>checking display aga</i>                                                                                                    | This test is performed by loading the test cell AA3ARSPC.000, manually creating a route connecting all way points between feature objects marked as WP1 through WP4 and checking display against the corresponding graphical plot. |                                                         |  |  |  |
| Set up                                                                                                    |                                                                                                    |                                                         |  |  |  |
| Load cell AA3ARSPC                                                                                                    | 2.000 from 6.0 S                                                                                                    | Special Conditions/ENC_ROOT                             |  |  |  |
| Select Viewing grou                                                                                                    | p layer Other                                                                                                    |                                                         |  |  |  |
| Set the safety conto                                                                                                    | our value to 0 m                                                                                                    | 1                                                       |  |  |  |
| Set the safety depth                                                                                                    | n value to 30 m                                                                                                    |                                                         |  |  |  |
| Select Symbolized E                                                                                                    | Boundaries                                                                                                    |                                                         |  |  |  |
| Select Paper chart s                                                                                                    | symbols                                                                                                    |                                                         |  |  |  |
| Deselect Accuracy                                                                                                    | <i>.</i>                                                                                                    |                                                         |  |  |  |
| Deselect Highlight ir                                                                                                    | nto                                                                                                    |                                                         |  |  |  |
| Manually create a ro                                                                                                    | oute connecting                                                                                                    | all way points between feature objects marked WP1       |  |  |  |
| through WP4.                                                                                                    | liatanaa far india                                                                                                    | nation of areas with enacial condition as 0.1 NM        |  |  |  |
| Action                                                                                                    |                                                                                                    |                                                         |  |  |  |
| Check ENC symbols                                                                                                    | chown in the E(                                                                                                    | CDIS against the corresponding graphical plot selecting |  |  |  |
| one by one each sh                                                                                                    | silowii ili tile EC                                                                                                    | or the test                                             |  |  |  |
| Result                                                                                                    |                                                                                                    |                                                         |  |  |  |
| The ENC in the ECD                                                                                                    | IS should match                                                                                                    | h the corresponding graphical plot shown below.         |  |  |  |
|                                                                                                    |                                                                                                    | 557 - F                                                 |  |  |  |
| ⊙… <b>⊡</b> …∄⊤…                                                                                                    | FT LO D                                                                                                    | ₩₽₽<br>GGGGGGQ                                          |  |  |  |
| WWFP44                                                                                                    |                                                                                                    | T IN IN IN IN IN IN IN IN IN IN IN IN IN                |  |  |  |
| · · · · · · · · · · · · · · · · · · ·                                                                                                    |                                                                                                    | PSSA V W W                                              |  |  |  |
| Selected: Traffic sep                                                                                                    | paration zone                                                                                                    |                                                         |  |  |  |
| WXFP11                                                                                                    | ⊢" k¶ _                                                                                                    |                                                         |  |  |  |
| ⊙₽                                                                                                    | FT ΓΘ ①                                                                                                    |                                                         |  |  |  |
| WX#P44                                                                                                    |                                                                                                    |                                                         |  |  |  |
| ⊙                                                                                                    | •••••                                                                                                    |                                                         |  |  |  |
| Selected: Inshore traffic zone                                                                                                    |                                                                                                    |                                                         |  |  |  |
| WWEDH                                                                                                    |                                                                                                    |                                                         |  |  |  |
| WWT 11                                                                                                    |                                                                                                    | WWP2                                                    |  |  |  |
| · ⊙······È                                                                                                    |                                                                                                    |                                                         |  |  |  |
|                                                                                                    | ₽<br>₽<br>₽                                                                                                    | ₩₩₽₽<br>₽<br>₩₩₽₽                                       |  |  |  |
| ⊙                                                                                                    | ġ₽<br>Ģ⊕                                                                                                    |                                                         |  |  |  |

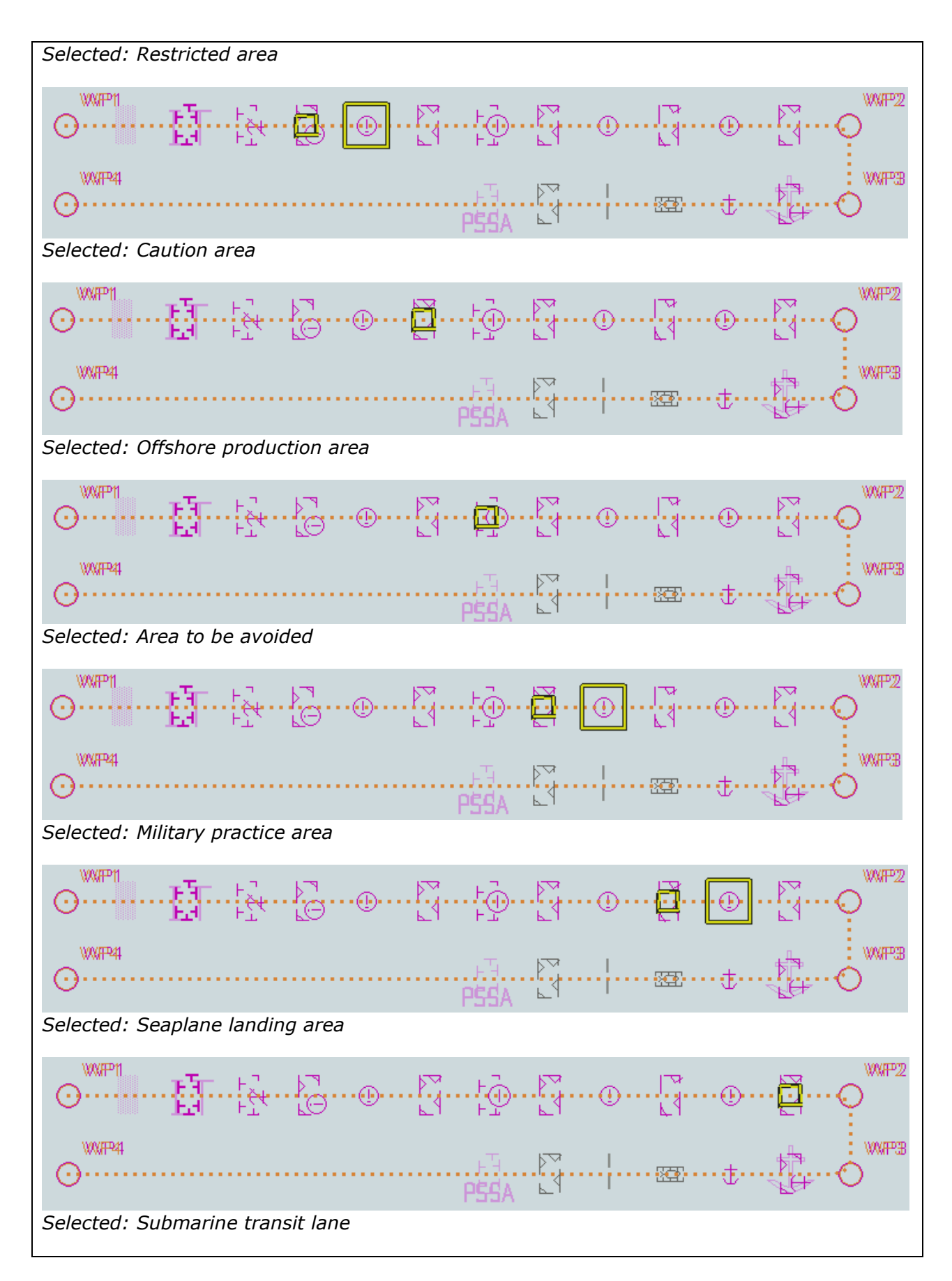

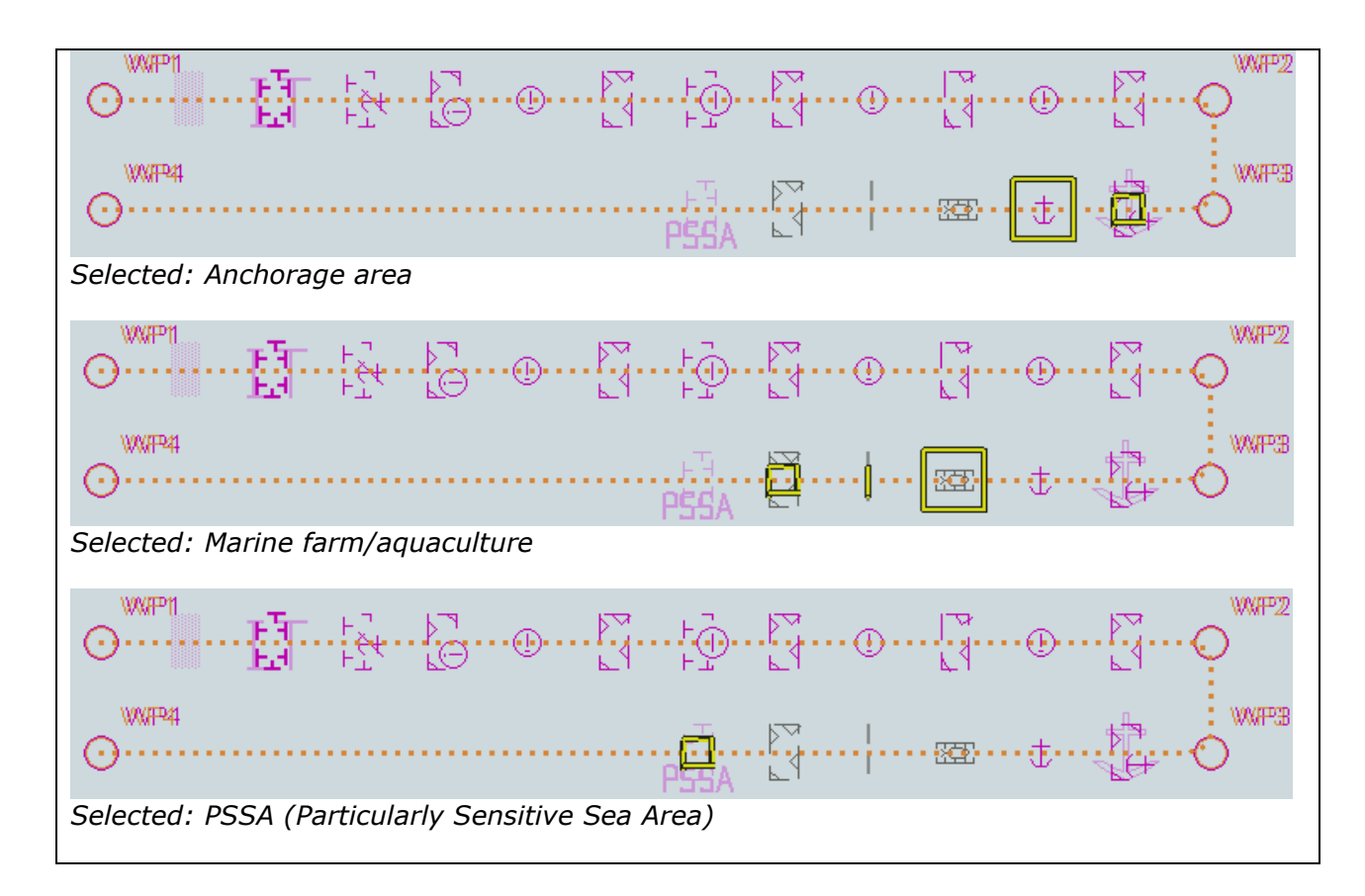

6.2 Detection of Areas, for which Special Conditions Exist Use of largest scale available

| Test reference                                                                                                    | 6.2                                                                                                    | IHO reference                         | S-52 10.5.9    |  |
|----------------------------------------------------------------------------------------------------|----------------------------------------------------------------------------------------------------|---------------------------------------|----------------|--|
| Test description                                                                                                    |                                                                                                    |                                       |                |  |
| The purpose of this test is to verify by observation that ECDIS uses the largest scale available for detection of areas with special condition.                                                                                                    |                                                                                                    |                                       |                |  |
| This test is performed by loading the test cells AA2OVRVU.000 and<br>AA3ARSPC.000, manually creating a route connecting way points between feature<br>objects marked as WP20 and WP22 and checking display against the<br>corresponding graphical plot |                                                                                                    |                                       |                |  |
| Set up                                                                                                    |                                                                                                    |                                       |                |  |
| As for test 6.1 in a<br>Hazards/ENC_ROO<br>Select Viewing gro<br>Set the safety cont<br>Set the safety dept<br>Select Symbolized<br>Select Paper chart<br>Deselect Accuracy<br>Deselect Highlight                                                      | <i>ddition load cel</i><br>T<br><i>up layer Other<br/>tour value to 0<br/>th value to 30 r<br/>Boundaries<br/>symbols<br/>info</i> | 1 5.0 AA2OVRVU.000 from 5.0<br>m<br>n | ) Navigational |  |
| Deselect Highlight<br>Action                                                                                                    | info                                                                                                    |                                       |                |  |

| Select position 39°45′.000N 104°49′.000W at compilation scale (1:350 000) of<br>AA2OVRVU.<br>1) View chart before route planning<br>2) Manually create a route connecting two way points between feature objects<br>marked WP20 and WP22. Set user-specified distance for indication of areas with<br>special conditions as 0.5 NM. Check ENC symbols shown in the ECDIS against the<br>corresponding graphical plot. |  |  |  |
|----------------------------------------------------------------------------------------------------|--|--|--|
| Result                                                                                                    |  |  |  |
| The ENC in the ECDIS should match the corresponding graphical plot shown below.                                                                                                    |  |  |  |
| WP20 WP20 WP10 WP22 WP10 WP21 WP21 WP10                                                                                                    |  |  |  |
| U O Los WP11                                                                                                    |  |  |  |
| 1) Situation before route planning. Chart AA2OVRVU displayed as it is-                                                                                                    |  |  |  |
|                                                                                                    |  |  |  |
| 2) Situation after route planning. Alerts indicated from largest scale available for each location. An example with Seaplane landing area and Marine farm/culture area as selected.                                                                                                    |  |  |  |

6.3 Detection of Areas, for which Special Conditions Exist Monitoring Mode

| Test reference                                                                                                    | 6.3                                                              | IHO Reference                                                                                                    | S-52 10.5.10                                                         |  |  |  |
|----------------------------------------------------------------------------------------------------|------------------------------------------------------------------|----------------------------------------------------------------------------------------------------|----------------------------------------------------------------------|--|--|--|
| Test description                                                                                                    |                                                                  |                                                                                                    |                                                                      |  |  |  |
| The purpose of this test is to verify by observation that ECDIS provides an appropriate alarm or indication, as selected by the Mariner, if, within a specified time set by the Mariner, own ship will cross the boundary of a prohibited area or area for which special conditions exist. The objects satisfying the conditions for this test are listed in section 10.5.10 of IHO S-52 and are included in the test cell AA3ARSPC.000. |                                                                  |                                                                                                    |                                                                      |  |  |  |
| This test is perfo<br>simulated ship of<br>the test and cheo<br>corresponding to                                                                                                    | rmed by load<br>ver the test a<br>cking display<br>each set of s | ing the test cell AA3ARSPC.000,<br>rea, selecting one by one each s<br>against the graphical plots of tes<br>afety contour settings. | <i>sailing with a</i><br>pecial condition for<br>st 6.1 (Route plan) |  |  |  |
| Set up                                                                                                    |                                                                  |                                                                                                    |                                                                      |  |  |  |
| As for test 6.1                                                                                                    |                                                                  |                                                                                                    |                                                                      |  |  |  |
| Action                                                                                                    |                                                                  |                                                                                                    |                                                                      |  |  |  |
| Check ENC symbols shown in the ECDIS for each special condition against the corresponding graphical plot.                                                                                                    |                                                                  |                                                                                                    |                                                                      |  |  |  |
| Result                                                                                                    | · · ·                                                            |                                                                                                    |                                                                      |  |  |  |
| The ENC in the E                                                                                                    | CDIS should                                                      | match the corresponding graphi                                                                                                    | cal plot of test 6.1.                                                |  |  |  |
| An example with                                                                                                    | PSSA and Mi                                                      | litary practice area as selected.                                                                                                    |                                                                      |  |  |  |

6.4 Detection of Areas, for which Special Conditions Exist Use of largest scale available Monitoring Mode

| Test reference                                                                                                    | 6.4            | IHO reference                | S-52 10.5.9         |  |  |
|----------------------------------------------------------------------------------------------------|----------------|------------------------------|---------------------|--|--|
| Test description                                                                                                    |                |                              |                     |  |  |
| The purpose of this test is to verify by observation that ECDIS uses the largest                                                                                                    |                |                              |                     |  |  |
| scale available for detection of areas with special condition.                                                                                                    |                |                              |                     |  |  |
| This test is performed by loading the test cells AA2OVRVU.000 and AA3ARSPC.000, sailing with a simulated ship over the test area, selecting one by one each special condition for the test and checking display against the graphical plots of tests 6.1 and 6.2 (Route plan) corresponding to each special condition settings |                |                              |                     |  |  |
| Set up                                                                                                    |                |                              |                     |  |  |
| As for test 6.2                                                                                                    |                |                              |                     |  |  |
| Action                                                                                                    |                |                              |                     |  |  |
| Check ENC symbols shown in the ECDIS for each special condition against the corresponding graphical plot                                                                                                    |                |                              |                     |  |  |
| Result                                                                                                    |                |                              |                     |  |  |
| <i>The ENC in the EC and 6.2.</i>                                                                                                    | DIS should mat | ch the corresponding graphic | al plot of test 6.1 |  |  |
|                                                                                                    |                |                              |                     |  |  |
| An example An example with Seaplane landing area and Marine farm/culture area as selected                                                                                                    |                |                              |                     |  |  |

- 7.0 Detection and Notification of the Safety Contour
- 7.1 Detection and Notification of the Safety Contour Basic test

| Test reference                                                                                                    | 7.1                                                                                                    |                                                           | IHO Reference                                                                                           | S-52 10.5.12                       |
|----------------------------------------------------------------------------------------------------|----------------------------------------------------------------------------------------------------|-----------------------------------------------------------|----------------------------------------------------------------------------------------------------|------------------------------------|
| Test description                                                                                                    |                                                                                                    |                                                           |                                                                                                    |                                    |
| The purpose of this test is to verify by observation that ECDIS provides an appropriate indication when the Mariner plans a route across an own ship's safety contour. The objects satisfying the conditions for this test are listed in section 10.5.12 of IHO S-52 and are included in the test cell AA3SAFCO.000. |                                                                                                    |                                                           |                                                                                                    |                                    |
| This test is performe<br>connecting all way p<br>checking display aga                                                                                                    | ed by loading the<br>points between<br>ainst the corres                                                                  | ne test cell AA3S<br>feature objects r<br>ponding graphic | AFCO.000, manually<br>marked as WP1 thro<br>al plot.                                                    | y creating a route<br>ough WP4 and |
| Set up                                                                                                    |                                                                                                    |                                                           |                                                                                                    |                                    |
| Load cell AA3SAFCO<br>Select Viewing group<br>Set the safety conto<br>Set the safety depth<br>Select Symbolized E<br>Select Paper chart s<br>Deselect Accuracy<br>Deselect Highlight in<br>Manually create a roo<br>through WP4.                                                                                     | 0.000 from 7.0 s<br>o layer Other<br>our value to 0 m<br>ovalue to 30 m<br>oundaries<br>ymbols<br>ofo<br>oute connecting | Safety Contour/E<br>all way points b                      | ENC_ROOT<br>etween feature obje                                                                         | ects marked WP1                    |
| Set user-specified d                                                                                                    | istance for dete                                                                                                    | cling of safety c                                         | ONLOUR AS 0.1 NM                                                                                        |                                    |
| Action<br>Charle ENC symbols                                                                                                    | shawn in the F                                                                                                    | CDIC against the                                          | - correction and                                                                                        | nhigal plat                        |
| Check ENC symbols shown in the ECDIS against the corresponding graphical plot.                                                                                                    |                                                                                                    |                                                           |                                                                                                    |                                    |
| Repeat sequentially safety contour for onit, onit, 1111, 1511, 4511                                                                                                    |                                                                                                    |                                                           |                                                                                                    |                                    |
| Result                                                                                                    | Salety Contour                                                                                                    | for 0m, 6m, 11r                                           | n, 13m, 43m                                                                                             |                                    |
| Result<br>The ENC in the ECD.                                                                                                    | IS should matcl                                                                                                    | for 0m, 6m, 11n                                           | n, 13m, 43m<br>ling graphical plot si                                                                   | hown below.                        |
| Result<br>The ENC in the ECD.                                                                                                    | IS should match                                                                                                    | h the correspond                                          | n, 13m, 43m<br>ling graphical plot si                                                                   | hown below.                        |
| Result<br>The ENC in the ECD.                                                                                                    | IS should match                                                                                                    | for Um, 6m, 11r                                           | n, 13m, 43m                                                                                             | hown below.                        |
| Result<br>The ENC in the ECD.<br>30<br>30<br>30<br>30<br>30<br>30<br>30<br>30<br>30<br>30                                                                                                    | IS should match                                                                                                    | for Um, 6m, 11r                                           | n, 13m, 43m                                                                                             | hown below.                        |
| Result<br>The ENC in the ECD.<br>30<br>30<br>30<br>30<br>30<br>30<br>30<br>30<br>30<br>30                                                                                                    | IS should match                                                                                                    | for Um, 6m, 11r                                           | n, 13m, 43m<br>ling graphical plot si<br>30<br>Rectangular Islan<br>30<br>Rectangular Islan<br>30<br>30 |                                    |

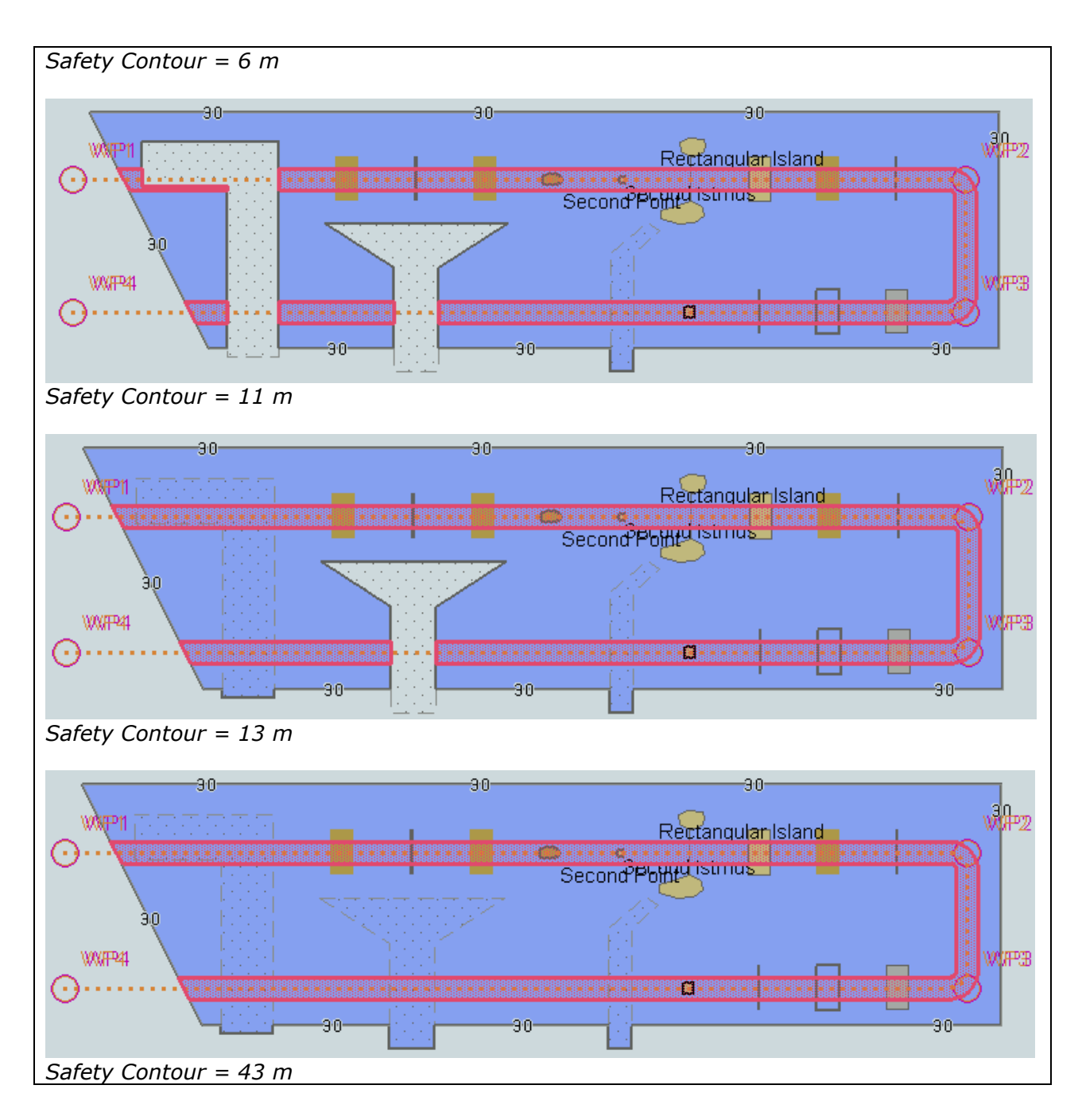

7.2 Detection and Notification of the Safety Contour - Use of largest scale available

| Test reference                                                                                                    | 7.2                                                                                                    | IHO reference                                                                              | S-52 10.5.9                                     |  |
|----------------------------------------------------------------------------------------------------|----------------------------------------------------------------------------------------------------|--------------------------------------------------------------------------------------------|-------------------------------------------------|--|
| Test description                                                                                                    |                                                                                                    |                                                                                            |                                                 |  |
| The purpose of this test is to verify by observation that ECDIS uses the largest scale available for detection of areas with special condition.                                                                                                    |                                                                                                    |                                                                                            |                                                 |  |
| <i>This test is perform<br/>AA3SAFCO.000, m<br/>objects marked as<br/>the corresponding</i>                                                                                                    | ned by loading<br>anually creating<br>WP11, WP24,<br>graphical plot.                                                         | the test cells AA2OVRVU.000<br>g a route connecting way poin<br>WP25 and WP26 and checking | and<br>nts between feature<br>g display against |  |
| Set up                                                                                                    |                                                                                                    |                                                                                            |                                                 |  |
| As for test 7.1 in a<br>Hazards/ENC_ROC<br>Select Viewing gro<br>Set the safety com<br>Set the safety dep<br>Select Symbolized<br>Select Paper chart<br>Deselect Accuracy<br>Deselect Highlight                                                                                                    | <i>ddition Load ce<br/>T<br/>up layer Other<br/>tour value to 0<br/>th value to 30 r<br/>Boundaries<br/>symbols<br/>info</i> | II AA2OVRVU.000 from 5.0 N<br>m<br>n                                                       | avigational                                     |  |
| Action                                                                                                    |                                                                                                    |                                                                                            |                                                 |  |
| <ul> <li>Select position 39°27'.000N 104°49'.000W at compilation scale (1:350 000) of AA2OVRVU.</li> <li>1) View chart before route planning</li> <li>2) Manually create a route connecting way points between feature objects marked WP11, WP24, WP25 and WP26. Set user-specified distance for indication navigational hazards as 0.5 NM. Check ENC symbols shown in the ECDIS against the corresponding graphical plot.</li> </ul> |                                                                                                    |                                                                                            |                                                 |  |
| Result                                                                                                    |                                                                                                    |                                                                                            |                                                 |  |
| <i>The ENC in the ECDIS should match the corresponding graphical plot shown below.</i>                                                                                                    |                                                                                                    |                                                                                            |                                                 |  |
|                                                                                                    | 9                                                                                                    |                                                                                            | O WP11                                          |  |
| 90<br>WP24<br>O                                                                                                    | 30                                                                                                    | Rectangular Island                                                                         | P23 OVP14                                       |  |
| 0 WP25                                                                                                    |                                                                                                    | Second Istmus                                                                              | P28 30 WP18                                     |  |
| 1) Situation before route planning. Chart AA2OVRVU displayed as it is                                                                                                    |                                                                                                    |                                                                                            |                                                 |  |
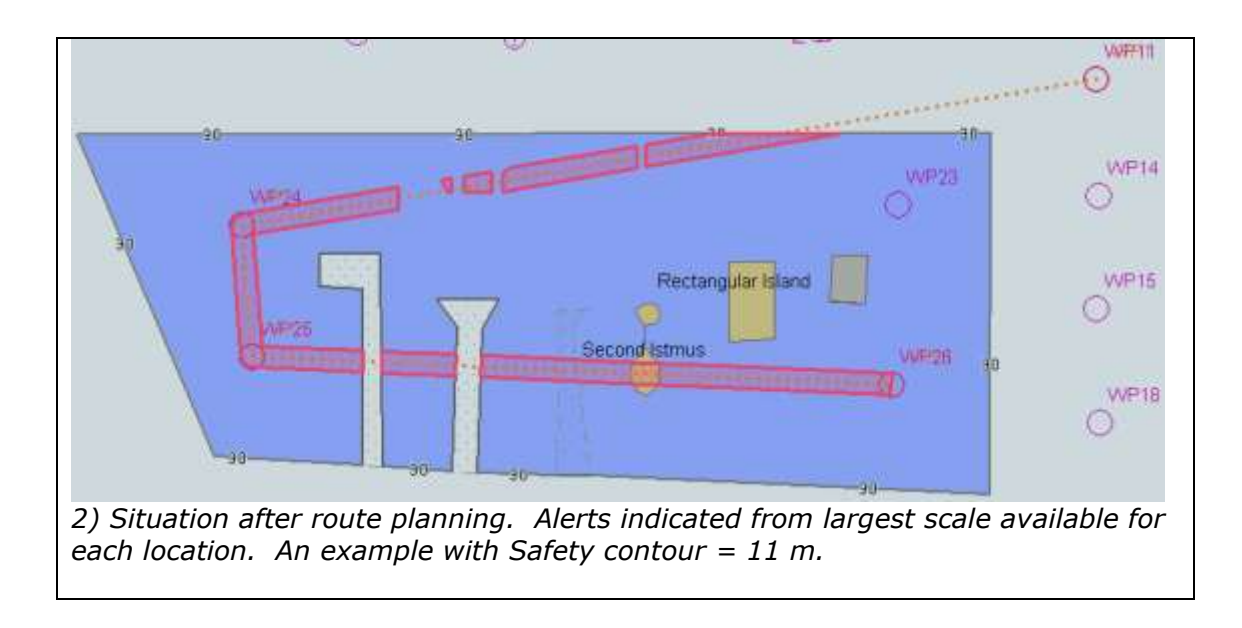

7.3 Detection and Notification of the Safety Contour Basic test Monitoring Mode

| Test reference 7.3                                                                                                    | IHO Reference | S-52 10.5.12 |
|----------------------------------------------------------------------------------------------------|---------------|--------------|
| Test description                                                                                                    |               |              |
| The purpose of this test is to verify by observation that ECDIS provides an appropriate alarm if the ship, within a specified time set by the Mariner, is going to cross own ship's safety contour. The objects satisfying the conditions for this test are listed in section 10.5.12 of IHO S-52 and are included in the test cell AA3SAFCO.000. |               |              |
| simulated ship over the test area, setting the and safety contour to the appropriate values (0m, 6m, 11m, 13m, 43m) and checking display against the graphical plots of test 7 1 (Route plan) corresponding to each set of safety contour settings                                                                                                |               |              |
| Set up                                                                                                    |               |              |
| As for test 7.1                                                                                                    |               |              |
| Action                                                                                                    |               |              |
| Check ENC symbols shown in the ECDIS for each safety contour setting against the corresponding graphical plot.                                                                                                    |               |              |
| Result                                                                                                    |               |              |
| The ENC in the ECDIS should match the corresponding graphical plot of test 7.1                                                                                                    |               |              |
| 30<br>Rectangular Island<br>Second Pond Istmers<br>90<br>90<br>90<br>90<br>90<br>90<br>90<br>90<br>90<br>90                                                                                                    |               |              |

7.4 Detection and Notification of the Safety Contour Use of largest scale available Monitoring Mode

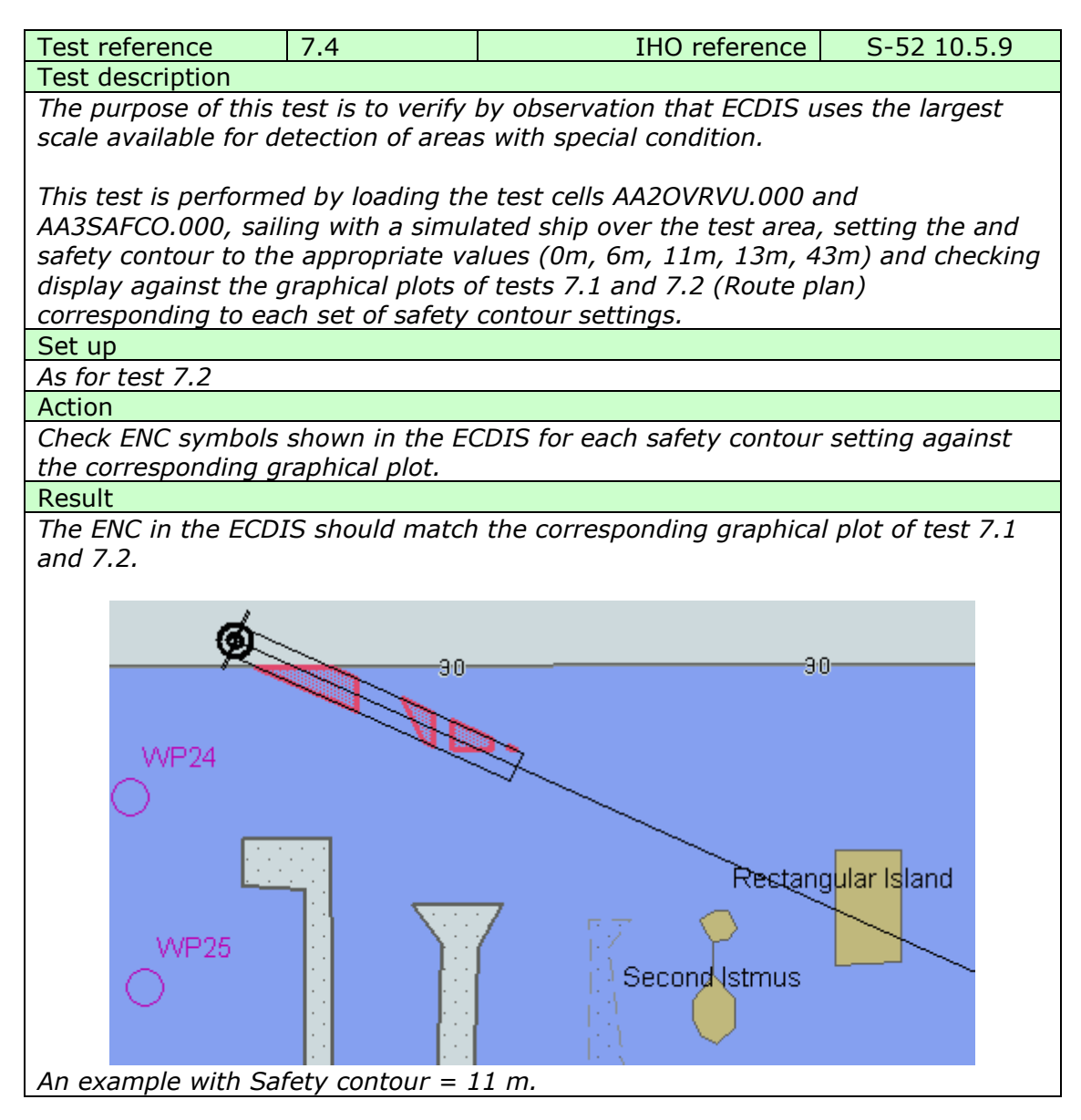